USE VARIOUS KINDS OF OBJECTS AND FEATURES TO CREATE AND DECORATE YOUR OWN WORLD

R

VRWARE Edu School 매뉴얼

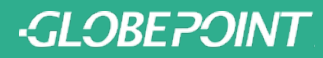

|                     | VRWARE Edu School은?            |    |
|---------------------|--------------------------------|----|
| 1.0                 | VRWARE Edu School 시작하기         |    |
|                     | <ul> <li>1.1 회원가입</li> </ul>   | 6  |
|                     | • 1.2 프로그램 설치                  | 7  |
|                     | • 1.3 로그인                      | 10 |
|                     | • 1.4 와콤 데스크탑 센터               | 11 |
|                     | <ul> <li>1.5 환경설정</li> </ul>   | 13 |
|                     | <ul> <li>1.6 메인화면</li> </ul>   | 15 |
| 20                  | VRWARE Edu School 맵 만들기        | 7  |
| <b>L</b> . <b>U</b> | <ul> <li>2.1 맵 선택하기</li> </ul> | 18 |
|                     | <ul> <li>2.2 화면 구성</li> </ul>  | 19 |
|                     | <ul> <li>2.3 기본 조작</li> </ul>  | 20 |
|                     | • 2.4 지형 높낮이 변화                | 21 |
|                     | - 2.4.1 브러쉬                    | 23 |
|                     | - 2.4.2 범위                     | 24 |
|                     | - 2.4.3 높이                     | 25 |
|                     | • 2.5 지형 부드럽게                  | 26 |
|                     | • 2.6 지형 색칠하기                  | 28 |
|                     | <ul> <li>2.7 배경 변화</li> </ul>  | 30 |
|                     | <ul> <li>2.8 배경음</li> </ul>    | 31 |
|                     | • 2.9 객체                       | 33 |
|                     | - 2.9.1 객체 변경                  | 34 |
|                     | - 2.9.2 객체 정보                  | 35 |
|                     | - 2.9.3 객체 카테고리                | 36 |
|                     | • 210 이벤트                      | 41 |
|                     | - 2.10.1 동영상 / 이벤트에 영상 삽입      | 43 |
|                     | - 2.10.2 OX 문제 넣기1             | 45 |
|                     | - 2.10.3 OX 문제 넣기2             | 46 |

- 2.10.5 360도 동영상 이벤트 영상 삽입...... 48

- 2.10.6 구글 스트리트 뷰 ...... 50

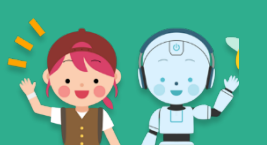

|     | - 2.10.8 포탈                     | 57 |
|-----|---------------------------------|----|
|     | • 2.11 효과음                      | 59 |
|     | <ul> <li>2.12 말풍선 넣기</li> </ul> | 61 |
|     | <ul> <li>2.13 객체삭제</li> </ul>   | 63 |
|     | <ul> <li>2.14 메뉴정보</li> </ul>   | 64 |
|     | - 2.14.1 저장하기 / 새로 저장하기         | 65 |
|     | - 2.14.2 맵 미리보기 선택              | 66 |
| 3.0 | VRWARE Edu School 체험하기          |    |
|     | <ul> <li>3.1 체험하기</li> </ul>    | 68 |
|     | <ul> <li>3.2 시작하기</li> </ul>    | 70 |
|     | <ul> <li>3.3 시점설정</li> </ul>    | 72 |
|     | • 3.4 걷기 및 방향 전환                | 73 |
|     | - 3.4.1 키보드 조작                  | 74 |
|     | • 3.5 OX 퀴즈                     | 75 |
|     | - 3.5.1 OX 퀴즈 문제 풀이 및 종료        | 77 |
|     | • 3.6 영상보기                      | 78 |
|     | • 3.7 360도 영상보기                 | 79 |
|     | • 3.8 구글 스트리트 뷰                 | 80 |
|     | <ul> <li>3.9 전광판</li> </ul>     | 81 |
|     | <ul> <li>3.10 포탈</li> </ul>     | 82 |
|     | <ul> <li>3.11 메뉴정보</li> </ul>   | 83 |
| 4.0 | VRWARE Edu School HMD           |    |
|     | • 4.1 구글 플레이 스토어에서 다운로드         | 85 |
|     | • 4.2 안드로이드 프로그램의 실행            | 86 |
|     | • 4.3 체험(카드보드)                  | 87 |
|     | • 4.4 체험 (데이드림 & 미라지솔로)         | 88 |
| 5.0 | VRWARE Edu School 코딩            |    |
| -   | VRWARE 코딩 교육                    | 90 |
|     | • 5.1 VR 코딩교육                   | 91 |
|     | <ul> <li>5.2 맵 선택하기</li> </ul>  | 92 |
|     | <ul> <li>5.3 코딩 만들기</li> </ul>  | 93 |

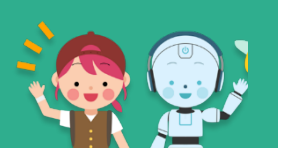

| • 5.4 코드 카테고리 (논리)    |     |
|-----------------------|-----|
| - 5.4.2 코드 카테고리 (제어)  | 96  |
| - 5.4.3 코드 카테고리 (코루틴) | 97  |
| - 5.4.4 코드 카테고리 (수학)  | 98  |
| - 5.4.5 코드 카테고리 (문자)  | 99  |
| - 5.4.6 코드 카테고리 (이동)  | 100 |
| - 5.4.6 코드 카테고리 (캐릭터) |     |
| - 5.4.6 코드 카테고리 (이벤트) |     |
| • 5.5 코드 삭제           | 103 |
| • 5.5 코드 내보내기         | 104 |
| • 5.6 코드 불러오기         | 105 |

## 6.0 3D Object 추가

|   | 3D 그림판             | <br>107 |
|---|--------------------|---------|
| • | 6.1 3D Object 실행하기 | <br>112 |
| • | 6.2 3D Object 만들기  | <br>113 |
| • | 6.3 3D Object 저장   | <br>115 |
| • | 6.4 3D Object 불러오기 | <br>116 |
| • | 6.5 3D Object 삭제   | <br>118 |
| • | 6.6 3D Object 참고사항 | <br>119 |
|   |                    |         |

## 7.0 3D Builder

| 3D Builder | <br>121 |
|------------|---------|
| 3D Builder | <br>121 |

- 7.1 3D Builder 실행하기 122
- 7.2 3D Builder 만들기 123

#### Robot coding 8.0

- 8.1 Robot coding 실행하기 126
- 8.2 맵 선택하기 127
- 8.3 로봇 코딩 연동하기
   128

#### VRWARE Edu School 기타 9.0

9.1 프로그램의 삭제
 132

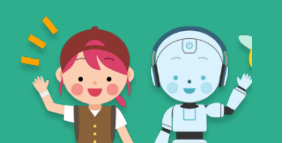

# VRWARE Edu School 시작하기

01

| • 1.1 회원가입 |  |
|------------|--|
|------------|--|

- 1.2 프로그램 설치
- 1.3 로그인
- 1.4 와콤 데스크탑 센터
- 1.5 환경설정
- 1.6 메인화면

-GLOBEPOINT

## VRWARE Edu School은?

<mark>'VRWARE Edu School'</mark>은 가상현실 저작 소프트웨어로, 구상한 가상현실을 직접 만들고 체험하며 자연스럽게 디자인 씽킹 기법을 경험해나갈 수 있습니다.

단순한 호기심과 게임으로 즐기던 VR에서 벗어나, 역사·동화·우주·지역사회 등 매회 학 습 주제가 연계된 창의적이고 효과적인 나만의 VR콘텐츠를 만들어나가는 기회를 누구 보다 먼저 가져보세요!

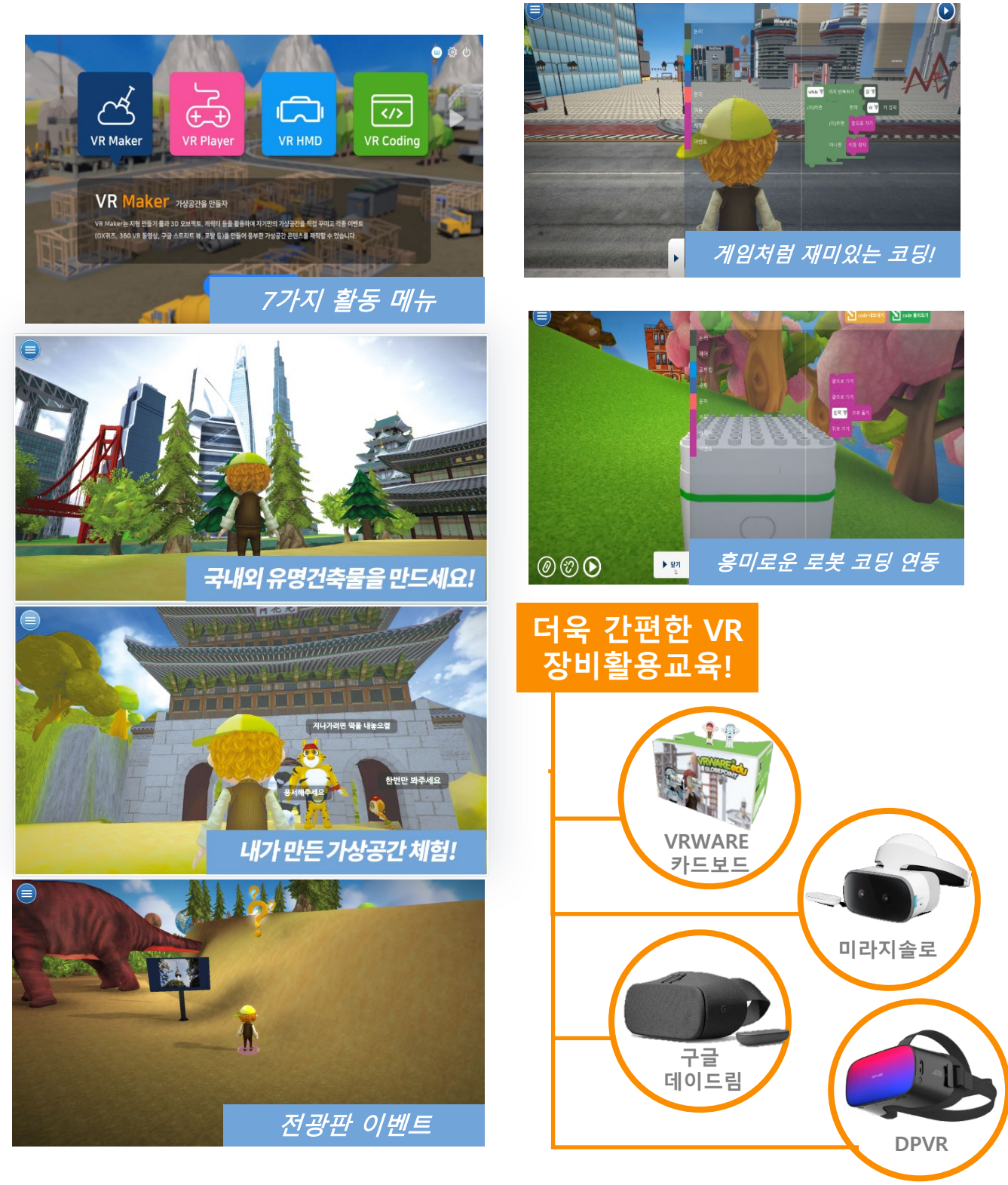

## 1.1 회원가입

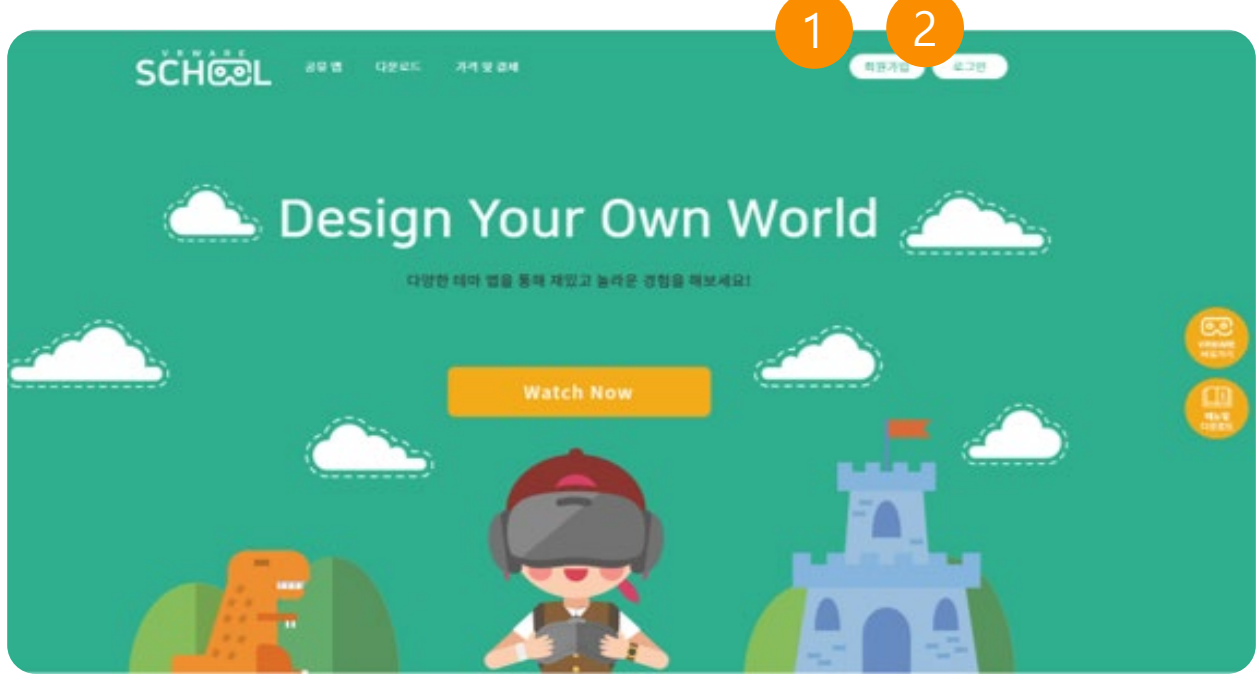

## 1. 회원가입

메인화면의 회원가입을 누르거나 VRWARE 사이트(<u>http://school.vrware.us/</u>)에 접속 하여 회원가입을 합니다.

### 2. 로그인

가입 완료 후, 가입한 정보로 로그인을 합니다.

## 1.2 설치하기

| 구분                                 | 최소사양                                                                              | 권장사양                                                           |  |
|------------------------------------|-----------------------------------------------------------------------------------|----------------------------------------------------------------|--|
| 프로세서(CPU)                          | Intel® Core™ i3 또는 AMD P<br>henom™ X3 8650                                        | Intel® Core™ i5 또는 AMD P<br>henom™ Ⅱ X3 또는 그 이상                |  |
| 메모리(RAM)                           | 4 GB RAM                                                                          | 6 GB RAM                                                       |  |
| 그래픽카드(VGA)                         | NVIDIA® GeForce® GTX 460<br>, ATI Radeon™ HD 4850, 또<br>는 Intel® HD Graphics 4400 | NVIDIA® GeForce® GTX 660<br>또는 AMD Radeon™ HD 795<br>0 또는 그 이상 |  |
| 하드디스크(HDD) 30 GB 이상의 하드 드라이브 여유 공간 |                                                                                   |                                                                |  |
| 30 GB 이상의 하드 드라이브<br>여유 공간         | Windows® 7 / Windows® 8 / Windows® 10 64-bit                                      |                                                                |  |
| 인터넷 연결 필수                          |                                                                                   |                                                                |  |

## 설치 전 필수 사항

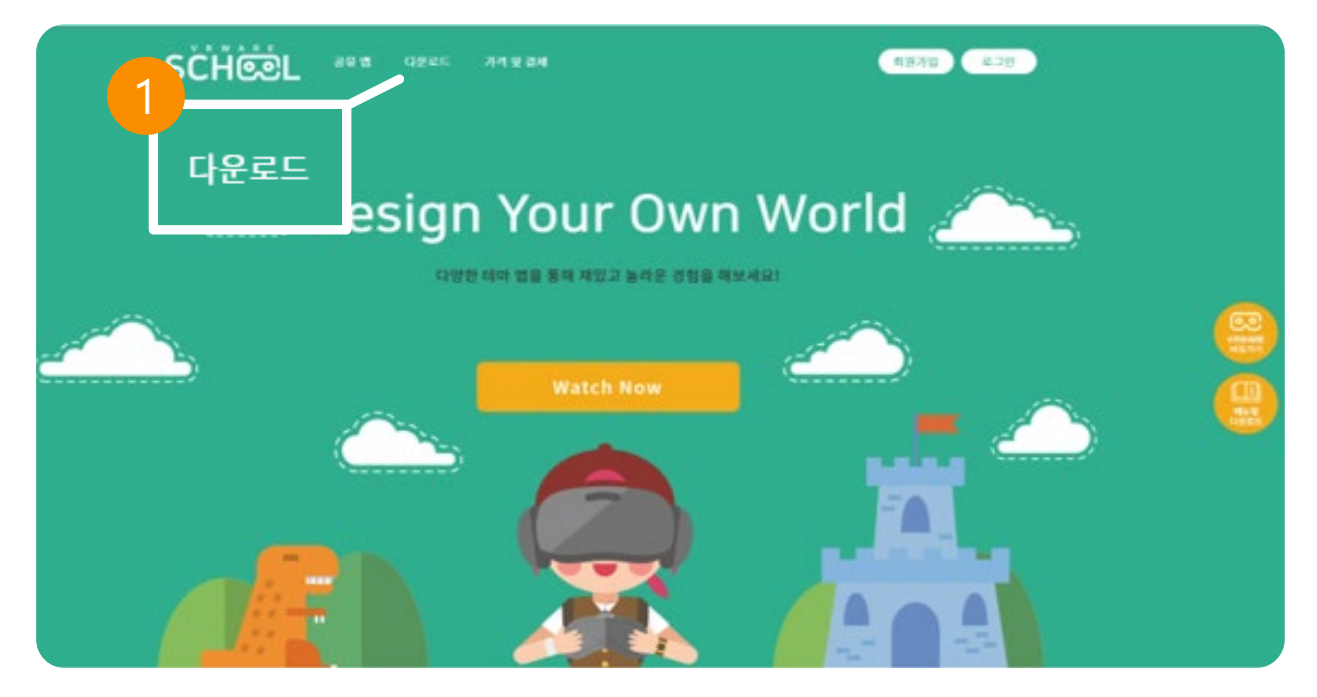

### 1. 로그인

가입 완료 후, 가입한 정보로 로그인을 합니다.

다운로드 받은 설치파일 더블 클릭하여 실행 합니다.

#### 4. 설치파일 진행

다운로드 후 파일을 저장 합니다.

## 3. 파일 저장

2. 다운로드

| OneDrive                                             | ١ |
|------------------------------------------------------|---|
| ± 다운로드                                               |   |
| 공유 > VRWARE > VRWAREStd                              |   |
| VRWAREStd.exe<br>x <sup>R</sup> xx <sup>2</sup> 179± |   |
|                                                      |   |

#### 다운로드에서 설치파일 다운로드 합니다.

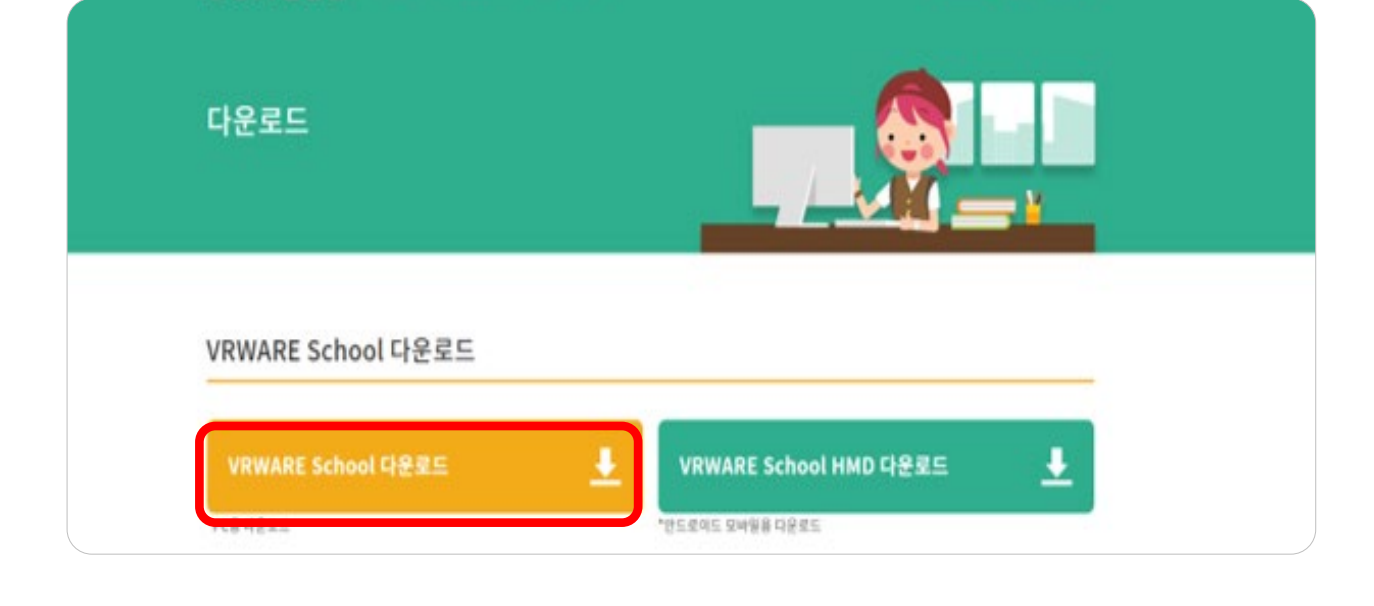

## 1.2.1 설치 진행

## 1. 다음 순서에 따라 설치를 진행 합니다.

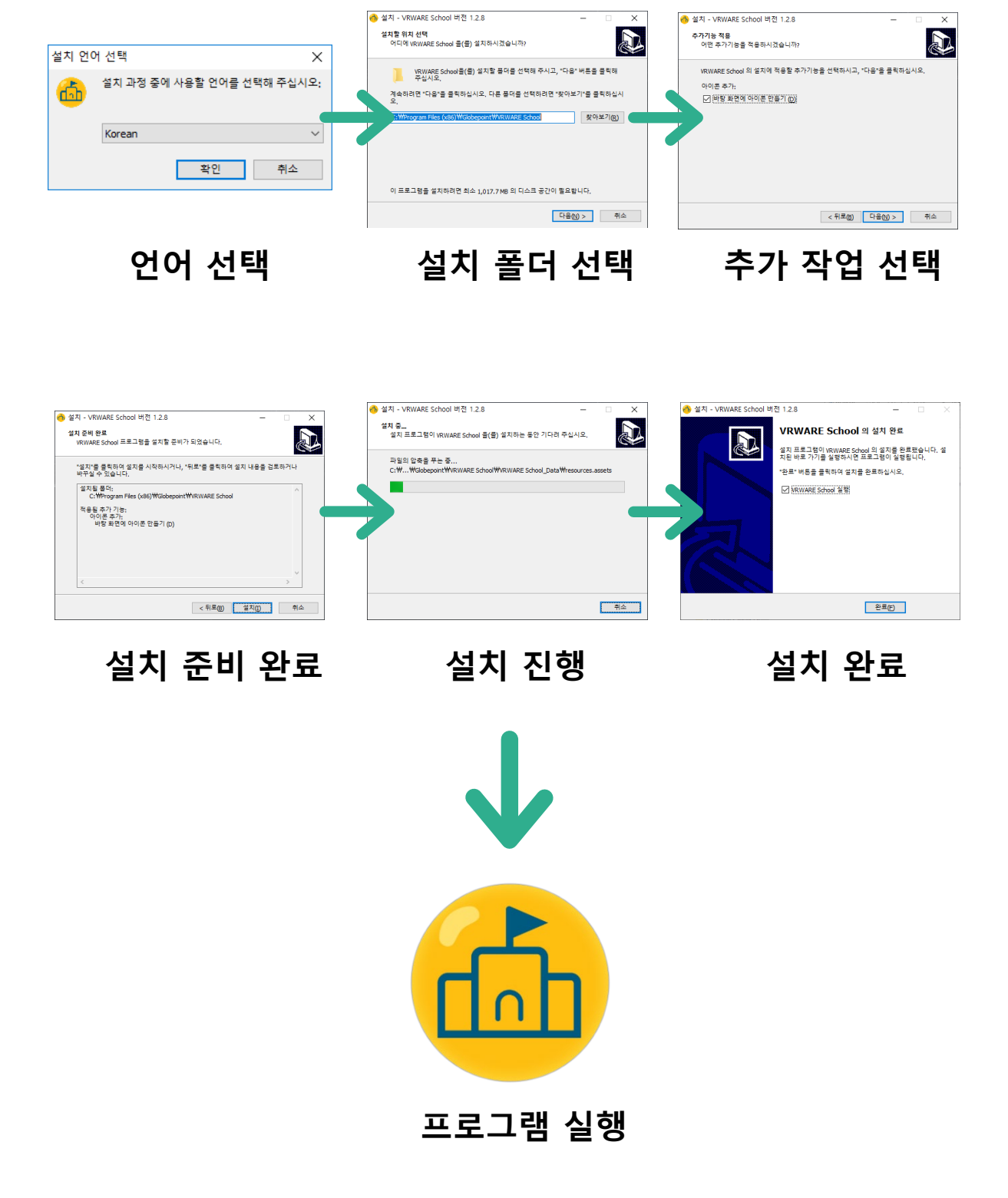

## 1.3 로그인

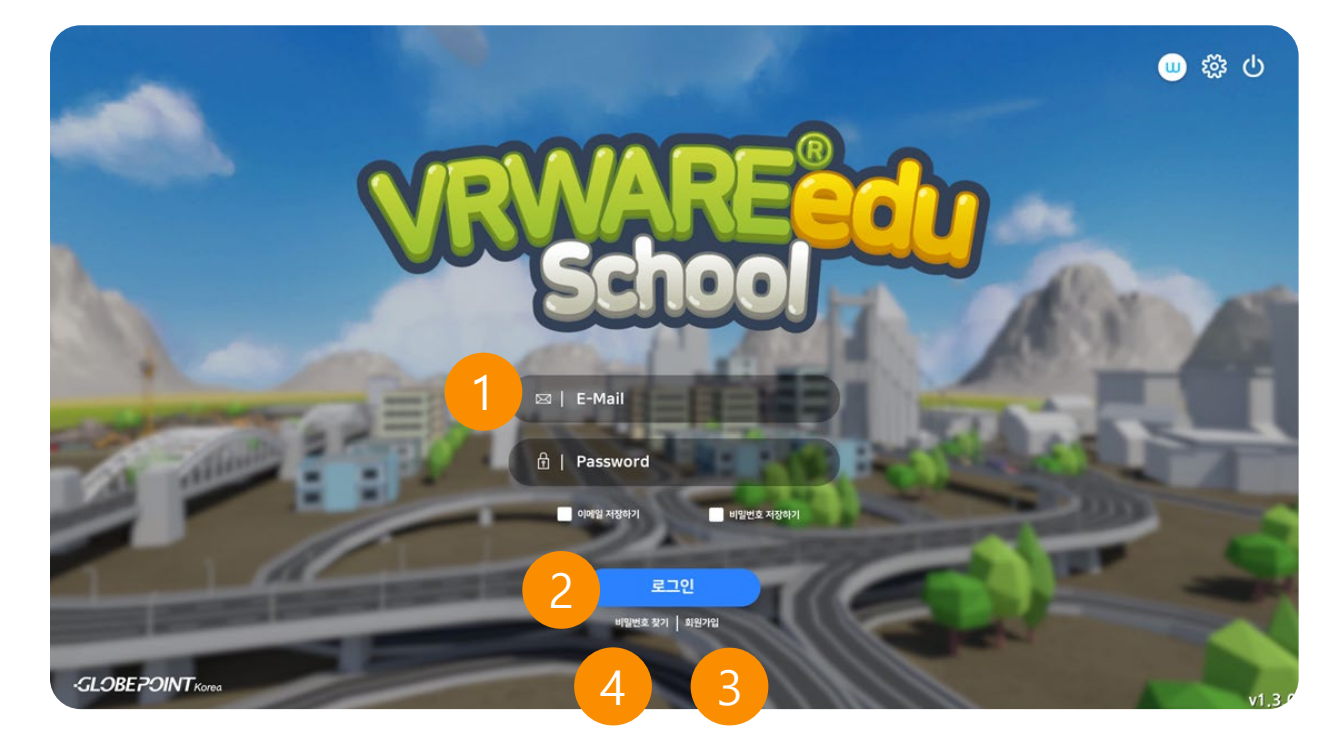

## 1. 아이디(이메일) / 비밀번호

가입한 계정 및 비밀번호를 입력합니다. (저장하기 체크박스 클릭시 재입력 불필요)

## 2. 로그인

아이디, 비번 입력 후 로그인합니다.("Enter"키 입력)

### 3. 회원가입

회원가입 페이지로 이동합니다.

#### 4. 비밀번호 찾기

비밀번호 찾기 페이지로 이동합니다.

## 1.4 와콤 데스크탑 센터 (미설치 시)

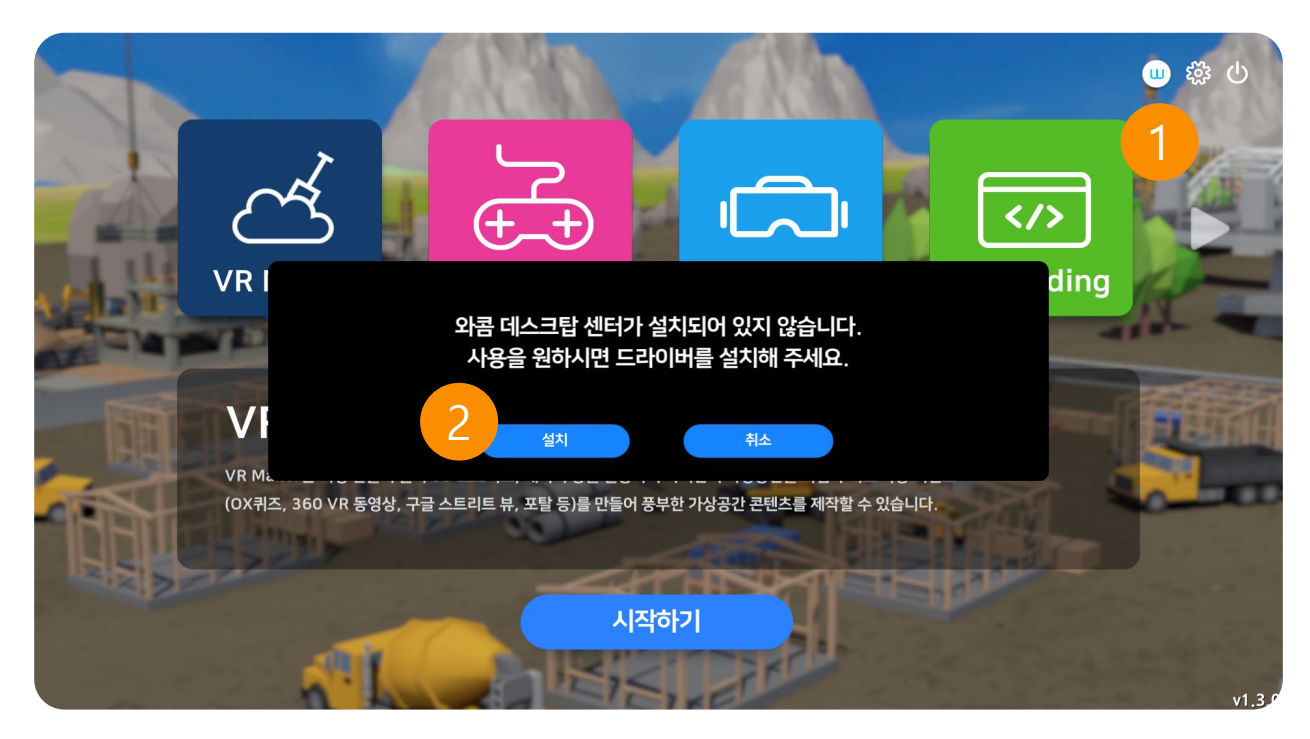

### 1. 와콤데스크탑

와콤 데스크탑 설치 팝업이 나타납니다.

## 2. 설치

설치 클릭 시 와콤 드라이버 설치 경로로 이동됩니다.

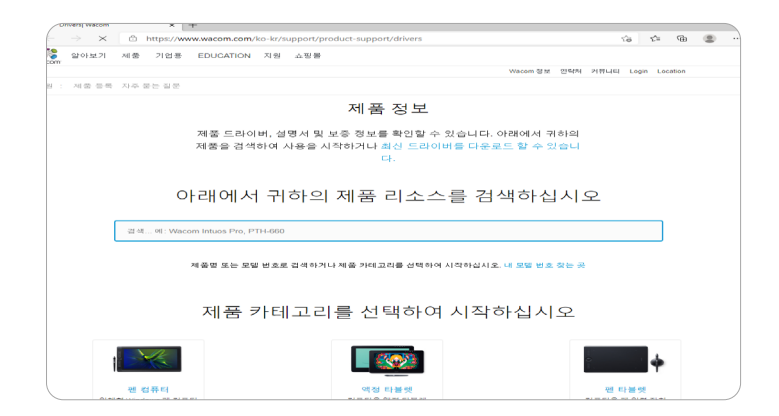

## 1.4.1 와콤 데스크탑 센터 (설치 시)

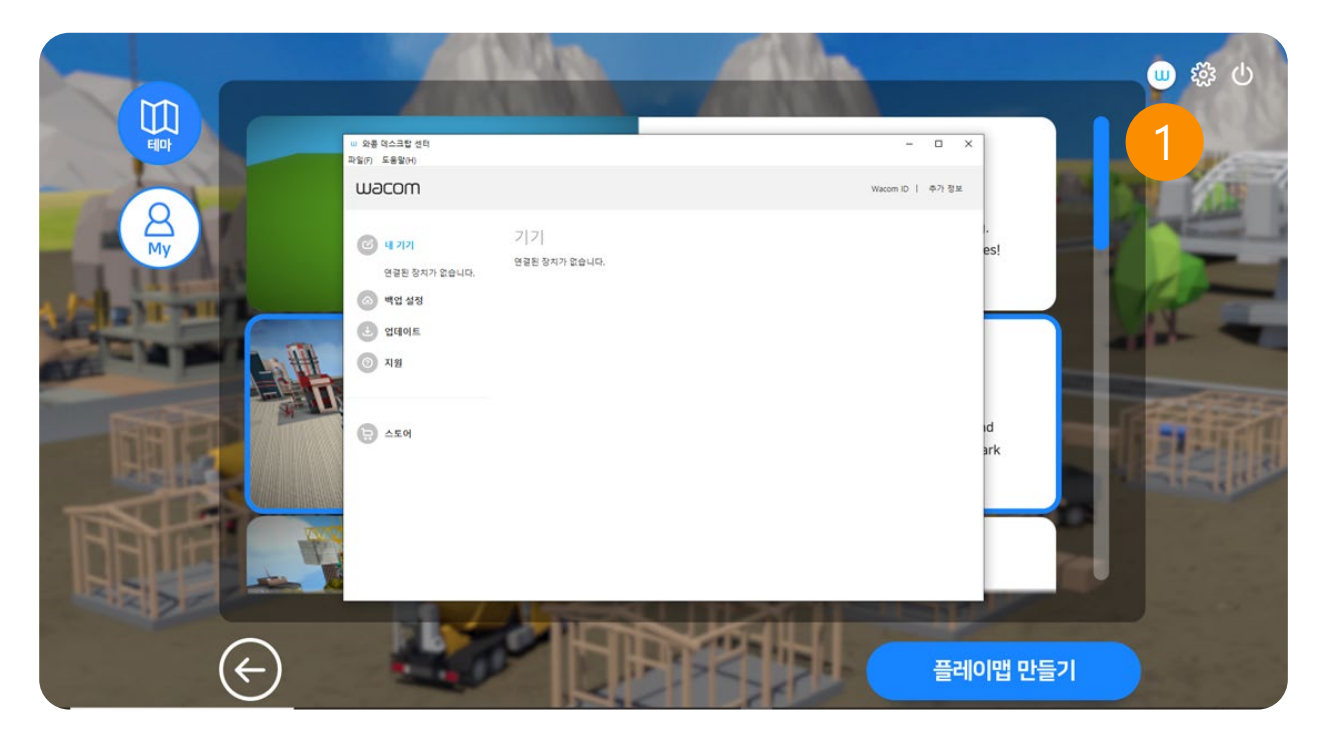

### 1. 와콤 데스크탑

와콤 펜 및 리모컨 등 설정할 수 있습니다.

VRWARE Edu School 시작하기

## 1.5 환경설정

|   |                           |                          |                         | ()<br>()<br>()<br>()<br>()<br>()<br>()<br>()<br>()<br>()<br>()<br>()<br>()<br>( |
|---|---------------------------|--------------------------|-------------------------|---------------------------------------------------------------------------------|
| R | Cre                       | 환경 설정                    | 성<br>지형텍스쳐 품질<br>메이스 나의 |                                                                                 |
|   | VR Maren                  | 불륨 36<br>배경음 효과음         | 텍스쳐 품질       중간         | VR Coding                                                                       |
|   | VR mak                    | 그래픽 설정<br>사용자 정의 V       | 앰비언트 오클루전<br>끄기         |                                                                                 |
|   | VR Maker는 이는<br>퀴즈및동<br>5 | 시 메뉴얼 항상 보기<br>- 프기 - 커기 | 을 직접 꾸미며 각종이벤트를 만들어     |                                                                                 |
| - |                           | 시작하기                     |                         |                                                                                 |

1. 옵션

설정화면으로 이동합니다.

### 2. 전원

프로그램을 종료합니다.

## 3. 언어

언어를 선택할 수 있습니다. (한국어/영어/중국어)

## 4. 볼륨

프로그램 내 BGM과 효과음의 볼륨을 조절할 수 있습니다.

### VRWARE Edu School 시작하기

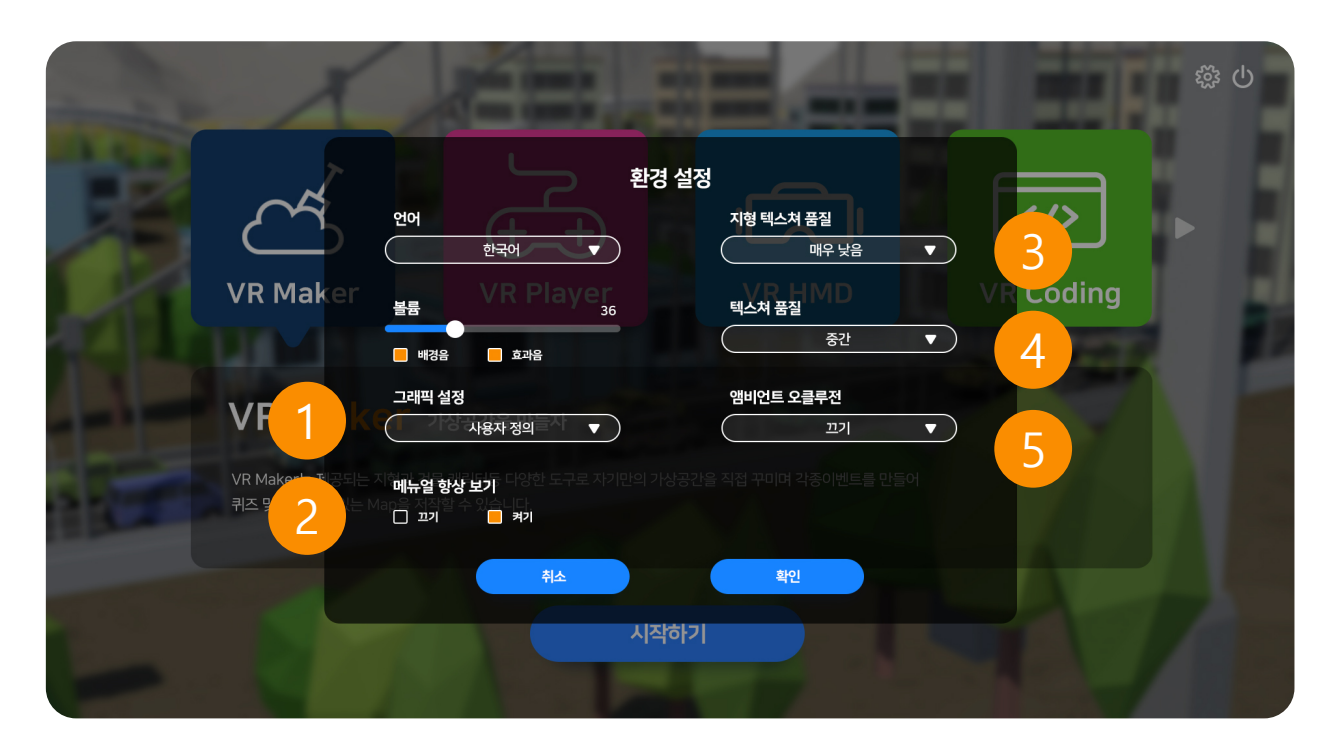

#### 1. 그래픽 설정

컴퓨터 성능에 따라 설정할 수 있습니다. (저사양: 낮음, 고사양: 높음) 사용자 정의시 지형 텍스쳐, 텍스쳐 품질을 직접 설정할 수 있습니다.

#### 2. 매뉴얼 항상 보기

매뉴얼 보기를 설정할 수 있습니다.

### 3. 지형 텍스쳐 품질

지형의 품질을 설정할 수 있습니다. (저사양: 낮음, 고사양: 높음)

#### 4. 텍스쳐 품질

건물과 캐릭터의 품질을 설정할 수 있습니다. (저사양: 낮음, 고사양: 높음)

#### 5. 앰비언트 오클루전

앰비언트 오클루전 품질을 설정할 수 있습니다. (저사양: 낮음, 고사양: 높음)

## 1.6 메인화면

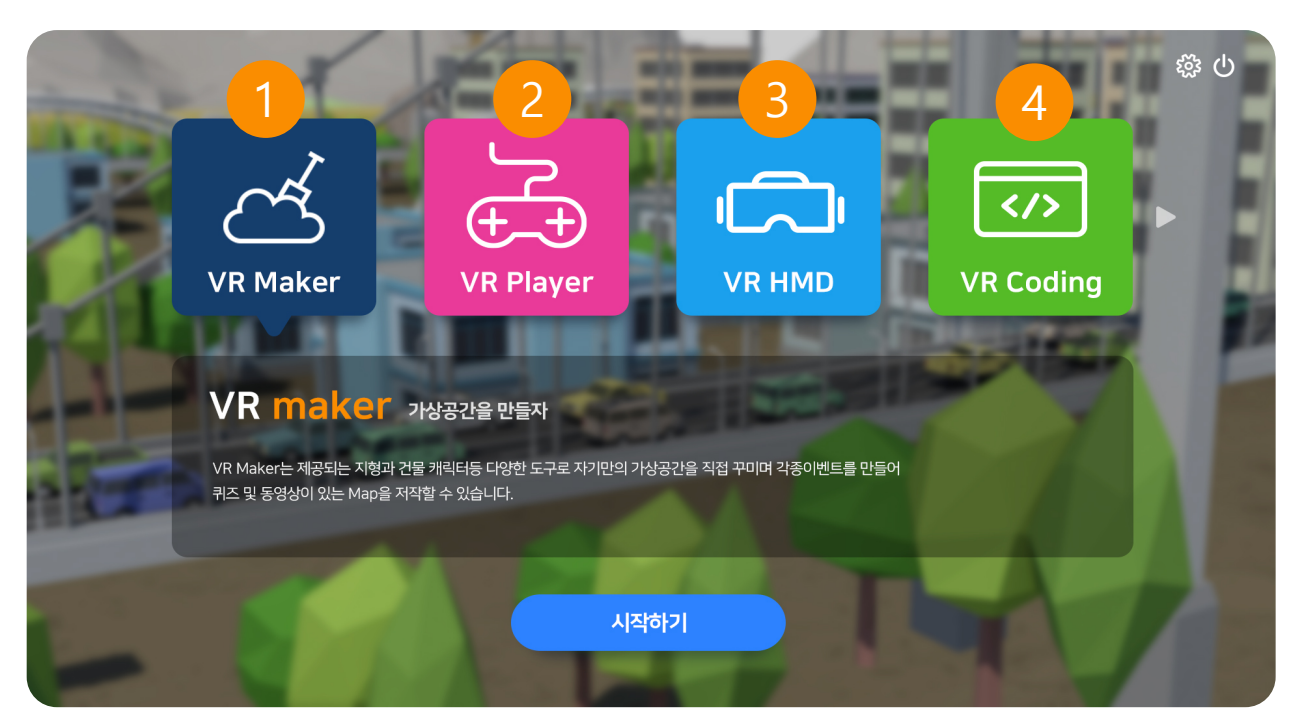

#### 1. VR Maker

가상공간(VR)을 직접 만들 수 있습니다.

#### 2. VR Player

자신이 만든 가상현실(VR)을 직접 체험할 수 있습니다.

#### 3. VR HMD

자신이 만든 가상현실(VR)을 HMD(head Mounted Display)로 체험할 수 있습니 다. 카드보드와 레노버 미라지 솔로, DPVR 장비로 체험할 수 있습니다. (별도체험)

### 4. VR Coding

자신이 만든 가상공간의 플레이어(캐릭터)에게 블록 코딩을 적용하여 프로젝트를 만들 수 있습니다.

## VRWARE Edu School 시작하기

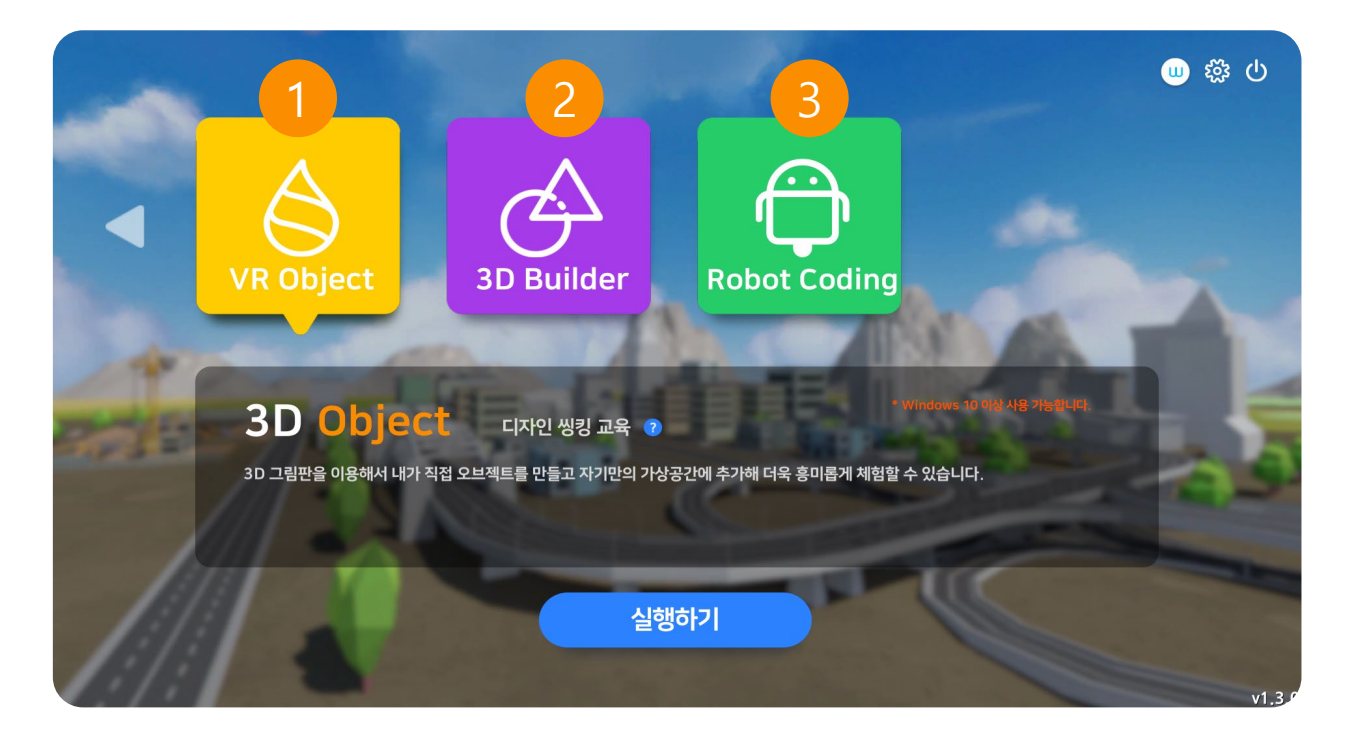

### 1. VR Object

그림판 3D를 이용해서 직접 오브젝트를 만들고 가상공간에 추가할 수 있습니다.

#### 2. 3D Bulider

3D 빌더에서 다양한 도구를 사용하여 직접 3D 오브젝트를 기획하고 만들 수 있습니다.

#### 3. Robot Coding

가상공간과 연계하여 다양한 코딩 로봇을 구동 할 수 있습니다.

## VRWARE Edu School 맵

- 2.1 맵 선택하기 2..10 이벤트
- 2.2 화면 구성 2.11 효과음
- 2.4 지형 높낮이 변화• 2.13 객체삭제

02

• 2.5 지형 부드럽게 • 2.14 메뉴정보

·GLOBEPOINT

- 2.6 지형 색칠하기
- 2.7 배경 변화
- 2.8 배경음

2.9 객체

- 2.3 기본 조작 2.12 말풍선 넣기

VRWARE Edu School 맵 만들기

## 2.1 맵 선택하기

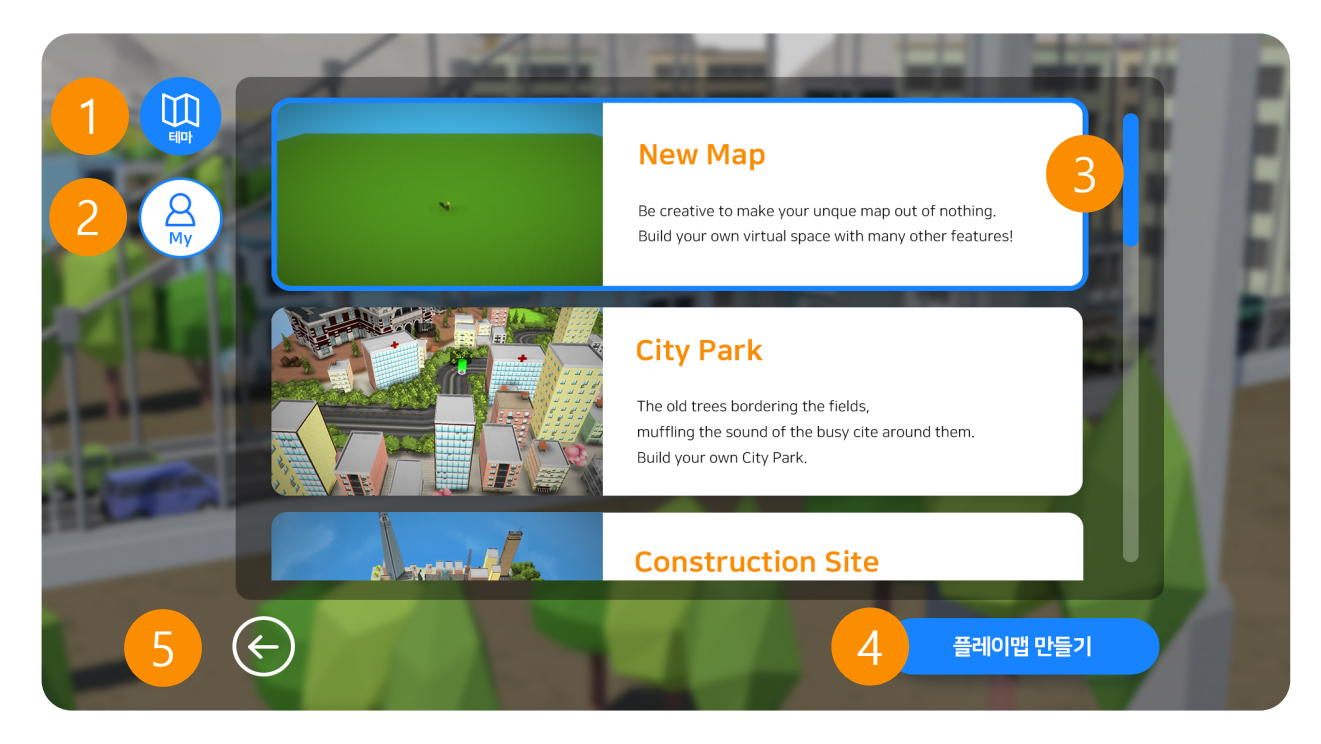

### 1. 테마맵 (총 12종)

기본으로 제공해드리는 맵입니다. 총 12종의 맵을 제공해 드립니다. 처음 사용하시는 사용자에게 권장합니다.

#### 2. 마이맵

자신이 직접 만든 맵입니다.

#### 3. 맵 선택

새로운 맵에서 직접 맵을 만들 수 있습니다.

#### 4. 플레이맵 만들기

선택한 맵을 만듭니다.

#### 5. 뒤로가기

이전 화면인 메인 화면으로 돌아갑니다.

## 2.2 화면 구성

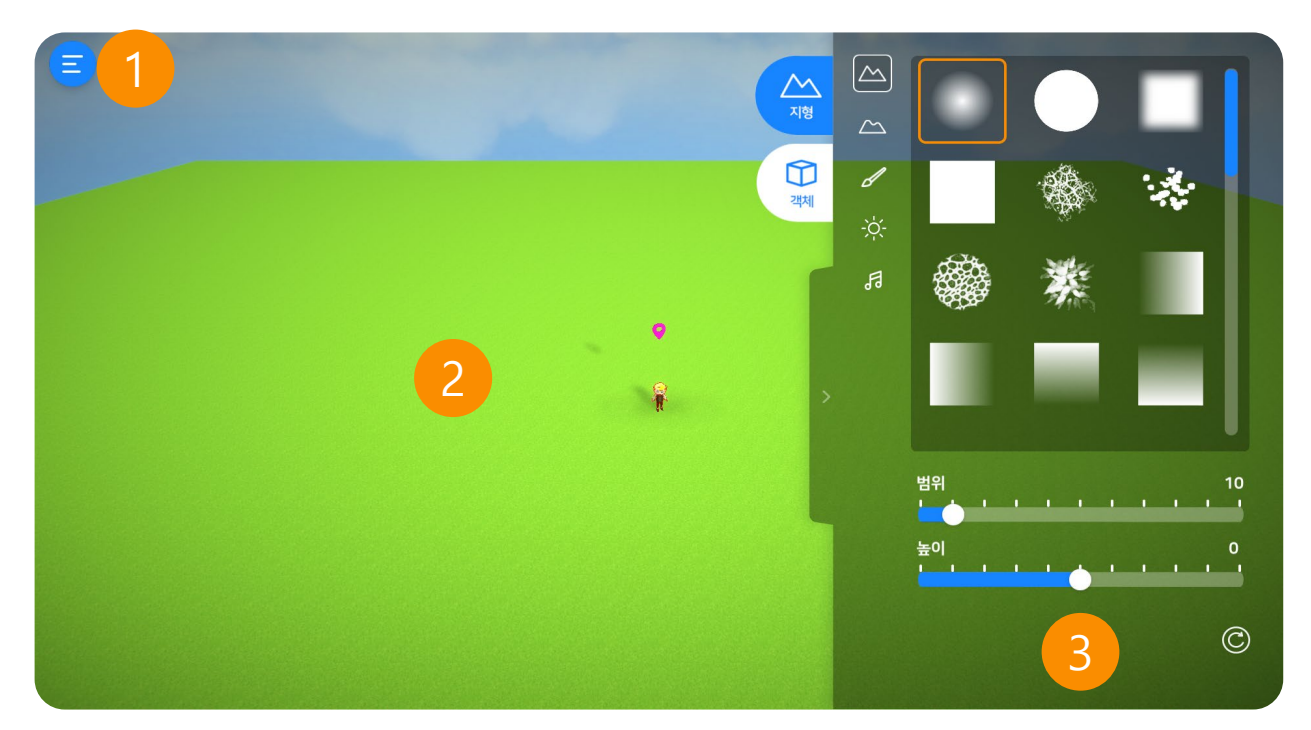

### 1. 메뉴

저장, 환경설정, 체험모드, 메인화면 등 메뉴 제공

2. 맵 영역

사용자가 만드는 가상공간 맵 영역입니다.

## 3. 조작 툴

지형과 캐릭터, 3D 오브젝트 등을 선택할 수 있습니다.

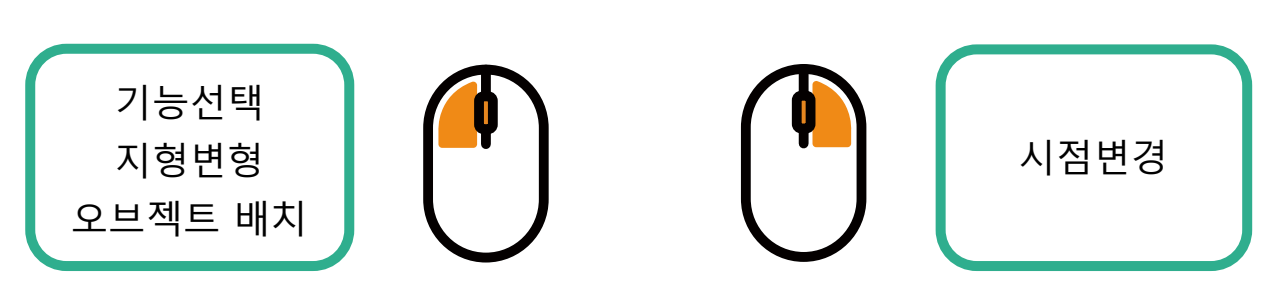

클릭하여 기능을 선택하거나, 시점을 바꿀 수 있습니다.

## 마우스 사용법

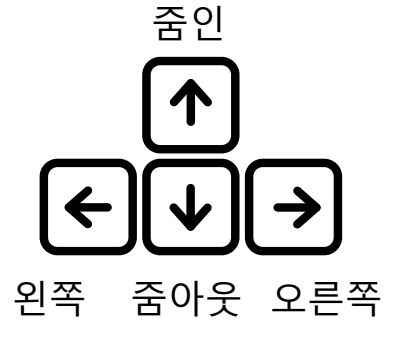

맵의 시점을 바꿀 수 있습니다.

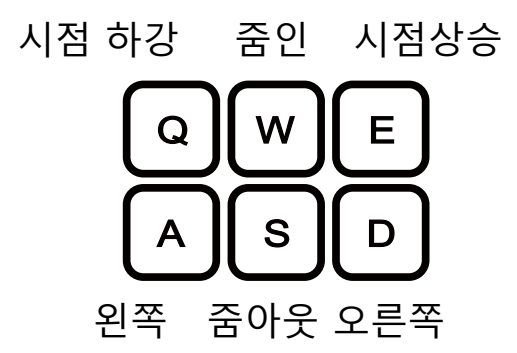

키보드 사용법

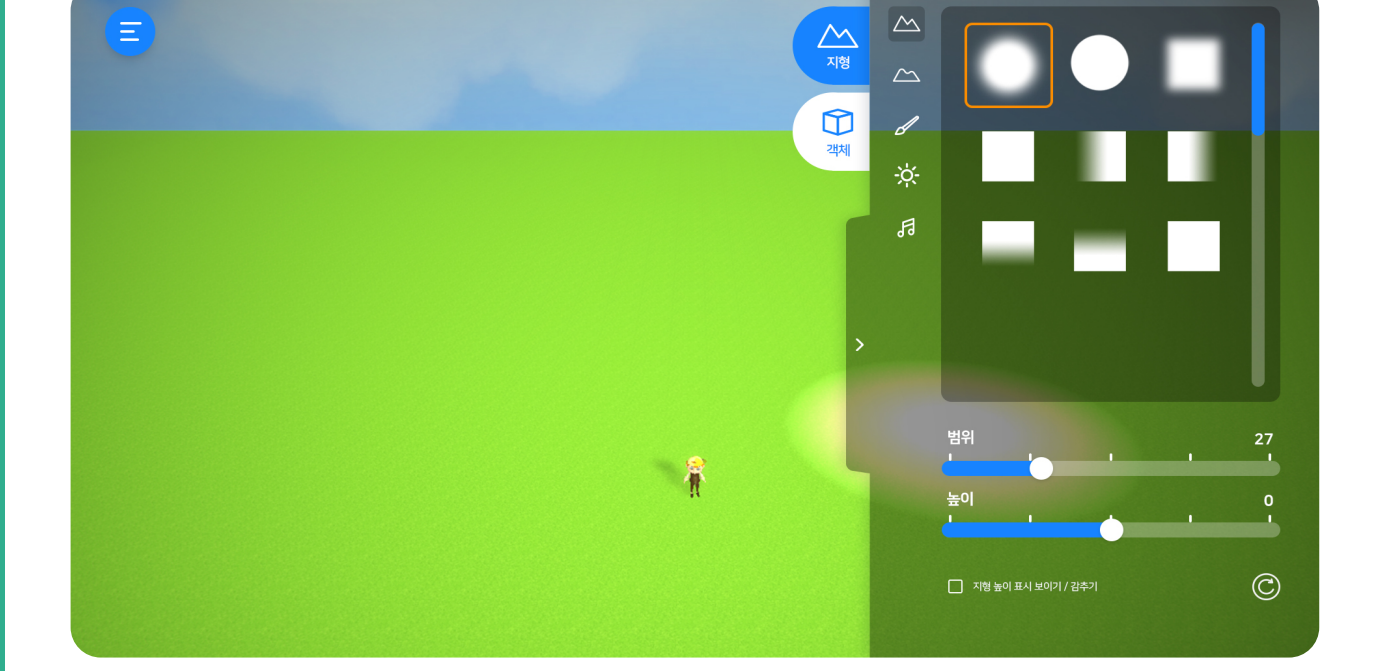

## 2.3 기본 조작

VRWARE Edu School 맵 만들기

## 2.4 지형 높낮이 변화

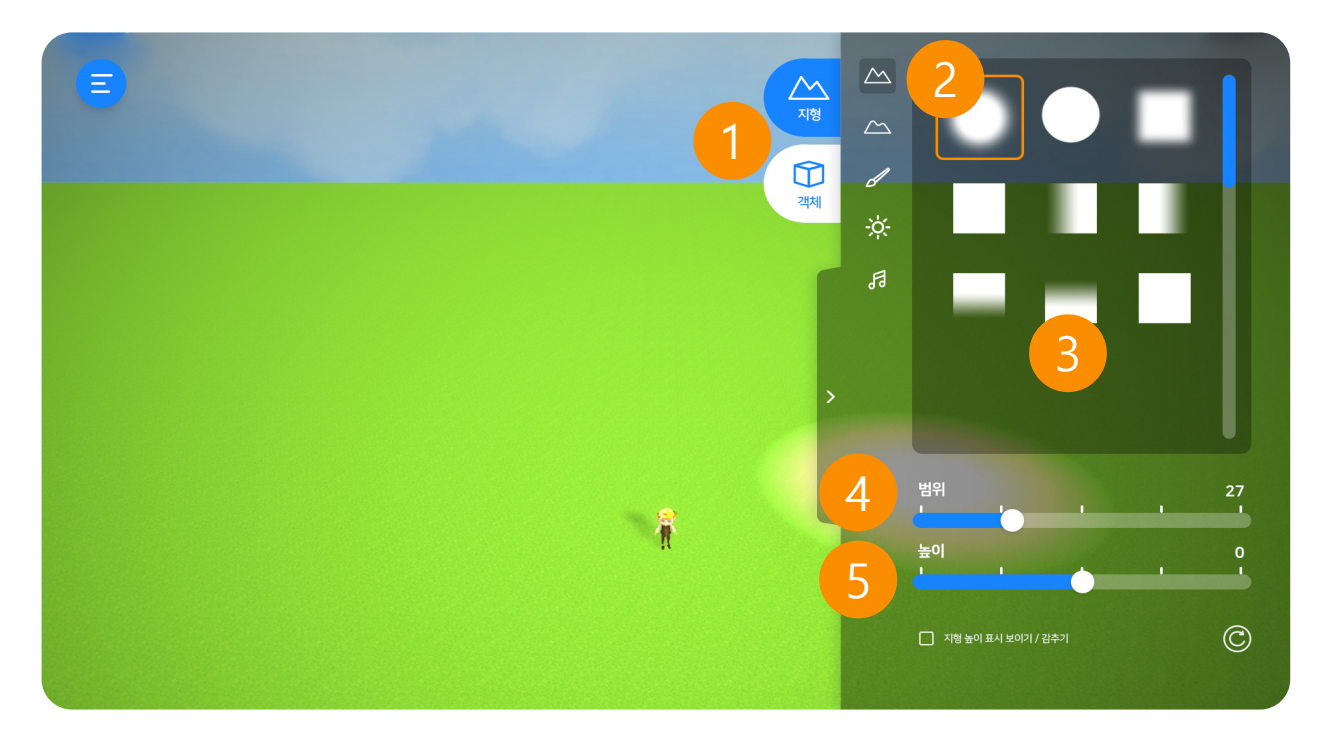

#### 1. 지형

지형 높이, 물 생성, 색상, 평평하게 만들기 등 지형을 만들 수 있습니다.

### 2. 높이

지형 높이를 바꿀 수 있습니다. 산과 물 지형을 만들 수 있습니다. (기본지형: 높이 0, 물지형: 높이 -60 이하)

### 3. 브러시

브러시 모양에 따라 지형을 변경할 수 있습니다.

#### 4. 범위

변경할 지형의 크기를 바꿉니다. (숫자가 높을 수록 변경 영역이 넓어집니 다.)

#### 5. 높이

높이 값에 따라 높낮이를 조절합니다. (최소: -100, 기본: 0, 최대: 100)

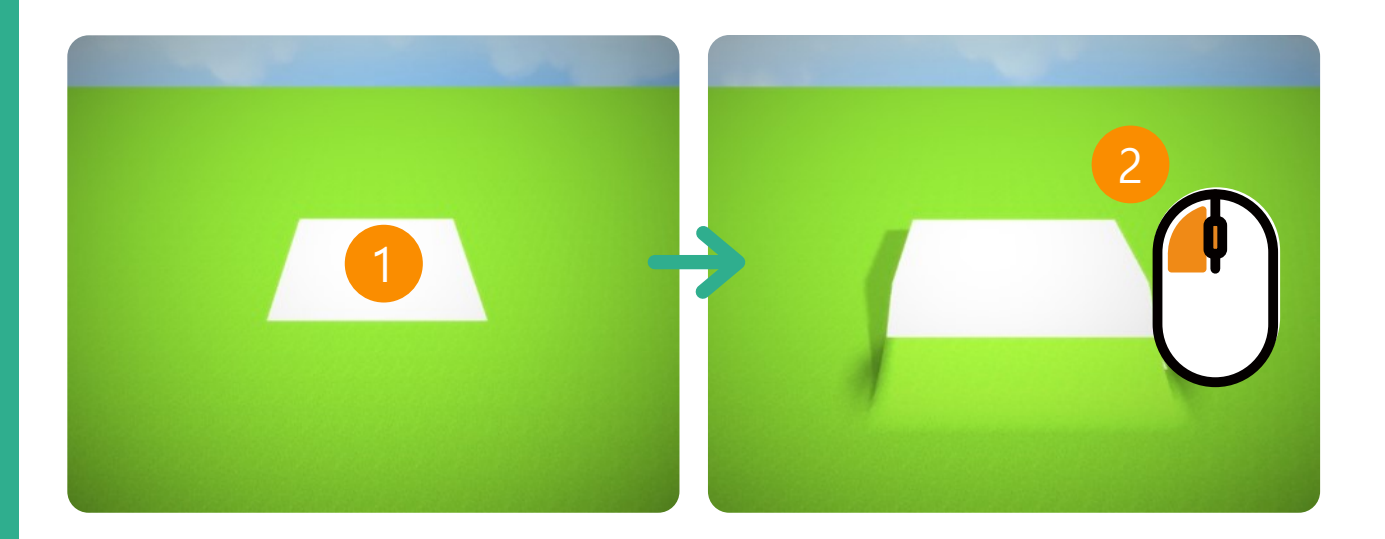

### 1. 변경 위치로 이동

마우스를 이동하여 빛나는 구역을 변경할 위치로 이동합니다.

### 2. 마우스 클릭

마우스 왼쪽 버튼을 클릭하면 지형이 브러시 모양을 따라 변경합니다.

## 2.4.1 브러쉬

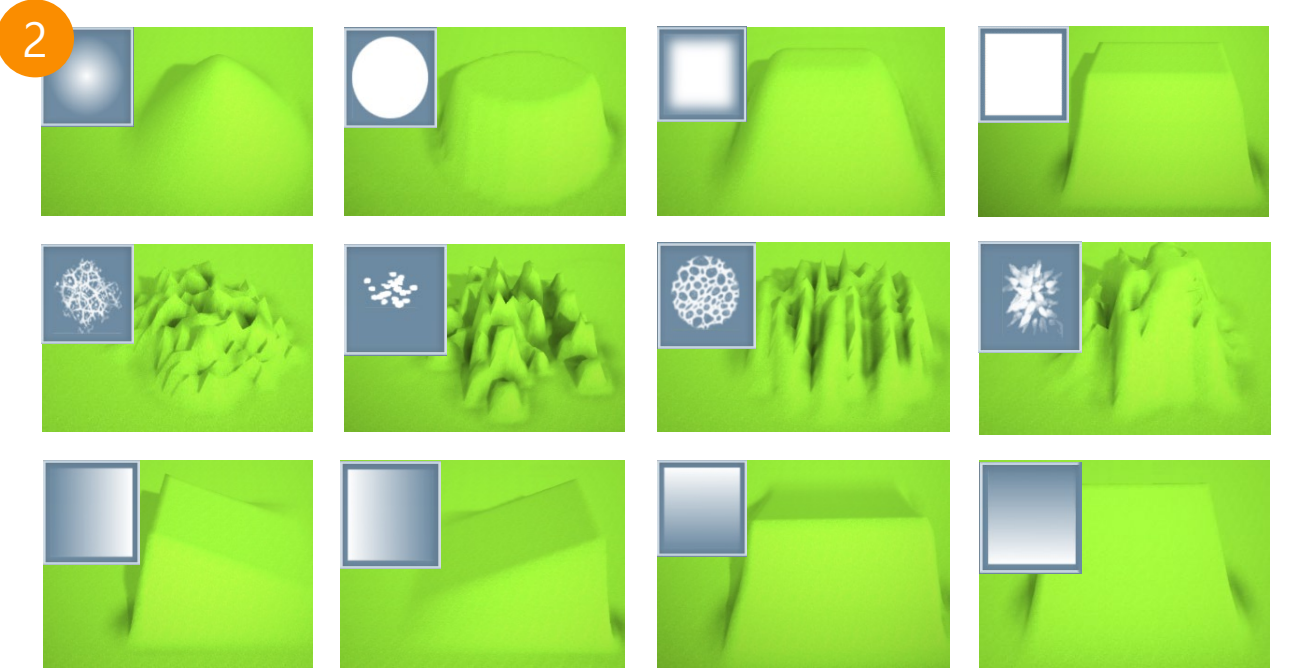

### 1. 브러시 선택

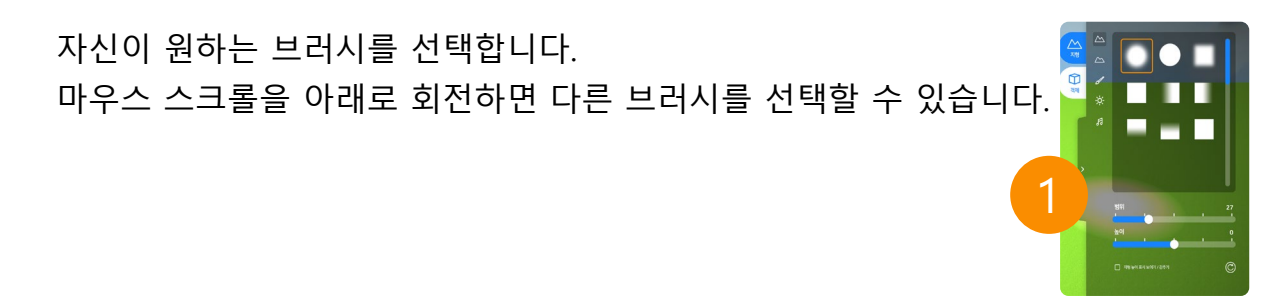

## 2. 브러시 종류

각 브러시에 따라 변경되는 지형이 바뀝니다.

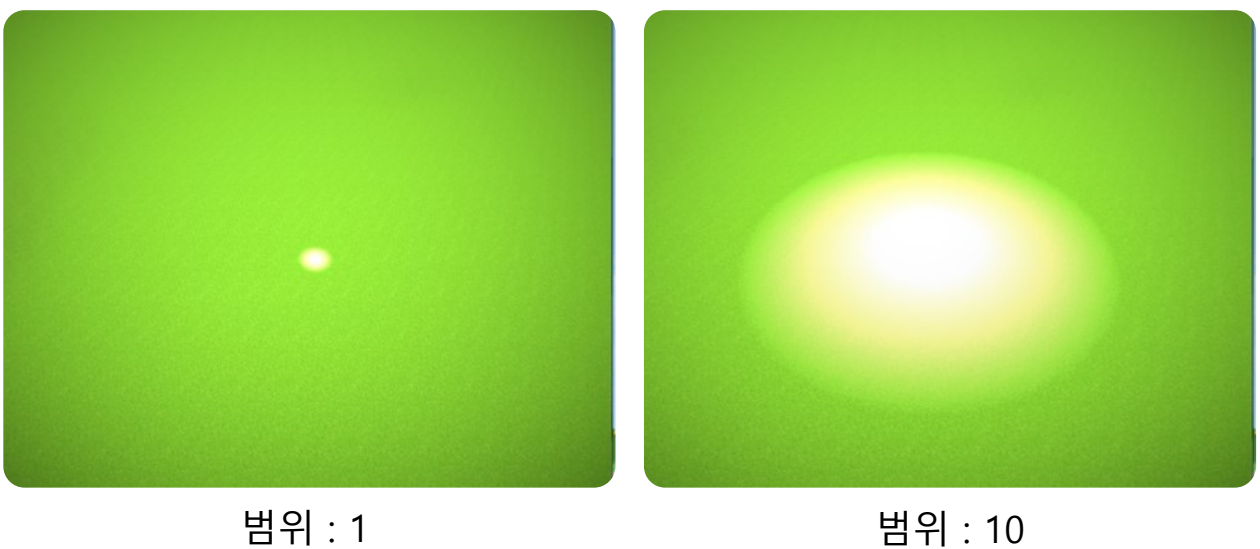

범위 : 1

### 1. 범위값 선택

범위 슬라이더를 조절하여 영역을 조절할 수 있습니다. (최소: 0, 최대: 100

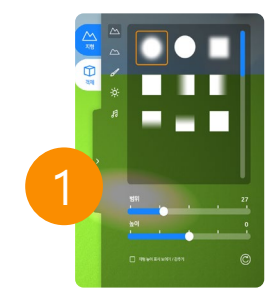

## 범위의 활용

세밀한 지형을 만들 때는 작은 범위로 설정하고, 넓은 범위를 변경할 때는 범위값을 크 게 해줍니다.

## 2.4.3 높이

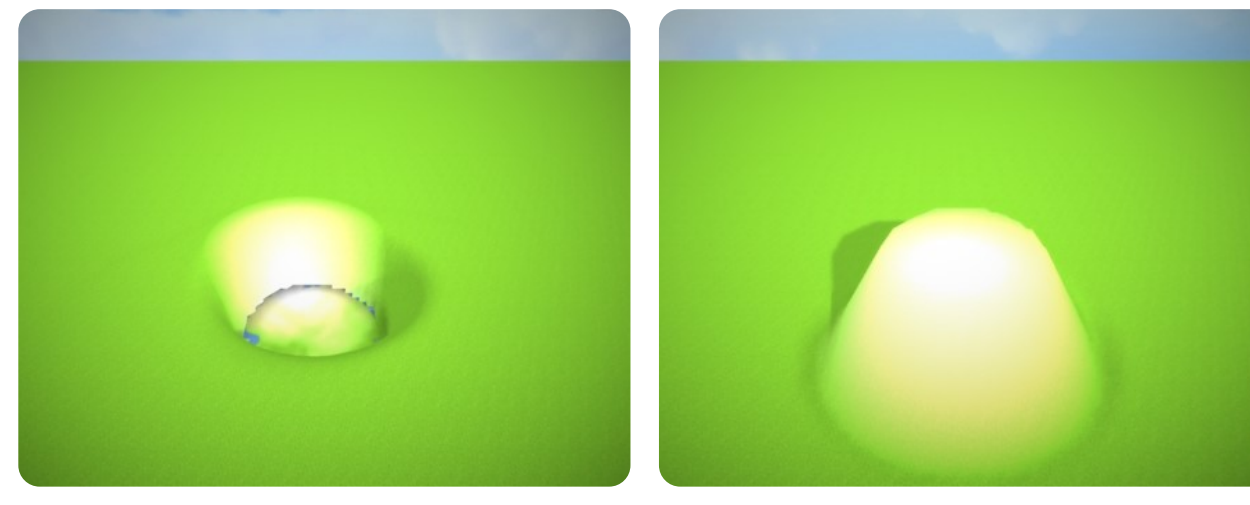

높이 : -60

## 1. 높이값 선택

높이 슬라이더를 조절하여 높이를 조절할 수 있습니다. (최소: -100, 기본: 0, 최대: 100)

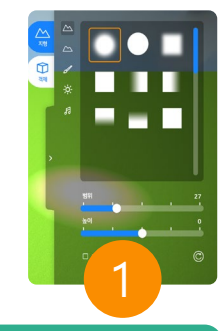

높이:60

### 산 만들기

높이 값을 1 이상으로 설정하면 언덕이나 산 지형을 만들 수 있습니다.

#### 물 만들기

높이 값을 -60 이하로 설정하면 지형에 물이 생성됩니다.

#### 주의사항

높이 값 -54 이하에서는 캐릭터 및 이벤트, 3D 오브젝트를 생성할 수 없습니다.

## 2.5 지형 부드럽게

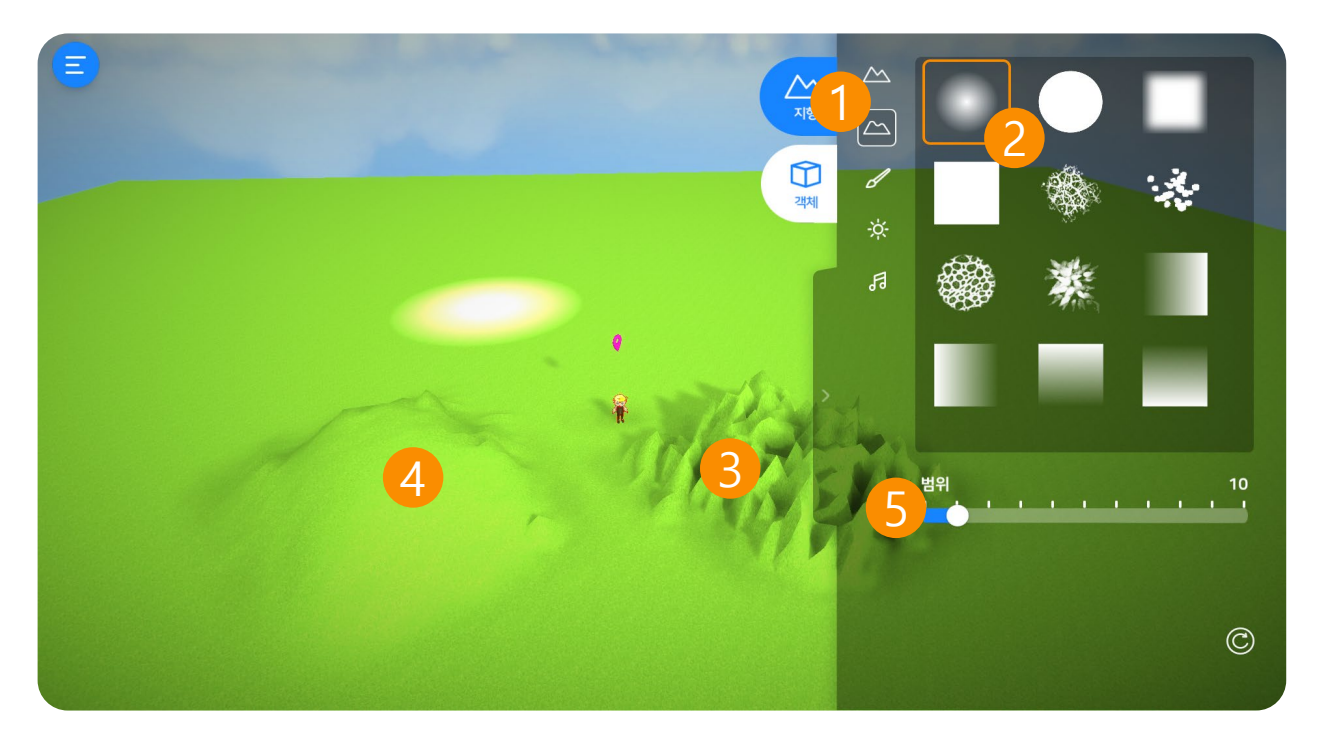

### 1. 지형 부드럽게

뾰족한 지형을 부드럽게 바꿔줍니다. 원활한 체험을 도와줍니다.

### 2. 브러시

브러시를 선택하여 원하는 구역을 바꿉니다.

#### 3. 뾰족한 지형

지형의 굴곡이 심하면 체험 시 어려움을 겪을 수 있습니다.

### 4. 부드러운 지형

지형의 굴곡이 덜할 수록 안정적인 체험이 가능합니다.

#### 5. 범위

변경할 범위를 조절할 수 있습니다. (최소: 0, 최대: 100)

## VRWARE Edu School 맵 만들기

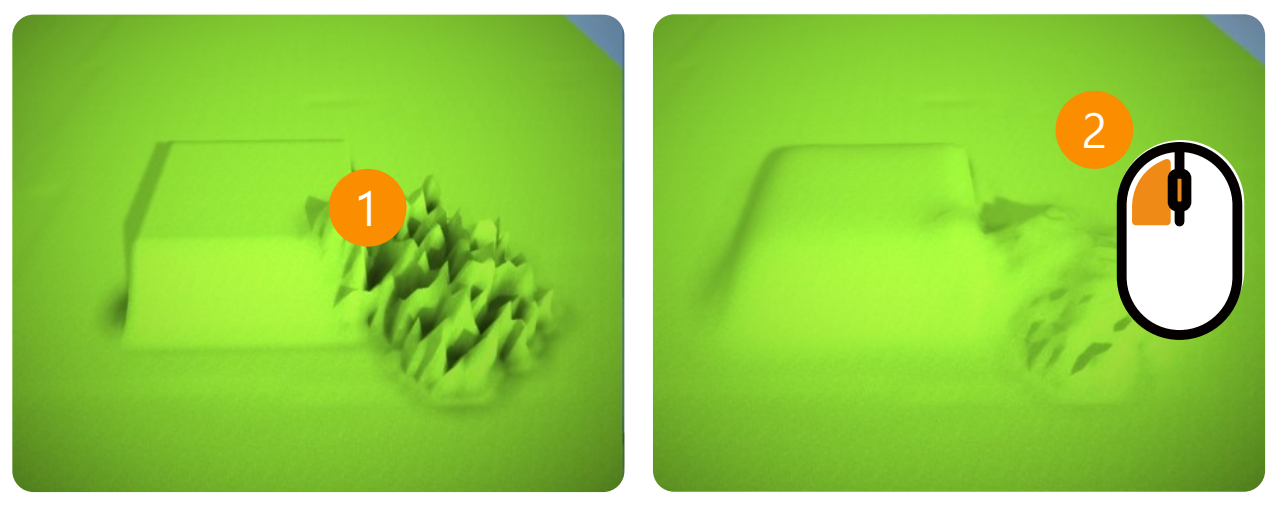

효과 전

효과 후

### 1. 마우스 이동

부드럽게 바꿀 구역에 마우스를 이동합니다.

2. 클릭

마우스 왼쪽 버튼을 클릭하여 지형을 변형합니다.

## 2.6 지형 색 칠하기

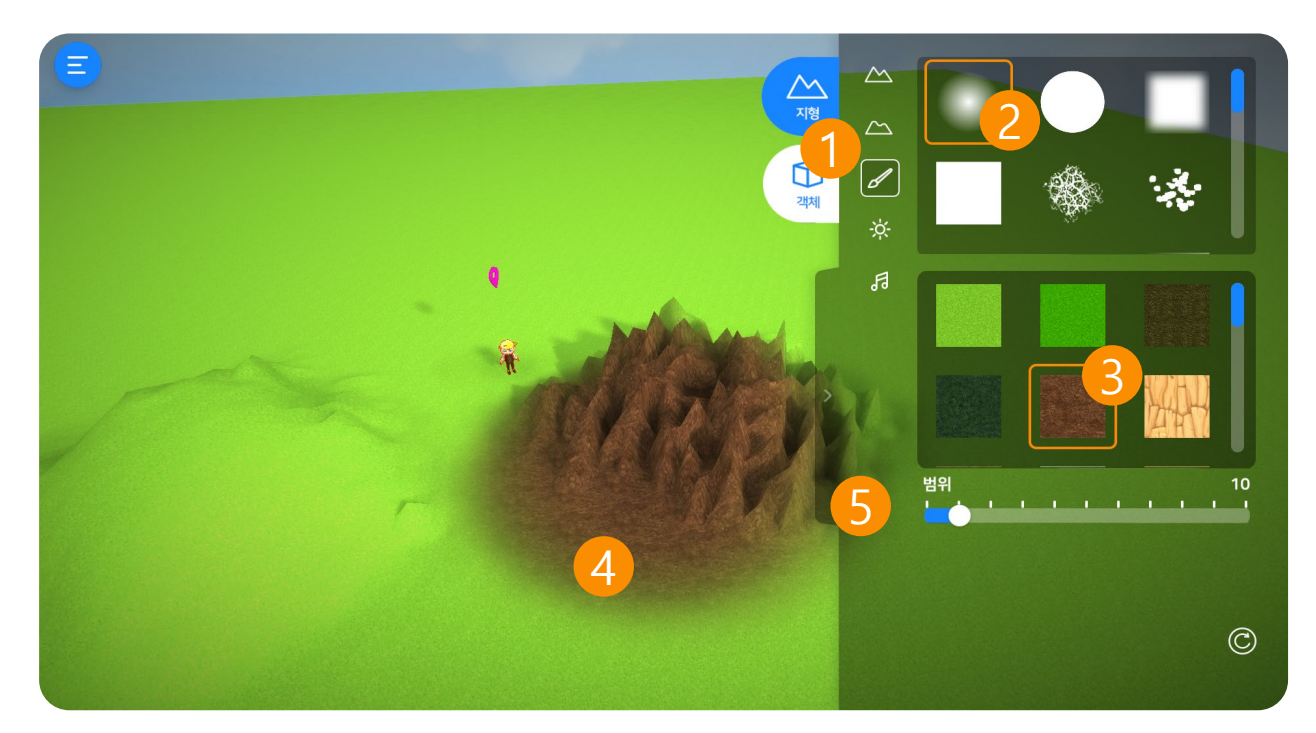

### 1. 지형 색칠하기

지형 색칠 기능을 활성화 합니다. 지형을 원하는 색상으로 칠할 수 있습니다.

#### 2. 브러시

브러시를 선택하여 원하는 모양으로 변경합니다.

#### 3. 색 정하기

원하는 색상을 선택할 수 있습니다. 마우스 스크롤을 내려 더 많은 색을 선택할 수 있습 니다.

#### 4. 색칠

색칠하기 원하는 곳으로 마우스를 이동합니다.

#### 5. 범위

변경할 범위를 조절할 수 있습니다. (최소: 0, 최대: 100)

## VRWARE Edu School 맵 만들기

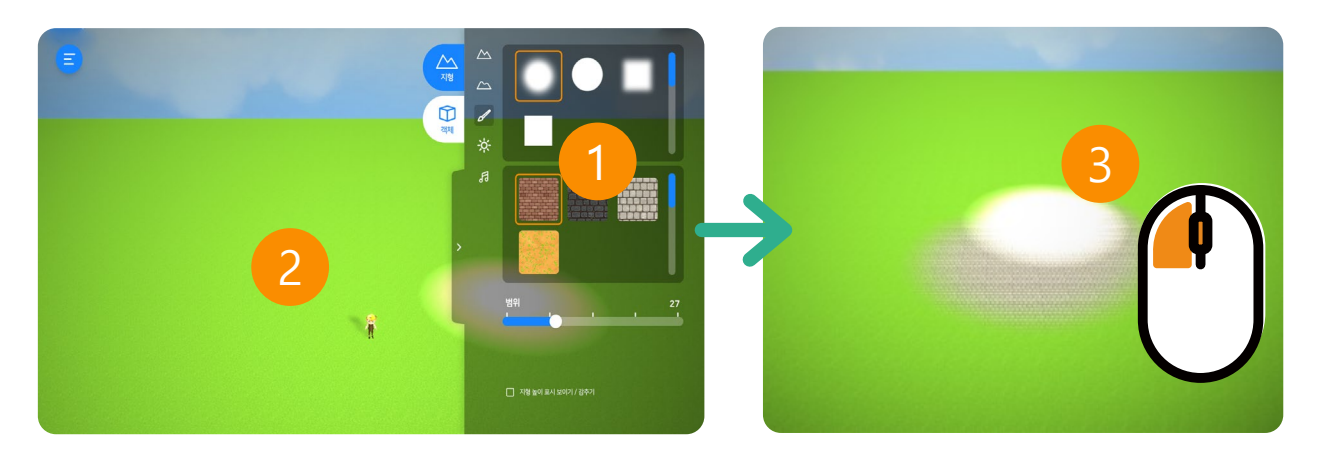

## 1. 색 선택하기 (총 28종)

지형 색상을 선택할 수 있습니다.

### 2. 마우스 이동

색칠할 구역에 마우스를 이동합니다.

### 3. 색 칠하기

마우스 왼쪽 버튼을 클릭하여 색칠합니다.

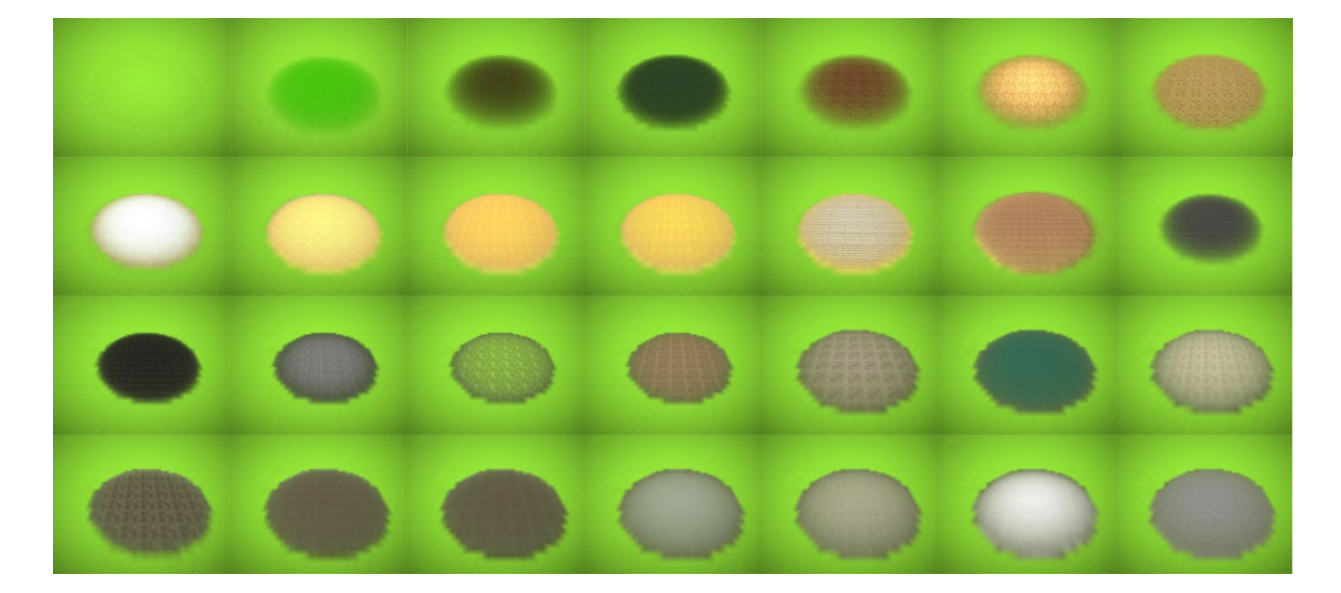

<지형 색상(총 28종)>

## 2.7 배경 변화

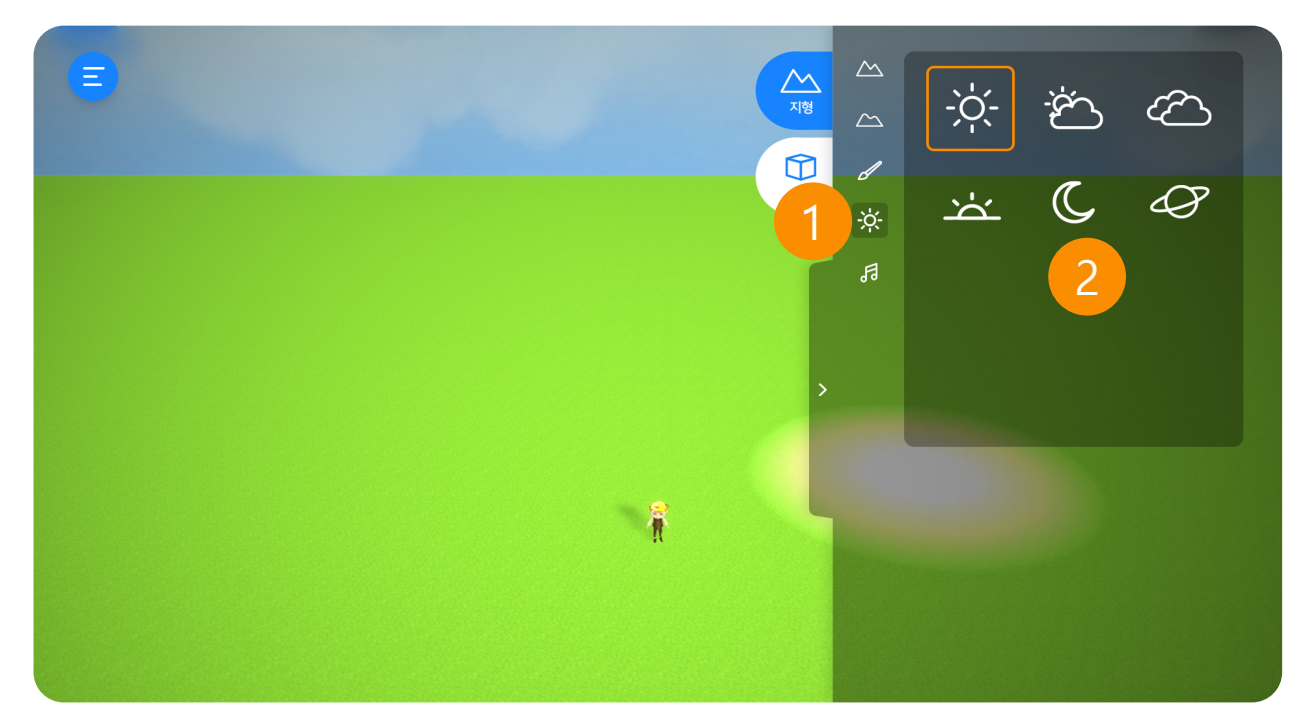

## 1. 하늘 설정

하늘의 상태를 설정 할 수 있습니다. 클릭하면 설정 메뉴가 나옵니다. 설정을 바꾸신 후 한번 더 클릭하시면 설정화면을 닫을 수 있습니다.

### 2. 하늘 선택 (총 6종)

맑은 하늘, 흐린 하늘, 먹구름 낀 하늘, 노을 진 하늘, 밤하늘, 우주 등 총 6종의 하늘 을 선택할 수 있습니다. 2.8 배경음

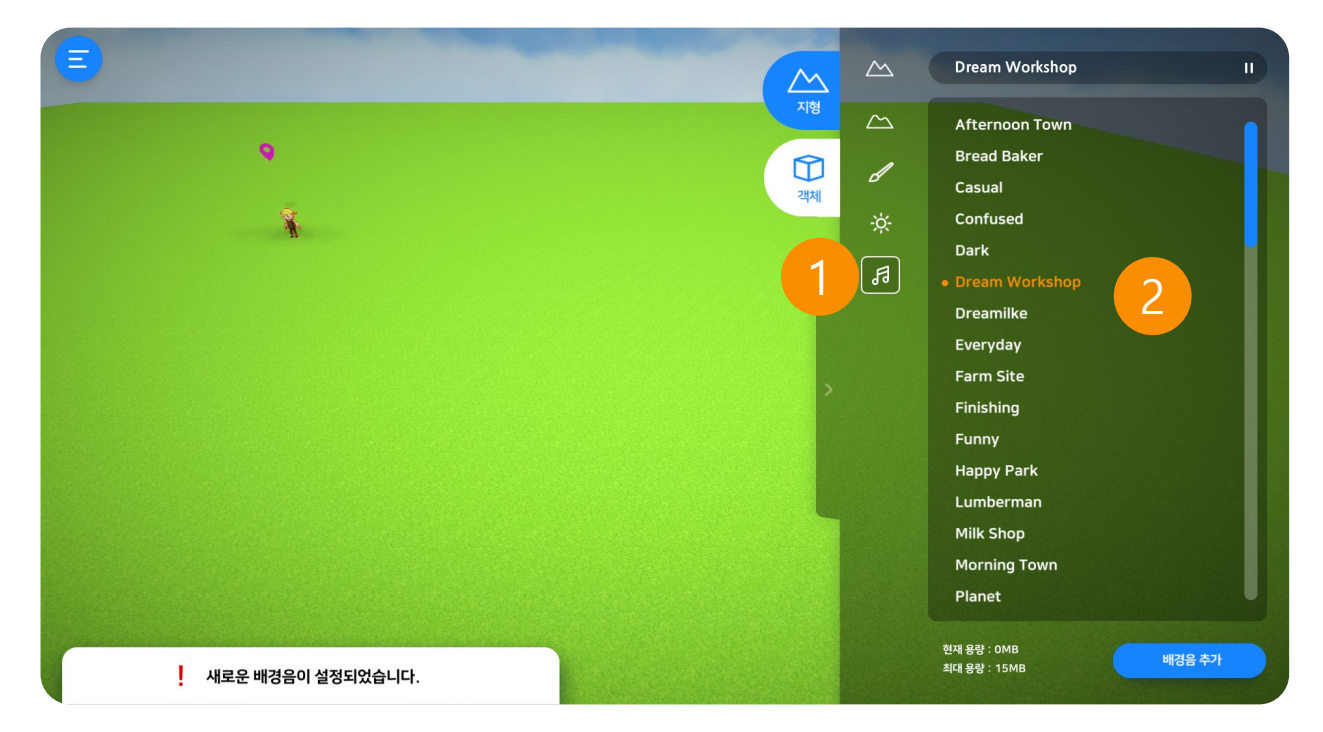

## 1. 배경음 설정

배경음을 설정할 수 있습니다. 원하는 배경음을 선택하면 재생되면서 설정됩니다. 배경음을 한 번 더 클릭하면 설정이 취소됩니다.

## 2. 배경음 선택 (총 22종)

다양한 장르 총 22종의 배경음을 선택 할 수 있습니다.

VRWARE Edu School 맵 만들기

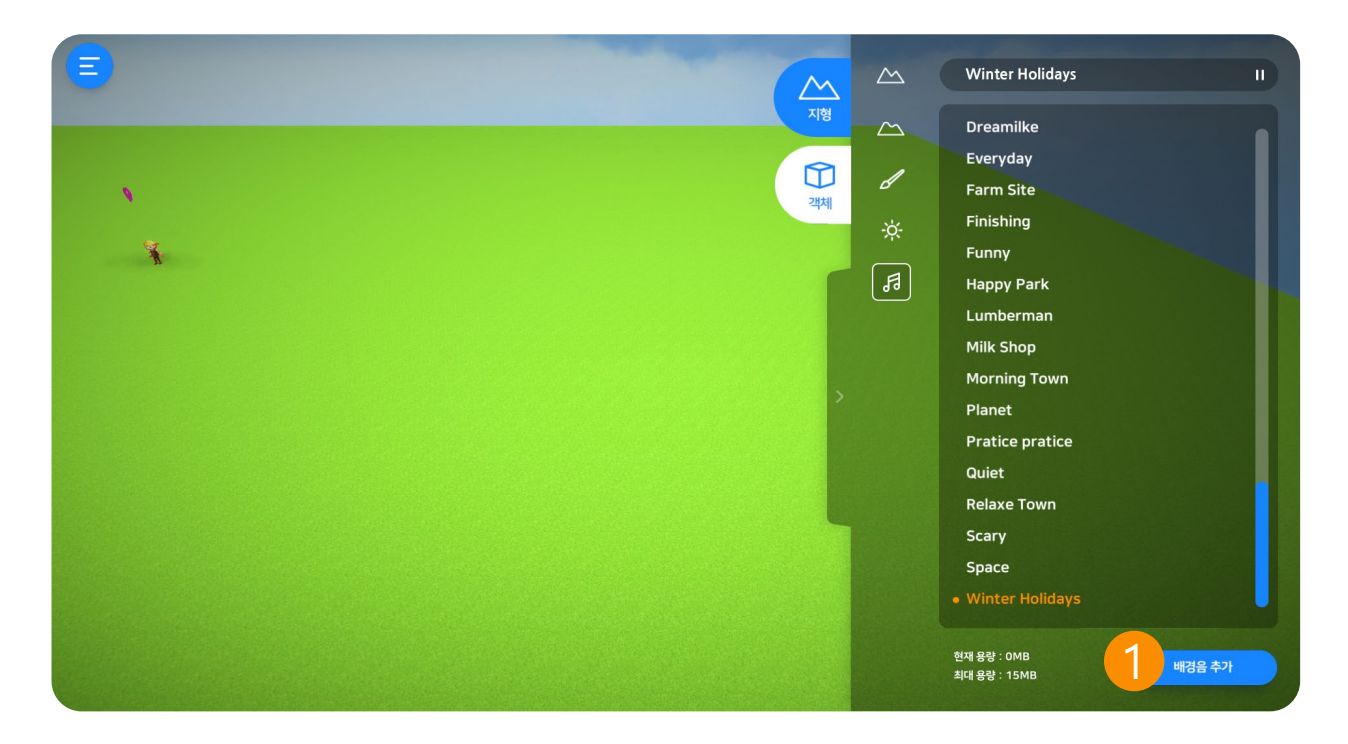

## 1. 배경음 추가

"배경음 추가" 버튼을 클릭하면 탐색창이 나옵니다. 원하는 배경음을 선택하여 "열기" 버튼을 클릭합니다.

\* 배경음 포맷(형식)은 "mp3, wav, ogg" 파일 선택이 가능합니다.

|           |                                              |                    |         | V O DOWNE | 1.41      |
|-----------|----------------------------------------------|--------------------|---------|-----------|-----------|
| 구성 👻 새 쭐더 |                                              |                    |         |           | 8:: - 🛄 ( |
|           | ^ 이름 ^                                       | 수정한 날짜             | 유형      | 크기        |           |
|           | DOW (ALC)                                    | 2013-12-24 24 0.15 | ~ ㄹ ㄹ 니 |           |           |
|           | <ul> <li>1. Morning Town</li> </ul>          | 2019-10-17 오후 5:20 | WAV 파일  | 10,415KB  |           |
|           | 2. Afternoon Town                            | 2019-10-17 오후 5:20 | WAV 파일  | 11,361KB  |           |
|           | <ul> <li>3. Farm Site</li> </ul>             | 2019-10-17 오후 5:20 | WAV 파일  | 11,993KB  |           |
|           | 4. Bread Baker                               | 2019-10-17 오후 5:20 | WAV 파일  | 13,781KB  |           |
|           | <ul> <li>5. Pratice pratice</li> </ul>       | 2019-10-17 오후 5:20 | WAV 파일  | 14,277KB  |           |
|           | 6. Dream Workshop                            | 2019-10-17 오후 5:20 | WAV파일   | 14,102KB  |           |
|           | 7. Milk Shop                                 | 2019-10-17 오후 5:20 | WAV파일   | 11,276KB  |           |
|           | <ul> <li>8. Lumberman</li> </ul>             | 2019-10-17 오후 5:20 | WAV 파일  | 11,538KB  |           |
|           | 9. Happy Park                                | 2019-10-17 오후 5:20 | WAV 파일  | 14,700KB  |           |
|           | 10. Winter Holidays                          | 2019-10-17 오후 5:20 | WAV파일   | 17,409KB  |           |
|           | <ul> <li>Casual Theme #1 (Looped)</li> </ul> | 2016-03-30 오후 7:47 | WAV 파일  | 17,636KB  |           |
|           | Casual Theme #2 (Looped)                     | 2016-03-30 오후 7:48 | WAV파일   | 9,262KB   |           |
|           | Casual Theme #3 (Looped)                     | 2016-03-30 오후 7:48 | WAV 파일  | 16,535KB  |           |
|           | <ul> <li>Casual Theme #4 (Looped)</li> </ul> | 2016-03-30 오후 7:48 | WAV 파일  | 22,154KB  |           |
|           | Casual Theme #5 (Looped)                     | 2016-03-30 오후 7:47 | WAV 파일  | 13,230KB  |           |
|           | IN OLE (ND-                                  |                    |         | (* wav)   |           |

## 2.9 객체

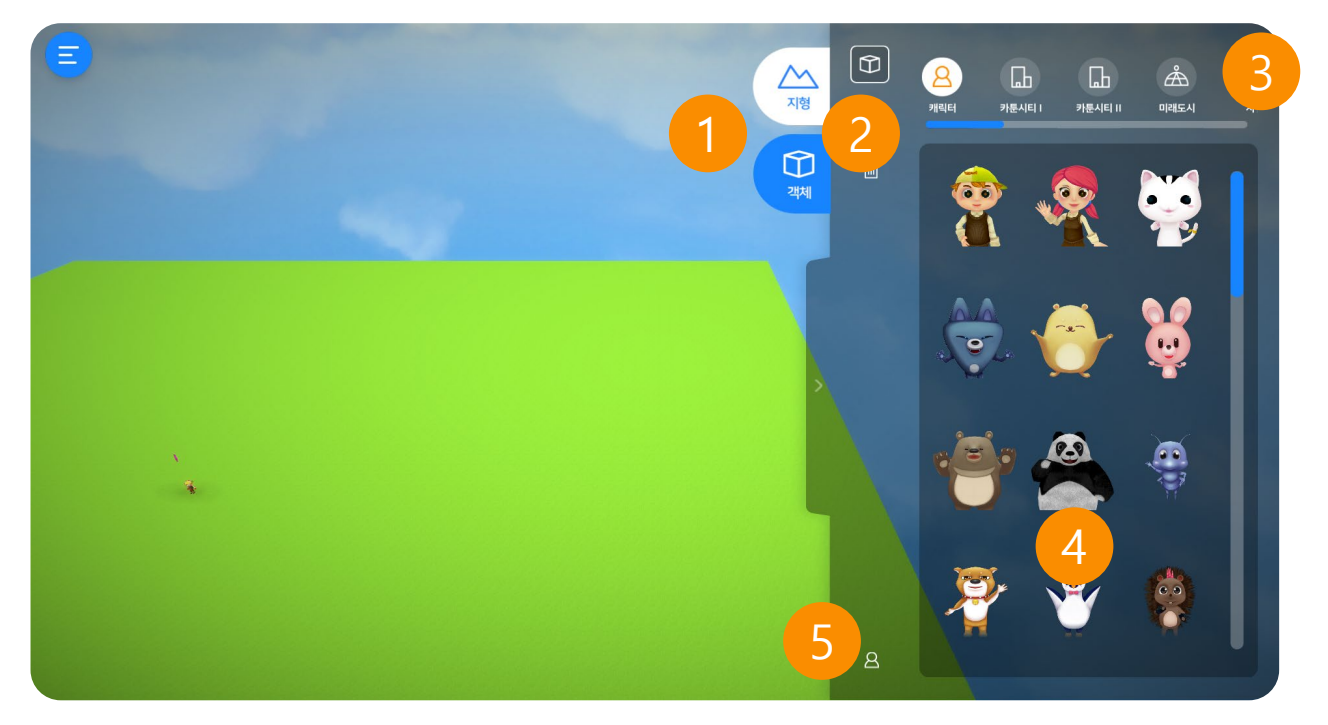

#### 1. 객체

캐릭터, 건물, 공룡, 이벤트 등 오브젝트로 맵을 꾸밀 수 있습니다.

### 2. 만들기

객체를 배치할 수 있습니다.

#### 3. 카테고리

카테고리를 선택할 수 있습니다. (캐릭터, 카툰시티, 랜드마크, 이벤트 등)

#### 4. 객체

각 카테고리 별로 선택할 수 있는 캐릭터가 표시됩니다.

#### 5. 아이콘 표시

플레이어 및 효과음 아이콘을 표시하거나 숨깁니다.

선택한 객체를 삭제합니다.

#### ⑤ 객체 삭제

선택한 객체의 위치로 이동합니다.

#### ④ 객체 위치로

객체를 회전할 수 있습니다. 마우스 왼쪽 버튼을 클릭하면서 회전하면 객체를 회전할 수 있습니다.

#### ③ 객체 회전

객체의 크기를 조절할 수 있습니다. 마우스 왼쪽 버튼을 클릭하면서 위아래로 움직여 크기를 조절할 수 있습니다.

#### ② 객체 크기 조절

객체의 위치를 이동할 수 있습니다. 마우스 왼쪽 버튼을 클릭하면서 상하좌우로 이동이 가능합니다.

개체이 이치르 이도하 스 이

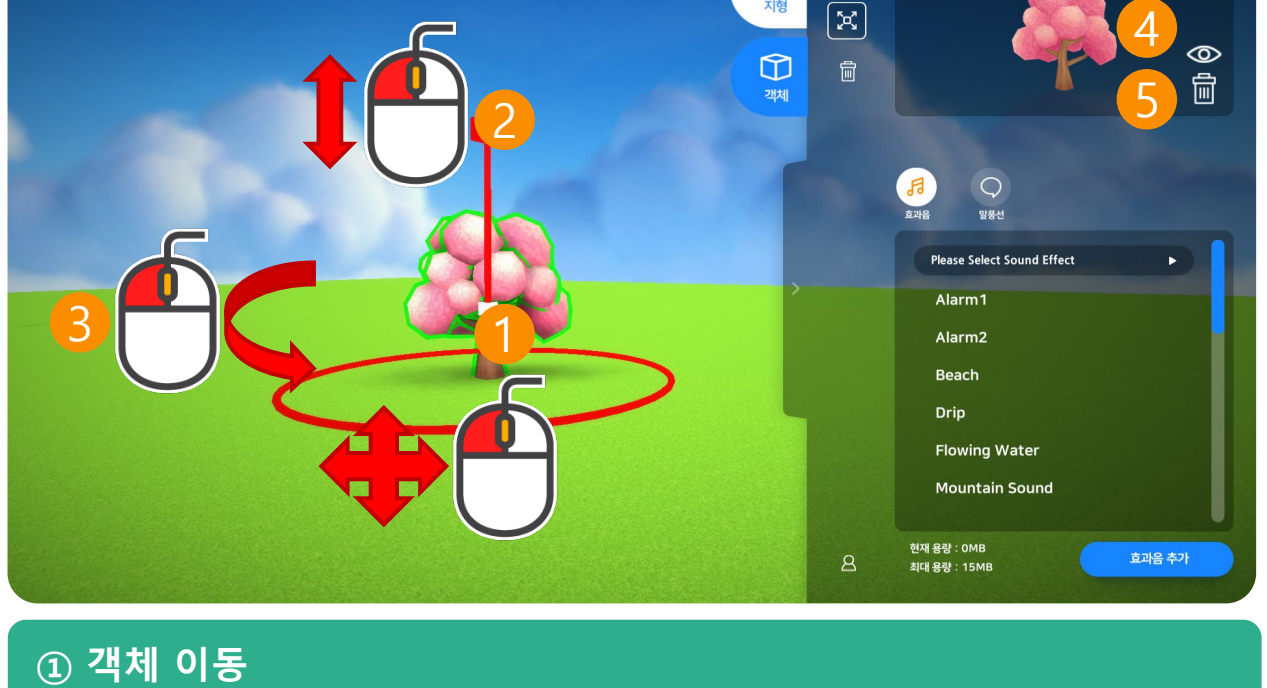

 $\widehat{\mathbb{O}}$ 

<u>지</u>형

## 2.9.1 객체 변경

## 35

## 2.9.2 객체 정보

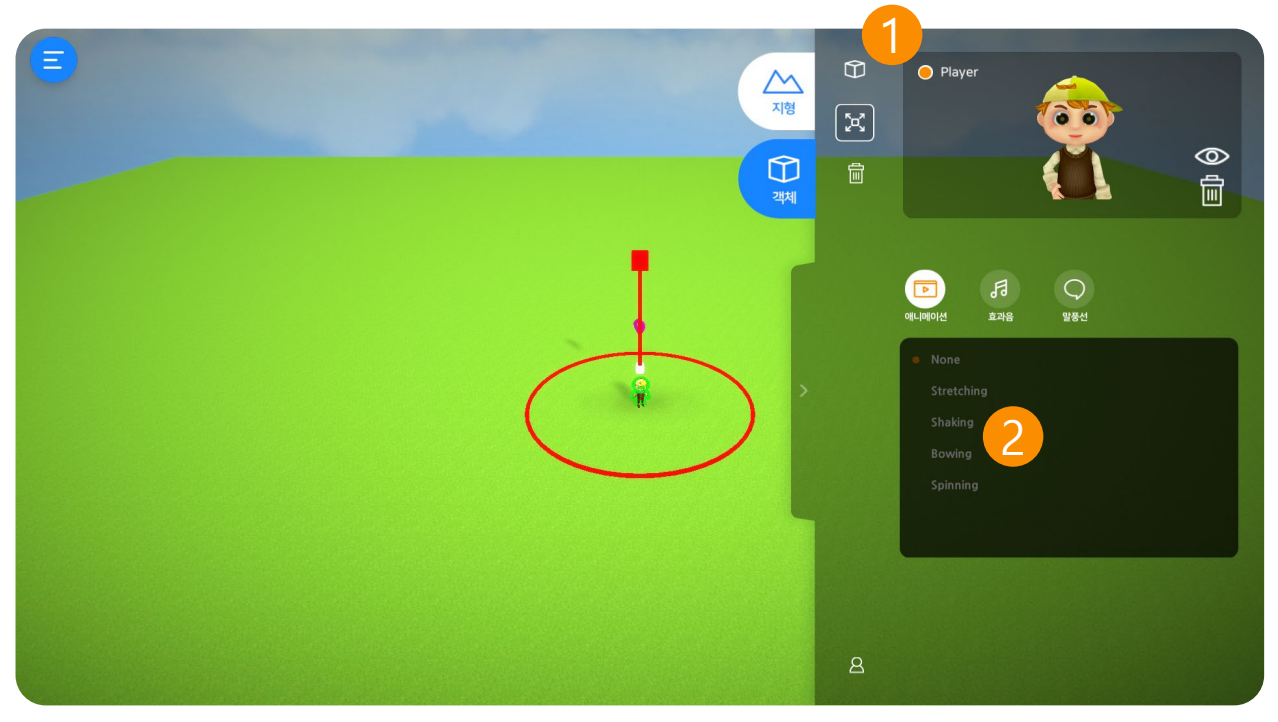

## 1. 플레이어

체험을 진행할 플레이어를 선택합니다. 선택된 플레이어가 없으면 체험이 불가능합니다. 다른 캐릭터가 플레이어로 선택되어 있을 때, 새로운 캐릭터를 플레이어로 선택하면 변경됩니다.

- \* 플레이어는 캐릭터만 가능합니다.
- \* 맵에서 플레이어는 오직 한 캐릭터만 가능합니다.

### 2. 애니메이션

캐릭터가 다양한 동작을 할 수 있습니다.

- ① None : 기본동작입니다.
- ② Stretching : 기지개를 핍니다.
- ③ Shaking : 몸을 좌우로 흔듭니다.
- ④ Bowing : 인사를 합니다.
- ⑤ Spinning : 몸을 회전합니다.
- \* 플레이어로 선택된 캐릭터는 애니메이션을 할 수 없습니다.
도로와 건물, 나무로 맵을 꾸밀 수 있습니다.

#### 카툰시티1

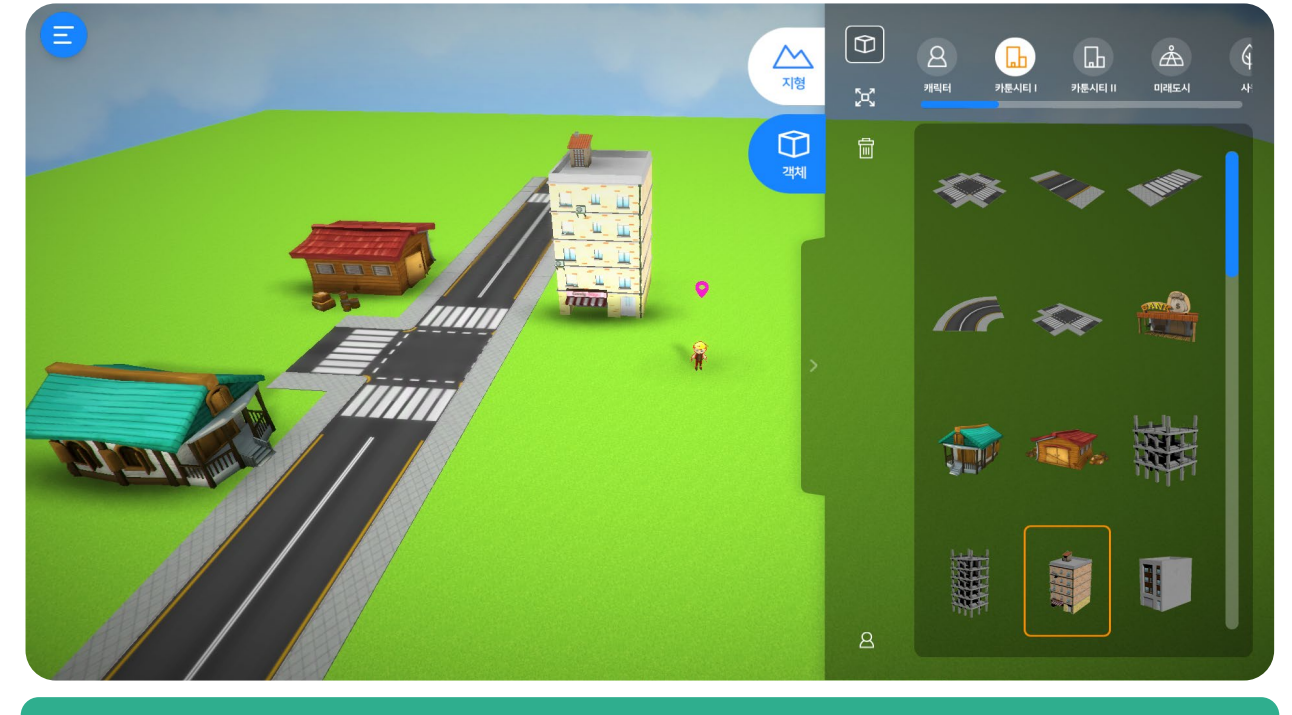

캐릭터는 플레이어가 되어 맵을 체험하거나, 다양한 동작을 할 수 있습니다.

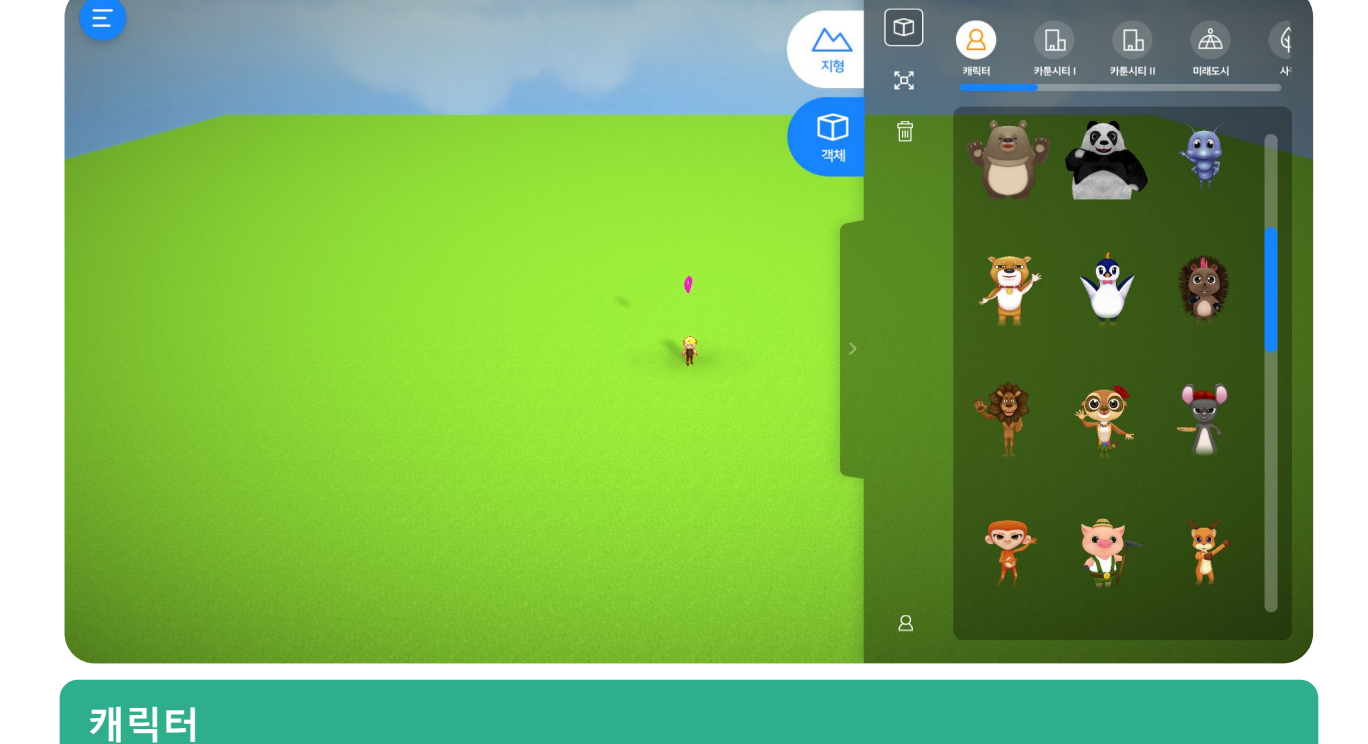

# 2.9.3 객체 카테고리

VRWARE Edu School 맵 만들기

#### 미래 건물들과 도로로 맵을 꾸밀 수 있습니다.

# 미래도시

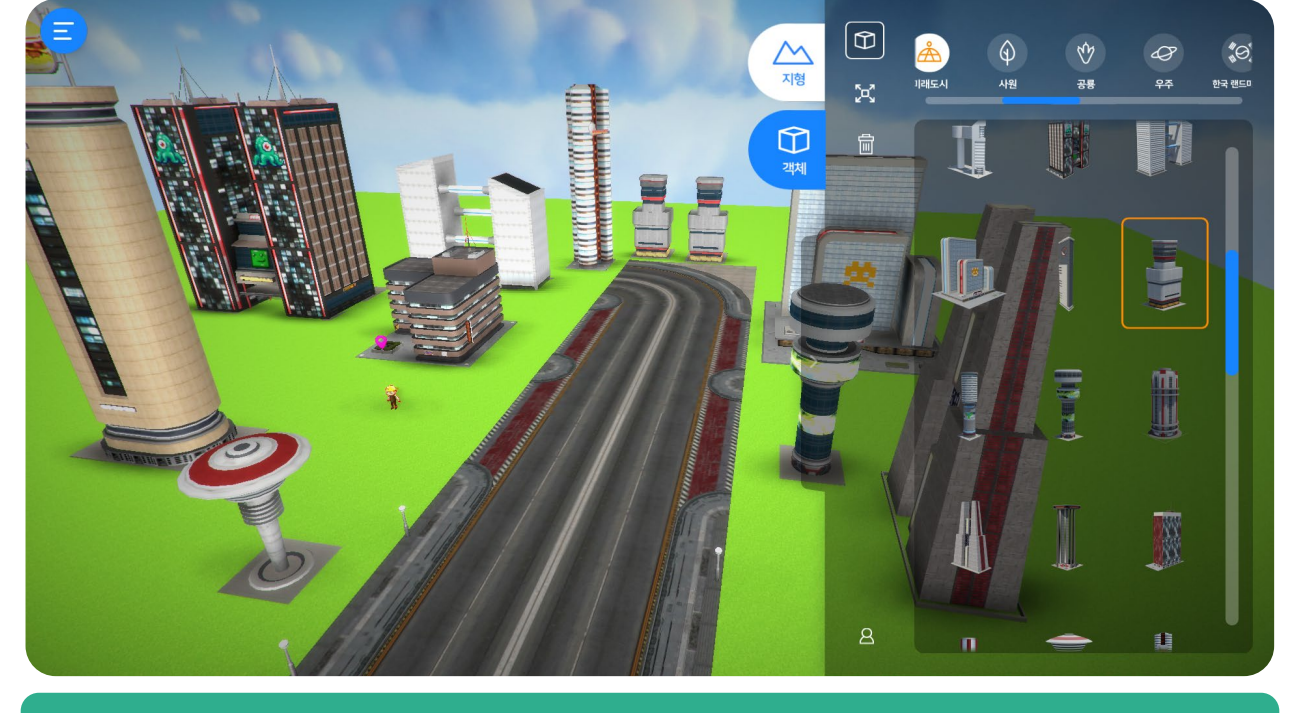

다양한 건물과 나무로 맵을 꾸밀 수 있습니다.

### 카툰시티2

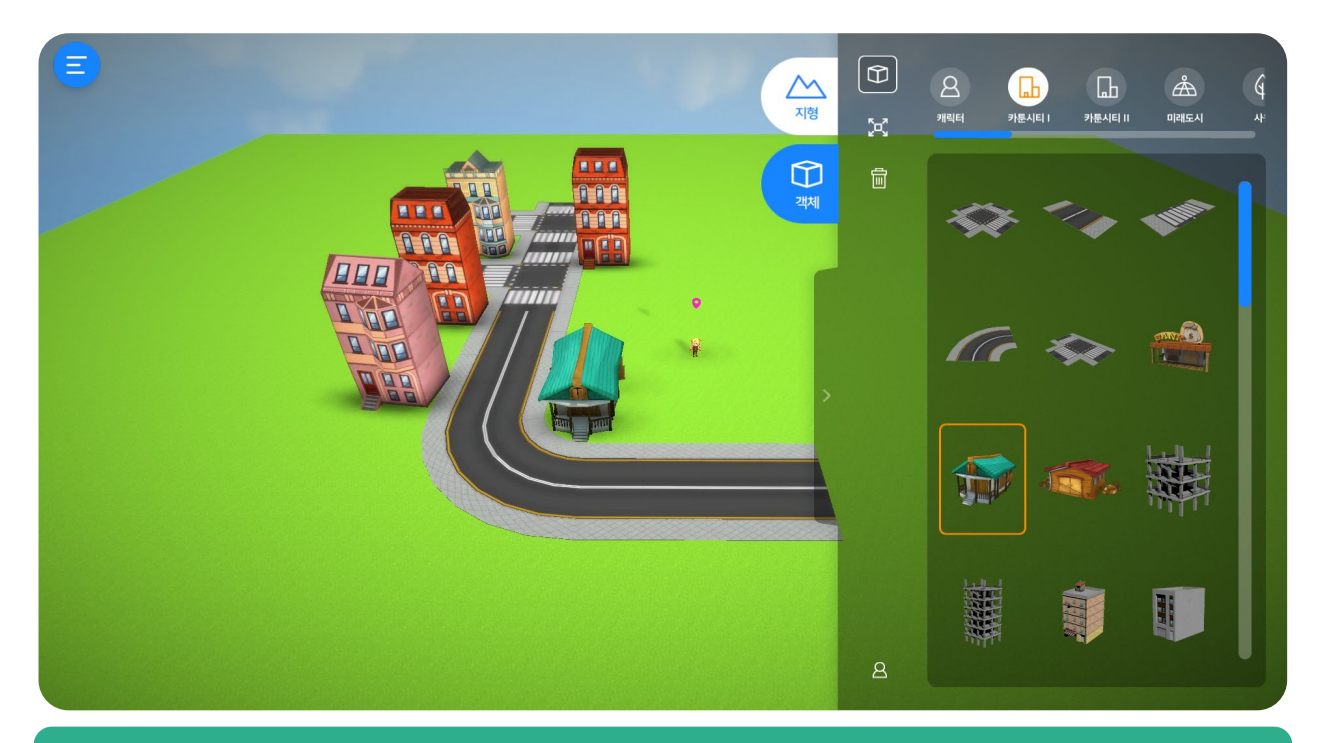

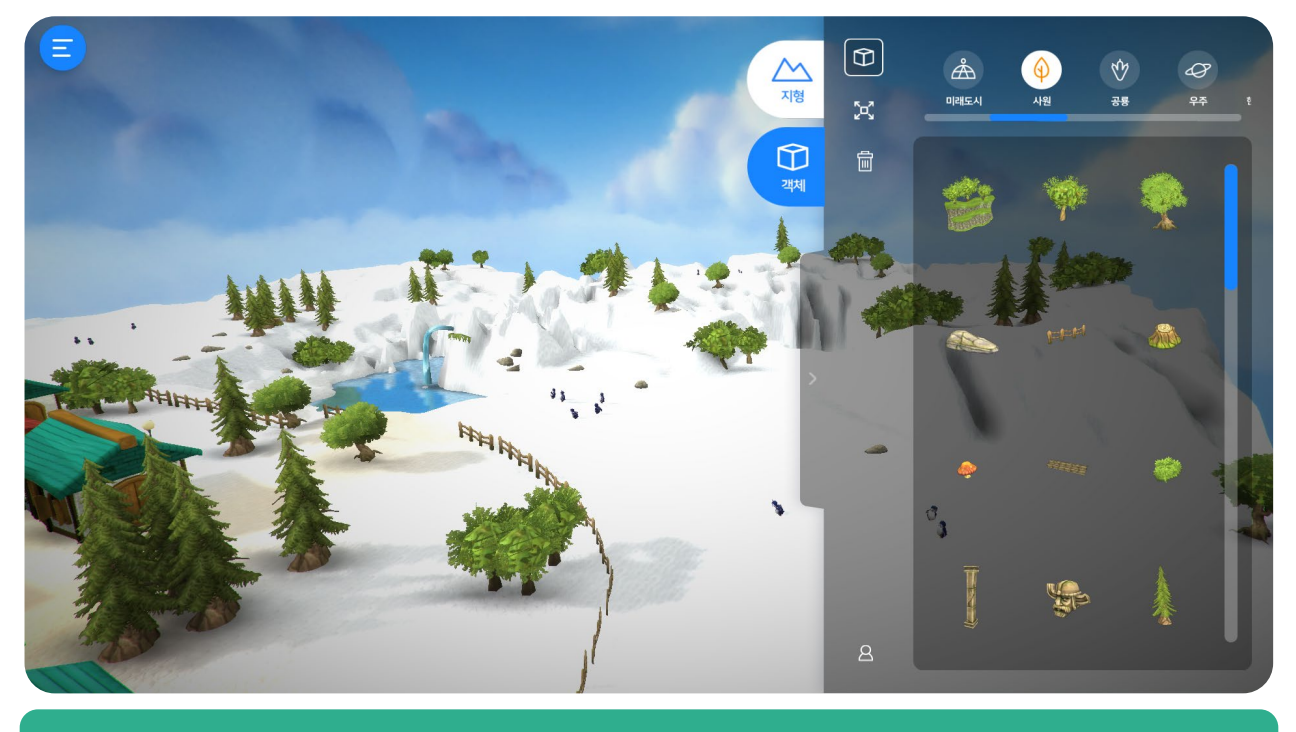

### 사원

#### 사원에 있는 객체들로 신비로운 느낌의 맵을 꾸밀 수 있습니다.

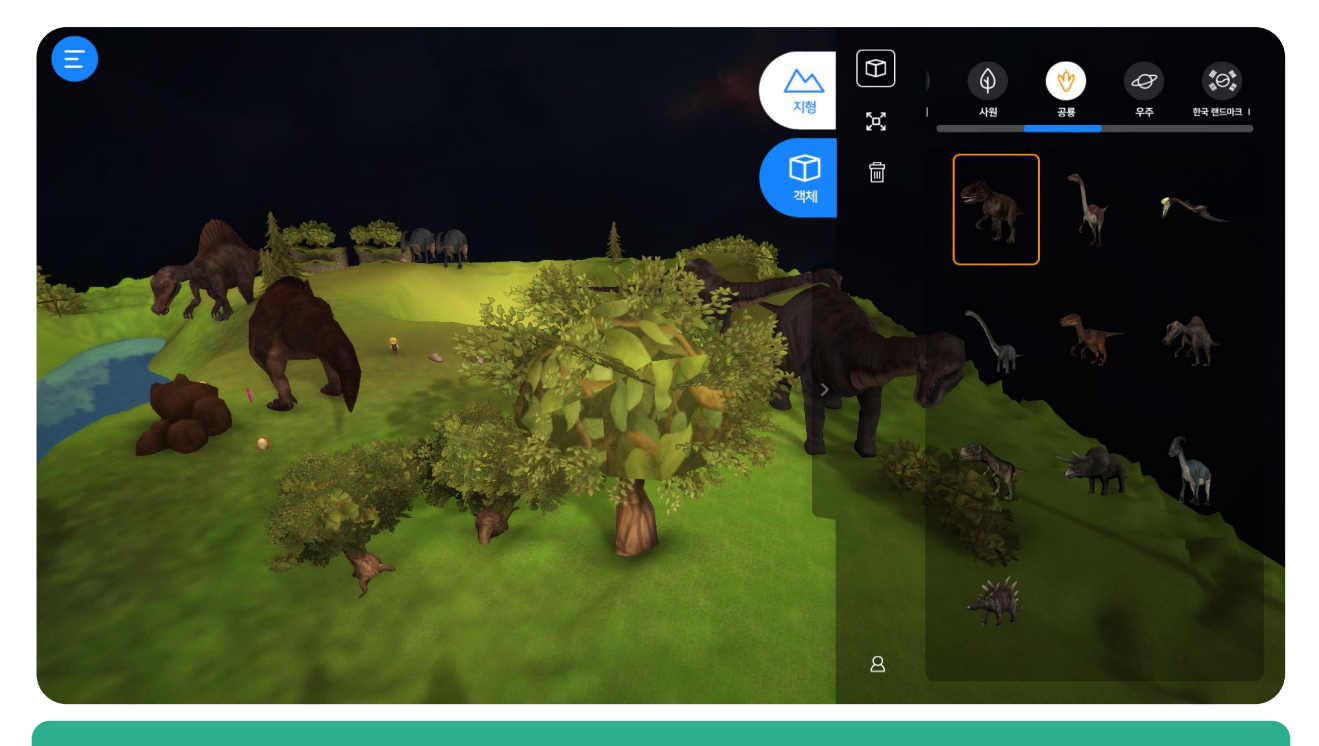

공룡

여러 종의 공룡으로 맵을 꾸밀 수 있습니다.

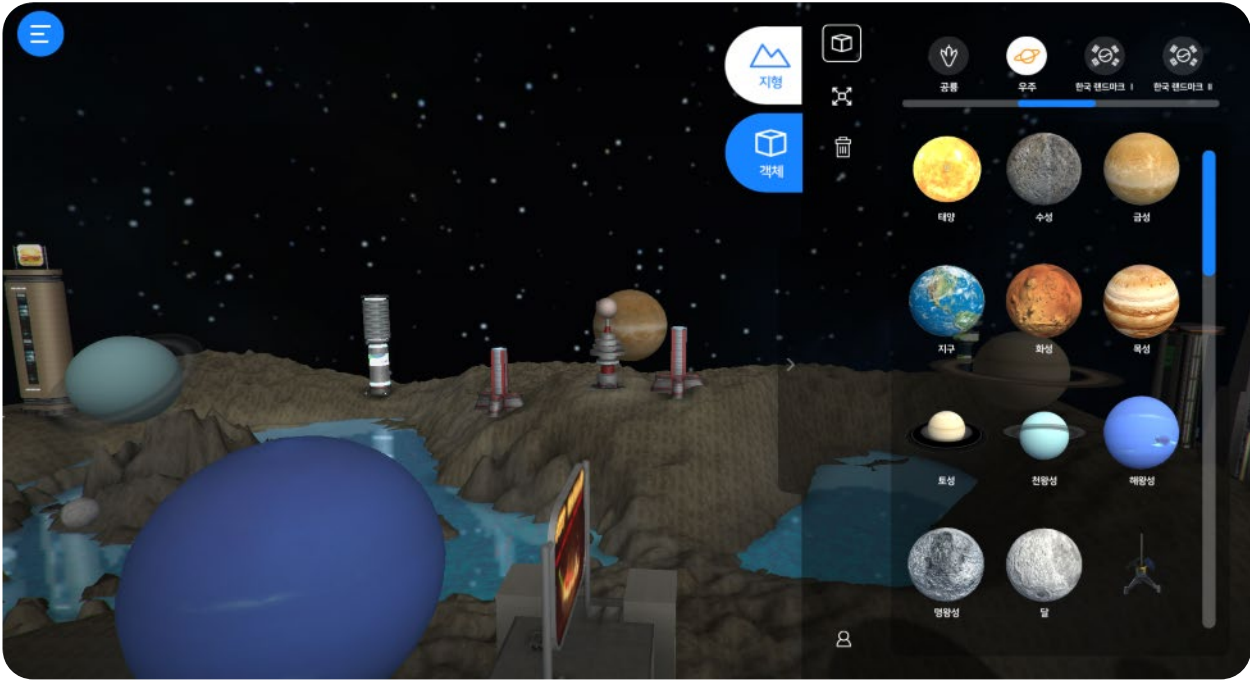

우주

한국 랜드마크 1, 2

한국의 유명한 건물로 맵을 꾸밀 수 있습니다.

#### 우주 행성, 우주 기지로 맵을 꾸밀 수 있습니다.

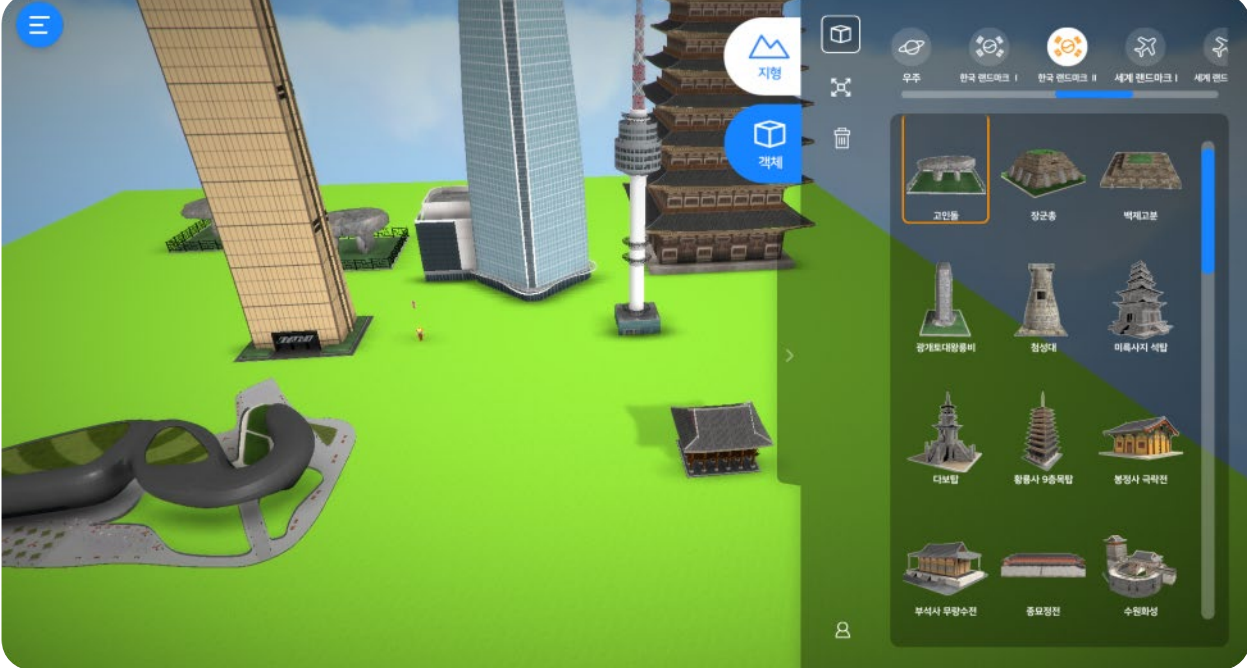

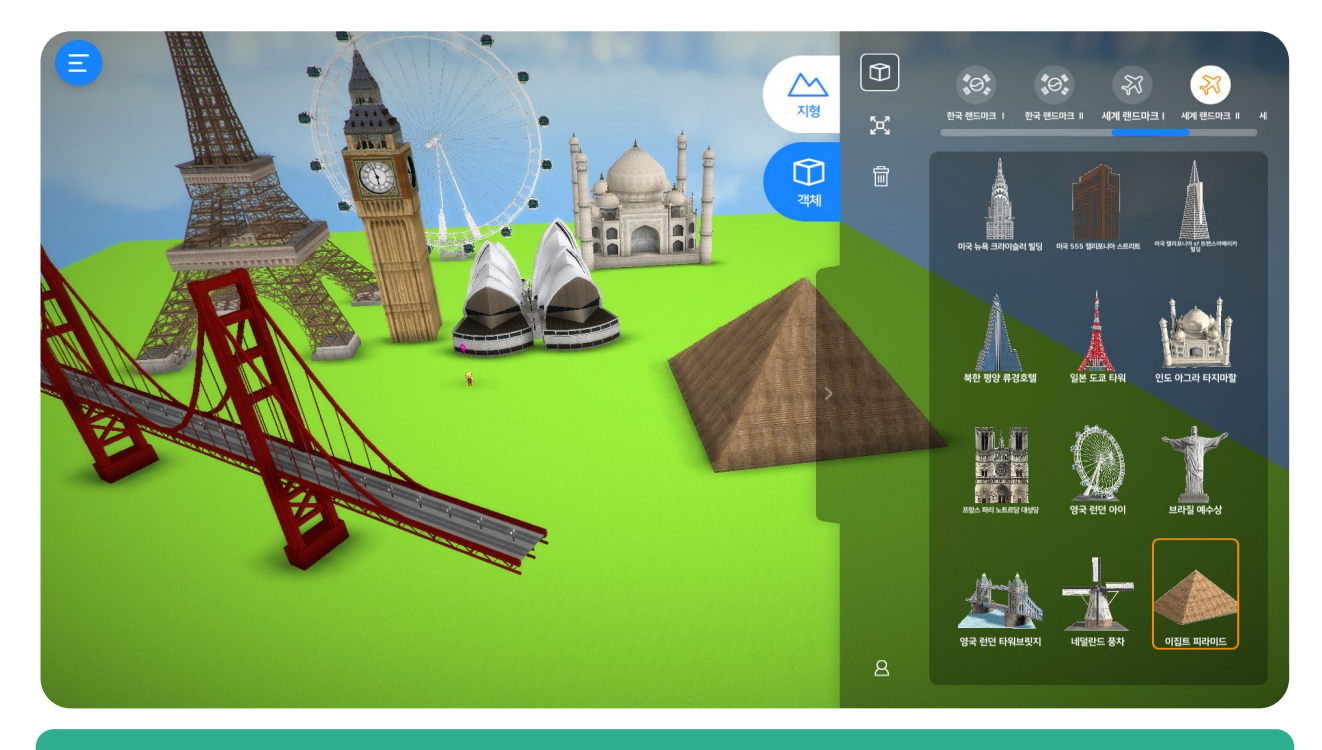

# 세계 랜드마크 1, 2, 3

세계의 유명한 건물로 맵을 꾸밀 수 있습니다.

# 2.10 이벤트

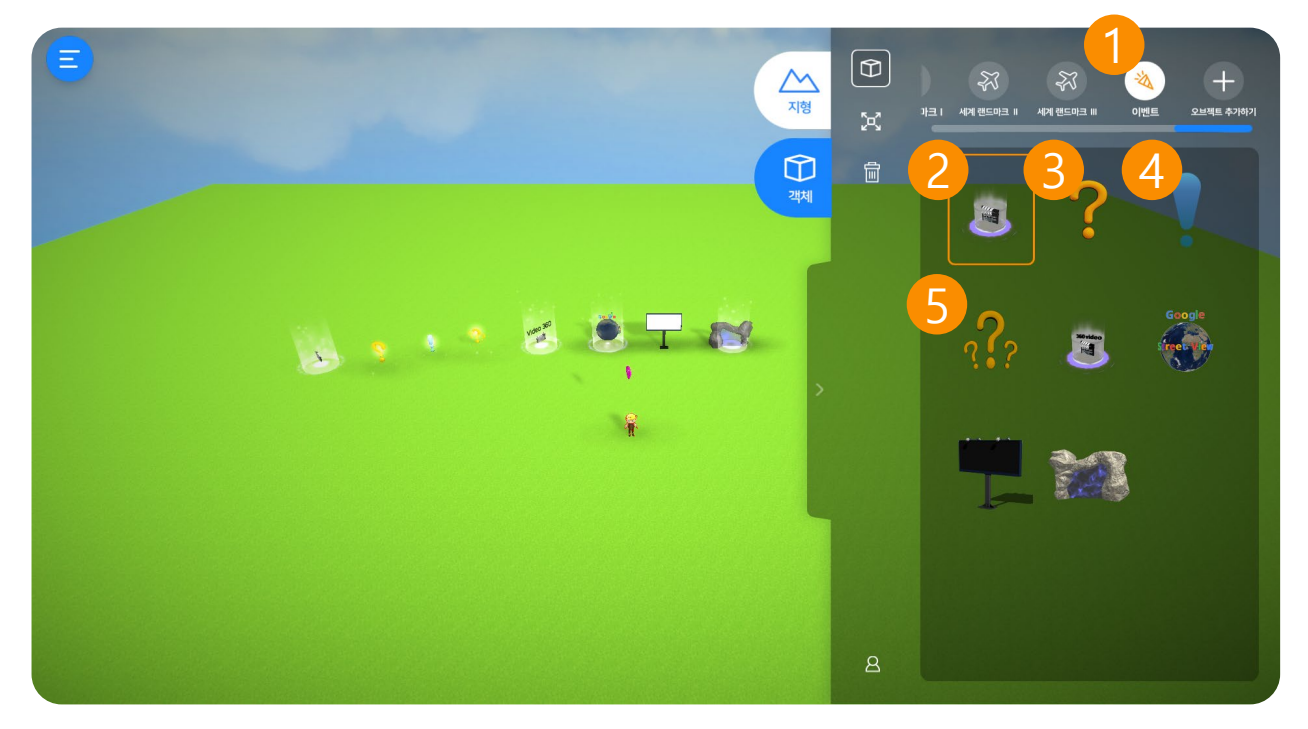

#### 1. 이벤트

영상, 퀴즈 등 다양한 체험을 할 수 있습니다.

#### 2. 영상 보기

영상을 넣어 시청할 수 있습니다.

#### 3. OX퀴즈

OX퀴즈를 넣고, 풀 수 있습니다.

#### 4. 이미지 퀴즈

이미지로 퀴즈를 만들어 넣고, 풀 수 있습니다.

#### 5. 연속 OX퀴즈

OX퀴즈를 연속으로 넣고, 풀 수 있습니다. (최대 10문제)

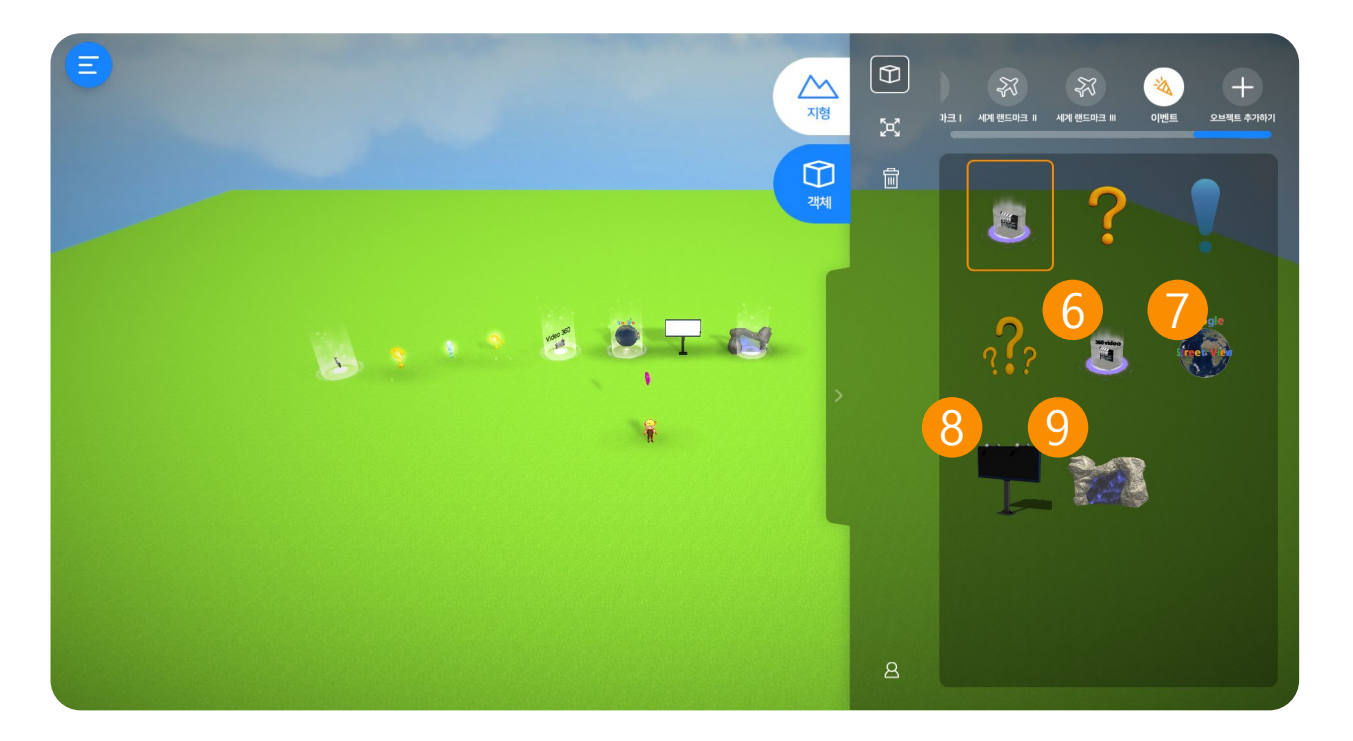

#### 6. 360 영상 보기

360도 VR 영상을 넣어 시청할 수 있습니다.

### 7. 구글 스트리트뷰

구글 스트리트뷰를 넣어 세계 다양한 곳을 VR로 체험할 수 있습니다.

#### 8. 전광판

영상과 이미지를 넣어 전광판으로 시청할 수 있습니다.

#### 9. 포탈(Portal)

자신이 만든 다른 맵으로 이동할 수 있습니다. 여러 가지 맵을 체험할 수 있게 도와줍니 다.

# 2.10.1 동영상/이벤트에 영상 삽입

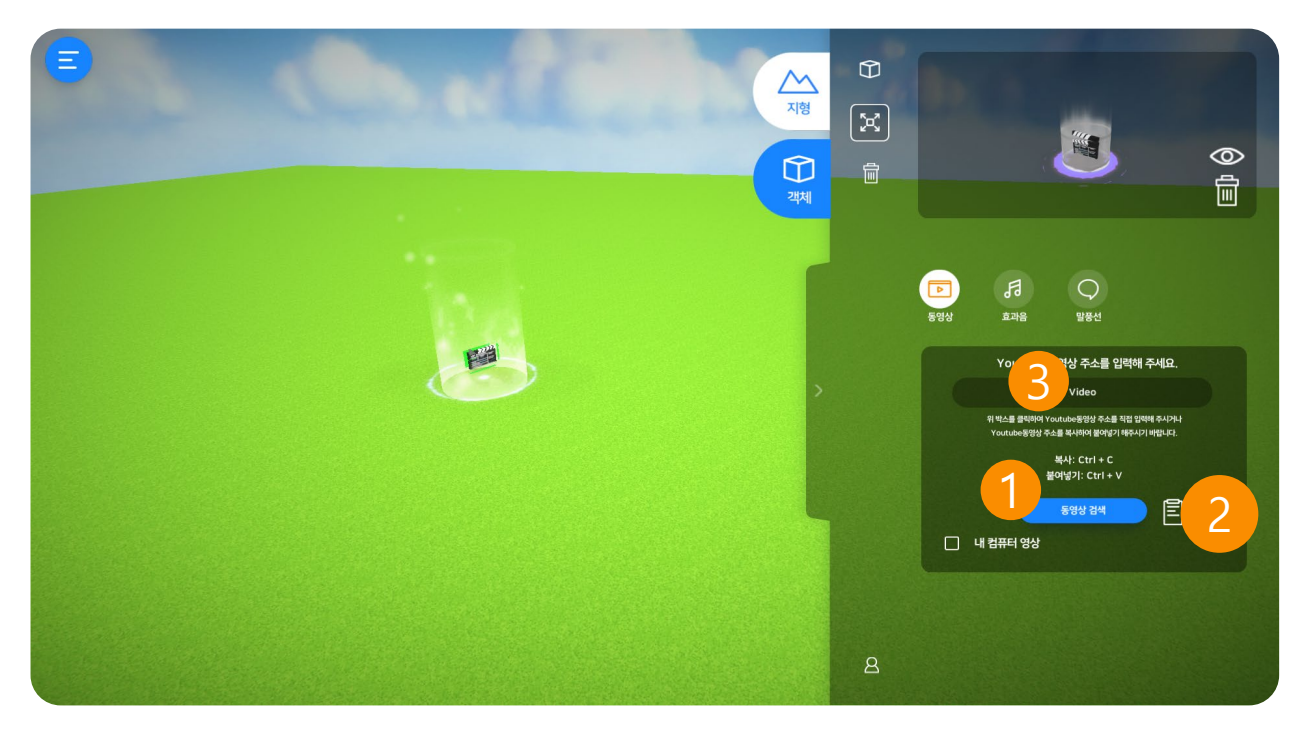

# 1. 동영상 검색

유튜브(Youtube) 영상을 검색하여 넣을 수 있습니다. 동영상 검색 버튼을 클릭하면 유튜브 페이지로 이동합니다. 영상을 검색합니다.

### 2. 유튜브 주소(링크) 복사하기

|   | ]  |               | YouTube에서<br>링크 공유 | 메시지      | 주고받기          |         |   | ×       |
|---|----|---------------|--------------------|----------|---------------|---------|---|---------|
| - | 공유 | $\rightarrow$ | <><br>의가기          | Twitter  | f<br>Facebook | Blogger | t | Cyworld |
|   |    |               | https://youtu      | a be/CGR | /OVVJPco      |         |   | 백사      |

원하는 영상을 검색한 후 "공유 " 버튼을 클릭하여 동영상 주소(링크) "복사" 버튼을 클 릭합니다.

#### 3. 유튜브 주소(링크) 붙여넣기

주소 입력창을 클릭하여 붙여넣기(키보드 Ctrl+V) 하거나 붙여넣기 버튼을 클릭하여 주소(링크)를 붙여넣기 합니다.

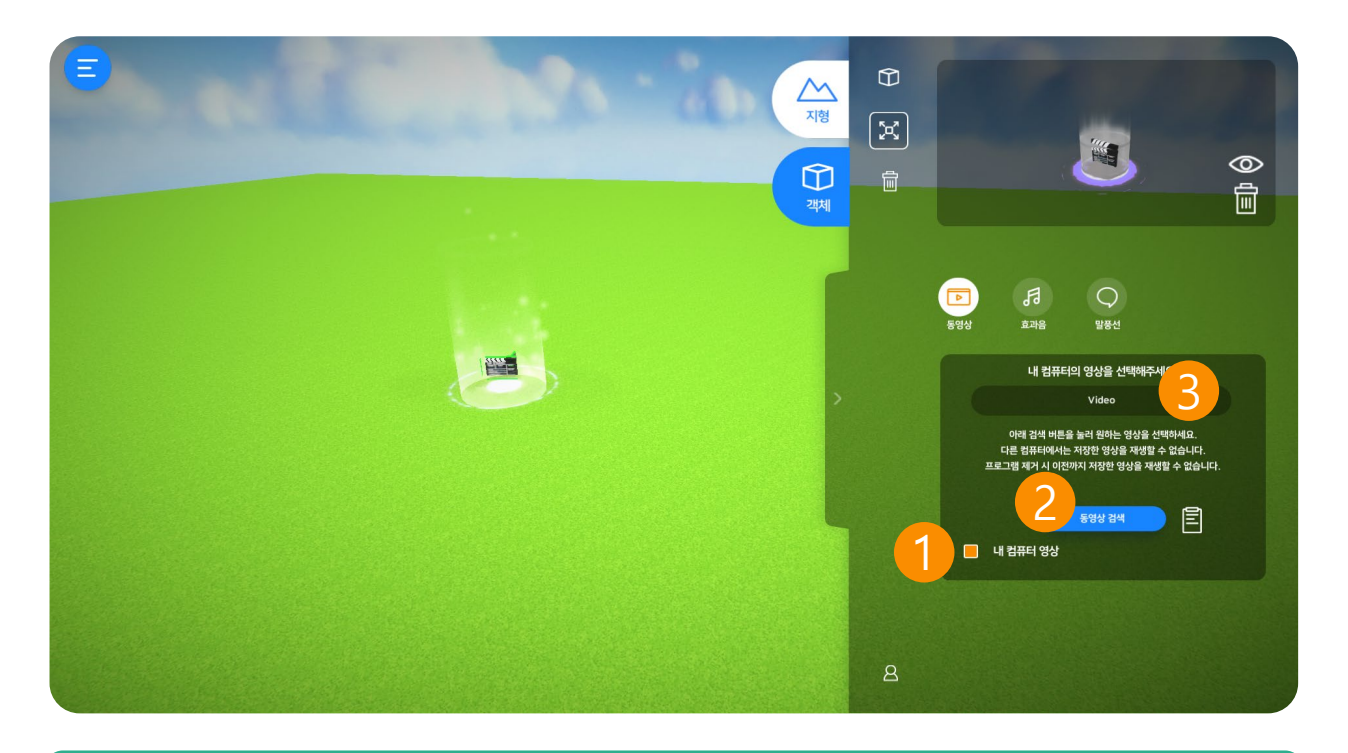

### 1. 내 컴퓨터 영상

버튼을 클릭하면 내 컴퓨터에 있는 영상을 선택하여 넣을 수 있습니다. \* 내 컴퓨터 영상은 VR체험과 공유 시 체험이 불가능합니다.

### 2. 동영상 검색

"동영상 검색" 버튼을 클릭하면 탐색창이 나옵니다. 원하는 영상을 선택하여 "열기" 버 튼을 클릭합니다.

\* 영상포맷(형식)은 "mp4, wmv, avi, ogv" 파일 선택이 가능합니다.

| a subsci                                                                                                    |                                       |
|----------------------------------------------------------------------------------------------------|---------------------------------------|
|                                                                                                    | · · · · · · · · · · · · · · · · · · · |
| 2 • 4 80                                                                                                    | 8 * B (                               |
| 082×85         0x00xx         2x0         2x0 |                                       |
| 11 0 0 0 0 0 0 0 0 0 0 0 0 0 0 0 0 0 0                                                                                                    | - (*mpil)                             |
|                                                                                                    | 월가(Q) + 8:±                           |

# 2.10.2 OX 문제 넣기 1

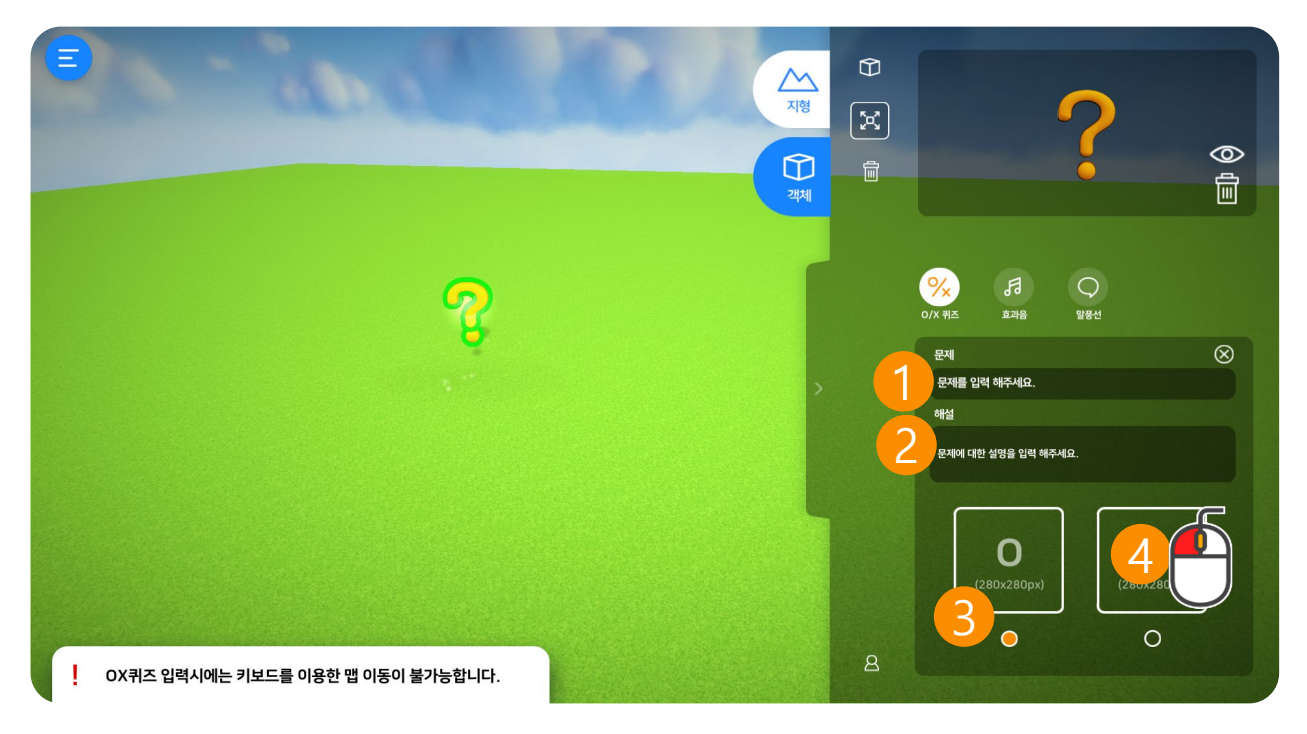

#### 1. 문제

문제를 입력할 수 있습니다. \*문제를 입력하지 않으면 맵을 저장할 수 없습니다.

#### 2. 문제 설명

문제의 설명을 입력할 수 있습니다. 문제 풀이 후 보는 설명입니다.

#### 3. OX 정답 선택

OX 정답을 선택할 수 있습니다. 선택된 정답은 파란색 원으로 표시됩니다.

### 4. 이미지 입력 (jpg, png)

OX 대신에 이미지로 문제를 넣을 수 있습니다. 클릭 후 이미지를 선택합니다. \* 280X280픽셀 권장

# 2.10.3 OX 문제 넣기 2

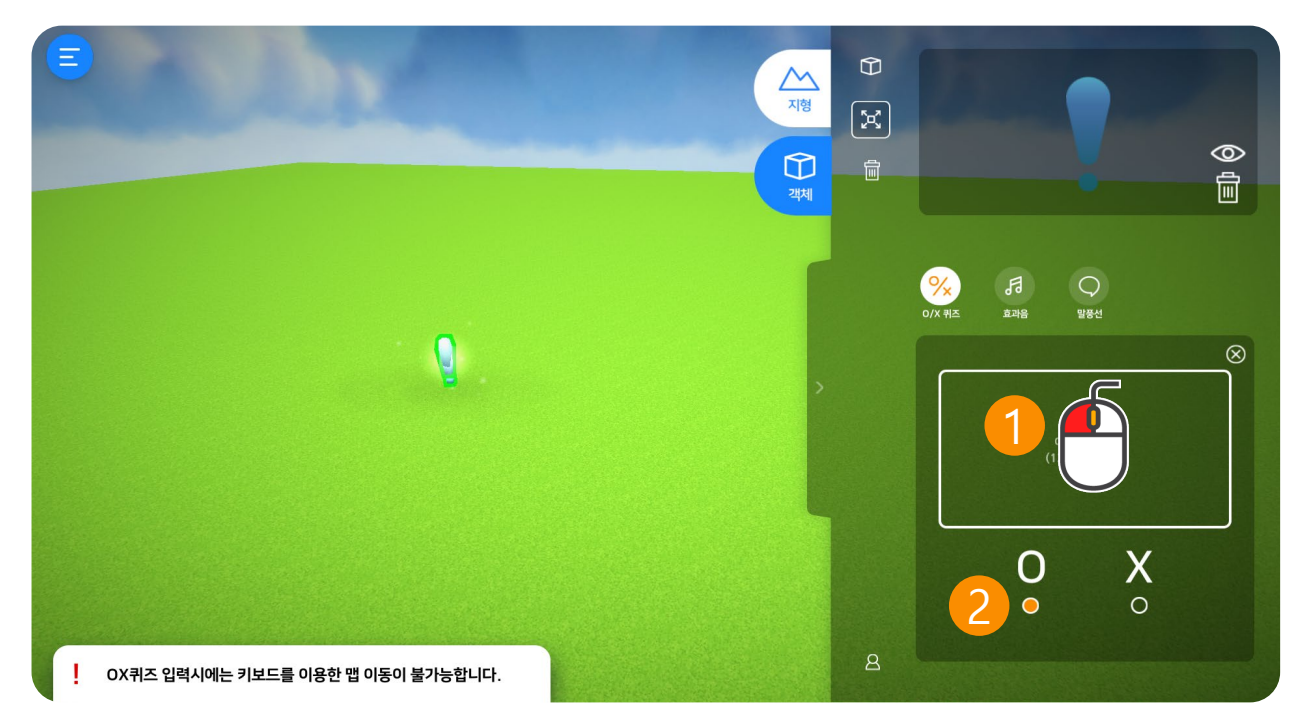

### ① 이미지 선택 (jpg, png)

이미지 문제를 입력할 수 있습니다.

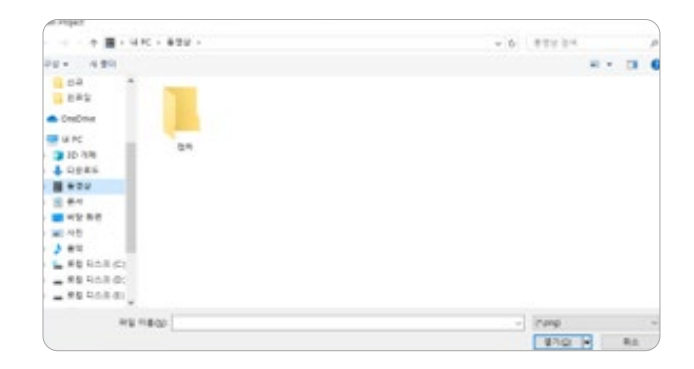

팝업창에서 원하는 이미지를 선택합니 다. (1280X720픽셀 권장)

\*문제를 입력하지 않으면 맵을 저장할 수 없습니다.

#### ② OX 정답 선택

OX 정답을 선택할 수 있습니다. 선택된 정답은 파란색 원으로 표시됩니다.

# 2.10.4 OX 문제 넣기 3

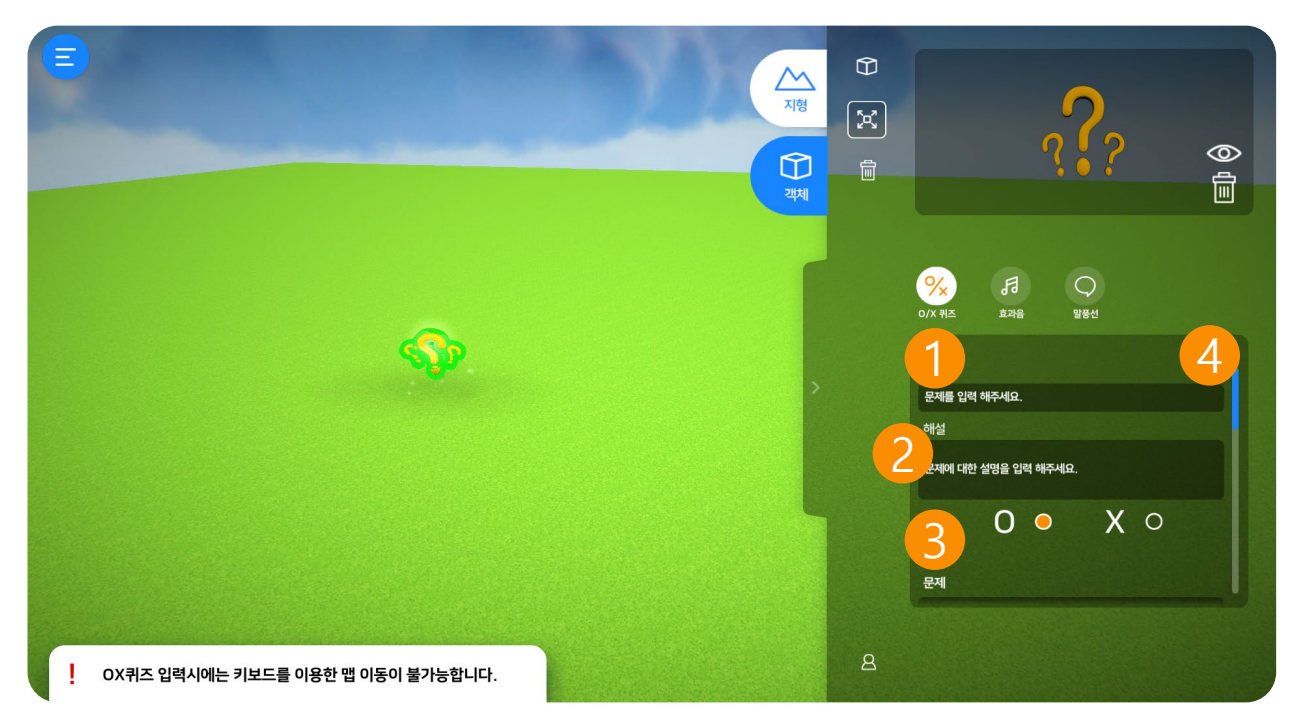

# 1. 연속 문제 (최대 10문제)

연속 퀴즈를 넣을 수 있습니다. 입력한 문제 수에 따라 최대 10문제까지 가능합니다. \*문제를 입력하지 않으면 맵을 저장할 수 없습니다.

#### 2. 문제 설명

문제의 설명을 입력할 수 있습니다. 문제 풀이 후 보는 설명입니다.

#### 3. OX 정답 선택

OX 정답을 선택할 수 있습니다. 선택된 정답은 파란색 원으로 표시됩니다.

#### 4. 다른 문제 입력

스크롤을 내리면 다음 문제 입력창을 확인할 수 있습니다.

# 2.10.5 360도 동영상/이벤트 영상 삽입

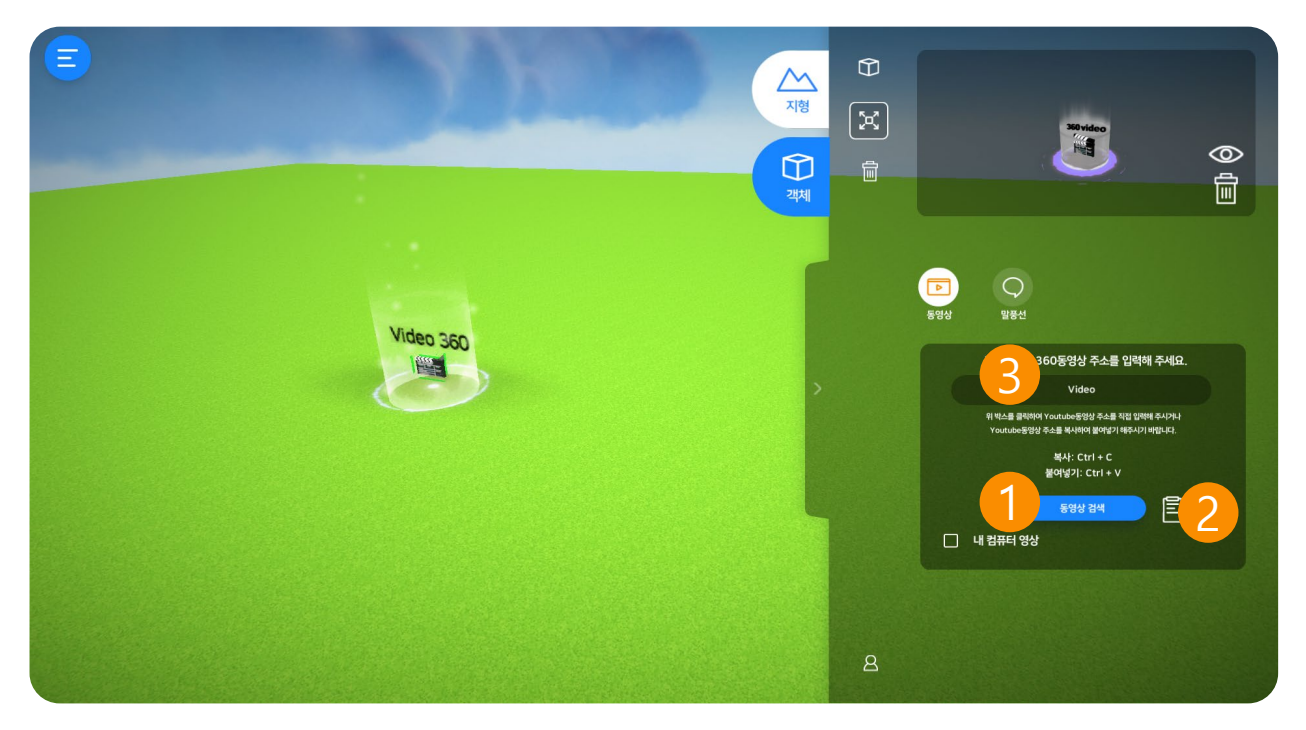

#### 1. 동영상 검색 (360영상)

유튜브(Youtube) 영상을 검색하여 넣을 수 있습니다. 동영상 검색 버튼을 클릭하면 유 튜브 페이지로 이동합니다. 영상을 검색합니다.

### 2. 유튜브 주소(링크) 복사하기

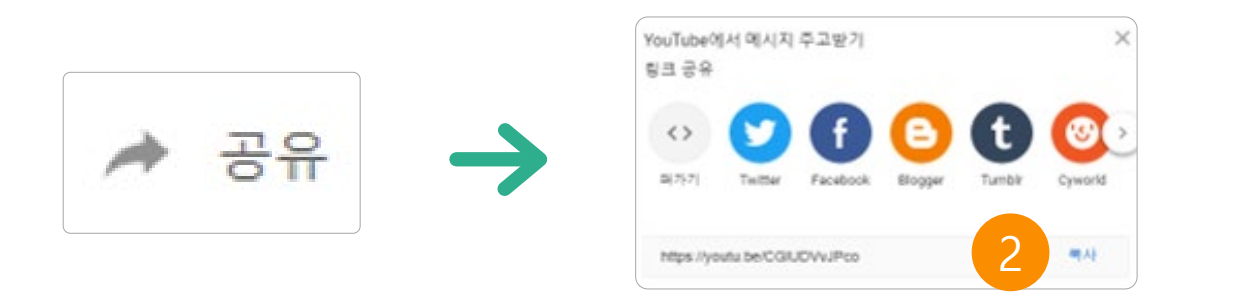

원하는 영상을 검색한 후 "공유 " 버튼을 클릭하여 동영상 주소(링크) "복사" 버튼을 클 릭합니다.

\* 360영상은 360° 표시가 되어있습니다.

### 3. 유튜브 주소(링크) 붙여넣기

주소 입력창을 클릭하여 붙여넣기(키보드 Ctrl+V) 하거나 붙여넣기 버튼을 클릭하여 주소(링크)를 붙여넣기 합니다.

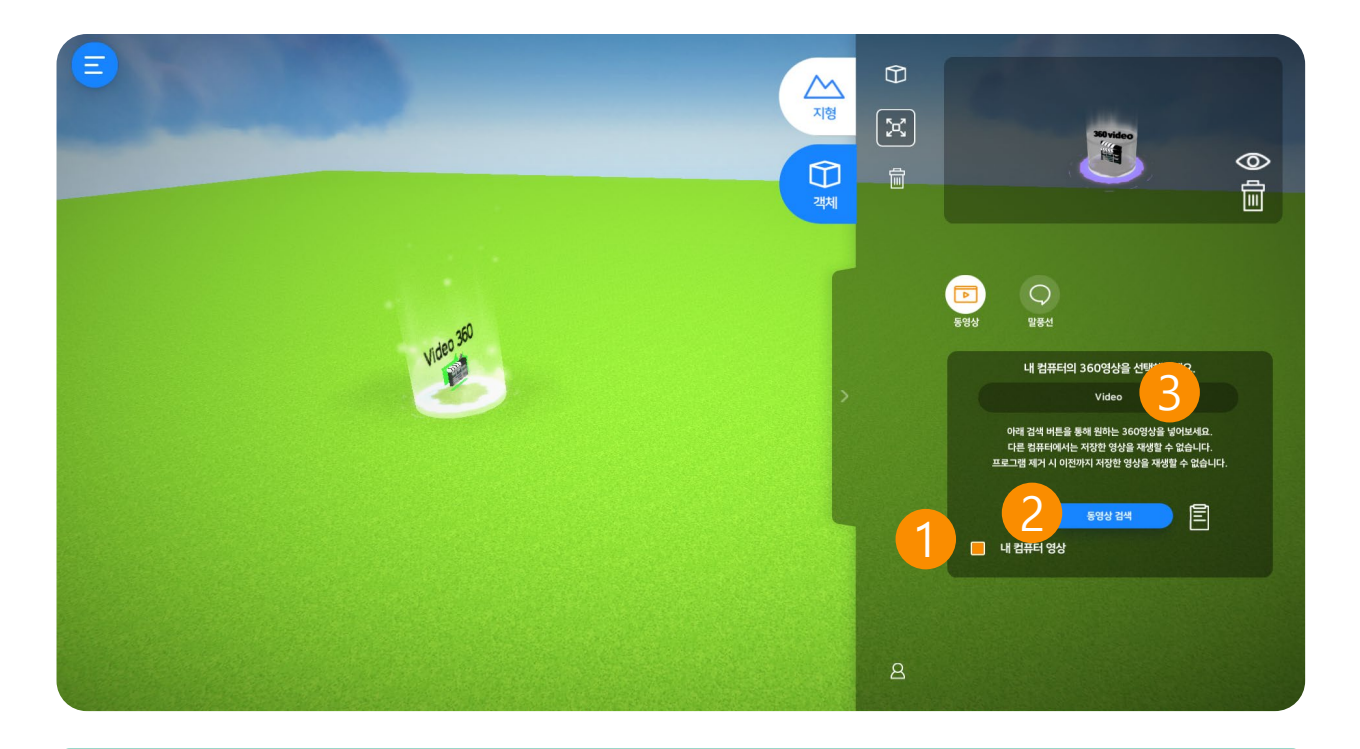

#### 1. 내 컴퓨터 영상 (360영상)

버튼을 클릭하면 내 컴퓨터에 있는 영상을 선택하여 넣을 수 있습니다.

\* 내 컴퓨터 영상은 VR체험과 공유 시 체험이 불가능합니다.

#### 2. 동영상 검색 (360영상)

"동영상 검색" 버튼을 클릭하면 탐색창이 나옵니다. 원하는 영상을 선택하여 "열기" 버튼을 클릭합니다.

\* 영상포맷(형식)은 "mp4, wmv, avi, ogv" 파일 선택이 가능합니다.

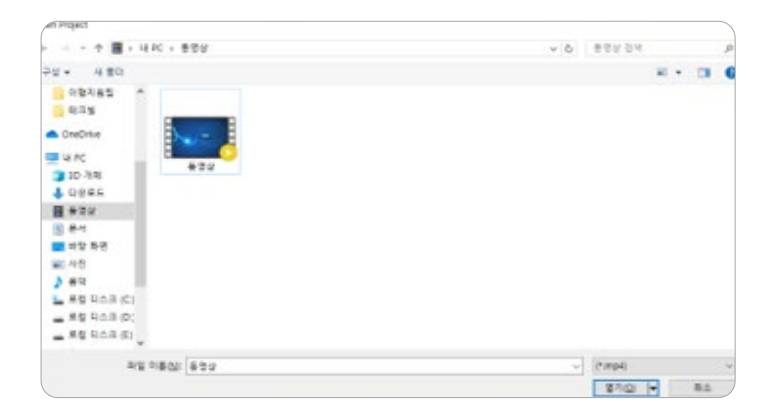

# 2.10.6 구글 스트리트 뷰

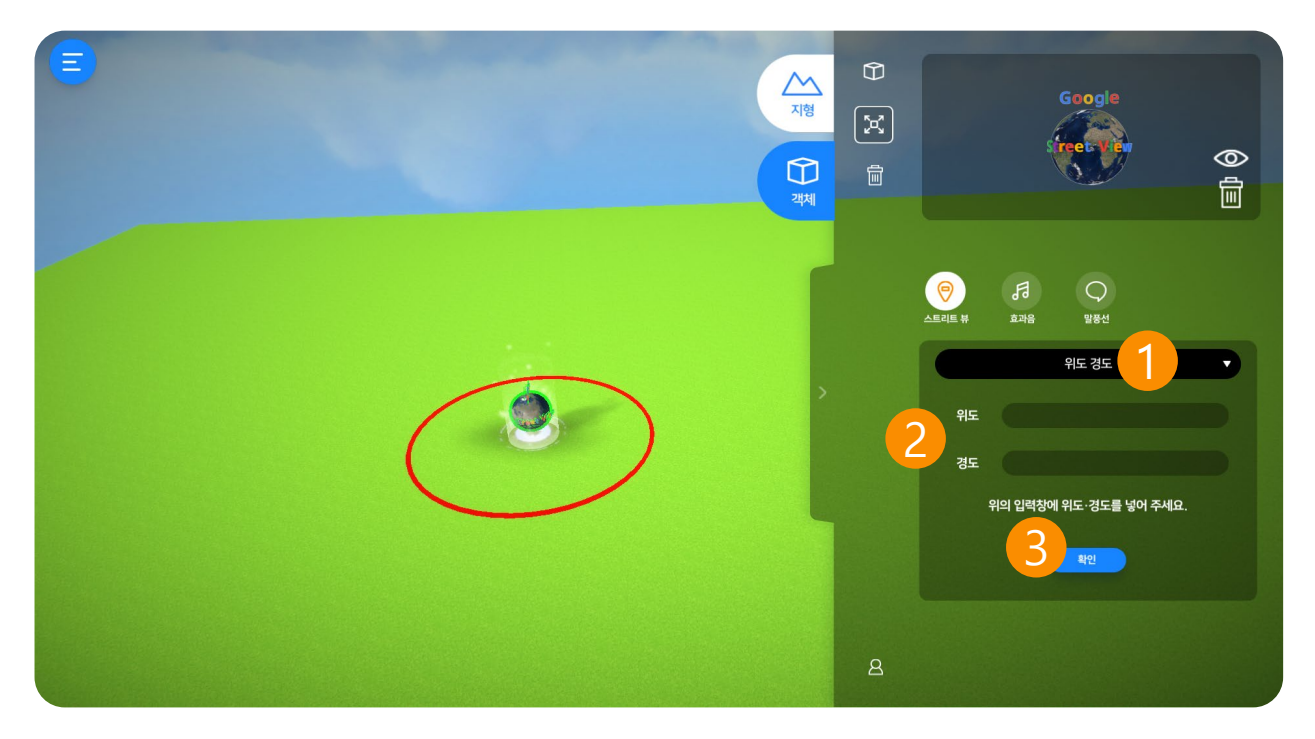

### 1. 입력 선택

3가지 방식으로 스트리트뷰를 볼 수 있습니다. ① 위도, 경도 ② 키워드 ③ URL

#### 2. 정보 입력

각 항목에 따라 정보를 입력합니다.

#### 3. 확인

정보 입력을 완료한 후 확인 버튼을 누르면 입력이 완료됩니다.

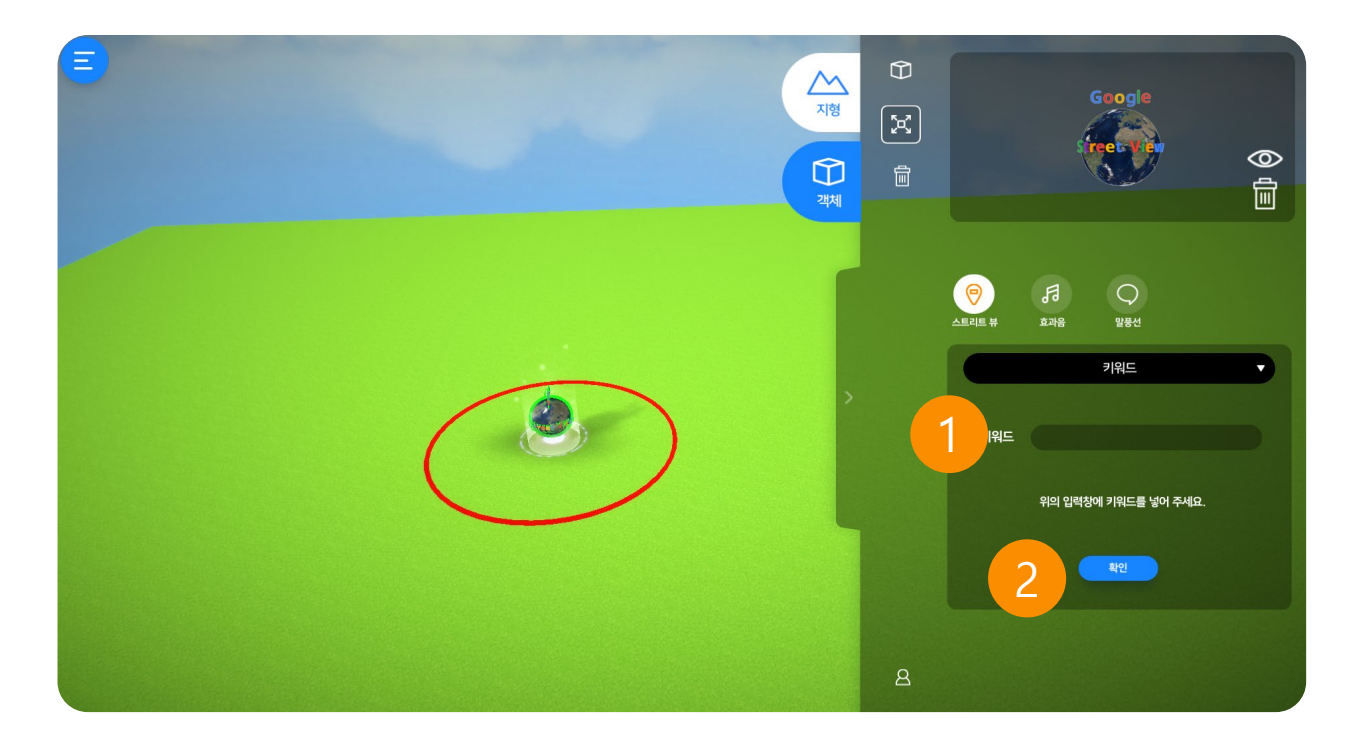

# 1. 키워드

키워드를 입력합니다. 대표적인 장소의 명칭을 적습니다. 예) 에펠탑, 경복궁, 63빌딩 등

#### 2. 확인

정보 입력을 완료한 후 확인 버튼을 누르면 입력이 완료됩니다.

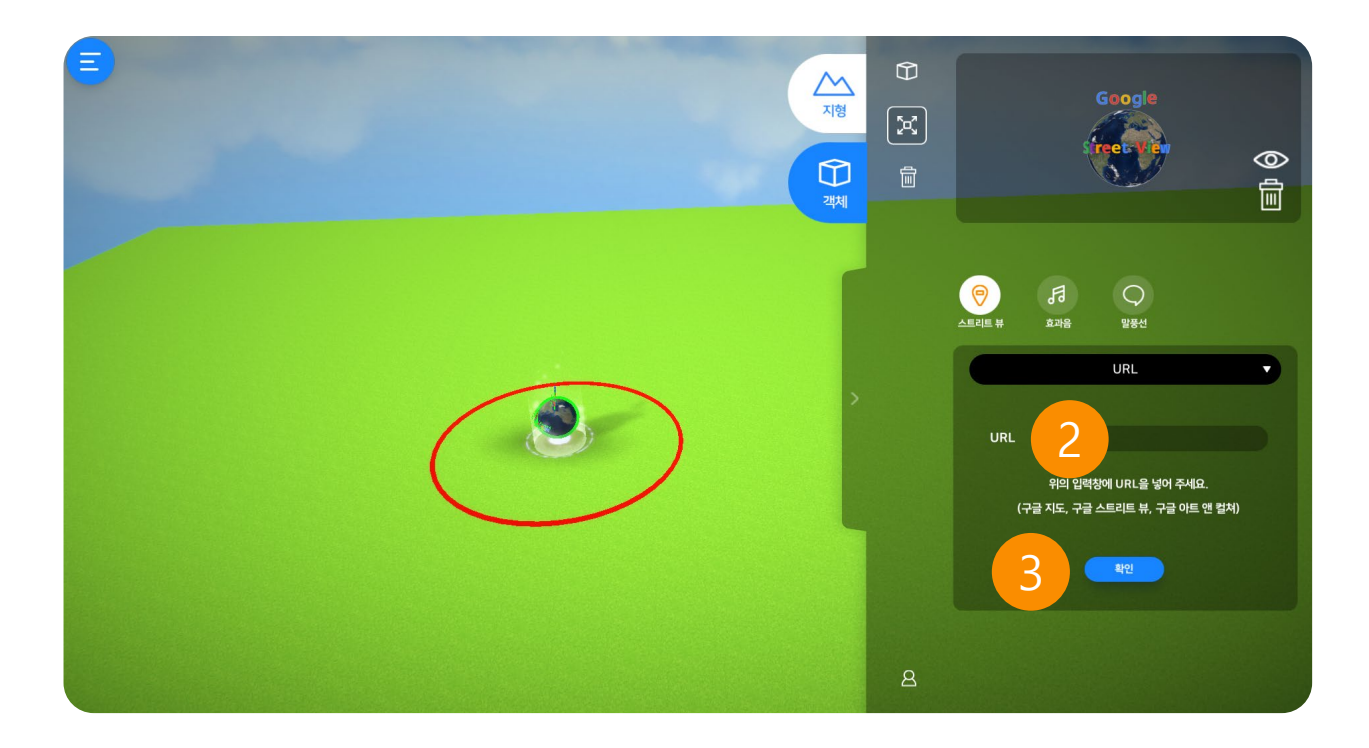

# 1. 구글 스트리트뷰 URL

인터넷창 상단의 URL을 복사(Ctrl+C)합니다.

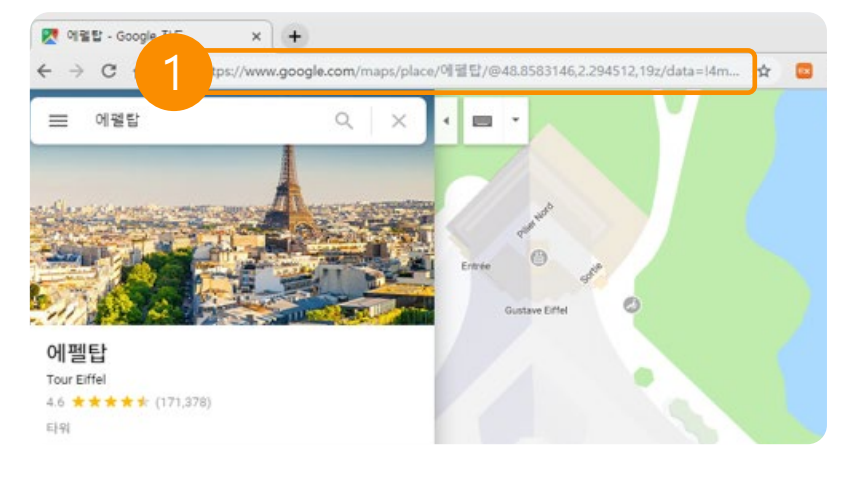

### 2. URL 붙여넣기

빈칸을 클릭한 후 붙여넣기(Ctrl+V) 합니다.

### 3. 확인

정보 입력을 완료한 후 확인 버튼을 누르면 입력이 완료됩니다.

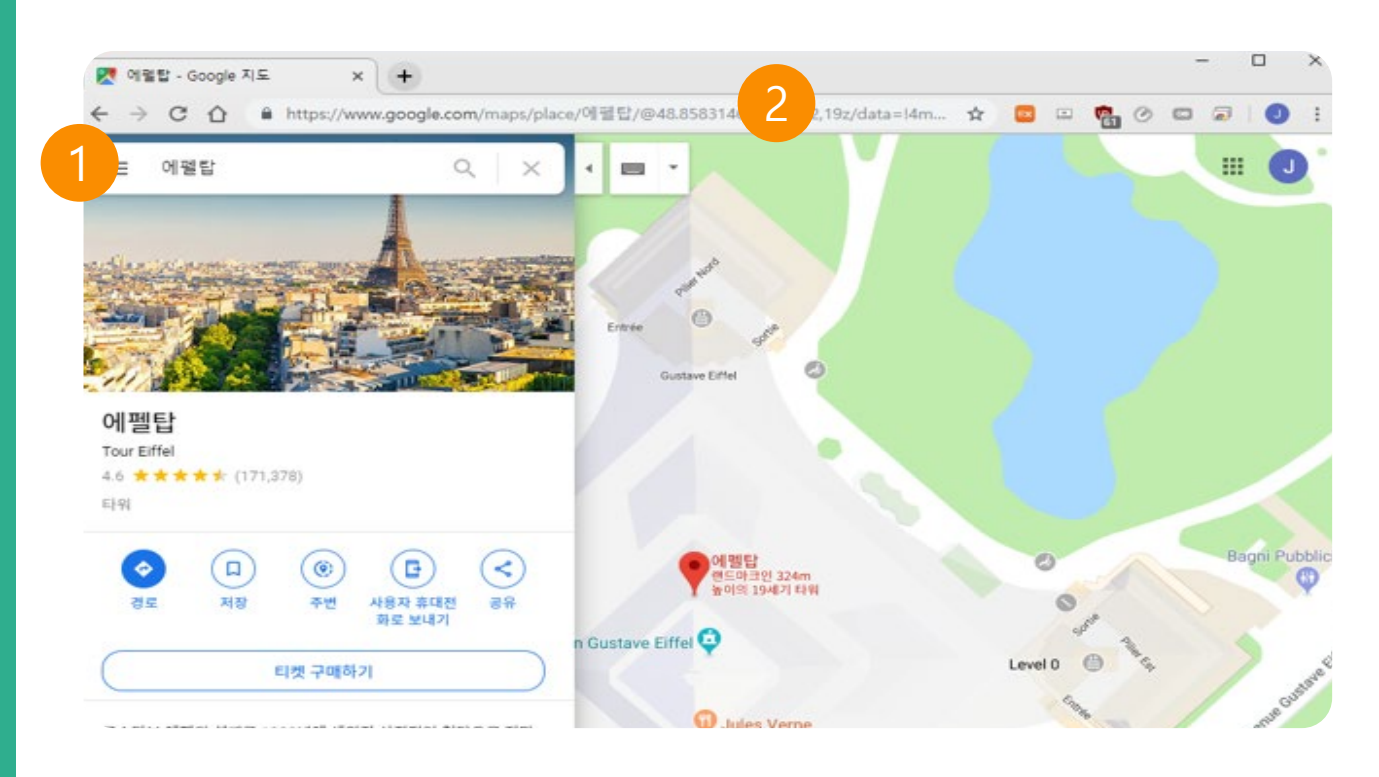

# 1. 구글 스트리트뷰 검색

원하는 장소를 검색합니다.

# 2. 경도, 위도 값 복사

URL에서 위도와 경도를 복사합니다. https://www.google.com/maps/place/에펠탑/@48.858314@2.294512,19z/data=!4m... \* ",(콤마)" 로 값 구분

#### 3. 위도, 경도 값 입력

#### 각 위치에 값을 복사하여 넣어준 후 확인 버튼을 클릭합니다.

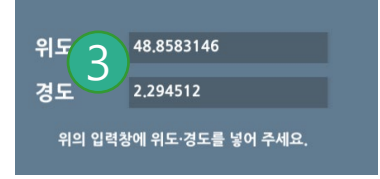

# 2.10.7 전광판

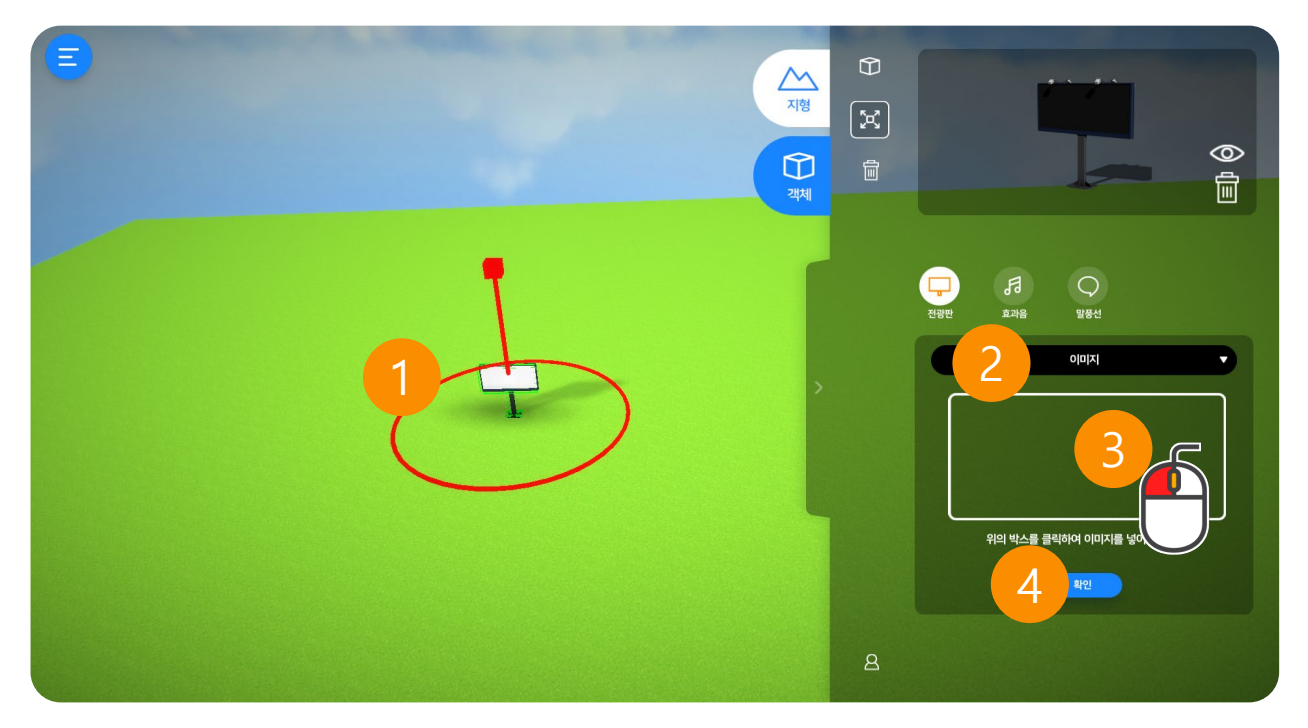

#### 1. 전광판

동영상(유튜브 포함)과 이미지를 체험 맵에서 바로 시청할 수 있습니다.

#### 2. 이미지, 동영상 선택

① 이미지 ② 동영상 ③ URL(유튜브) 중 원하는 방식을 선택합니다.

#### 3. 이미지, 동영상 선택

클릭하면 이미지와 동영상을 선택할 수 있는 창이 열립니다.

#### 4. 확인

이미지와 동영상을 선택한 후 확인 버튼을 누르면 입력이 완료됩니다.

# 이미지, 동영상 넣기

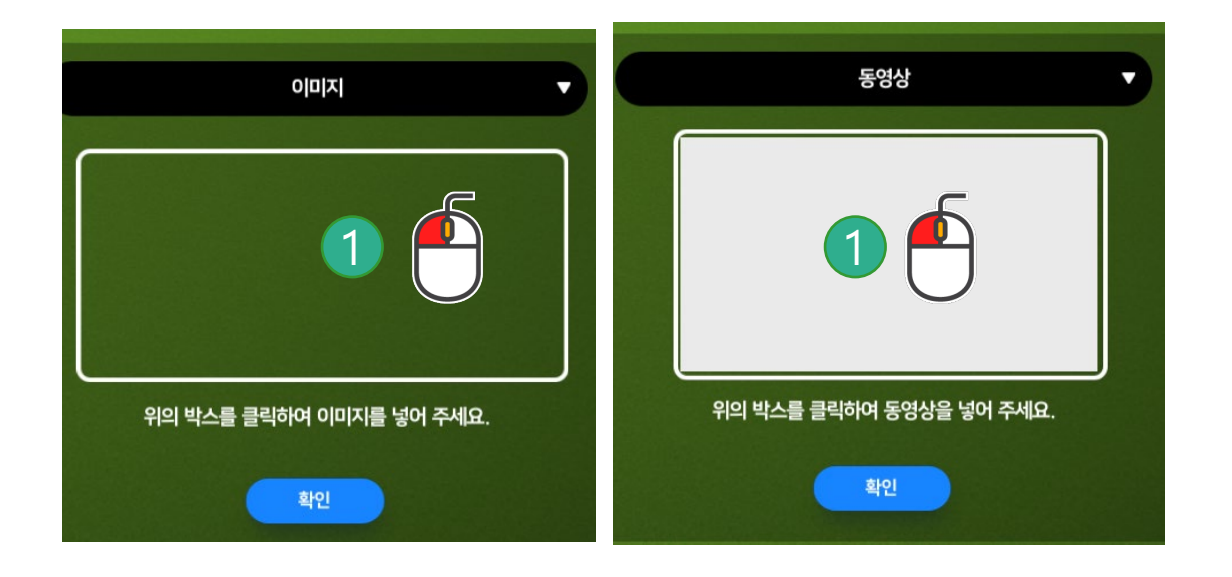

1. 선택하기

박스를 클릭합니다.

# 2. 이미지, 동영상 선택

삽입할 이미지와 영상을 선택합니다.

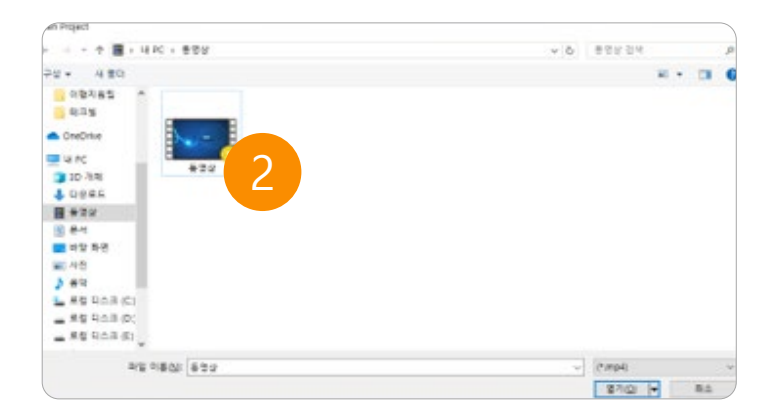

### URL 넣기

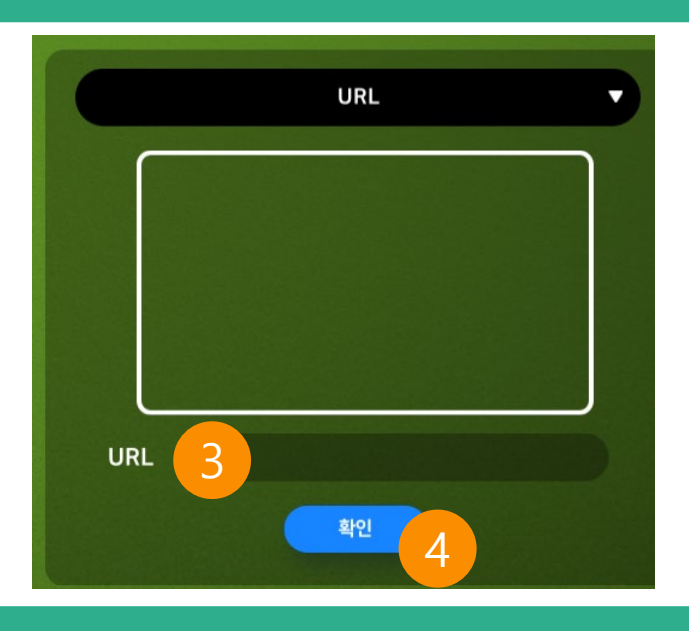

#### 1. 동영상 검색

유튜브(Youtube) 영상을 검색하여 넣을 수 있습니다. 동영상 검색 버튼을 클릭하면 유튜브 페이지로 이동합니다. 영상을 검색합니다.

# 2. 유튜브 주소(링크) 복사하기

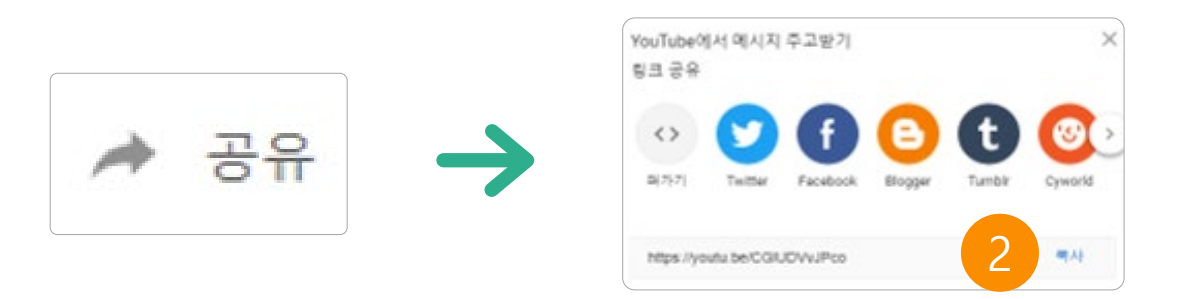

원하는 영상을 검색한 후 "공유 " 버튼을 클릭하여 동영상 주소(링크) "복사" 버튼을 클릭합니다.

3. URL 넣기

입력창에 복사한 URL을 붙여넣기(Ctrl+V) 합니다.

#### 4. 확인

URL을 입력한 후 확인 버튼을 누르면 입력이 완료됩니다.

# 2.10.8 포탈

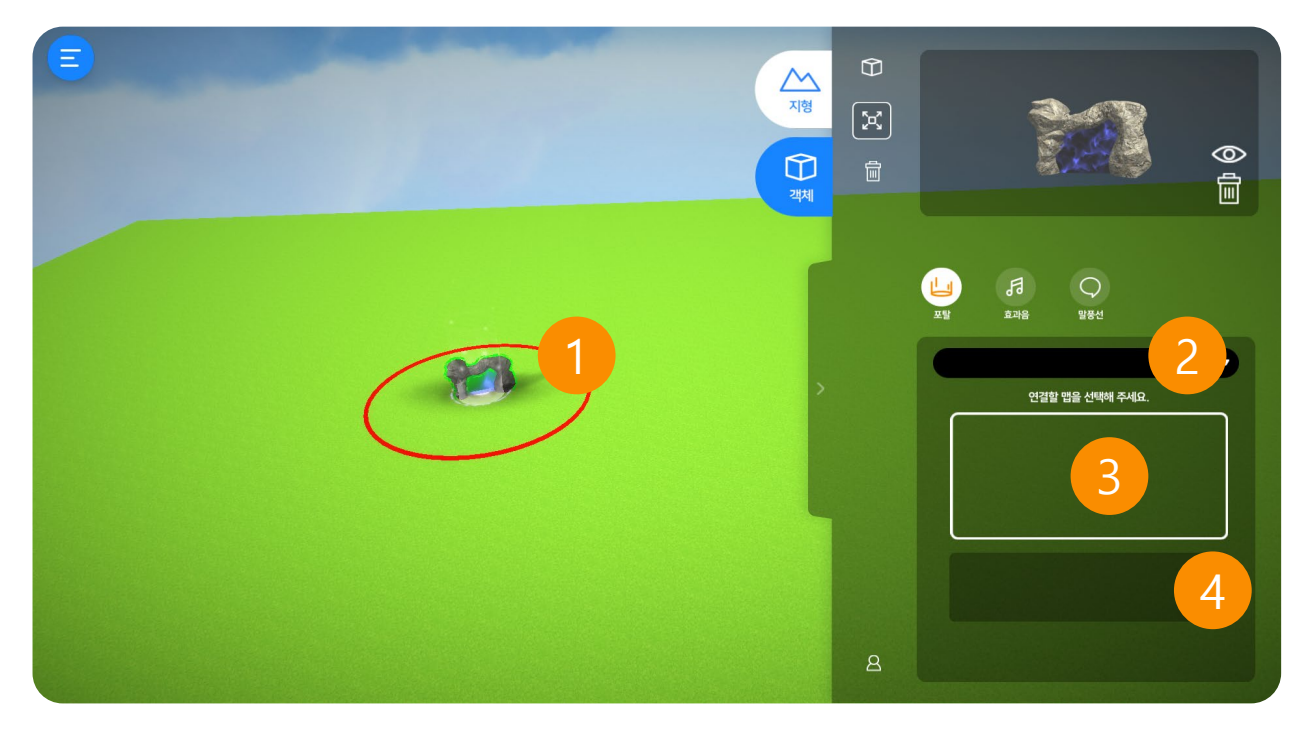

#### 1. 포탈

다른 맵으로 이동할 수 있습니다. 포탈 구역으로 이동하면 선택한 맵으로 이동합니다.

#### 2. 맵 선택

자신이 만든 맵 리스트를 확인하고 선택할 수 있습니다.

#### 3. 선택한 맵

선택한 맵의 썸네일을 볼 수 있습니다.

### 4. 맵 설명

자신이 선택한 맵의 정보를 볼 수 있습니다.

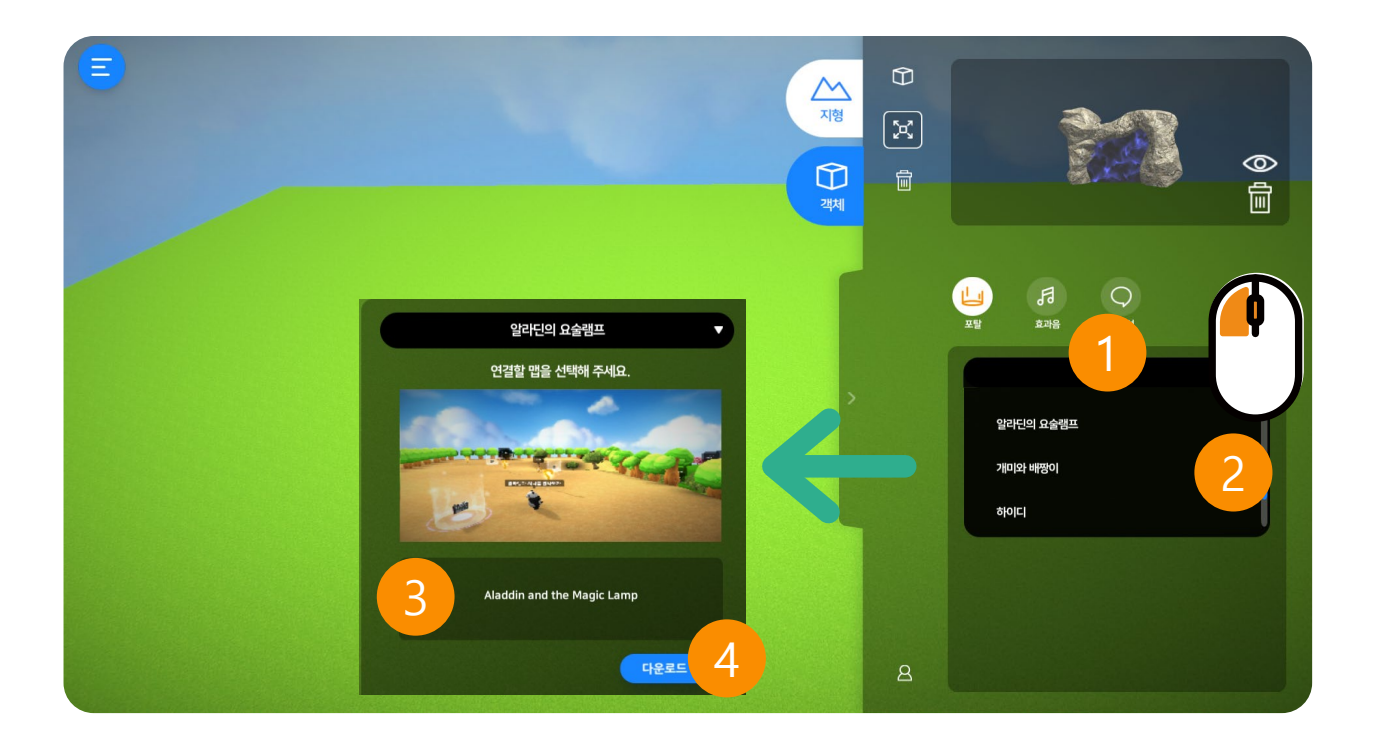

#### 1. 맵 리스트

클릭하면 자신이 만든 맵을 확인할 수 있습니다.

#### 2. 맵 선택

선택할 맵을 선택합니다. 다운로드 버튼을 클릭하면 선택됩니다. \* 이미 다운된 맵은 다운로드 버튼이 표시되지 않습니다.

#### 3. 맵 정보

선택한 맵의 썸네일과 정보가 표시됩니다.

#### 4. 다운로드

다운로드 버튼을 클릭하면 완료됩니다.

# 2.11 효과음

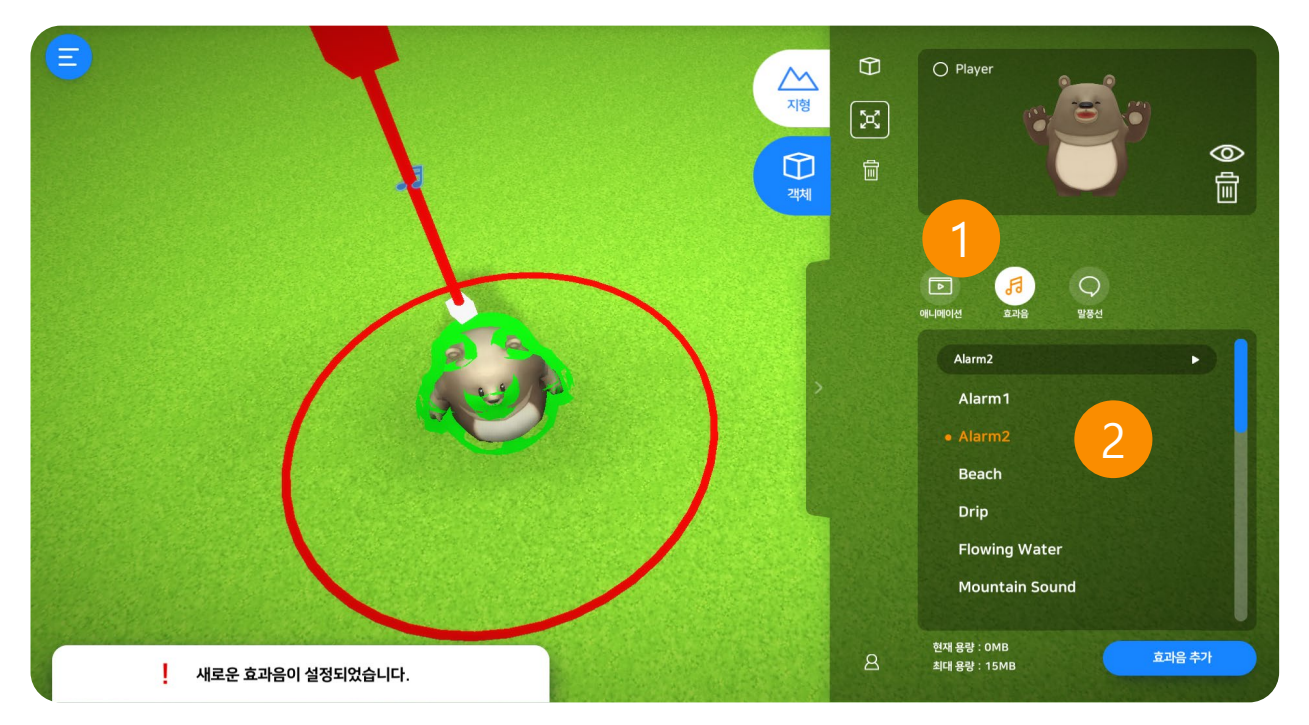

### 1. 효과음 설정

효과음을 설정할 수 있습니다. 원하는 효과음을 선택하면 재생되면서 설정됩니다. 효과음을 한 번 더 클릭하면 설정이 취소됩니다.

# 2. 효과음 선택 (총 14종)

다양한 장르 총 14종의 배경음을 선택할 수 있습니다.

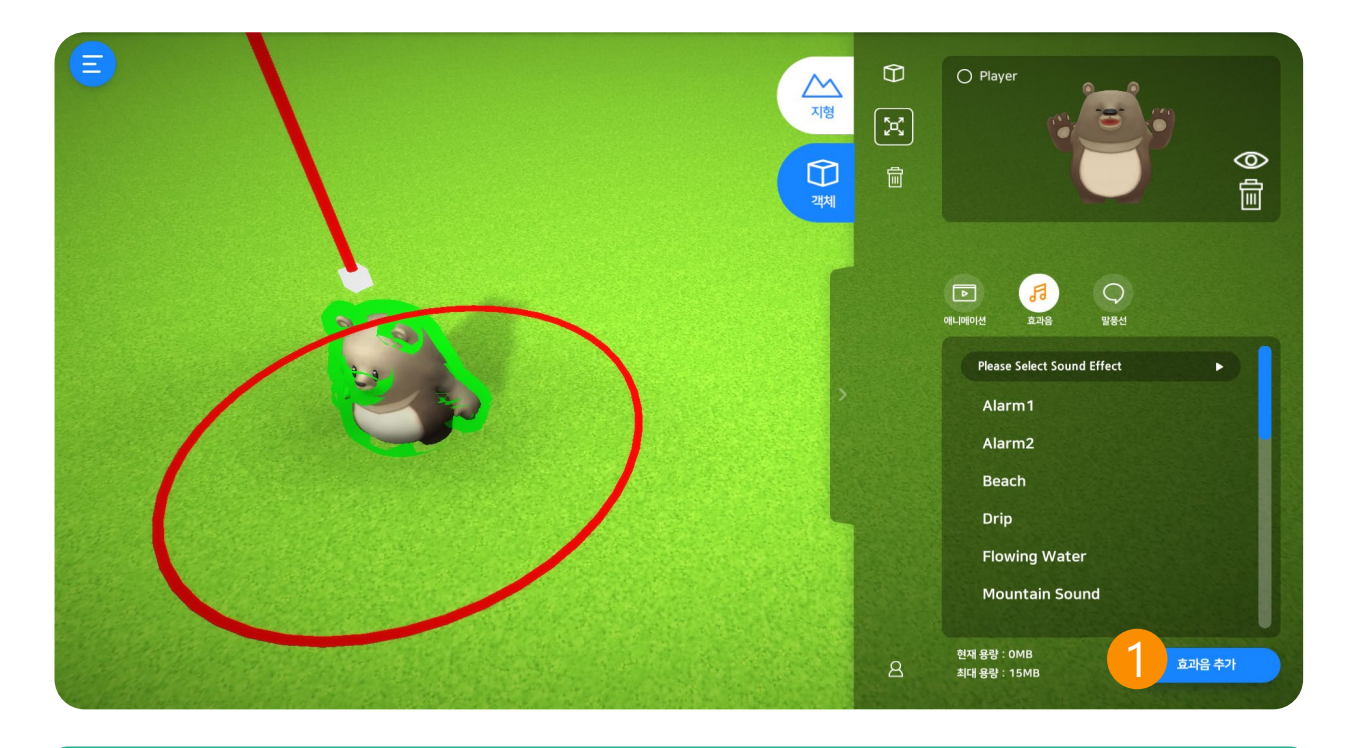

# 1. 효과음 추가

"효과음 추가" 버튼을 클릭하면 탐색창이 나옵니다. 원하는 효과음을 선택하여 "열기" 버튼을 클릭합니다.

\* 배경음 포맷(형식)은 "mp3, wav, ogg" 파일 선택이 가능합니다.

| · · · · · · · | -                                            | ✓ Ø Ø BGM 244      |         |                             |         |  |  |
|---------------|----------------------------------------------|--------------------|---------|-----------------------------|---------|--|--|
| 무성 ▼ 세 쭐더     |                                              |                    |         |                             | H • 🔳 🌘 |  |  |
|               | ^ 이름                                         | 수정한 날짜             | 유형      | 크기                          |         |  |  |
|               | 1. Morning Town                              | 2019-10-17 오車 5:20 | WAV IPS | 10.415KB                    |         |  |  |
|               | 2. Afternoon Town                            | 2019-10-17 오후 5:20 | WAV 파일  | 11,361KB                    |         |  |  |
|               | <ul> <li>3. Farm Site</li> </ul>             | 2019-10-17 오후 5:20 | WAV파일   | 11,993KB                    |         |  |  |
|               | <ul> <li>4. Bread Baker</li> </ul>           | 2019-10-17 오후 5:20 | WAV파일   | 13,781KB                    |         |  |  |
|               | <ul> <li>5. Pratice pratice</li> </ul>       | 2019-10-17 오후 5:20 | WAV 파일  | 14,277KB                    |         |  |  |
|               | <ul> <li>6. Dream Workshop</li> </ul>        | 2019-10-17 오후 5:20 | WAV 파일  | 14,102KB                    |         |  |  |
|               | 7. Milk Shop                                 | 2019-10-17 오후 5:20 | WAV 파일  | 11,276KB                    |         |  |  |
|               | 8. Lumberman                                 | 2019-10-17 오후 5:20 | WAV 파일  | 11,538KB                    |         |  |  |
|               | 9. Happy Park                                | 2019-10-17 오후 5:20 | WAV 파일  | 14,700KB                    |         |  |  |
|               | <ul> <li>10. Winter Holidays</li> </ul>      | 2019-10-17 오후 5:20 | WAV 파일  | 17,409KB                    |         |  |  |
|               | Casual Theme #1 (Looped)                     | 2016-03-30 오후 7:47 | WAV 파일  | 17,636KB                    |         |  |  |
|               | <ul> <li>Casual Theme #2 (Looped)</li> </ul> | 2016-03-30 오후 7:48 | WAV 파일  | 9,262KB                     |         |  |  |
|               | <ul> <li>Casual Theme #3 (Looped)</li> </ul> | 2016-03-30 오후 7:48 | WAV 파일  | 16,535KB                    |         |  |  |
|               | <ul> <li>Casual Theme #4 (Looped)</li> </ul> | 2016-03-30 오후 7:48 | WAV 파일  | 22,154KB                    |         |  |  |
|               | <ul> <li>Casual Theme #5 (Looped)</li> </ul> | 2016-03-30 오후 7:47 | WAV 파일  | 13,230KB                    |         |  |  |
| 1             | 파일 이름(N):                                    |                    |         | <ul> <li>(*.wav)</li> </ul> |         |  |  |

# 2.12 말풍선 넣기

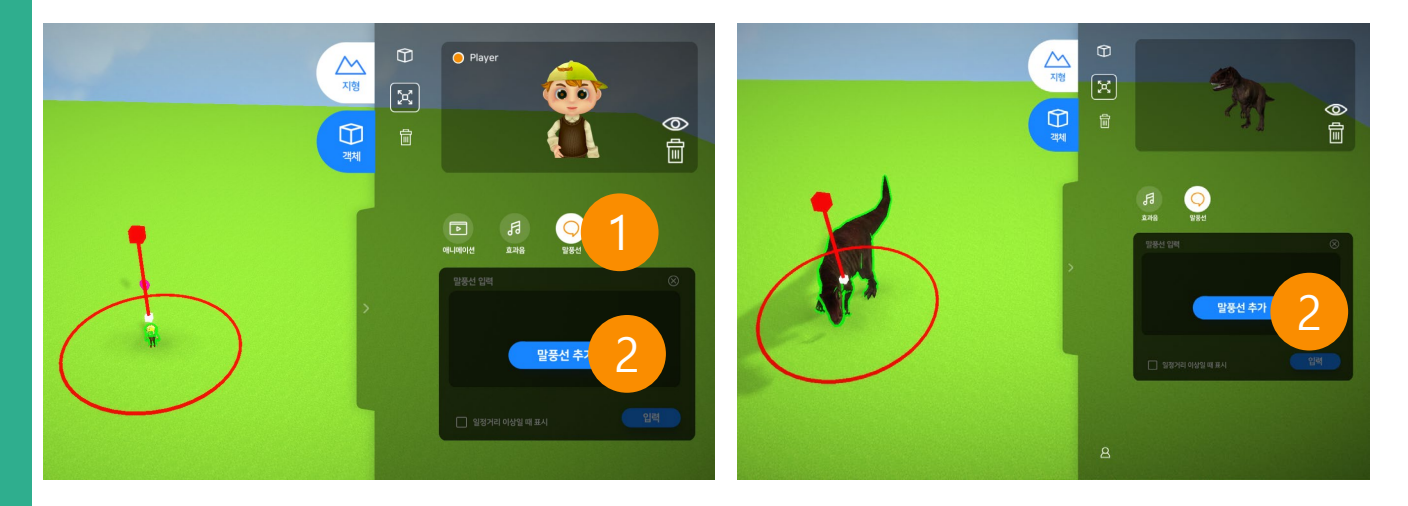

# ① 말풍선

객체에 말풍선을 만들 수 있습니다. 다양한 텍스트를 입력할 수 있습니다. 캐릭터, 이벤트 오브젝트는 말풍선 탭을 클릭해야 입력할 수 있습니다.

### ② 말풍선 추가

클릭하면 말풍선을 입력할 수 있습니다.

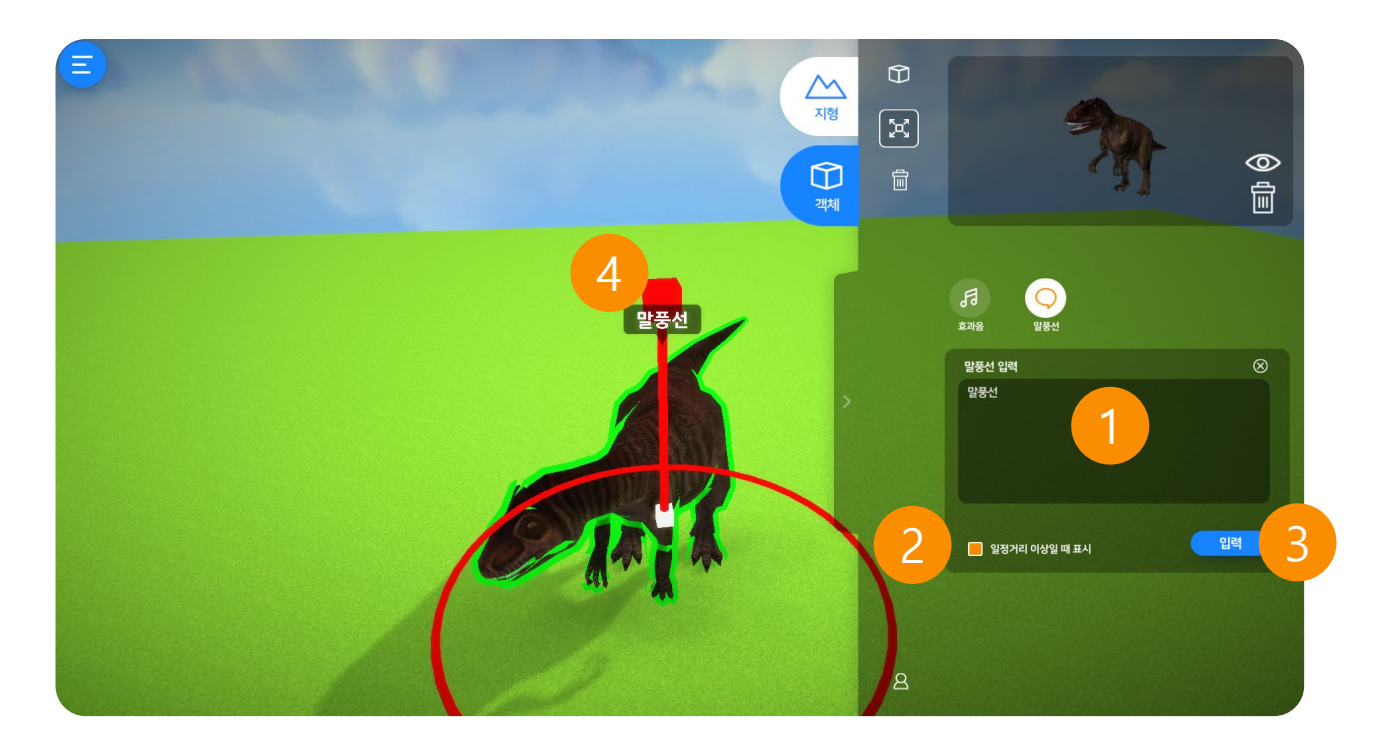

#### 1. 말풍선 입력

말풍선 내용을 입력할 수 있습니다.

### 2. 표시 설정

"일정거리 이상일 때 표시 " 를 설정하면 체험 시 가까이 이동했을 때만 말풍선이 표시 됩니다.

#### 3. 입력

말풍선 내용 추가 후 입력 버튼을 누르면 입력이 완료됩니다.

#### 4. 말풍선 표시

말풍선이 멀리 있을 시 "..."으로 표시되고, 가까이 이동했을 때 입력한 내용이 표시됩니 다.

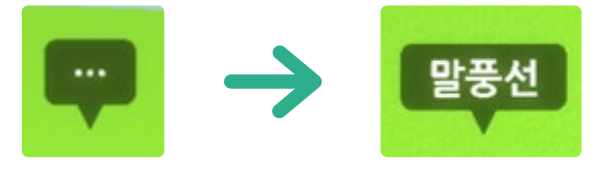

# 2.13 객체 삭제

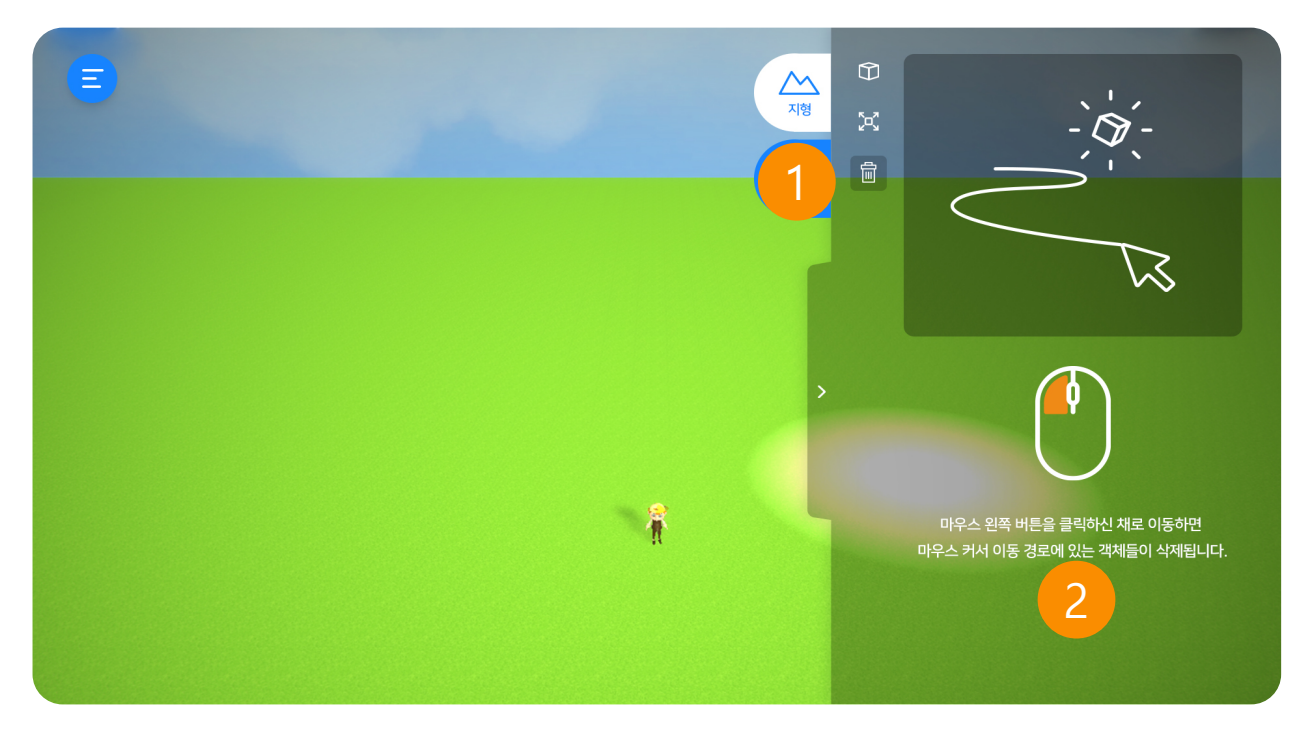

# 1. 일괄 삭제

여러 가지의 객체를 일괄적으로 삭제할 수 있습니다.

#### 2. 삭제

마우스 왼쪽 버튼을 클릭하신 채로 이동하면 마우스 커서 이동 경로에 있는 객체들이 삭제됩니다.

# 2.14 메뉴정보

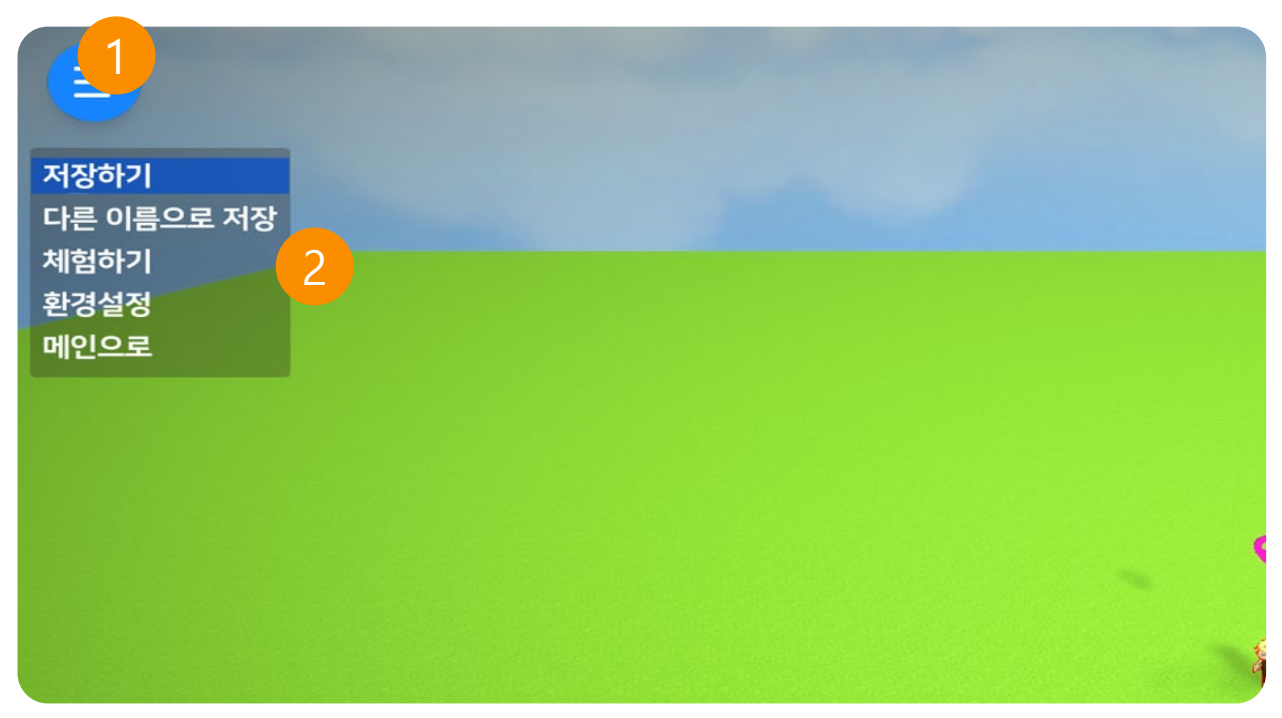

#### 1. 메뉴

저장 및 환경설정 등 메뉴를 볼 수 있습니다.

### 2. 메뉴 구성

- ① 저장하기 : 지금까지 만든 맵을 저장 합니다. (기존 맵에 덮어씌우기)
- ② 다른 이름으로 저장 : 만든 맵을 새로운 이름으로 저장 합니다. (새로 저장)
- ③ 체험하기 : 만든 맵을 체험합니다. (\*체험하기 전에 저장 필수)
- ④ 환경설정 : 환경설정을 할 수 있습니다.
- ⑤ 메인으로 : 메인화면으로 갑니다

# 2.14.1 저장하기 / 새로 저장하기

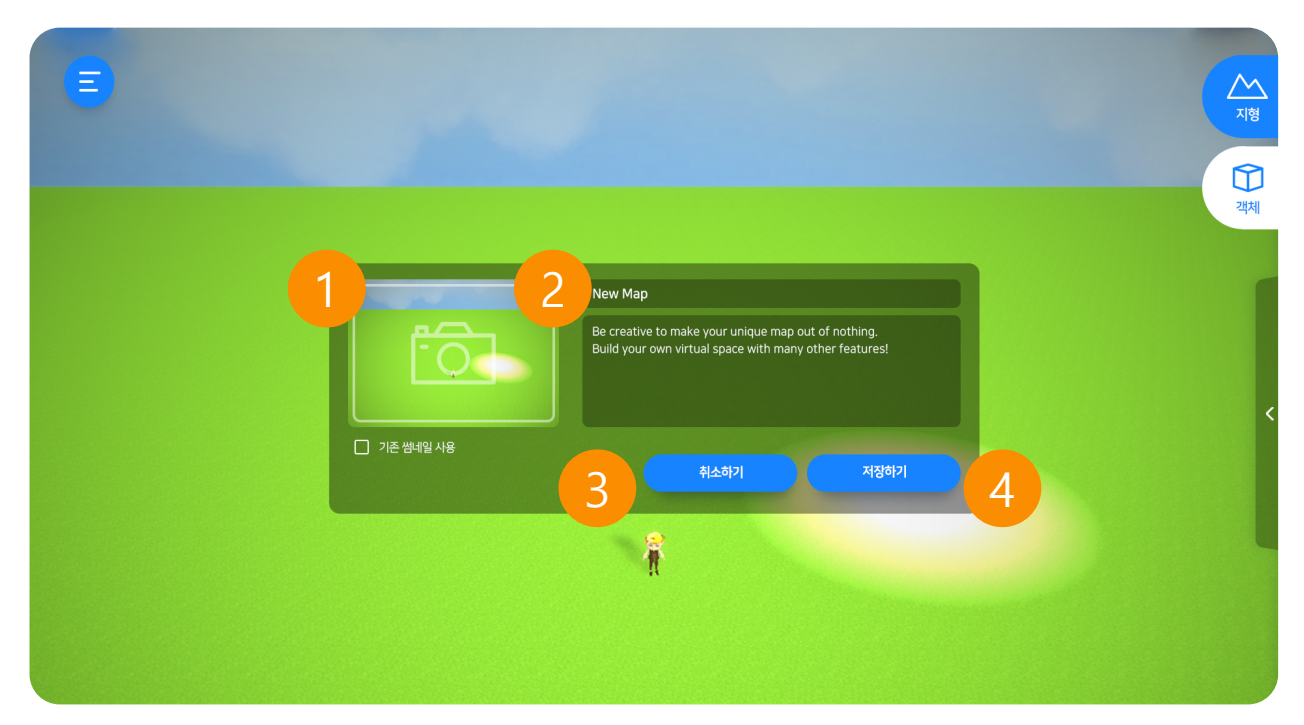

#### 1. 맵 미리보기 화면

맵에 대한 미리보기를 변경합니다.

#### 2. 맵 제목

맵에 대한 제목을 적습니다. ("#, %" 입력불가)

### 3. 맵 저장 취소

맵 저장을 취소합니다.

#### 4. 맵 저장

맵을 저장합니다. ("#, %" 입력불가)

# 2.14.2 맵 미리보기 선택

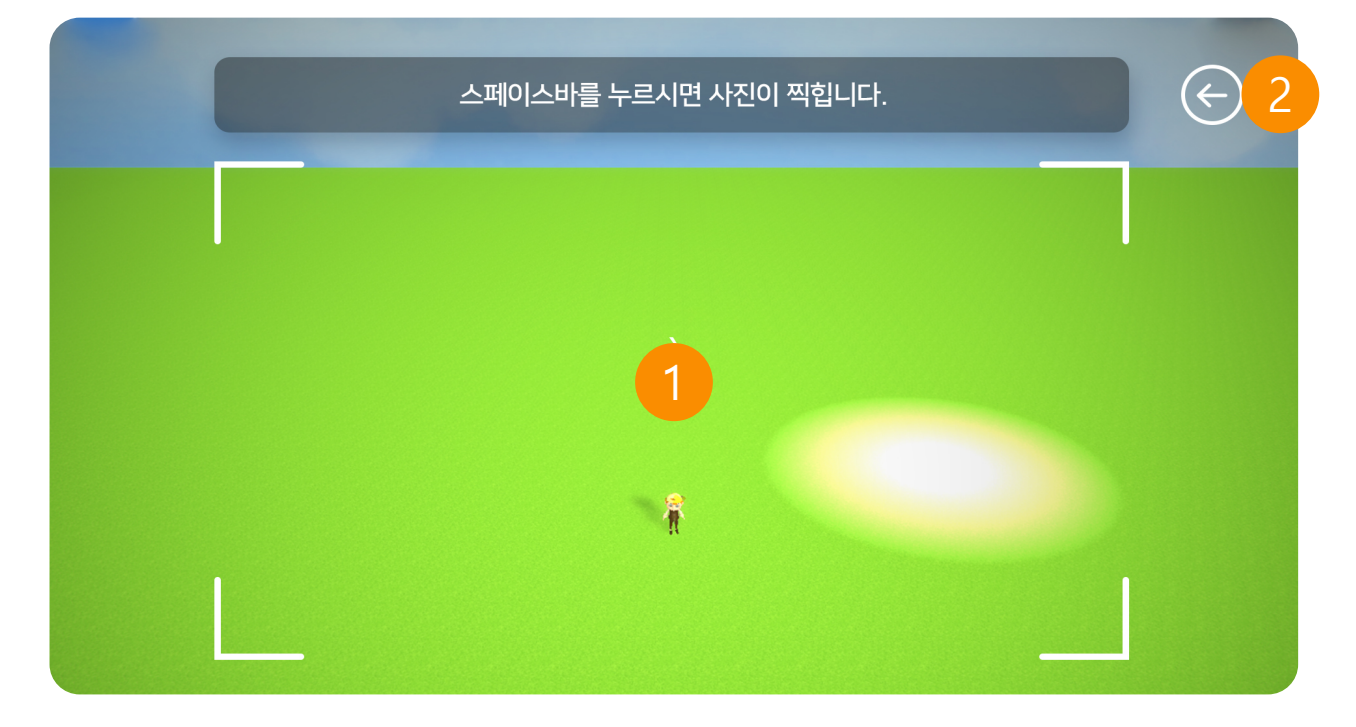

#### 1. 맵 미리보기 선택

맵에 대한 미리보기를 "Space Bar"를 눌러 변경합니다.

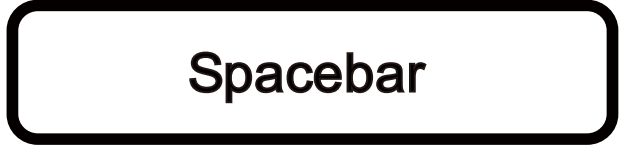

# 2. 뒤로가기

미리보기 선택 후 저장하기로 돌아갑니다.

# VRWARE Edu School 체험하기

3.10 포탈

• 3.11 메뉴정보

03

- 3.1 체험하기
- 3.2 시작하기
- 3.3 시점설정
- · 3.4 걷기 및 방향 전환
- 3.5 OX 퀴즈
- <u>3.6</u> 영상보기
- 3.7 360도 영상보기
  - 3.8 구글 스트리트 뷰

·GLOBEPOINT

3.9 전광판

# 3.1 체험하기

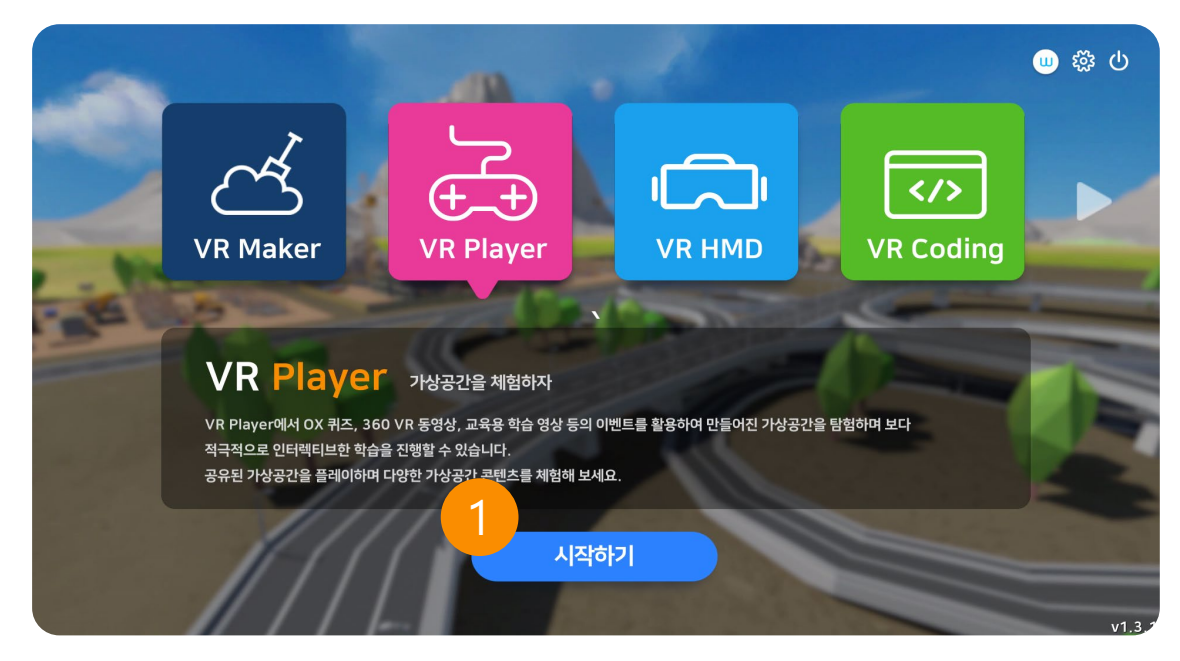

#### 1. 메인 화면에서 맵 플레이 하기

메인 화면에서 VR Player를 선택합니다.

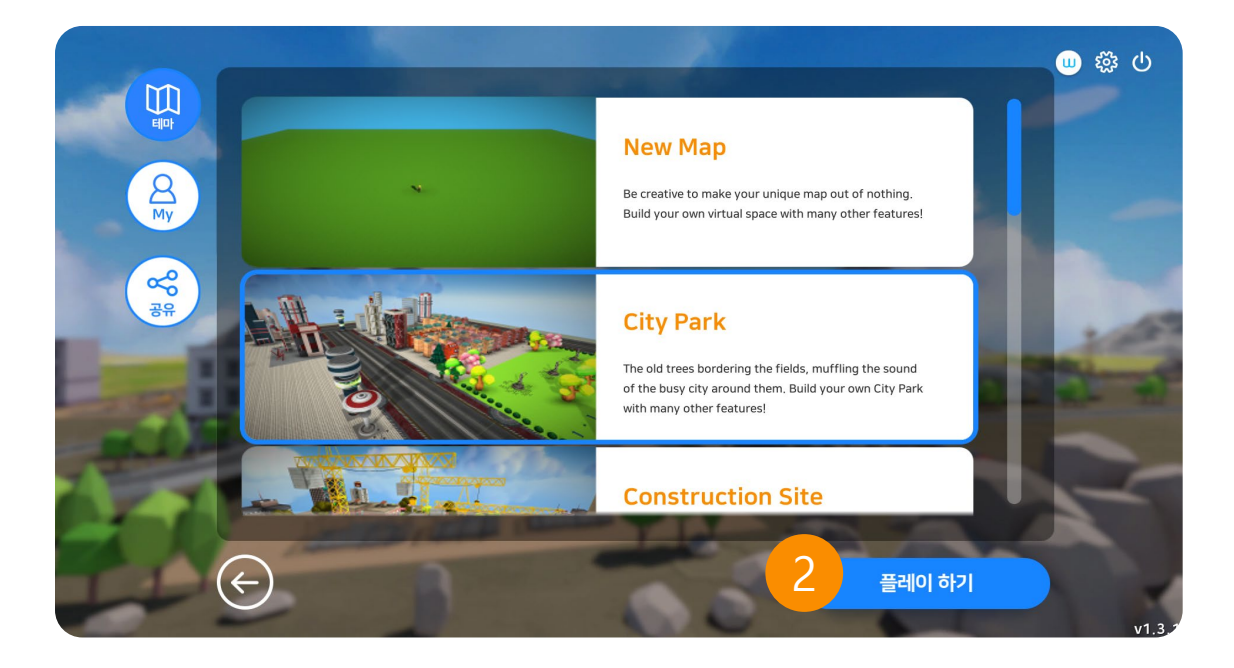

### 2. 선택 맵 체험하기

체험할 맵 선택 후 플레이 하기 버튼을 실행합니다.

# VRWARE Edu School 체험하기

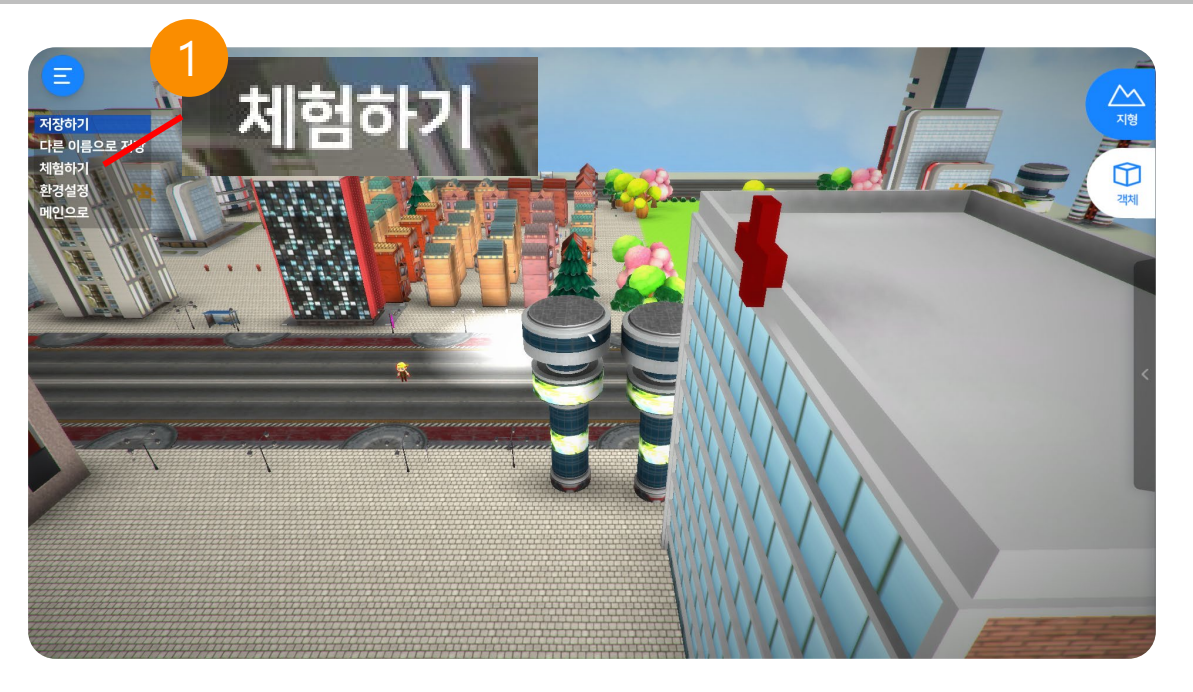

# 1. 맵 에서 체험하기

맵 저장 후 메뉴에서 체험하기를 통해 체험할 수 있습니다. (반드시 저장 후 체험하기를 하여야 수정한 사항이 적용됩니다.)

# 3.2 시작하기

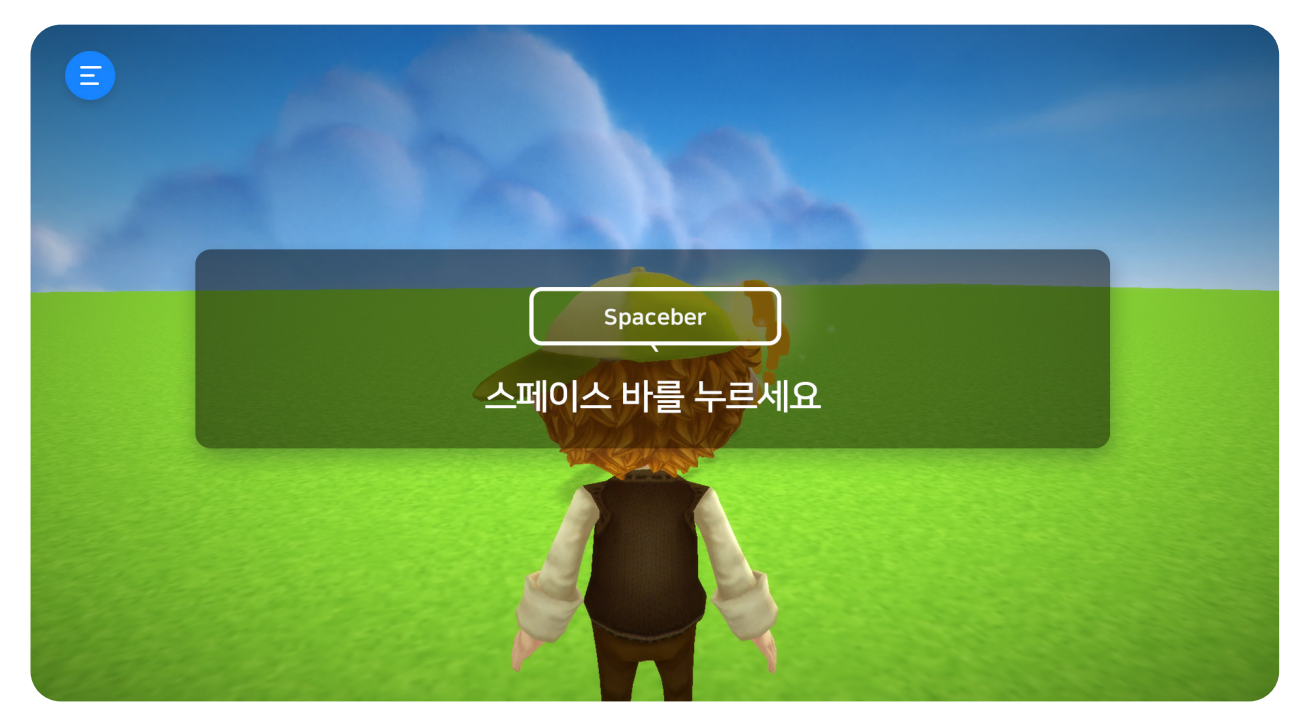

# 1. 시작하기

시작하기를 하려면 "Space Bar"를 눌러줍니다.

Spacebar

# VRWARE Edu School 체험하기

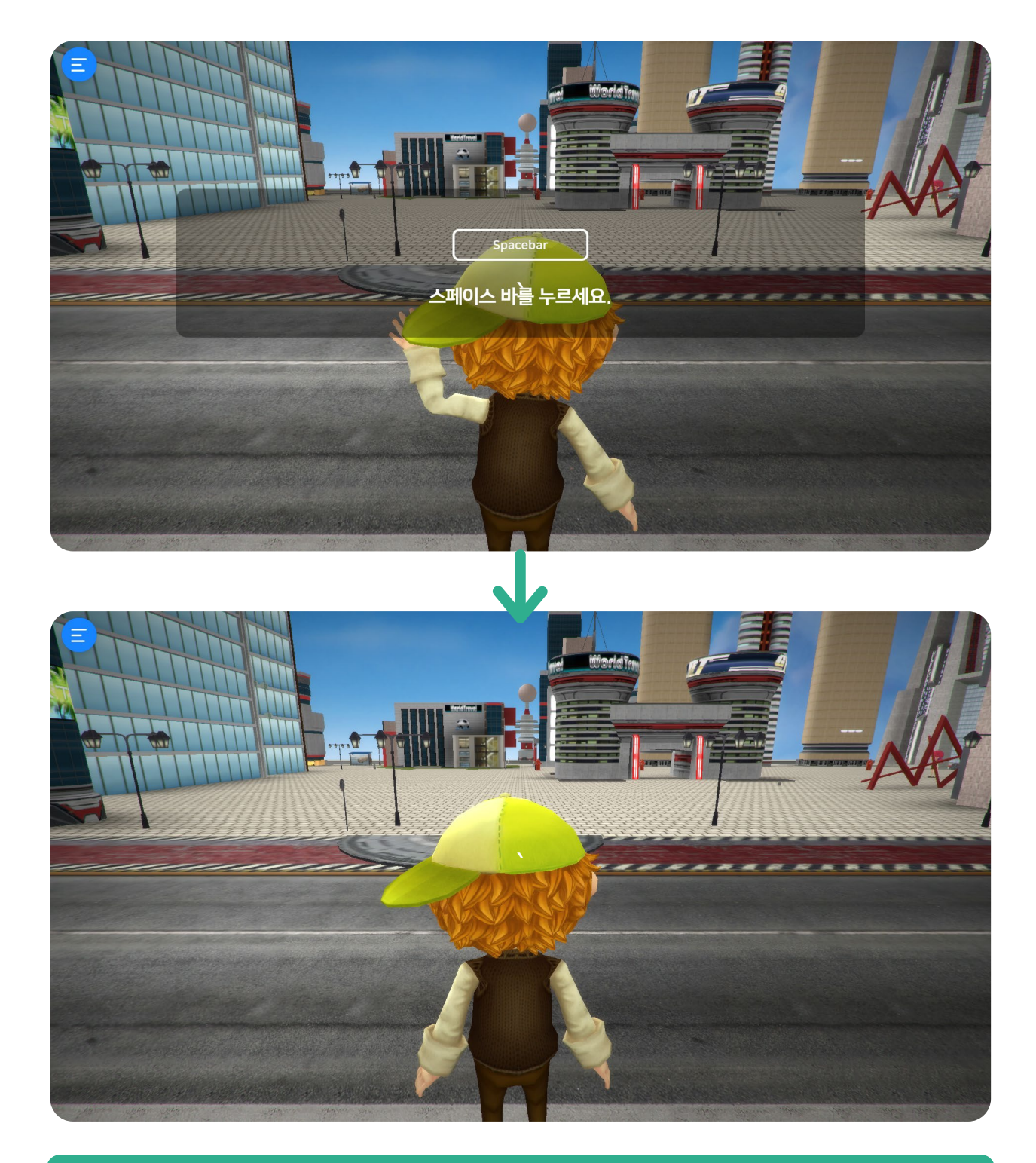

### 1. 시작하기

"Space Bar" 를 눌러서 시작이 되면 플레이하는 캐릭터 뒤로 화면 전환이 됩니다.

Spacebar
## 3.3 시점설정

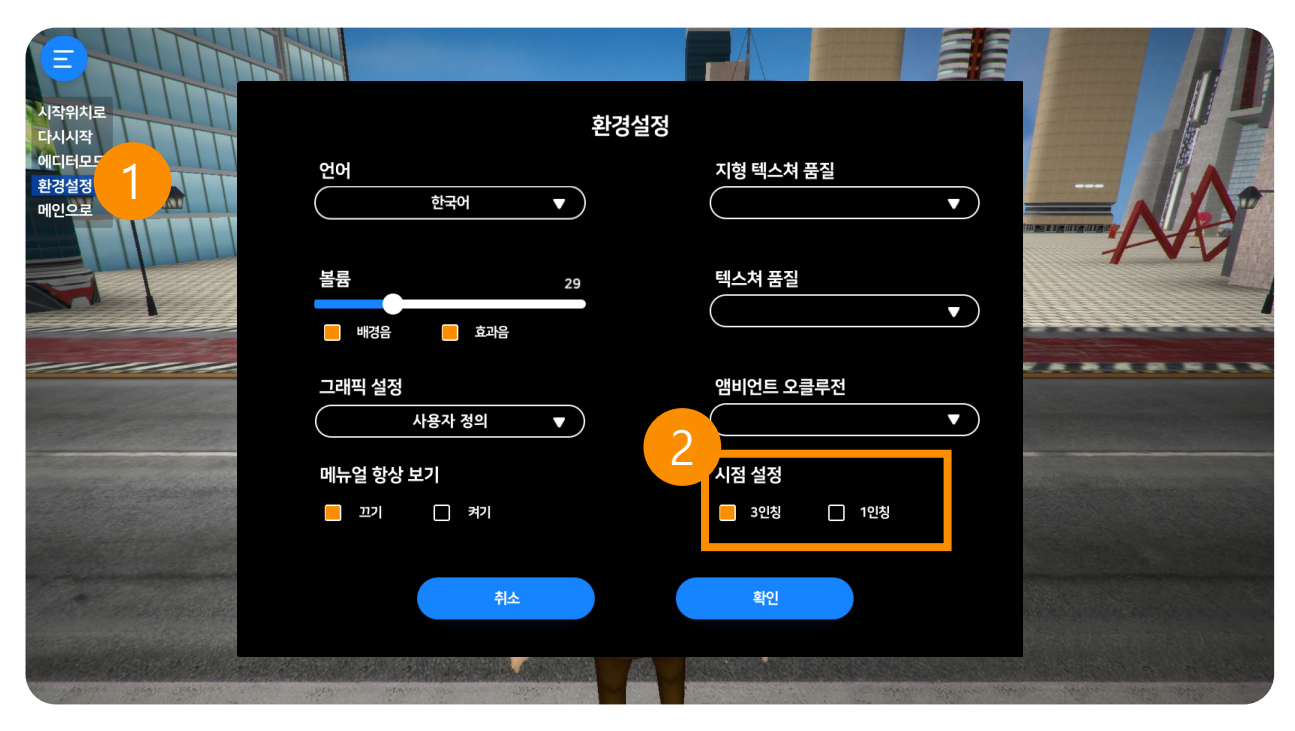

## 1. 환경설정

왼쪽 메뉴 버튼 클릭 후 환경설정 버튼을 클릭합니다.

## 2. 시점설정

3인칭, 1인칭 원하는 시점으로 설정해 줍니다.

VRWARE Edu School 체험하기

## 3.4 걷기 및 방향전환

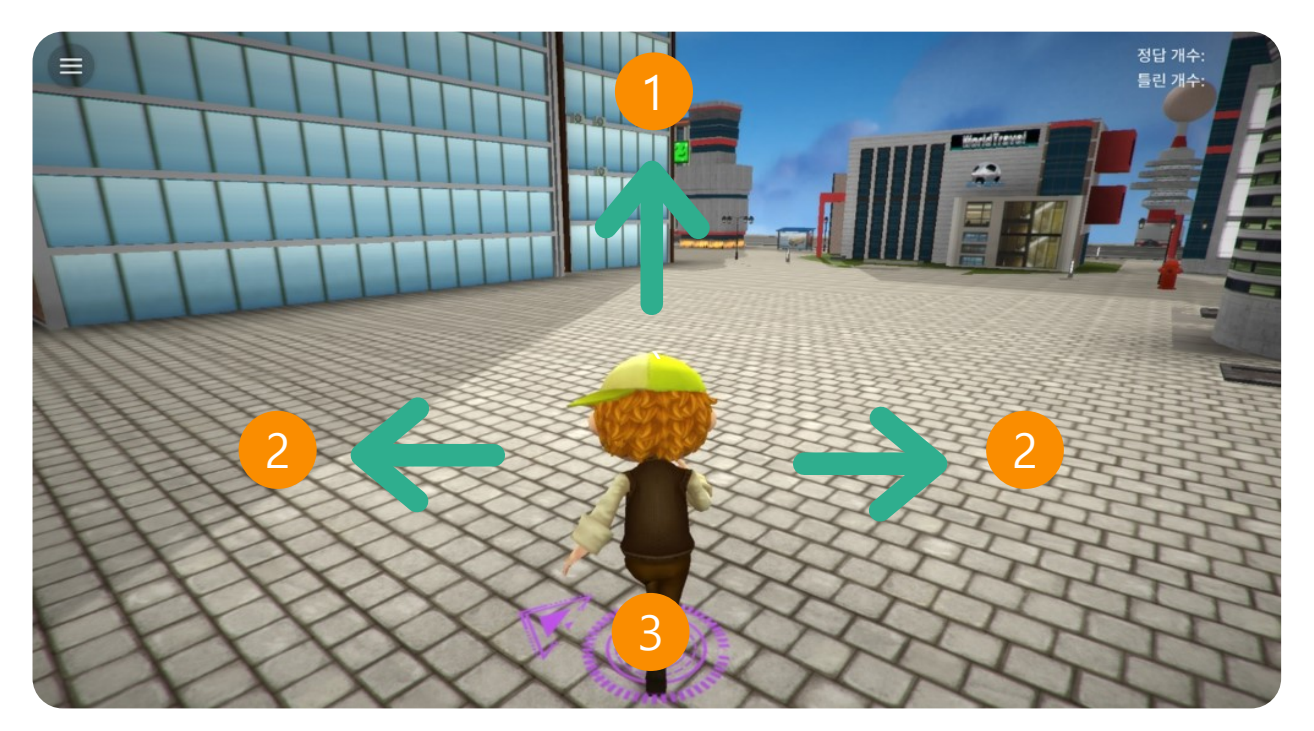

## 1. 앞으로 이동

'↑' 키를 누르면 앞으로 이동합니다.

#### 2. 옆으로 이동

'←' 키를 누르면 왼쪽으로 이동합니다. '→' 키를 누르면 오른쪽으로 이동합니다. '↓' 키를 누르면 뒤로 이동합니다.

#### 3. 퀴즈 표시

제일 가까이 있는 문제 위치를 나타냅니다.

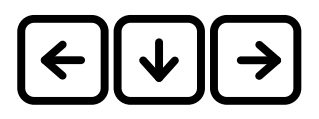

 $\mathbf{\uparrow}$ 

## 3.4.1 키보드 조작

## 키보드 조작

체험은 키보드로 조작할 수 있습니다. 조작은 다음과 같습니다.

| 행동    | 키보드           |
|-------|---------------|
| 앞으로   |               |
| 오른쪽으로 | $\rightarrow$ |
| 왼쪽으로  | <b>(</b>      |
| 뒤로    | ↓             |
| Ο     | 0             |
| X     | ×             |
| 나가기   | ESC           |

## 3.5 OX 퀴즈

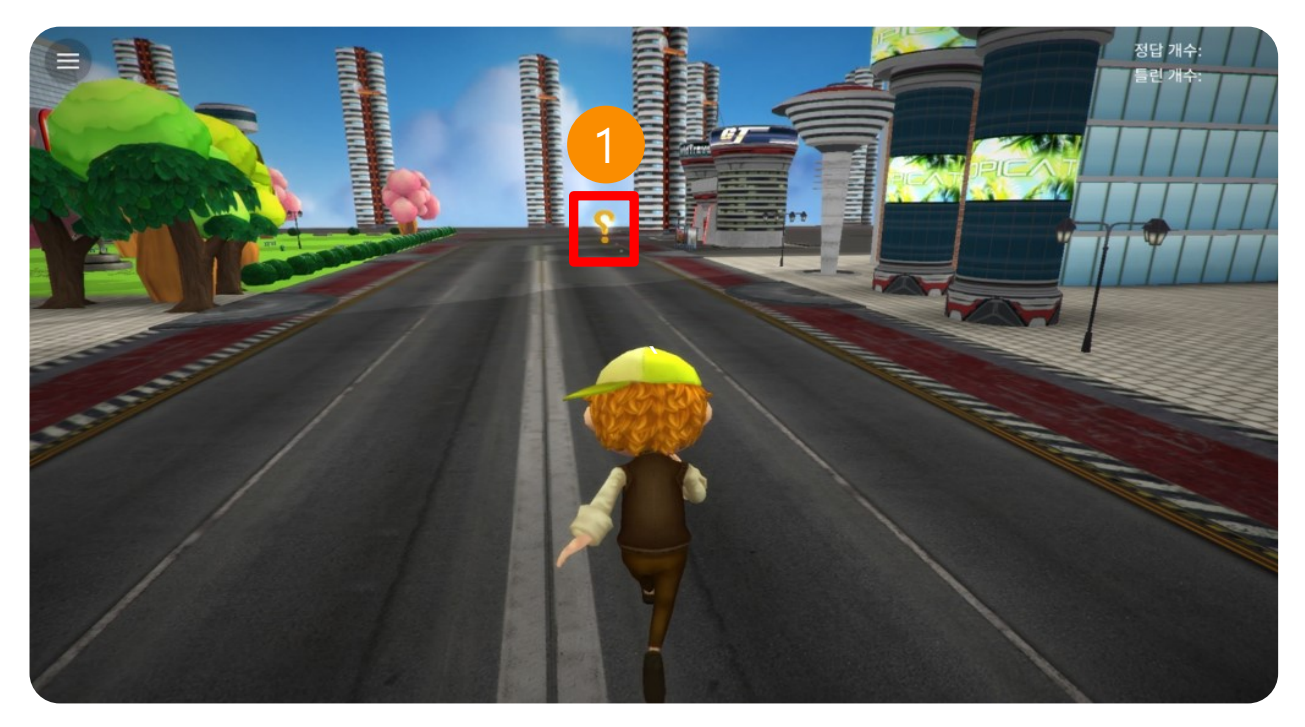

## 1. OX퀴즈

'?' 로 이동하면 퀴즈를 풀 수 있습니다.

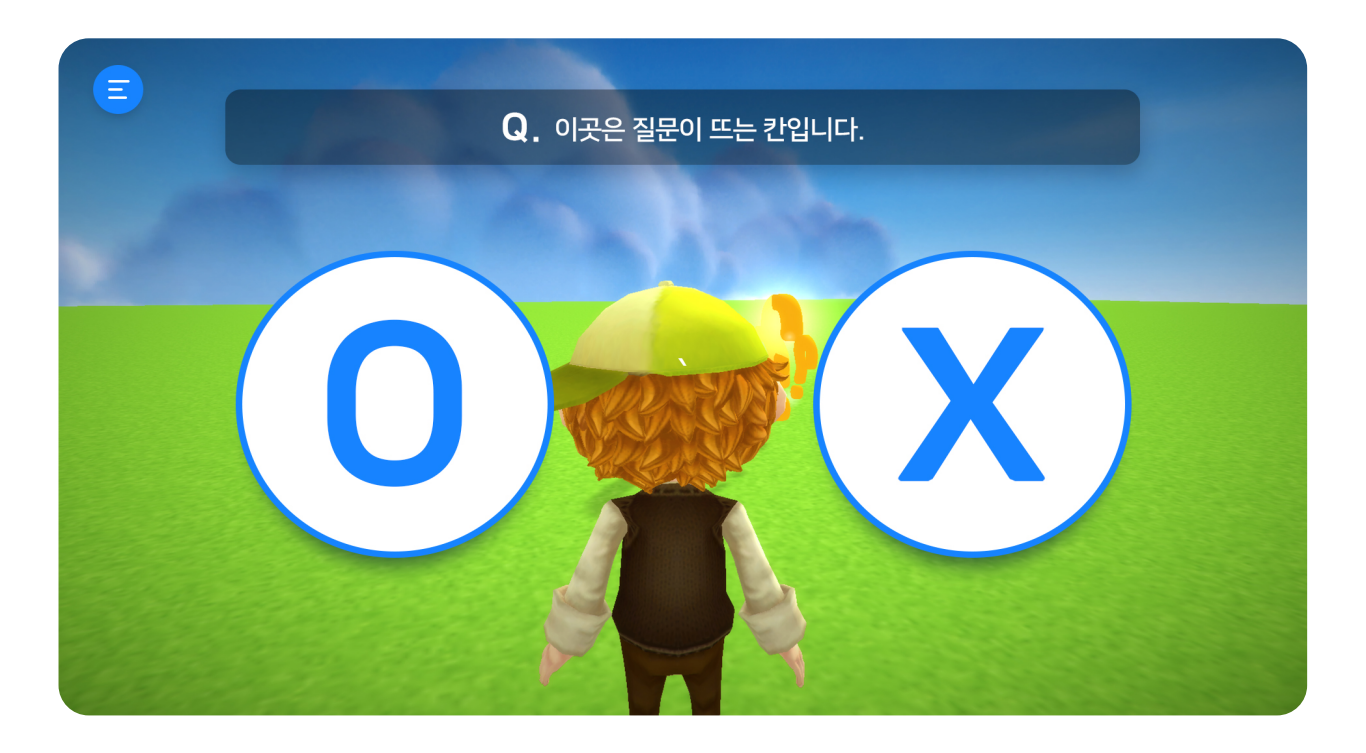

## 1. OX퀴즈

정답이 O일 경우 'O'를 누릅니다. 정답이 X일 경우 'X'를 누릅니다.

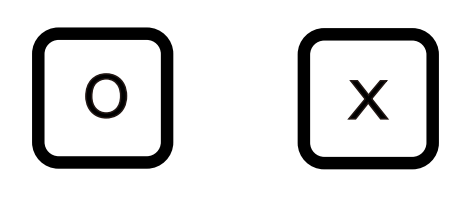

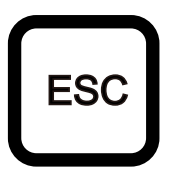

'ESC' 키나 x 버튼 클릭 시 체험하던 화면으로 이동합니다.

#### ② OX퀴즈 문제 종료

문제를 풀면 정답 화면이 나오고 그 문제에 대한 설명도 나옵니다.

## ① OX퀴즈 문제 풀이

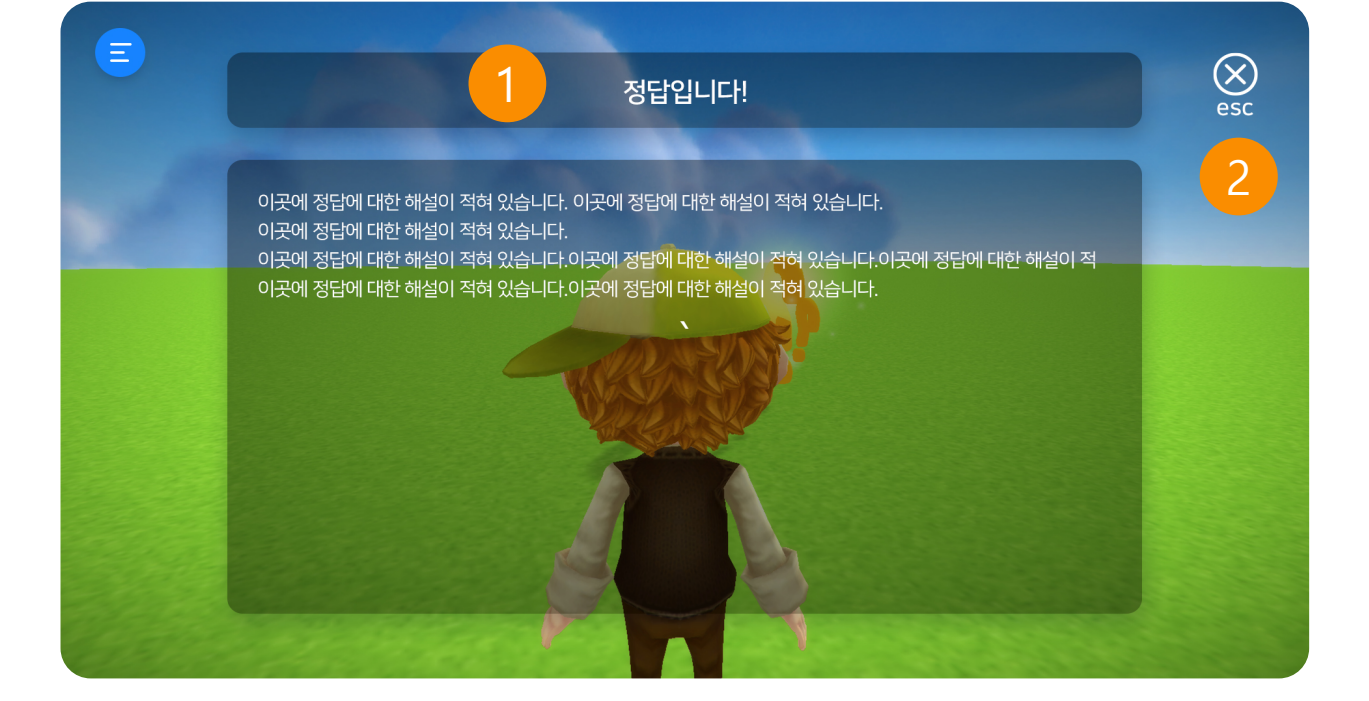

## 3.5.1 OX 퀴즈 문제 풀이 및 종료

## 3.6 영상보기

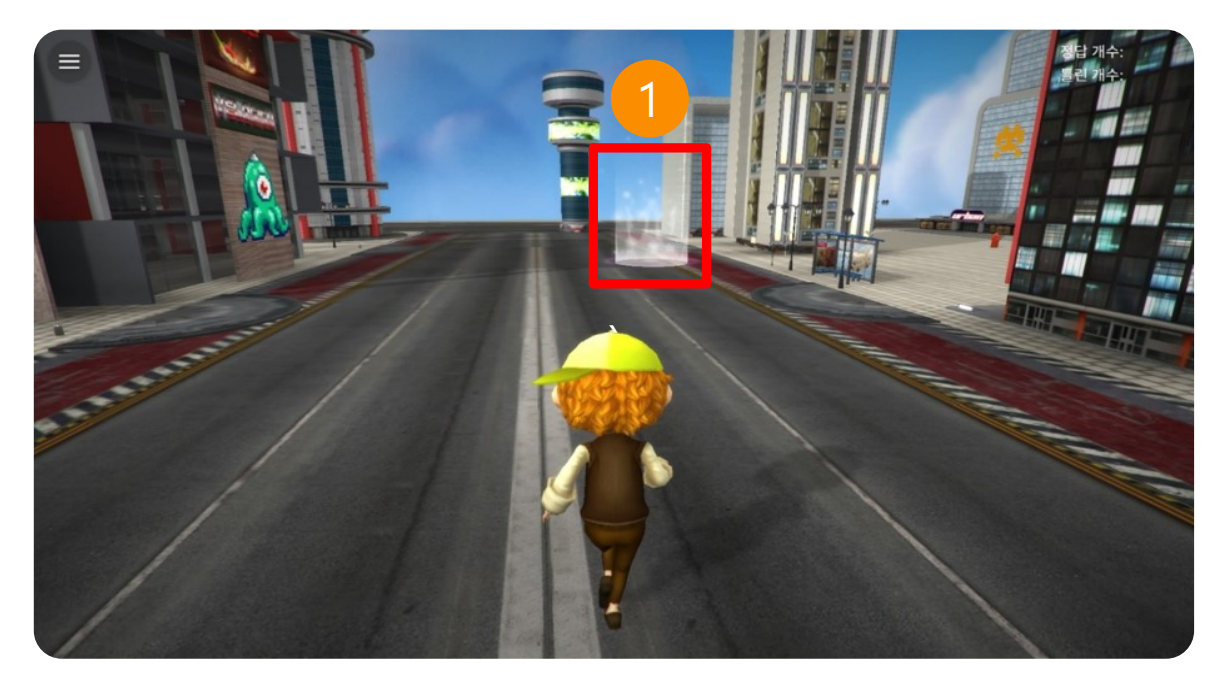

## 1. 학습 영상 보기

빛나는 구역으로 이동하면 동영상을 볼 수 있습니다.

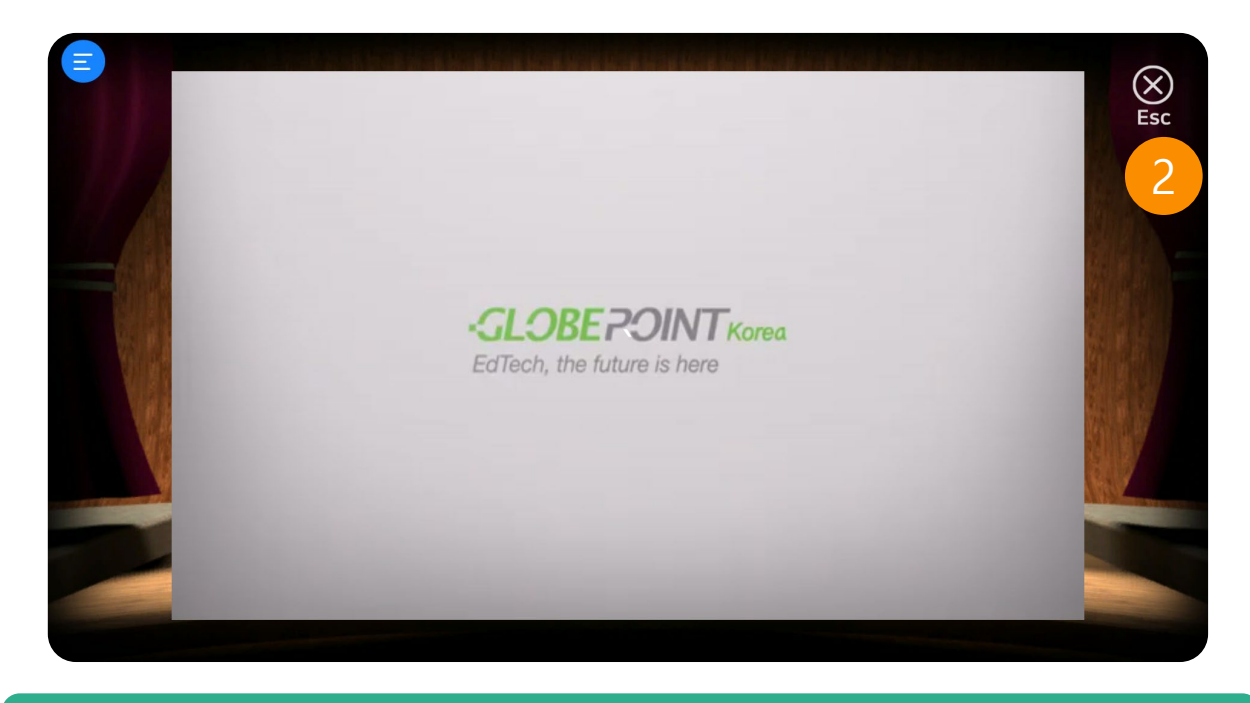

## 2. 학습 영상 나가기

'ESC' 키나 x 버튼 클릭 시 체험하던 화면으로 이동합니다.

ESC

## 3.7 360도 영상보기

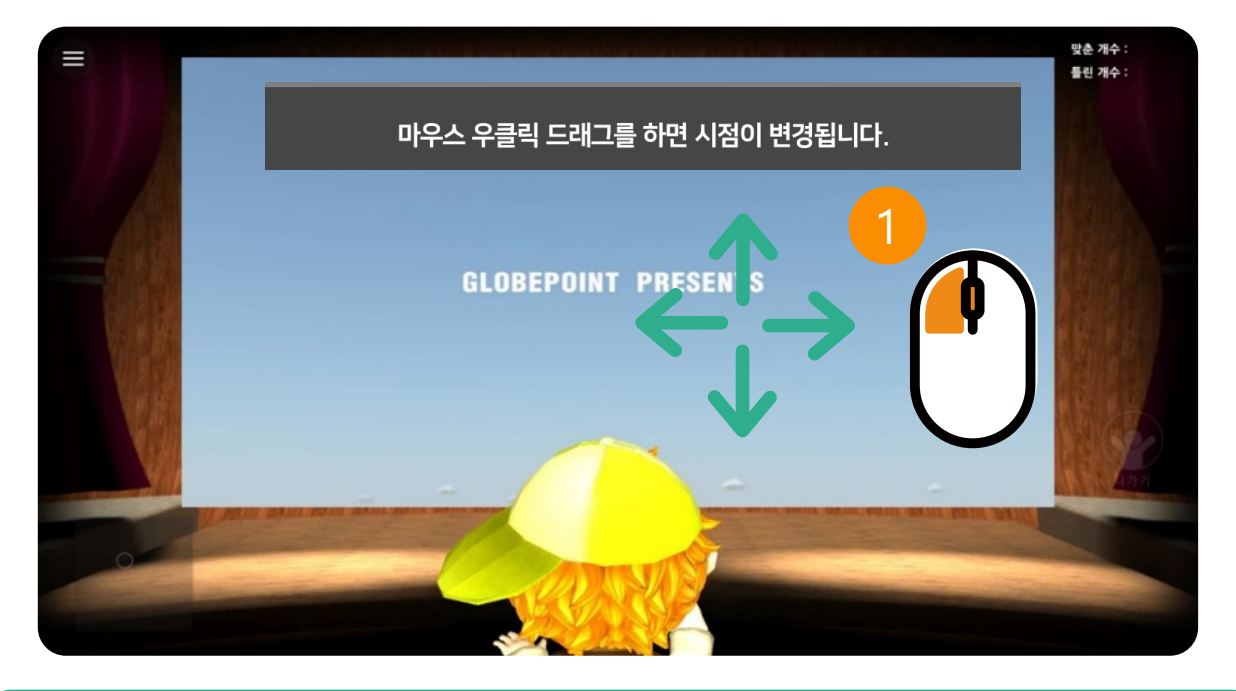

#### 1. 360도 학습 영상 보기

360도 영상 시청시 마우스 우클릭을 하신 후 움직이면 둘러볼 수 있습니다

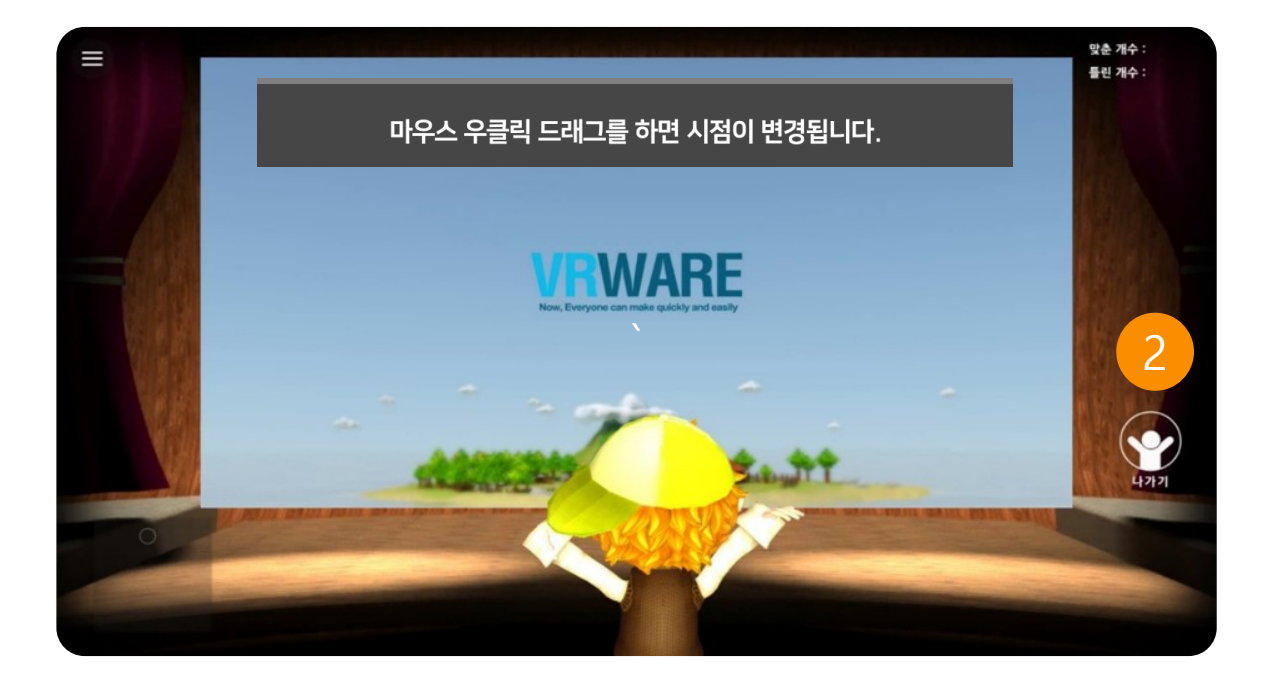

## 2. 학습 영상 나가기

'Esc'를 누르면 영상보기를 그만하고 밖으로 나옵니다.

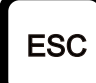

## VRWARE Edu School 체험하기

## 3.8 구글 스트리트 뷰

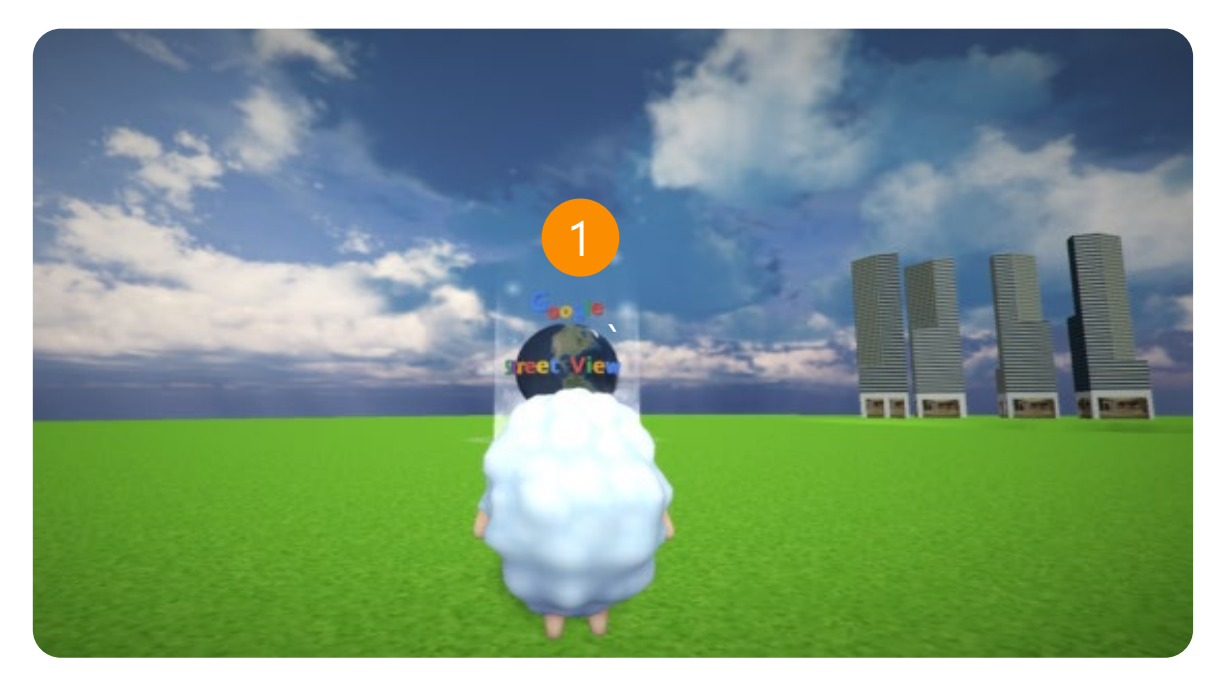

## 1. 구글 스트리트 뷰 체험

빛나는 구역으로 이동하면 구글 스트리트 뷰을 볼 수 있습니다.

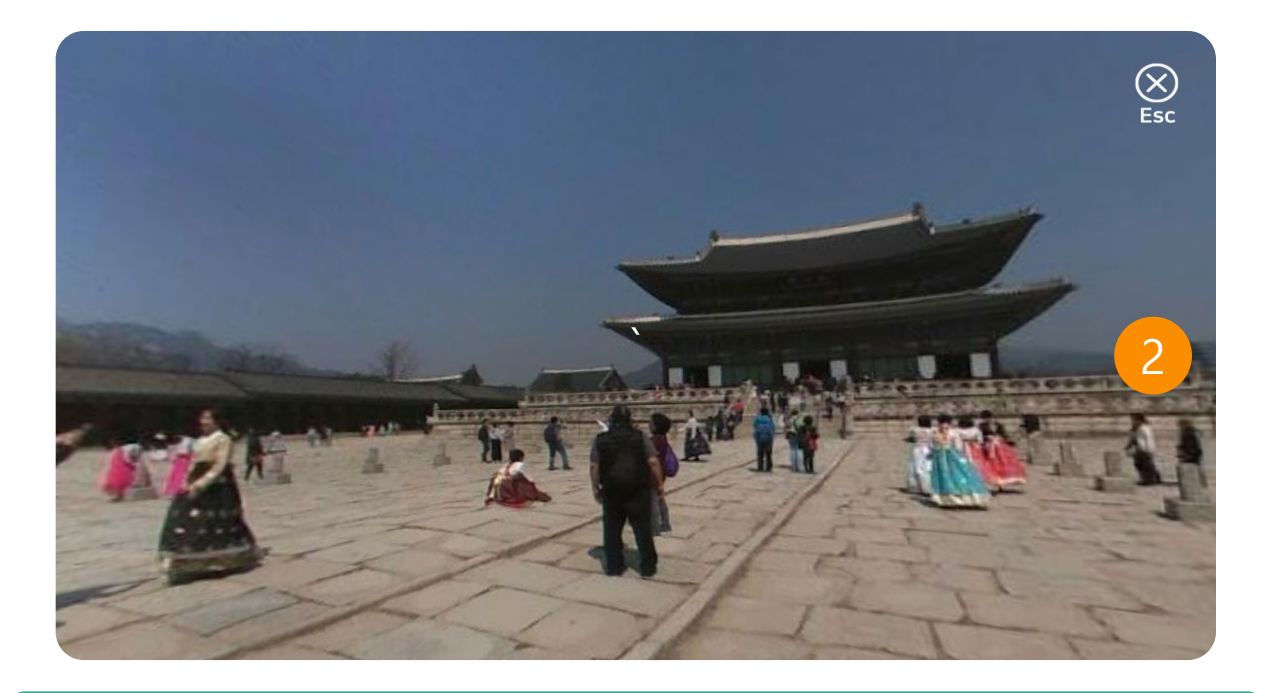

## 2. 구글 스트리트뷰 나가기

'Esc'를 누르면 영상보기를 그만하고 밖으로 나옵니다.

## 3.9 전광판

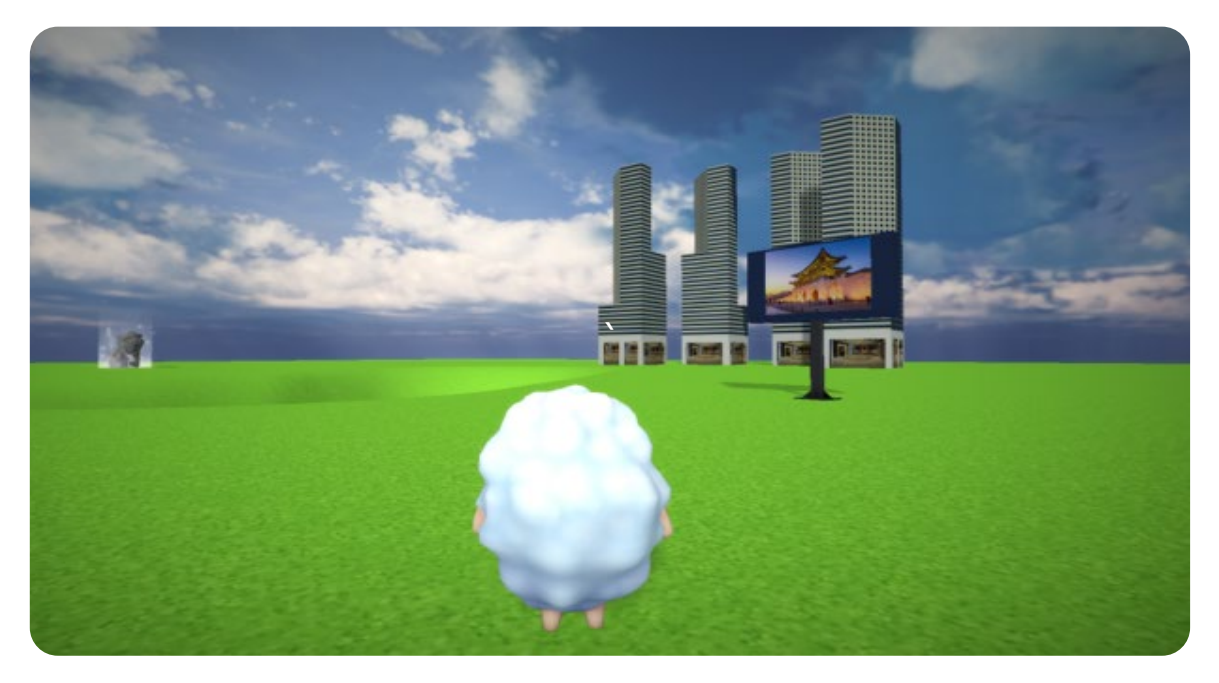

전광판 이벤트

구역을 지나갈 때마다 영상이나 이미지를 확인할 수 있습니다.

## 3.10 포탈

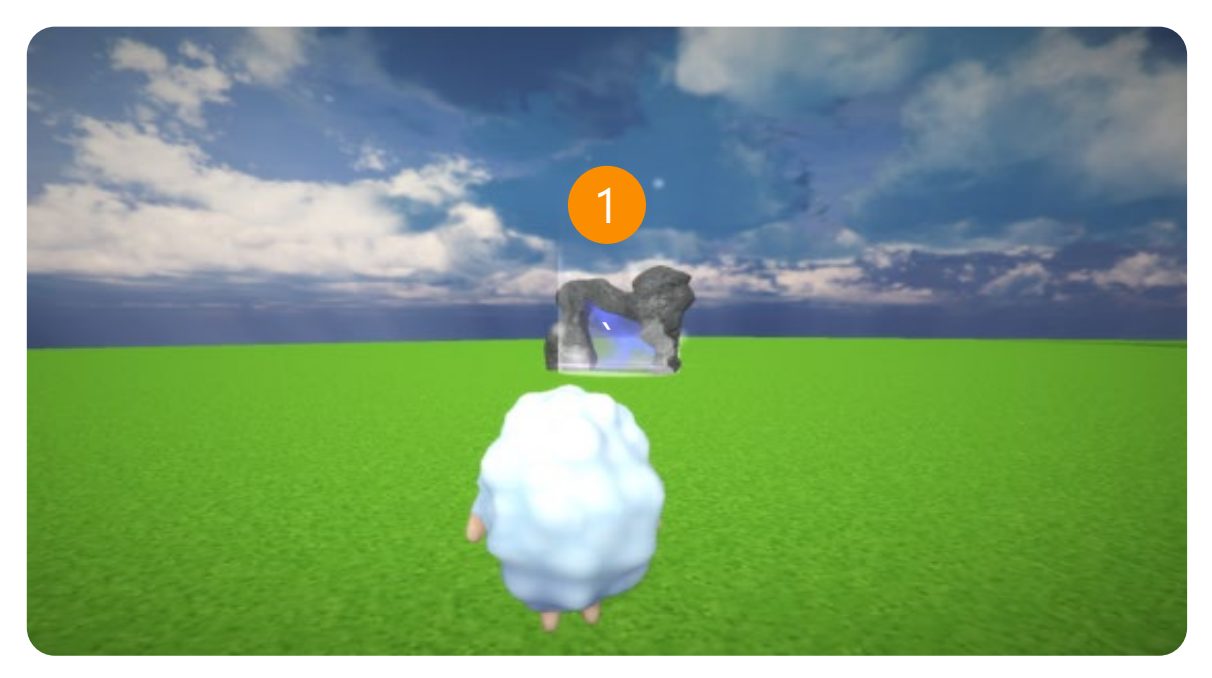

## 1. 포탈 체험

빛나는 구역으로 이동하면 연결한 다른 맵을 볼 수 있습니다.

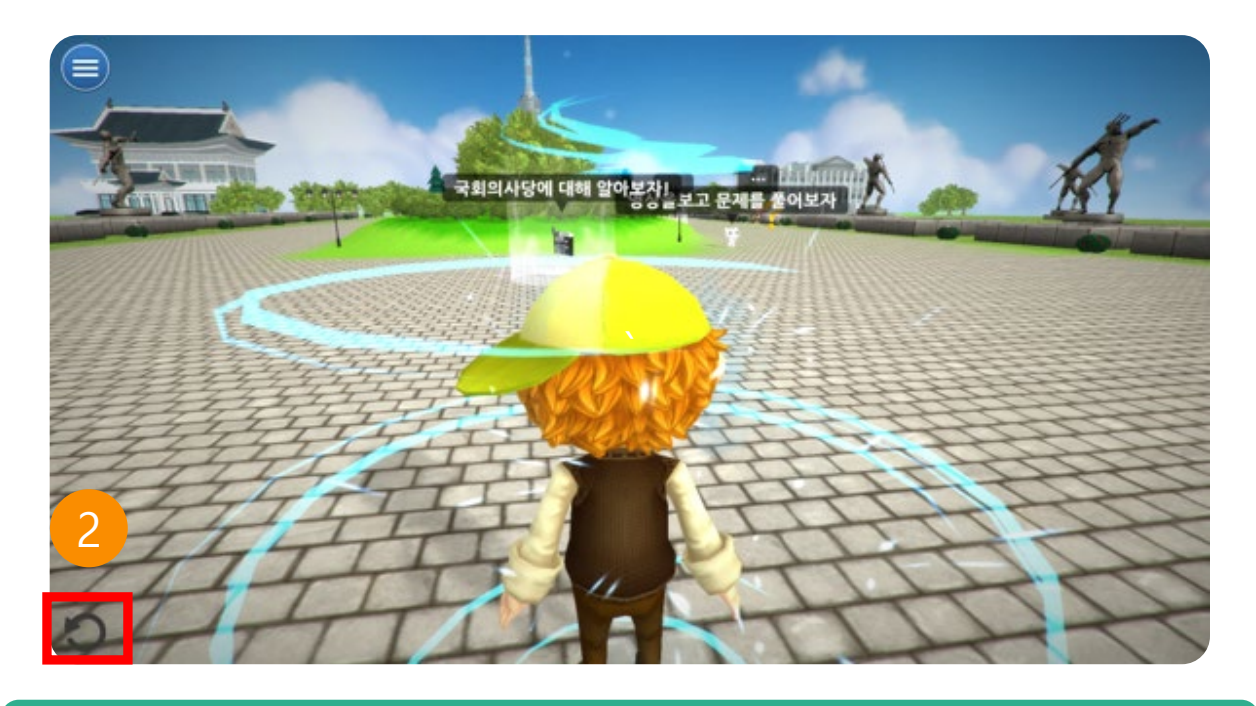

## 2. 되돌아가기

버튼을 클릭 하면기존 맵으로 돌아갈 수 있습니다.

## 3.11 메뉴 정보

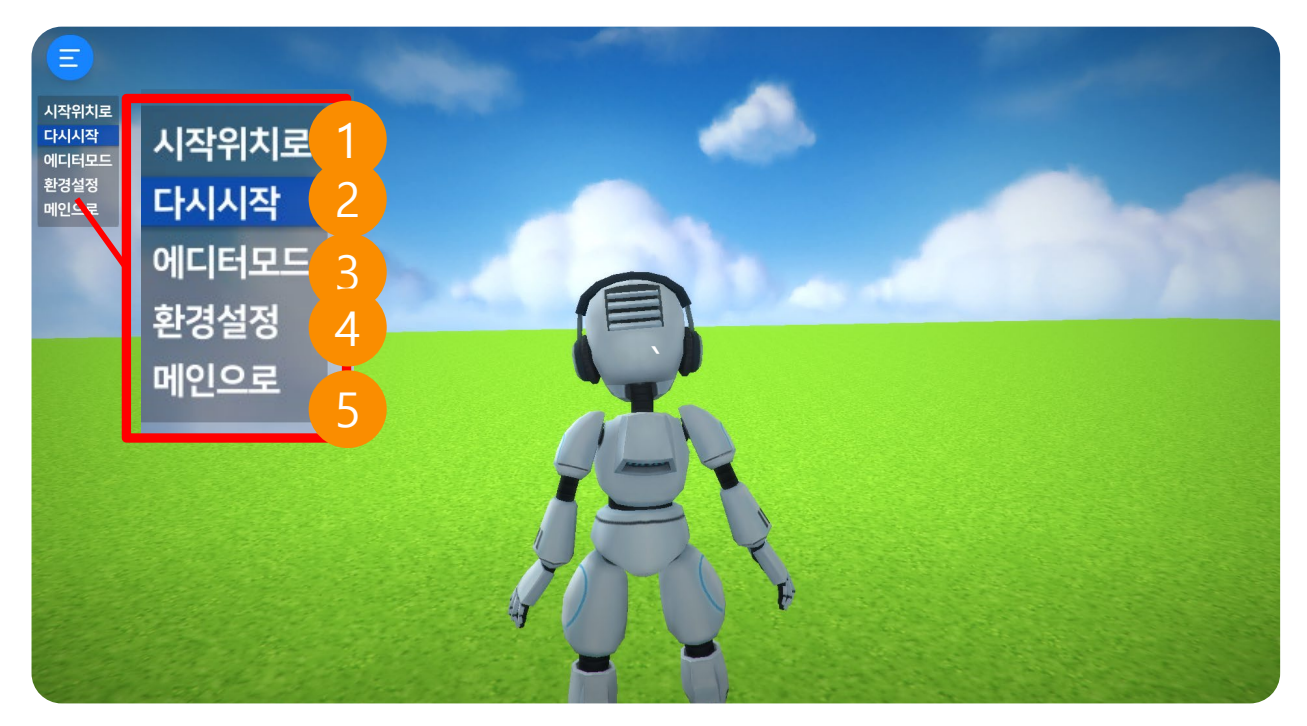

#### 1. 시작위치로

플레이어를 시작 위치로 이동시킵니다.

#### 2. 다시시작

플레이를 다시 시작합니다.

#### 3. 에디터 모드

현재 플레이 맵을 수정합니다.

#### 4. 환경설정

환경설정으로 이동합니다.

#### 5. 메인으로

메인화면으로 갑니다.

## VRWARE Edu School HMD

04

- 4.1 구글 플레이 스토어에서 다운로드
- 4.2 안드로이드 프로그램의 실행
- 4.3 체험(카드보드)

·GLOBEPOINT

• 4.4 체험 (데이드림 & 미라지솔로)

## 4.1 구글 플레이 스토어에서 다운로드

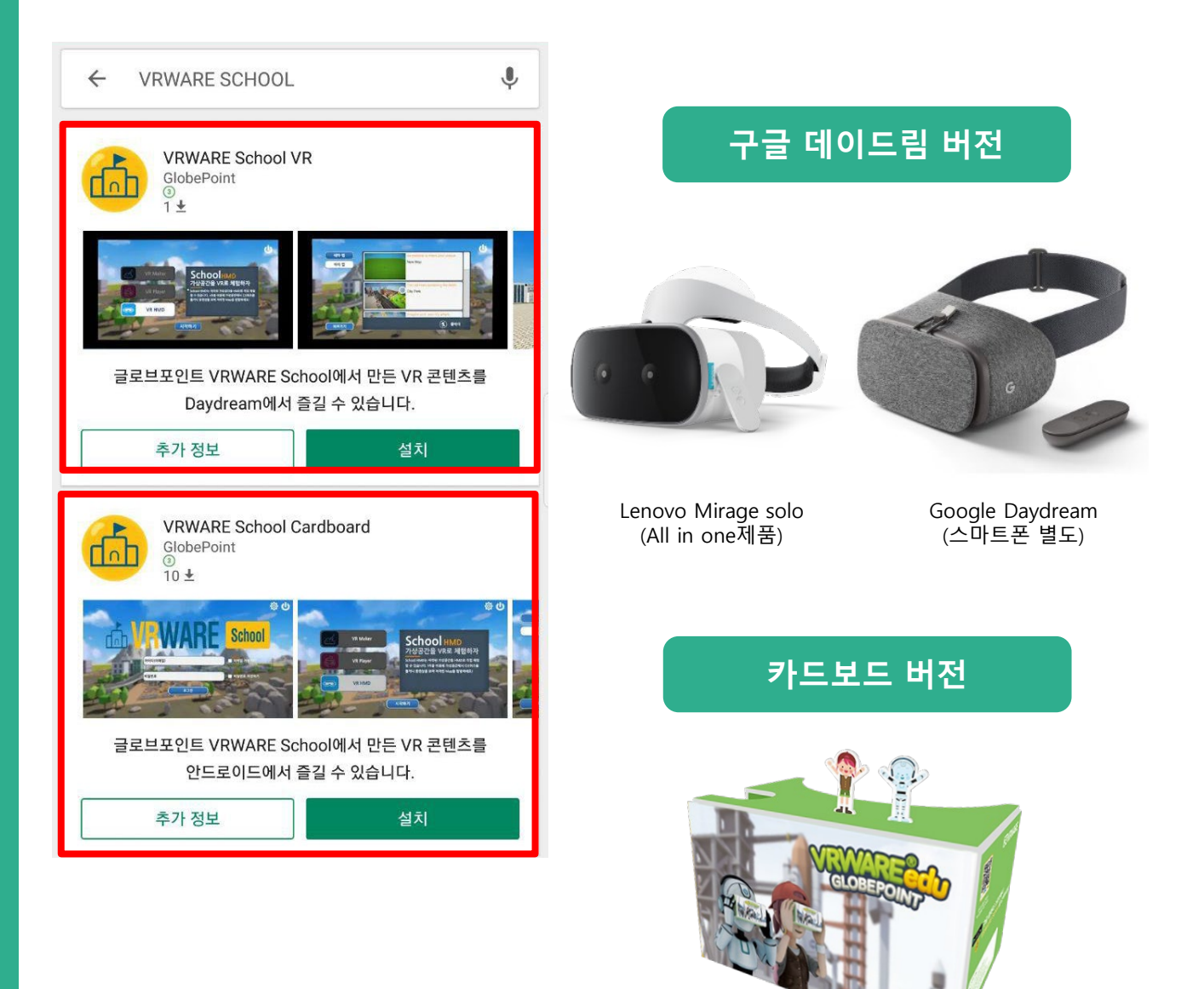

구글 플레이 스토어에서 "VRWARE School"을 검색하시면 설치 가능합 니다.

\*구글 데이드림과 카드보드 버전 2가지 환경에서 사용하실 수 있습니다. 사용자 환 경에 맞는 버전을 다운로드 받으세요.

## 4.2 안드로이드 프로그램의 실행

#### VRWARE School HMD 는 구글카드보드 2.0으로 체험 가능합니다.

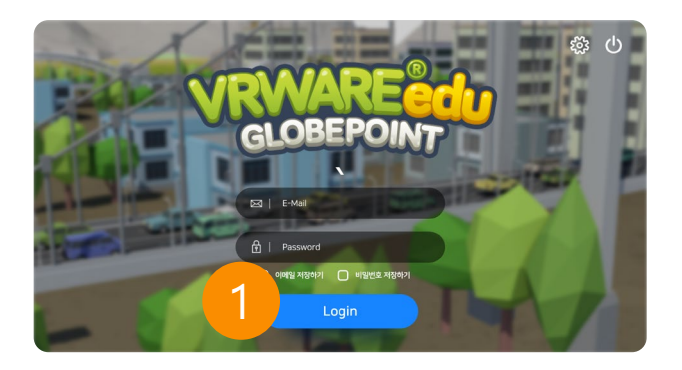

## 1. 로그인 하기

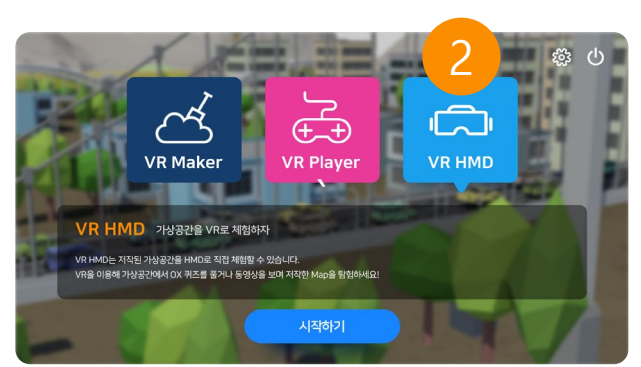

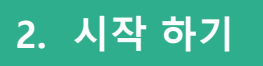

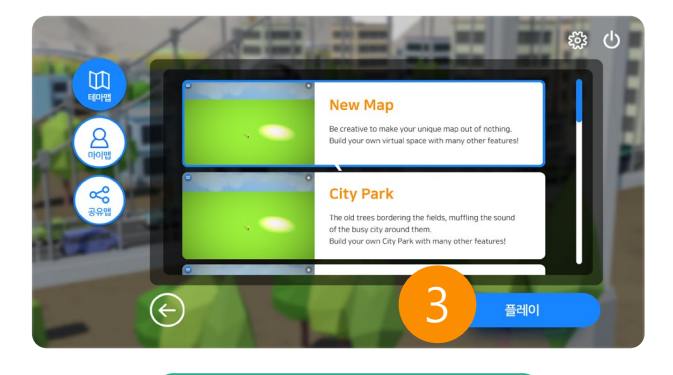

3. 플레이 하기

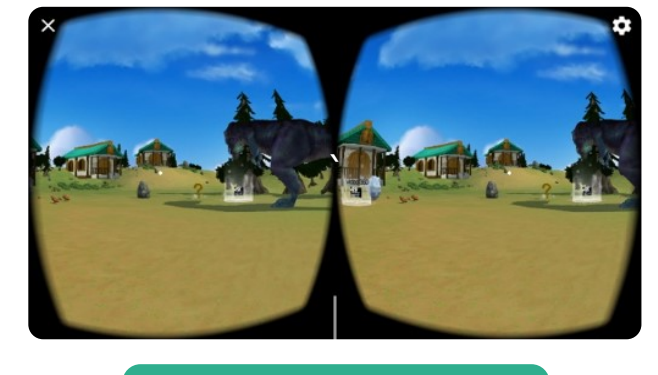

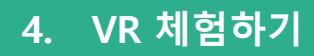

## 4.3 체험(카드보드)

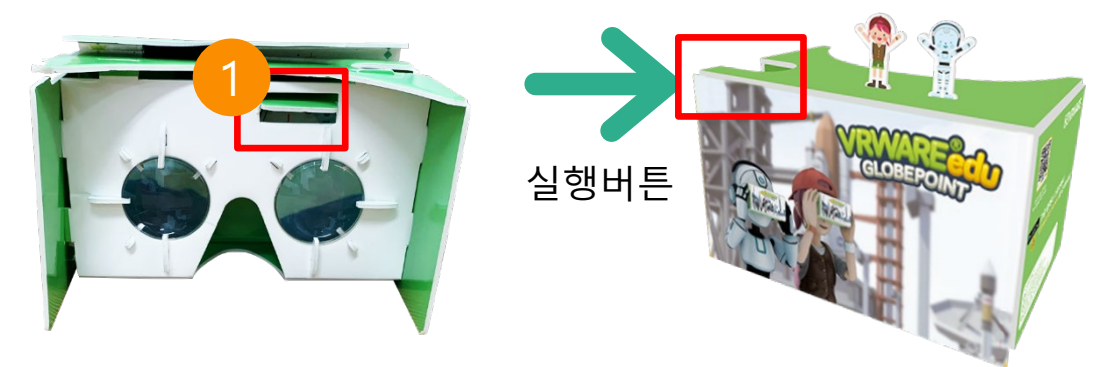

- 1. 카드보드 버튼 누른 후 체험 진행
- 체험(각 이벤트로 이동하면 체험 가능) 카드보드 우측상단 버튼 누를 시 앞으로 이동

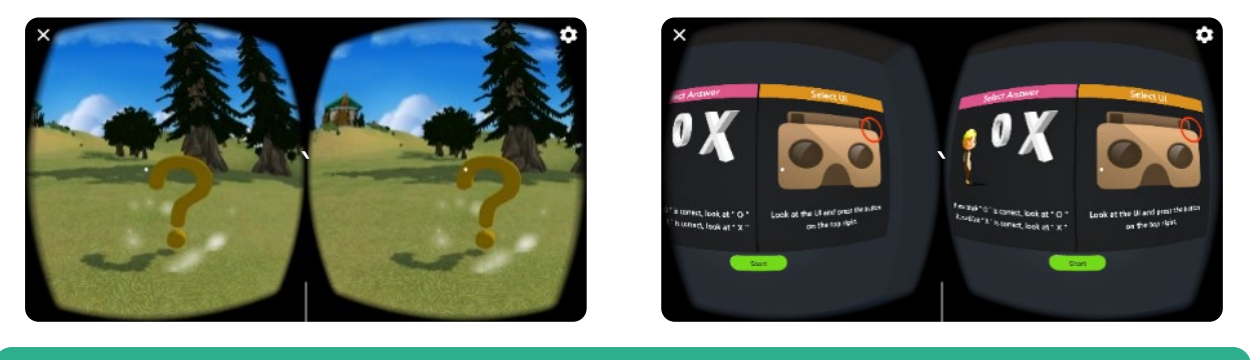

#### 퀴즈

하얀점으로 선택하고 버튼클릭 합니다.

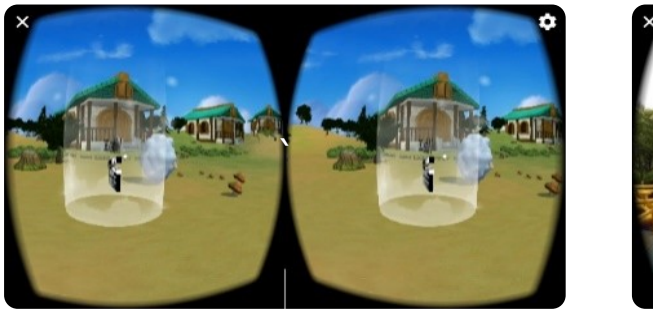

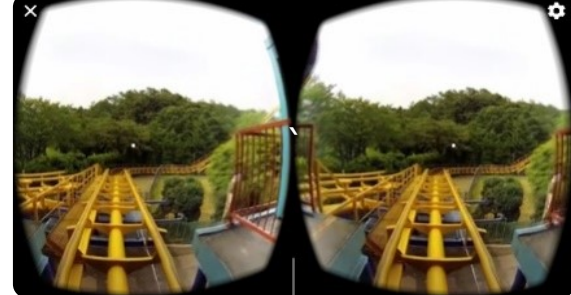

## 영상 체험 및 종료

일반영상, 360영상 체험 가능합니다. 체험 하기 후 버튼을 클릭해 종료합니다.

## 4.4 체험(데이드림&미라지 솔로)

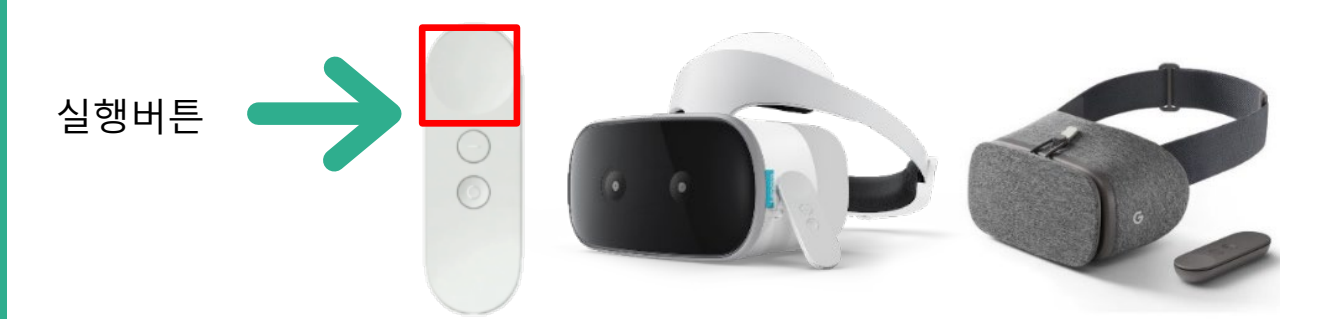

- 1. 장비 착용 후 "VRWARE School" 실행 ( 콘트롤러 버튼 클릭 )
- 2. 원하는 맵 선택 후 체험하기
- 3. 체험(각 이벤트로 이동하면 체험가능) 콘트롤러 버튼을 클릭하여 이동

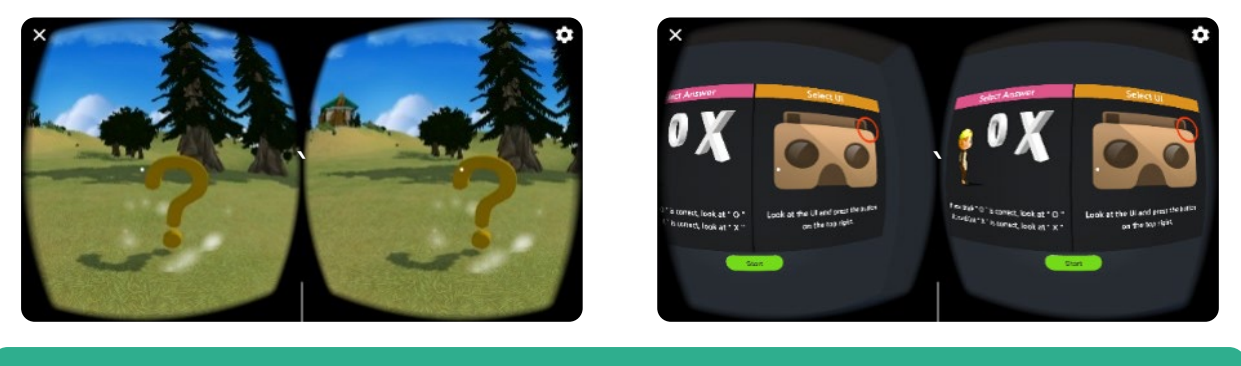

#### 퀴즈

하얀점으로 선택하고 버튼클릭 합니다.

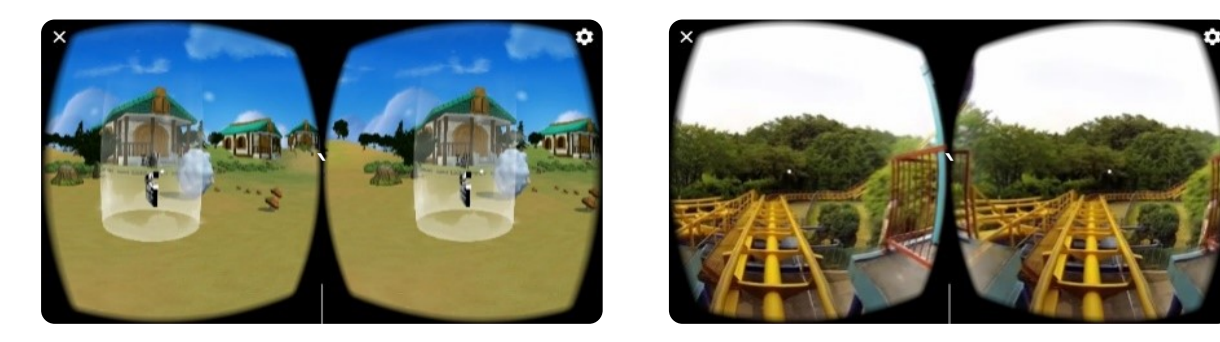

## 영상 체험 및 종료

일반영상, 360영상 체험 가능합니다. 체험 하기 후 버튼을 클릭해 종료합니다.

# 05

# VRWARE Edu School 코

- VRWARE 코딩 교육
- 5.1 VR 코딩교육
- 5.2 맵 선택하기
- 5.3 코딩 만들기
- 5.4 코드 카테고리
- 5.5 코드 삭제
- 5.5 코드 내보내기
- 5.6 코드 불러오기

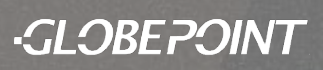

## VRWARE 코딩 교육

VRWARE 코딩은 자신이 만든 가상공간의 플레이어(캐릭터)에게 블록 코딩을 적용하 여 프로젝트를 만들 수 있어 논리적 사고와 창의력이 향상되는 효과가 있습니다.

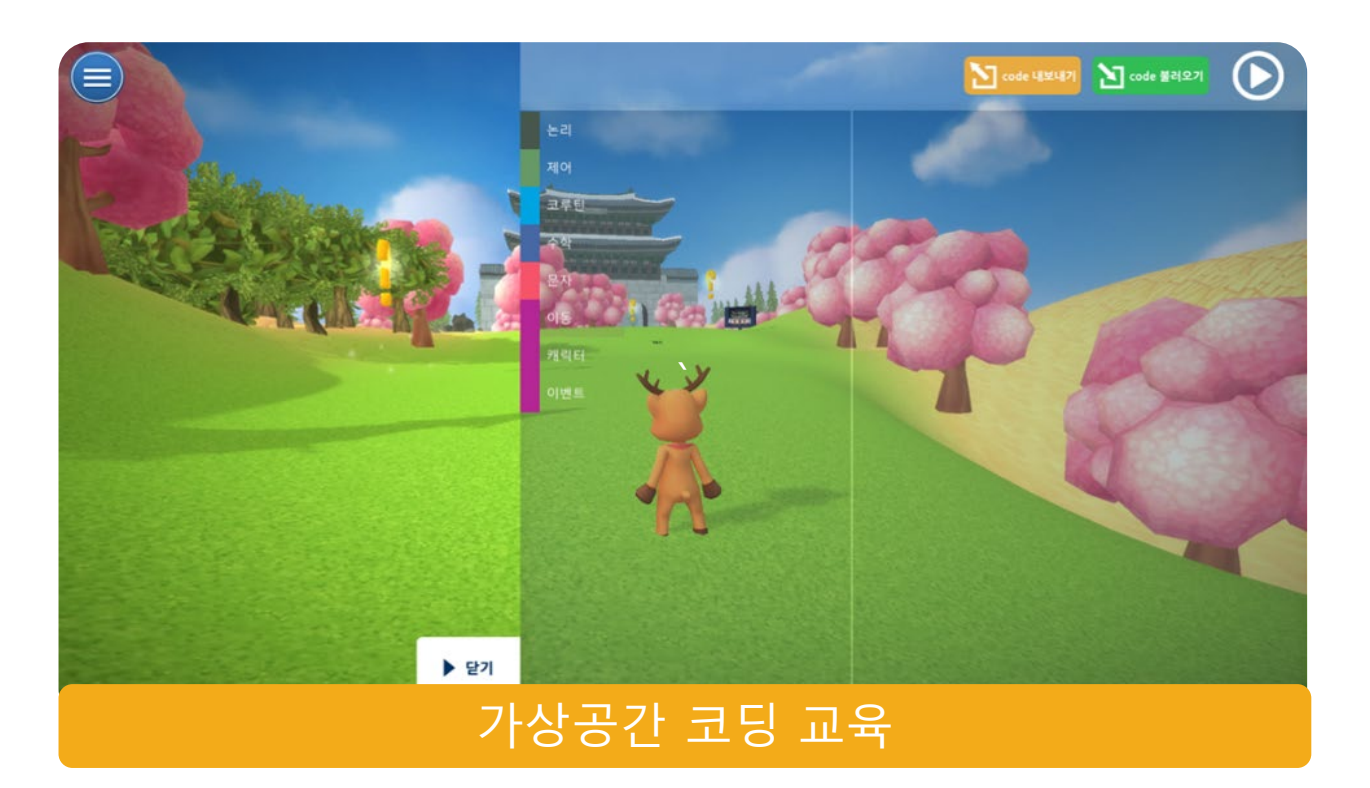

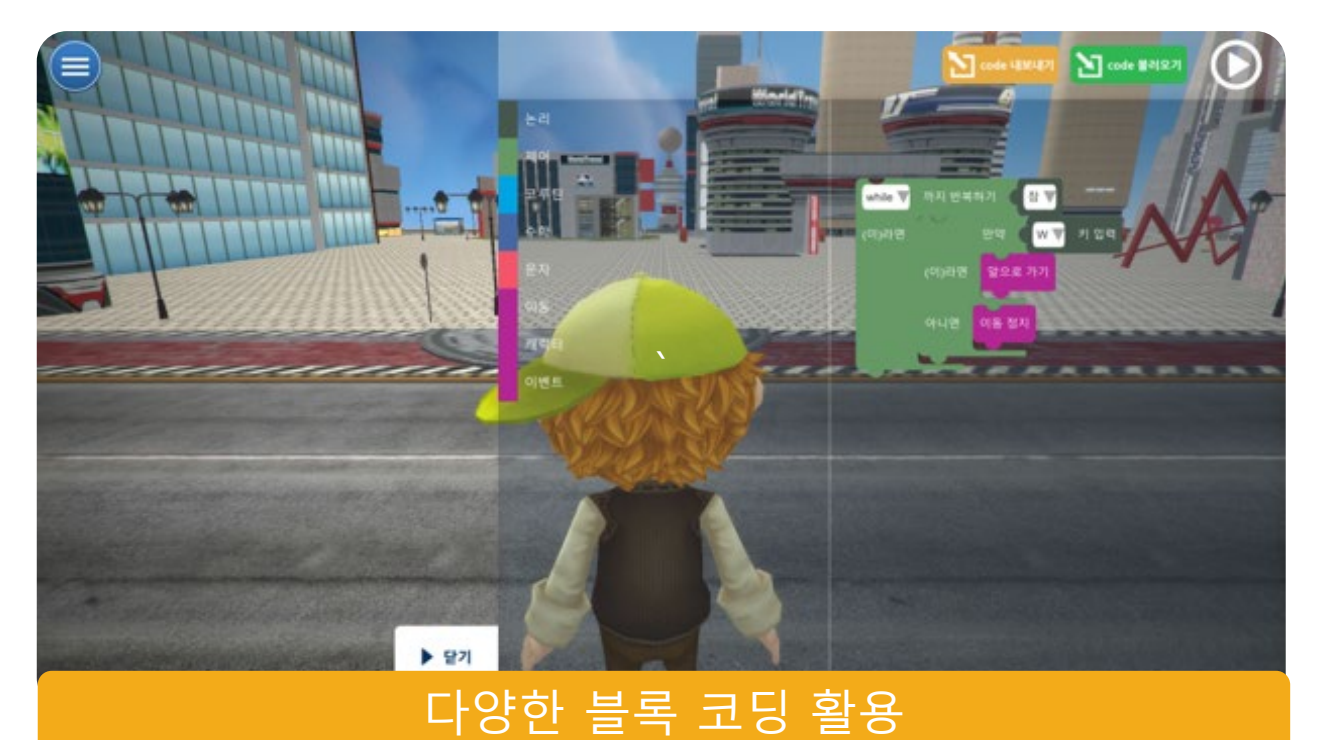

## 5.1 VR 코딩 교육

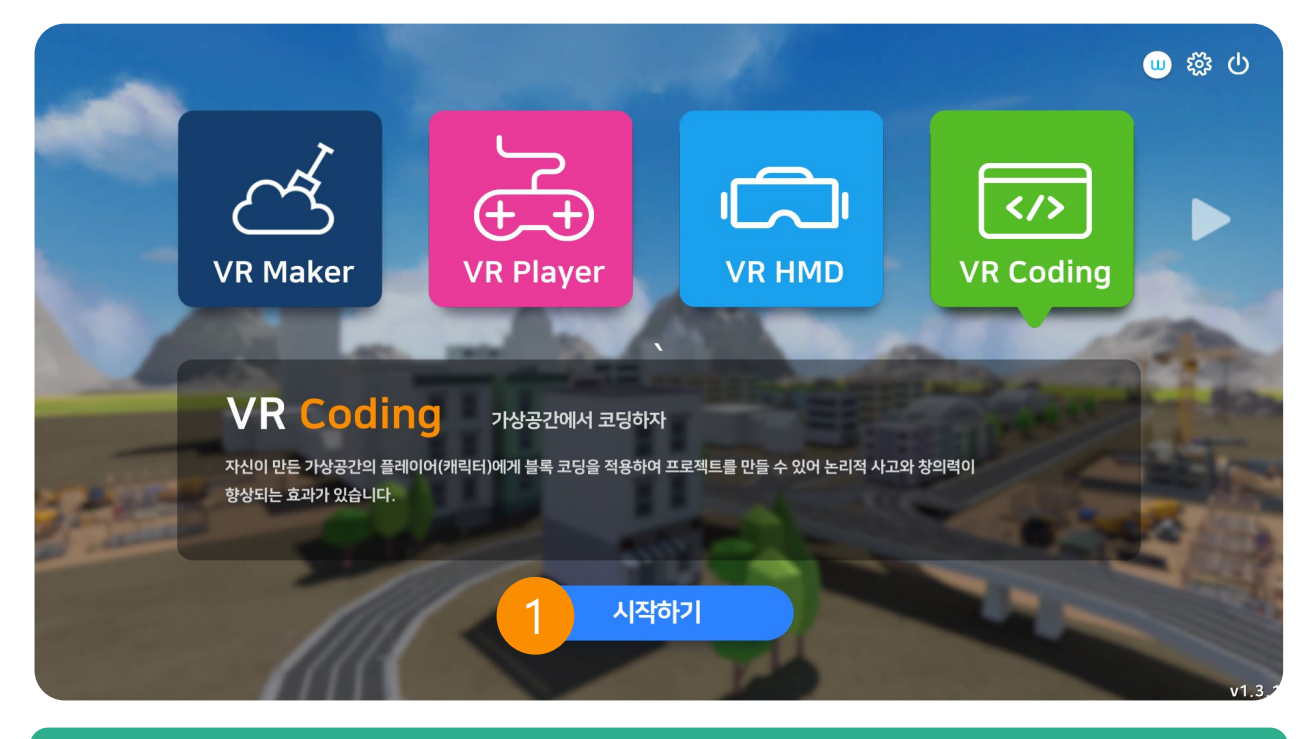

## 1. VR Coding 시작하기

메인 화면에서 4번째 메뉴를 클릭한 후 시작하기를 누릅니다.

VRWARE Edu School 코딩

## 5.2 맵 선택하기

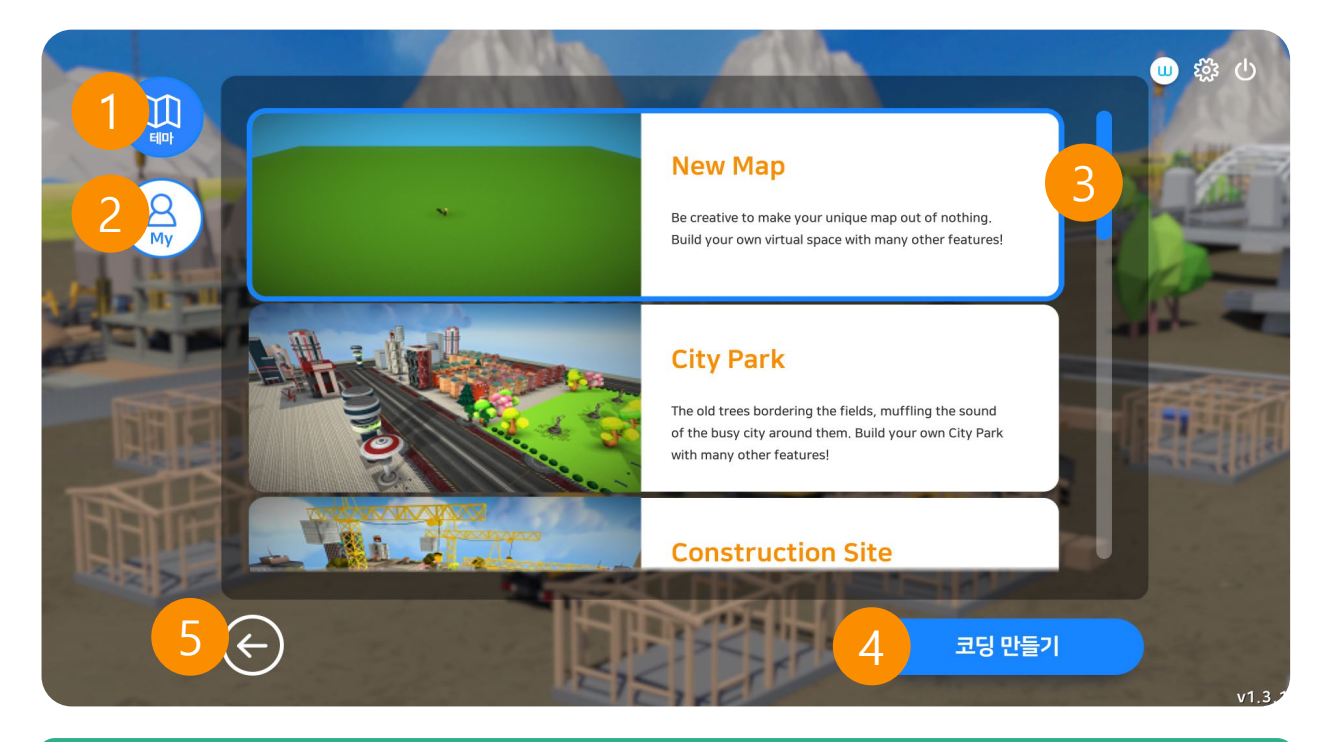

## 1. 테마맵 (총 12종)

기본으로 제공해드리는 맵입니다. 총 12종의 맵을 제공해 드립니다. 처음 사용하시는 사용자에게 권장합니다.

#### 2. 마이맵

자신이 직접 만든 맵입니다.

#### 3. 맵 선택

새로운 맵에서 직접 코딩을 만들 수 있습니다.

#### 4. 코딩 만들기

선택한 맵에서 코딩을 만듭니다.

#### 5. 뒤로가기

이전 화면인 메인 화면으로 돌아갑니다.

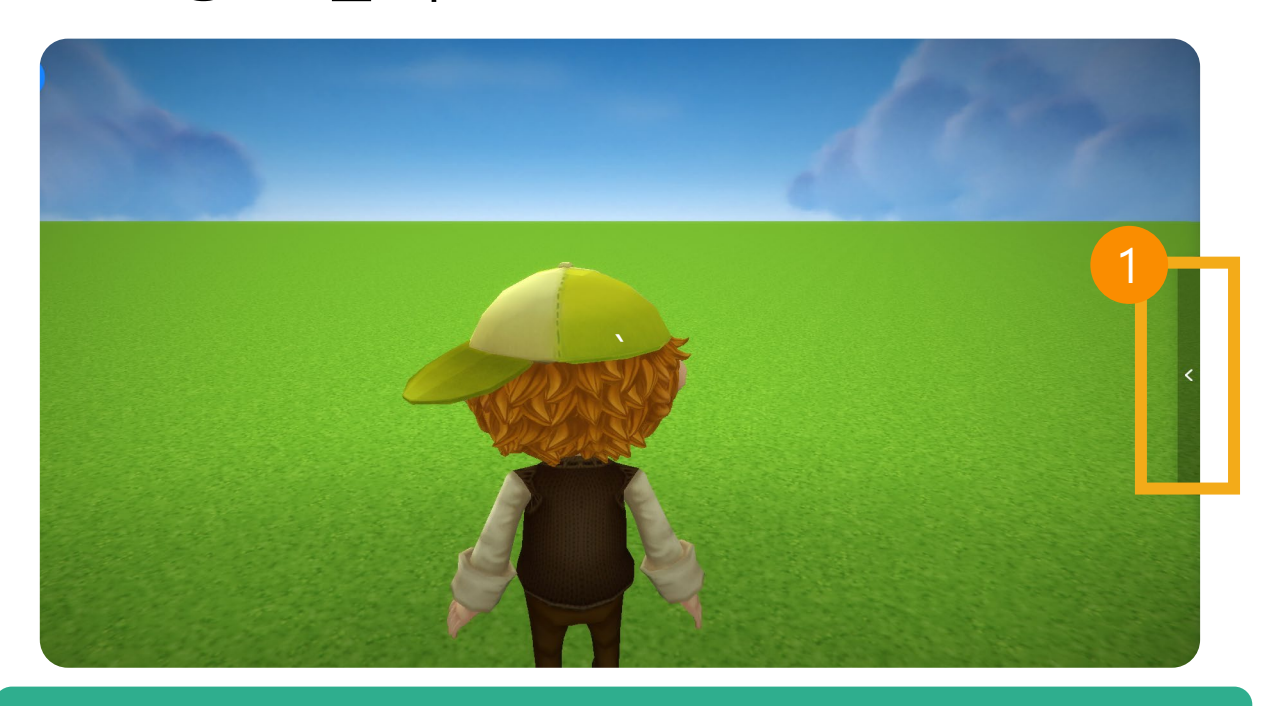

## 1. coding 시작하기

Coding 시작하기 버튼을 클릭해 코드창을 열어줍니다.

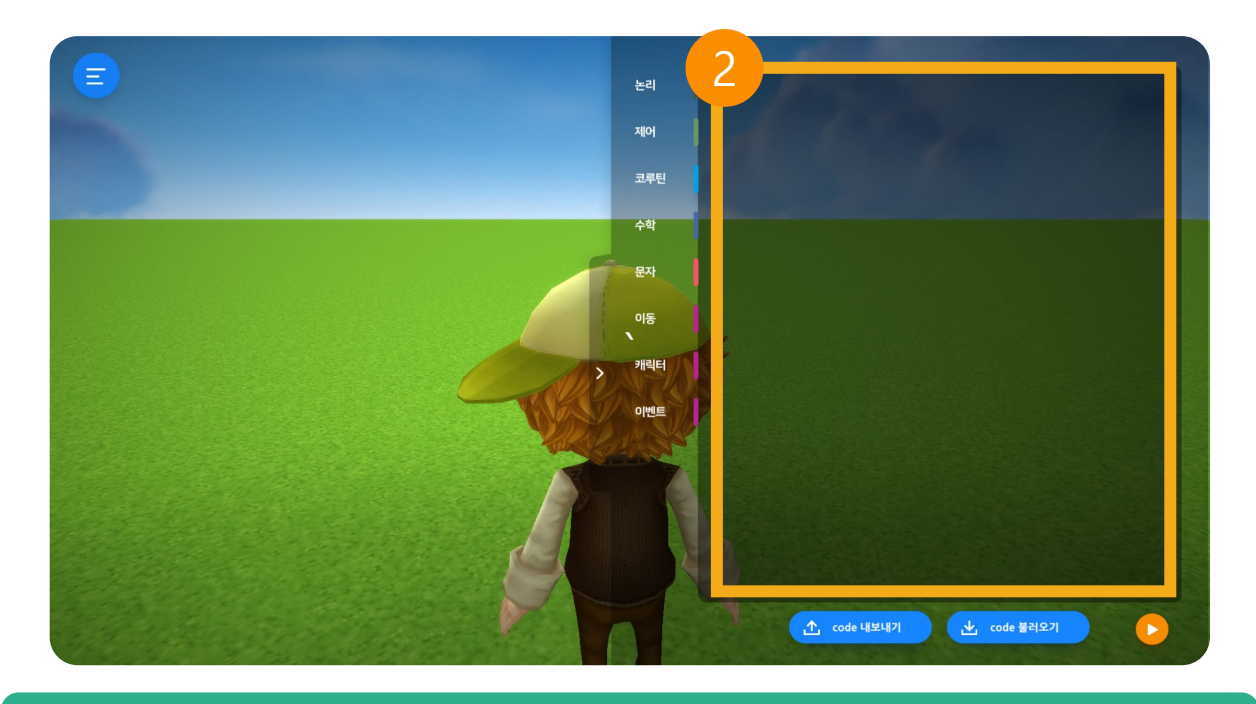

## 2. 코드 창

코드 창에서 코드를 매칭합니다.

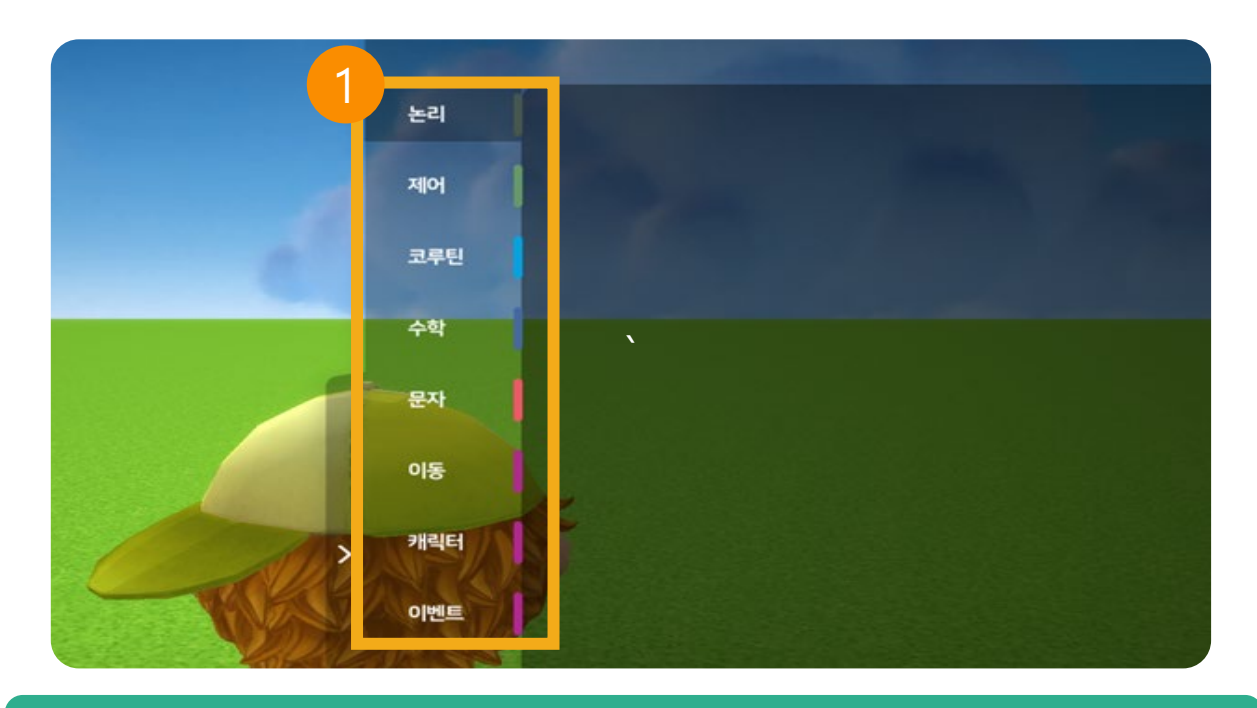

#### 1. 카테고리 선택

코드의 카테고리(논리, 제어, 코루틴, 수학, 문자, 이동, 캐릭터, 이벤트)를 선택합니다.

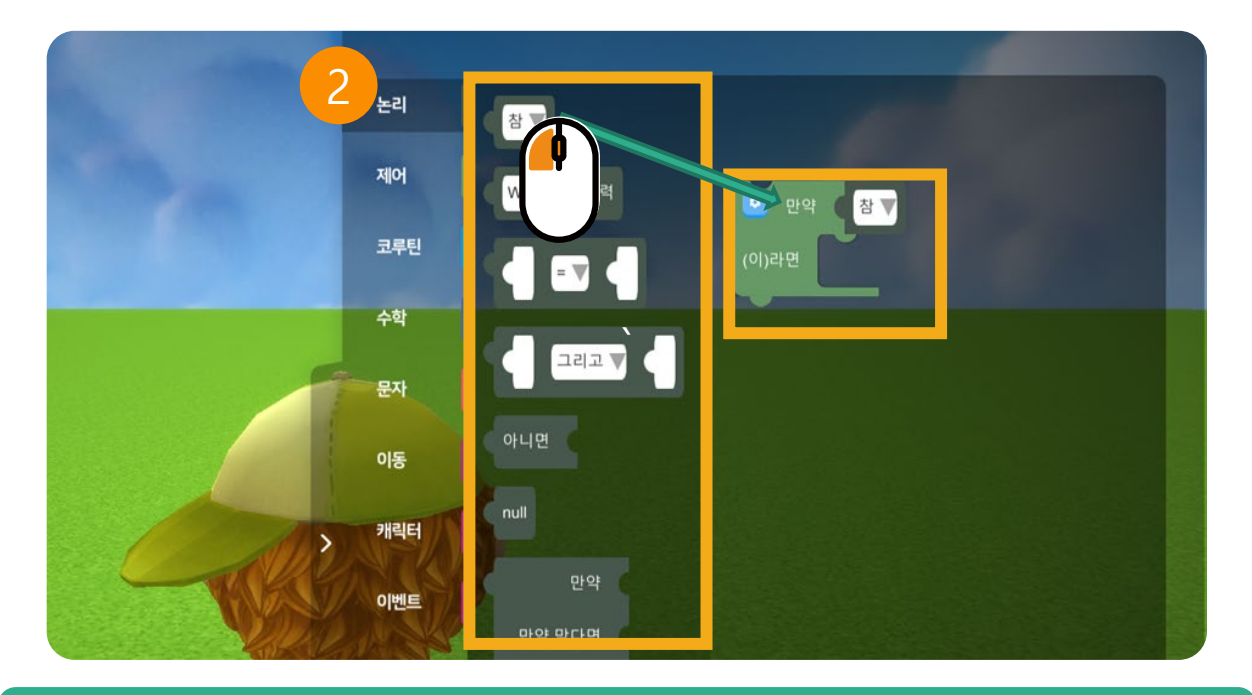

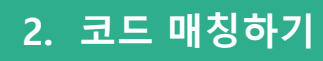

마우스 왼쪽 버튼으로 코드를 클릭한 채로 이동하면 매칭됩니다.

## 5.4 코딩 카테고리 (논리)

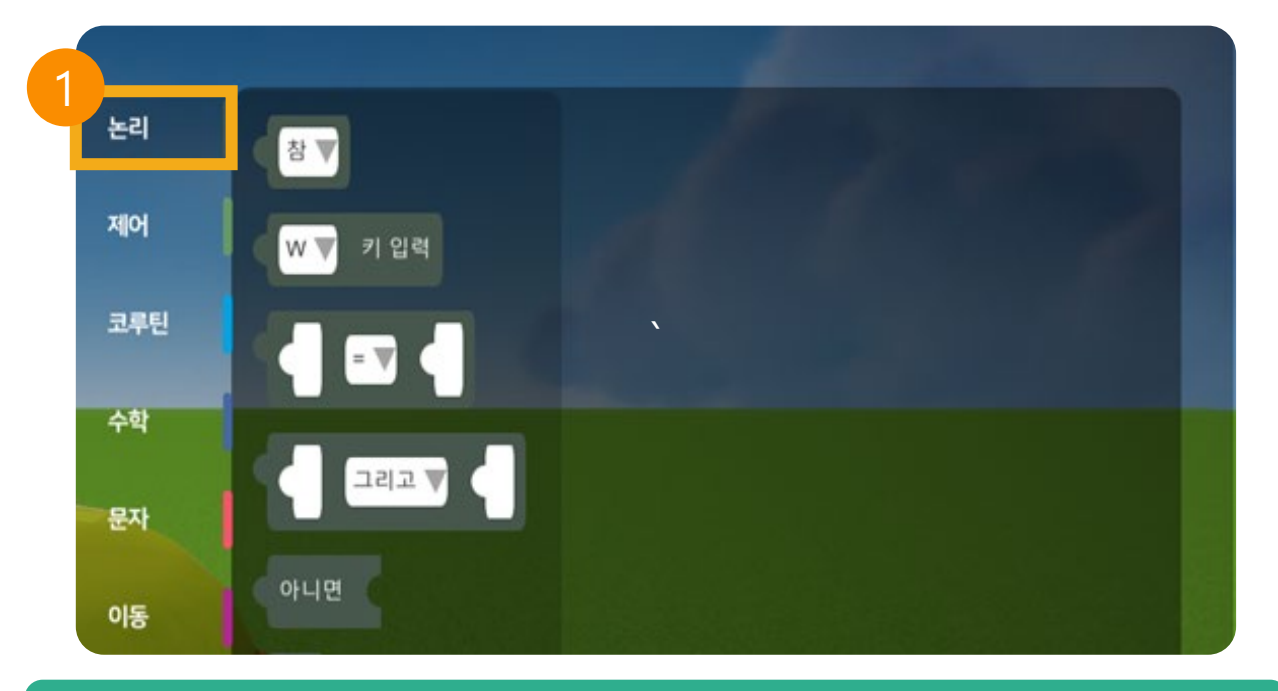

#### 1. 논리 코드란?

논리 코드는 매칭된 코드를 판단 후 실행하는 코드입니다.

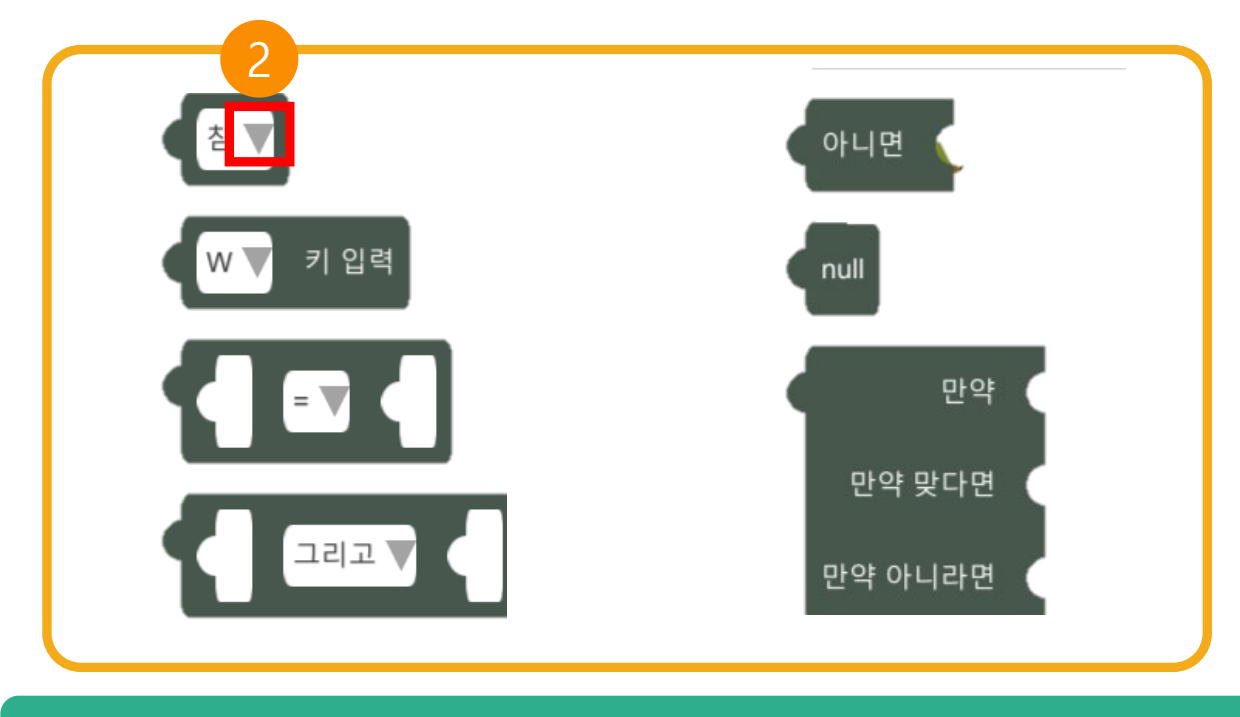

#### 2. 논리 추가 코드

## 5.4.2 코딩 카테고리 (제어)

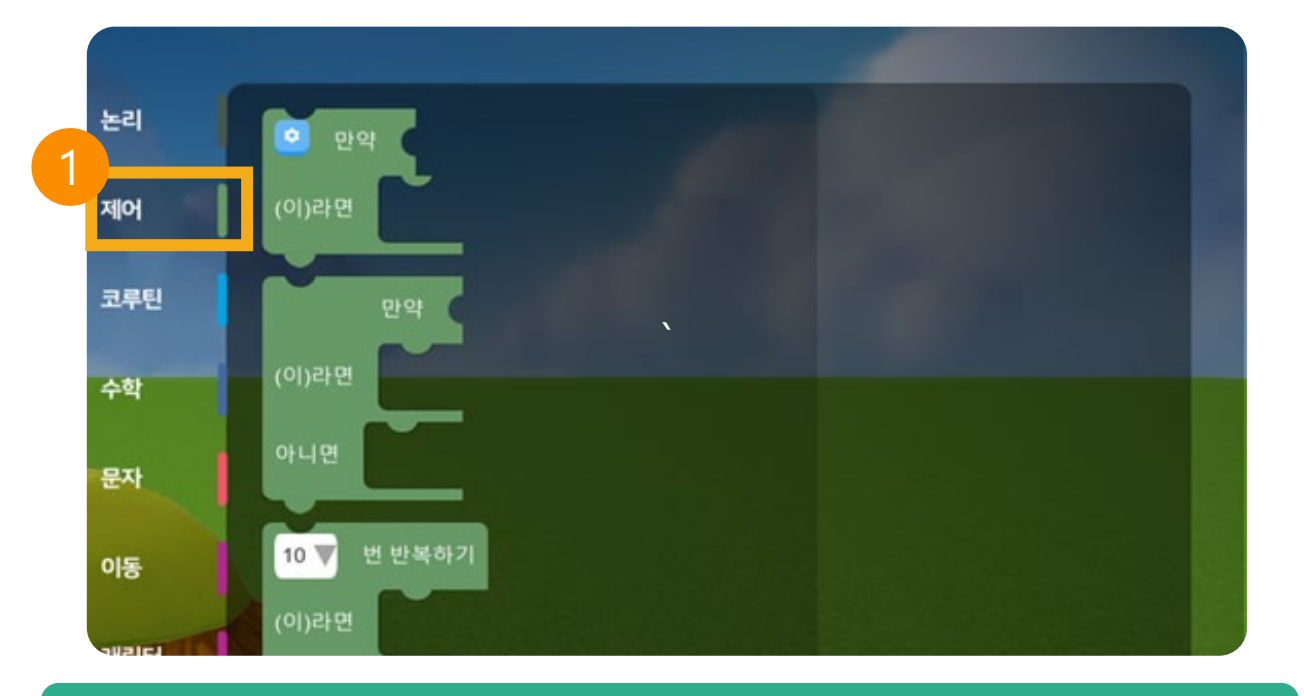

## 1. 제어 코드란?

제어 코드는 매칭된 코드를 반복, 정지 등 제어하는 기능입니다.

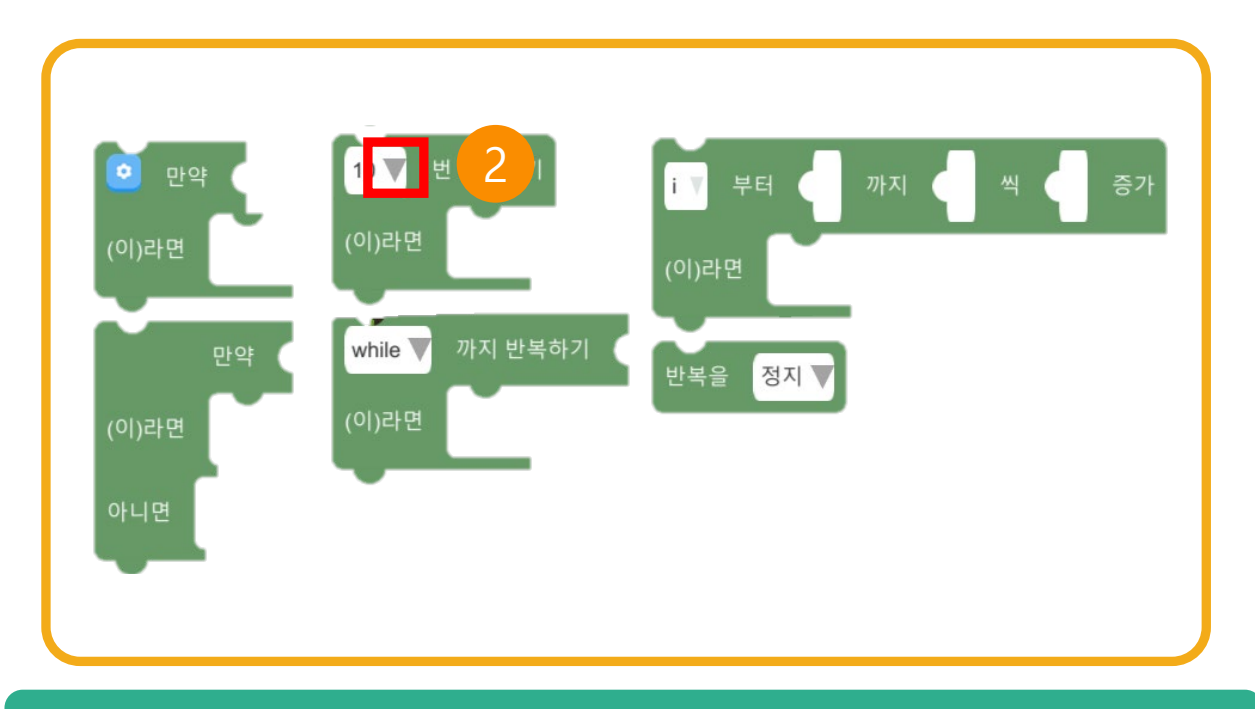

## 2. 제어 추가 코드

## 5.4.3 코딩 카테고리 (코루틴)

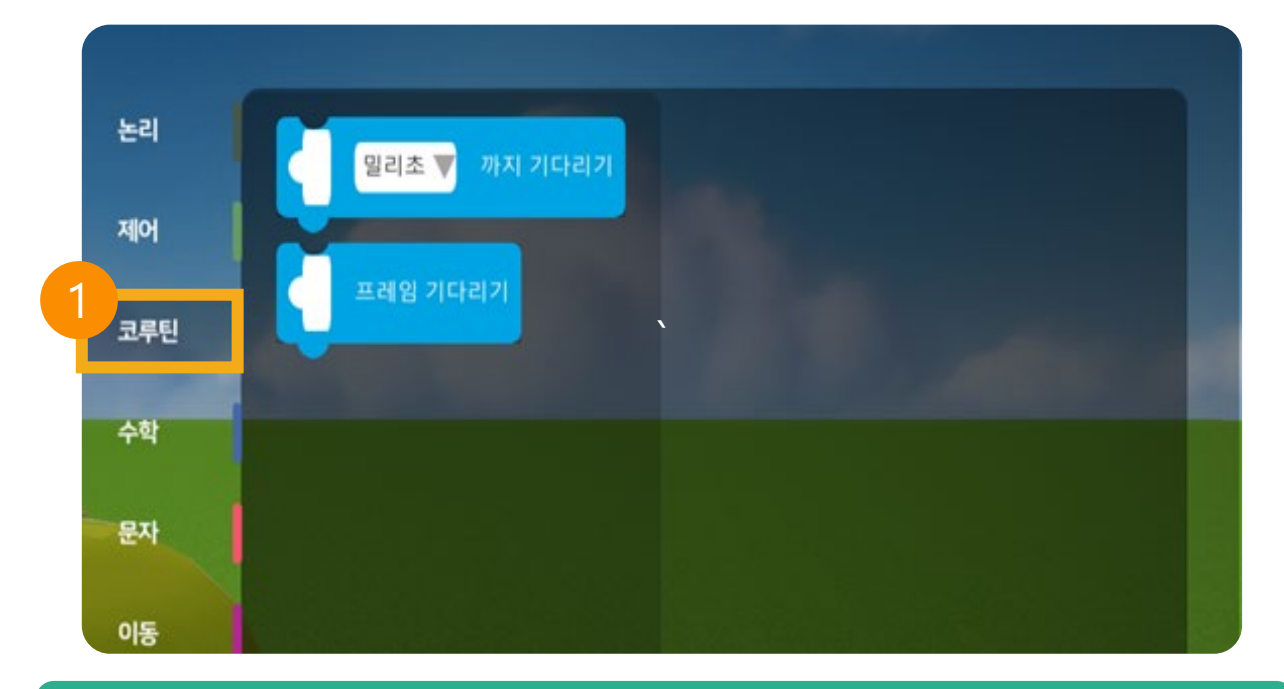

#### 1. 코루틴 코드란?

코루틴 코드는 연결된 코드를 일시 정지하는 기능입니다.

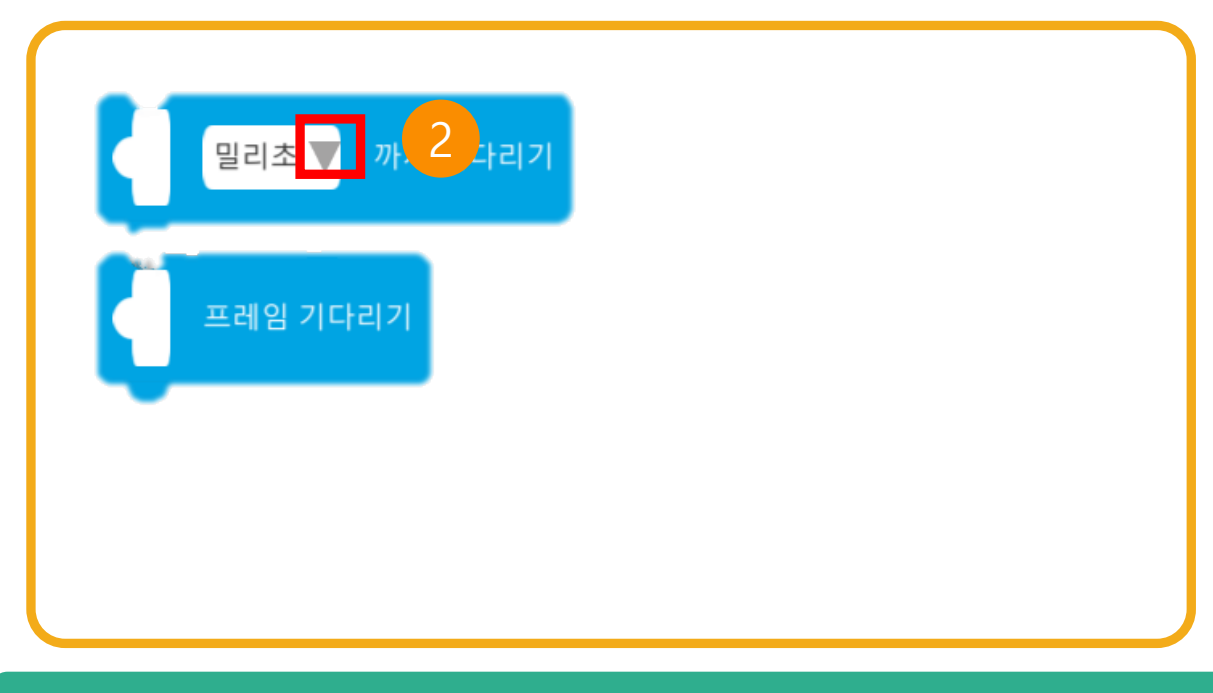

#### 2. 코루틴 추가 코드

## 5.4.4 코딩 카테고리 (수학)

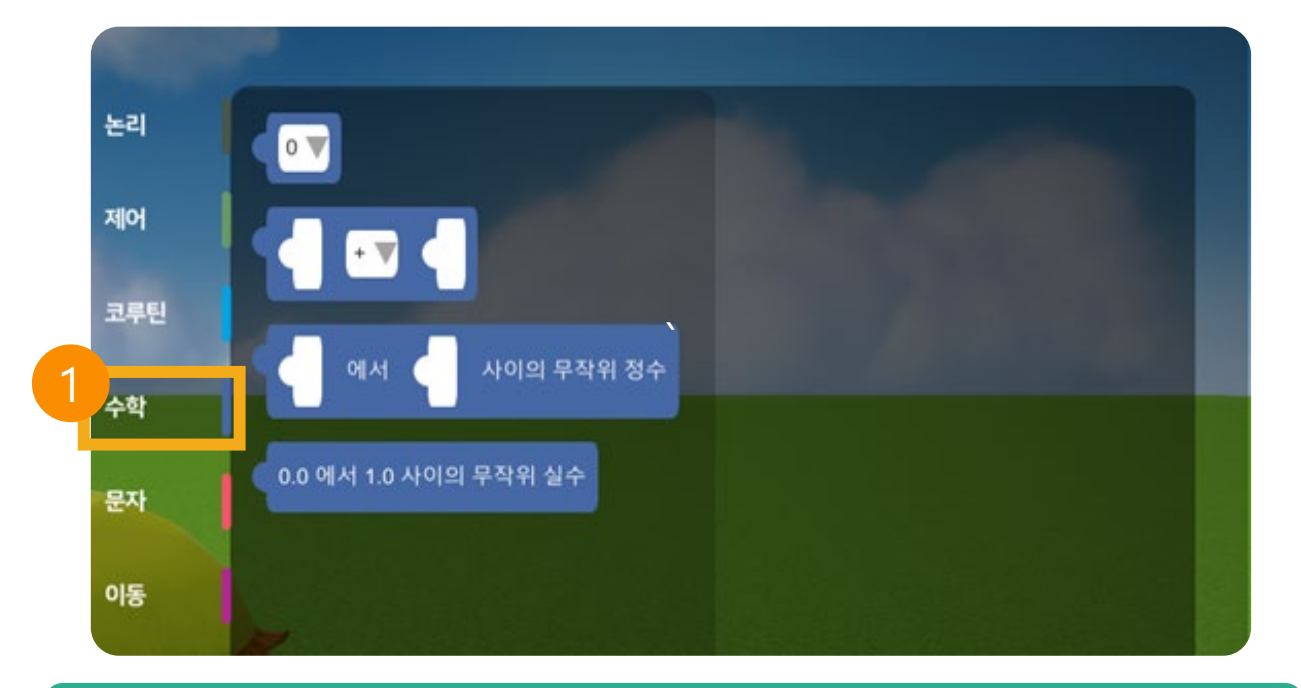

## 1. 수학 코드란?

수학 코드는 사칙연산을 활용해 코드 값을 만들 수 있습니다.

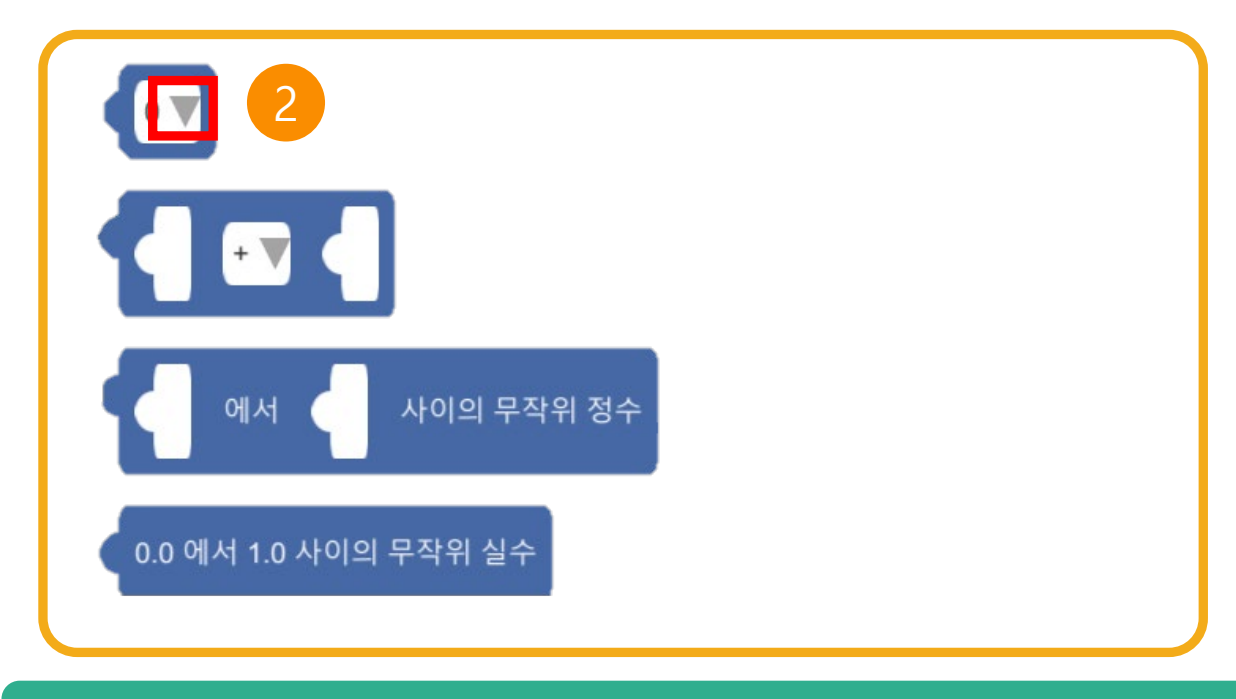

## 2. 수학 추가 코드

화살표 클릭 시 다양한 부호를 사용해 매칭할 수 있습니다.

## 5.4.5 코딩 카테고리 (문자)

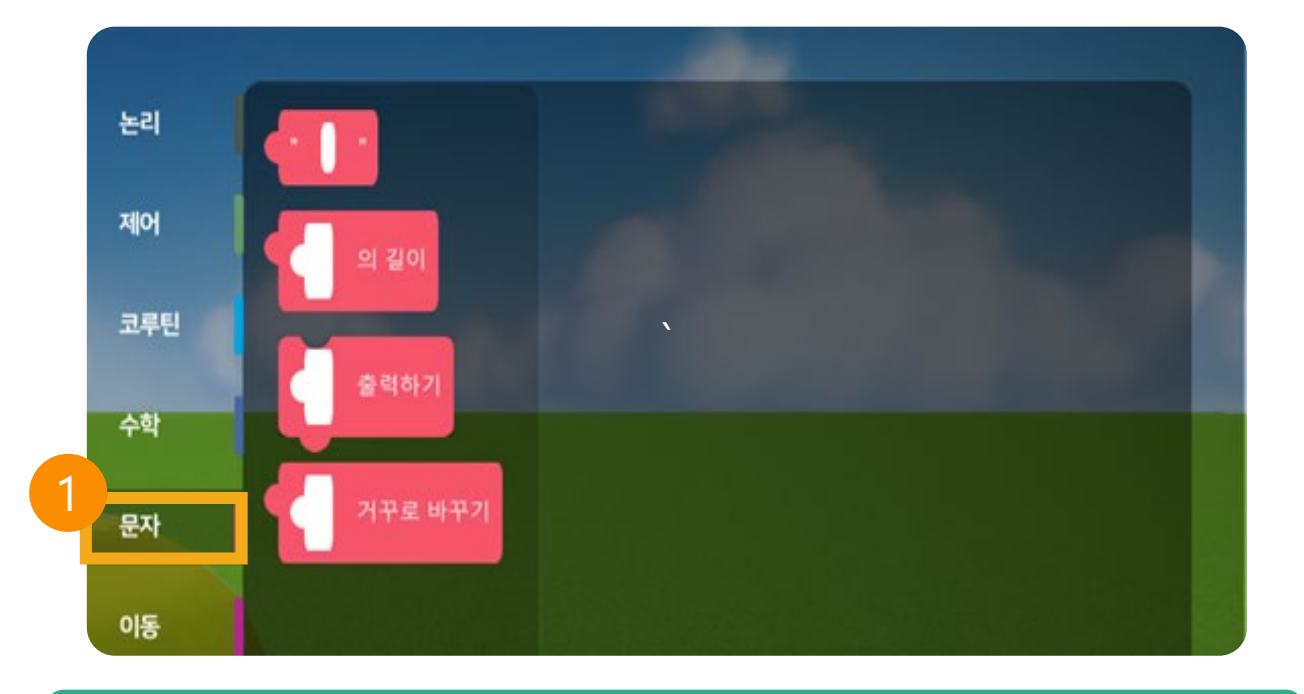

#### 1. 문자 코드란?

문자 코드는 문자의 길이 및 출력 등을 통해 원하는 코드 값을 만들어 활용할 수 있습니 다.

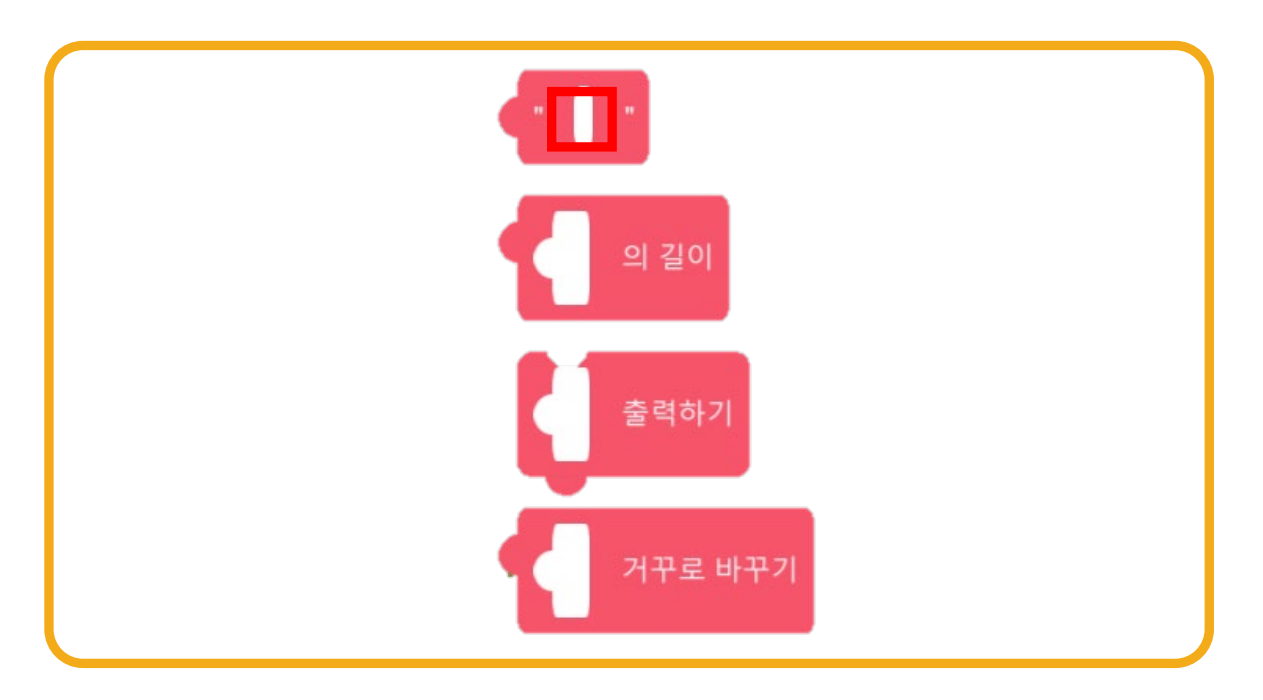

## 5.4.6 코딩 카테고리 (이동)

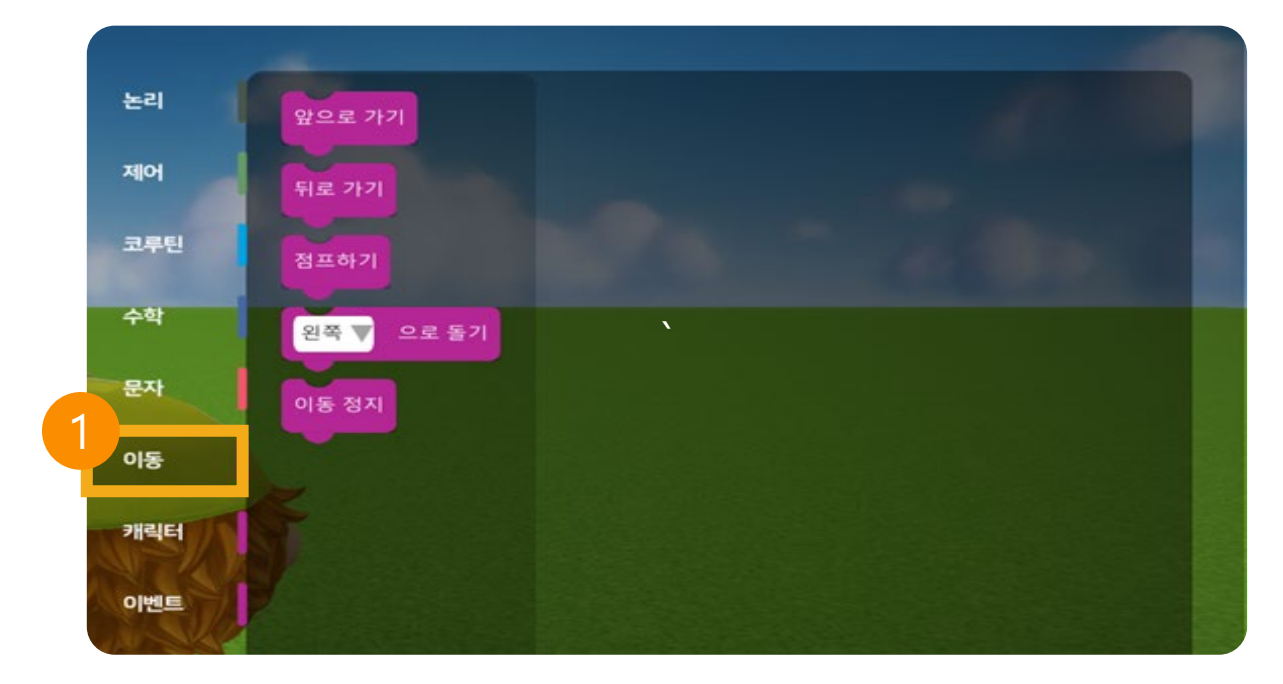

## 1. 이동 코드란?

#### 이동 코드는 앞, 뒤, 좌, 우, 점프 등 이동을 할 수 있는 코드입니다.

| 뒤로 가기<br>이동 정지<br>점프하기 |
|------------------------|
|------------------------|

## 2. 이동 추가 코드

## 5.4.7 코딩 카테고리 (캐릭터)

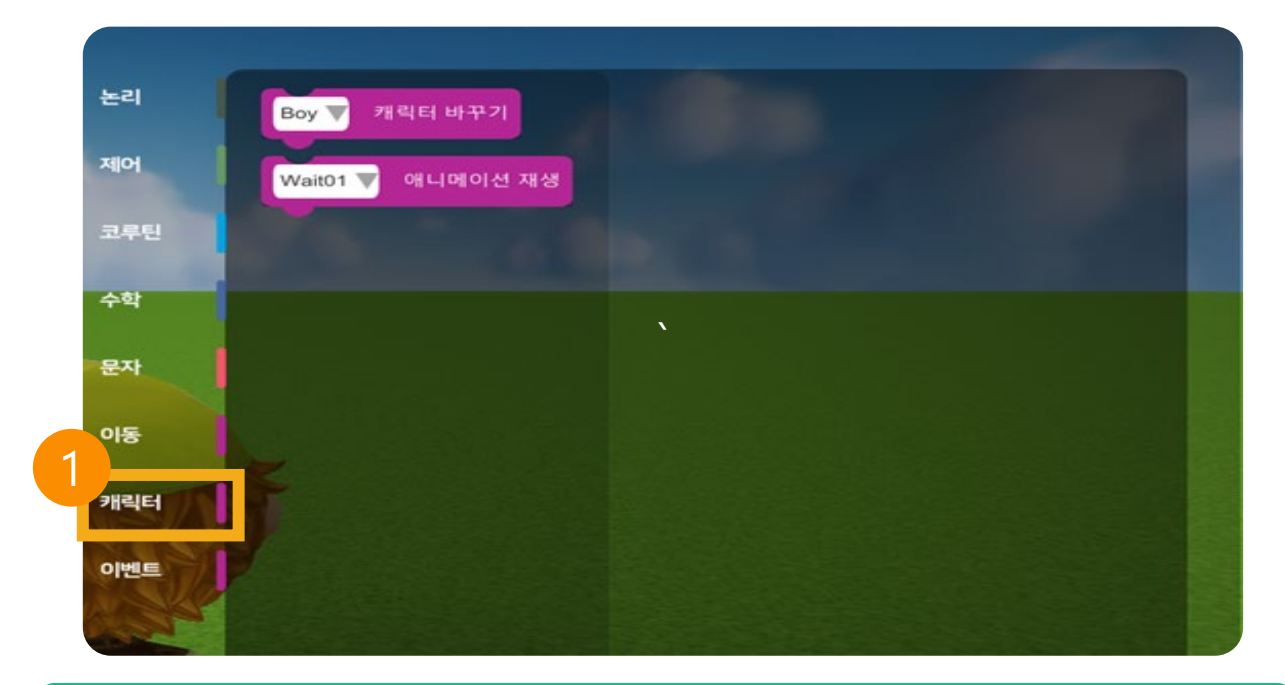

#### 1. 캐릭터 코드란?

캐릭터 코드는 매칭된 캐릭터를 다른 캐릭터로 변경하거나 애니메이션 추가 시 사용하 는 코드입니다.

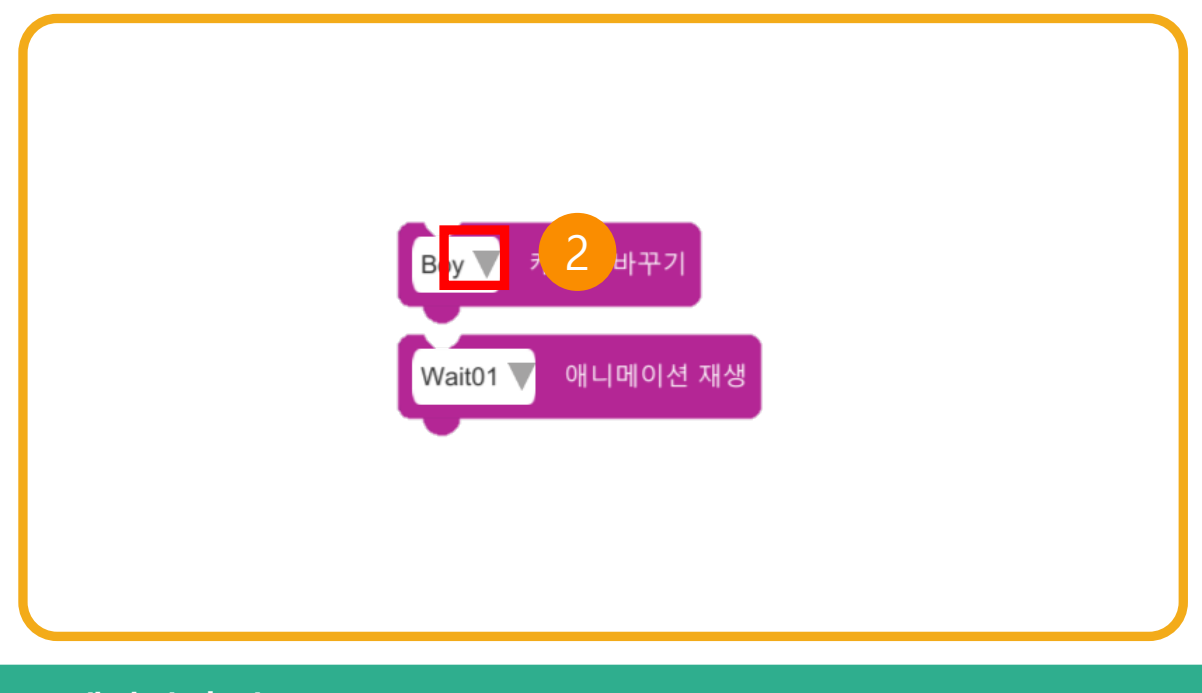

## 2. 캐릭터 추가 코드

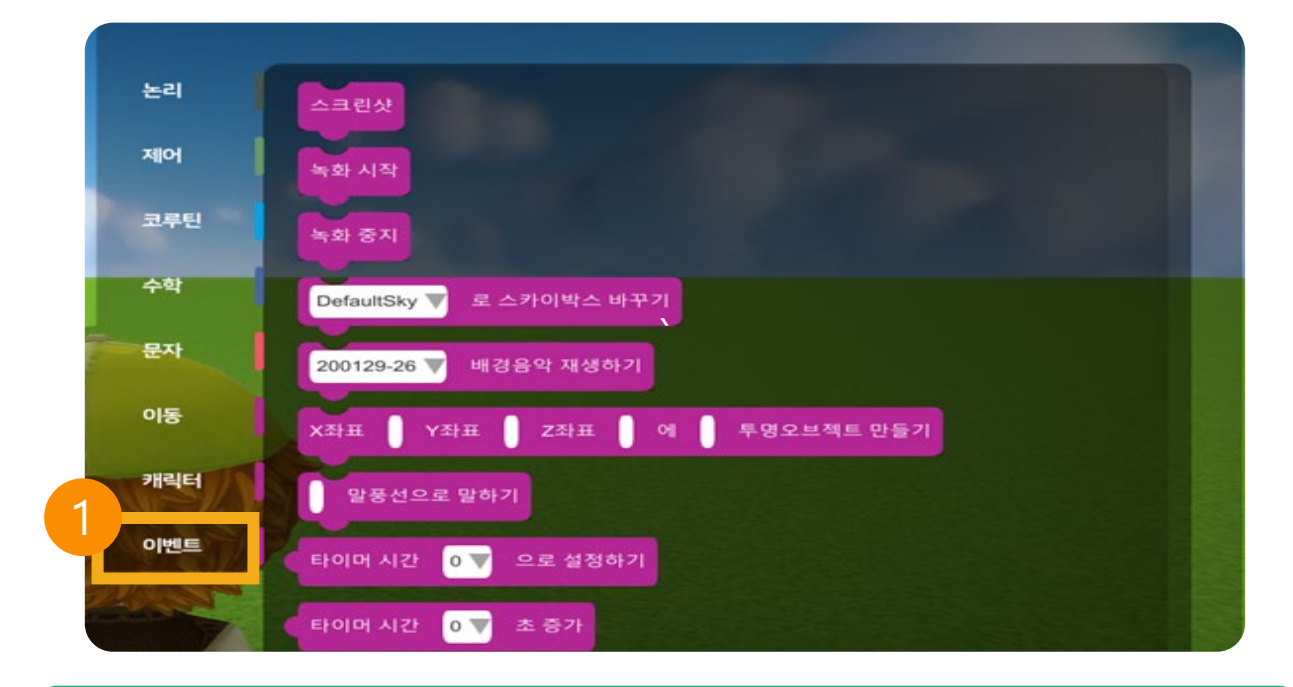

#### 1. 이벤트 코드란?

이벤트 코드는 스크린샷, 녹화, 배경 바꾸기 등 다양한 이벤트를 실행할 수 있는 코드입 니다.

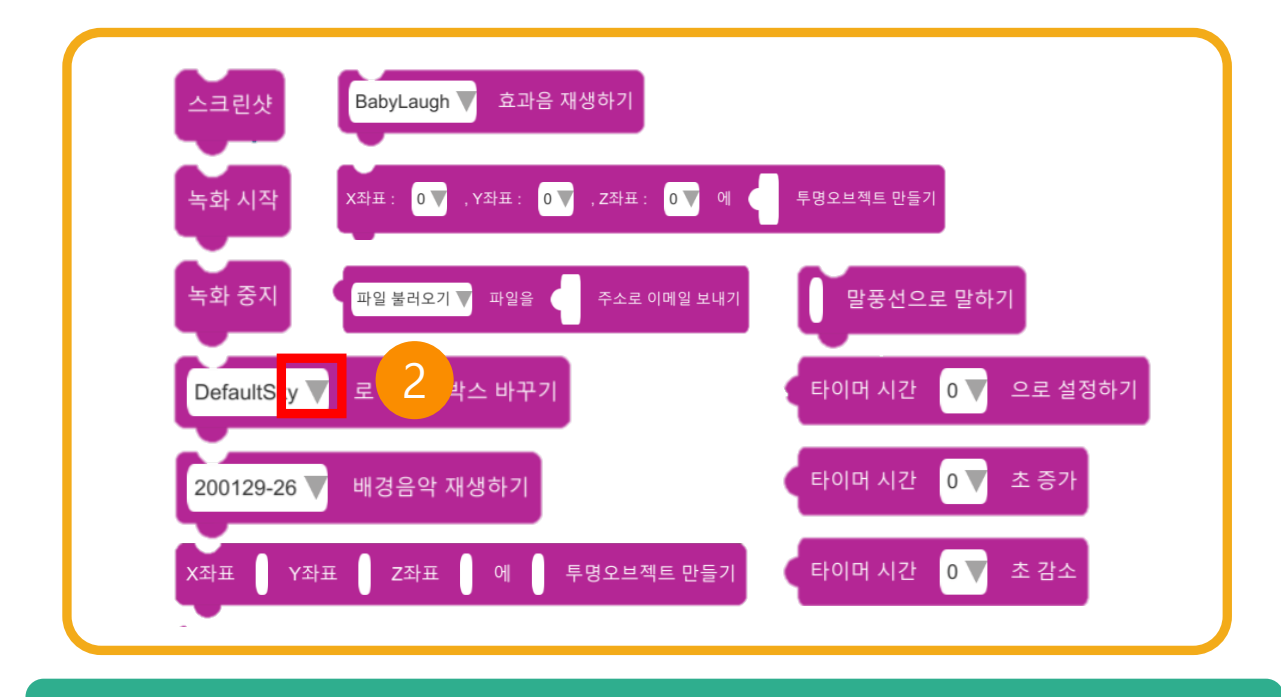

#### 2. 이벤트 추가 코드

## 5.5 코드 삭제

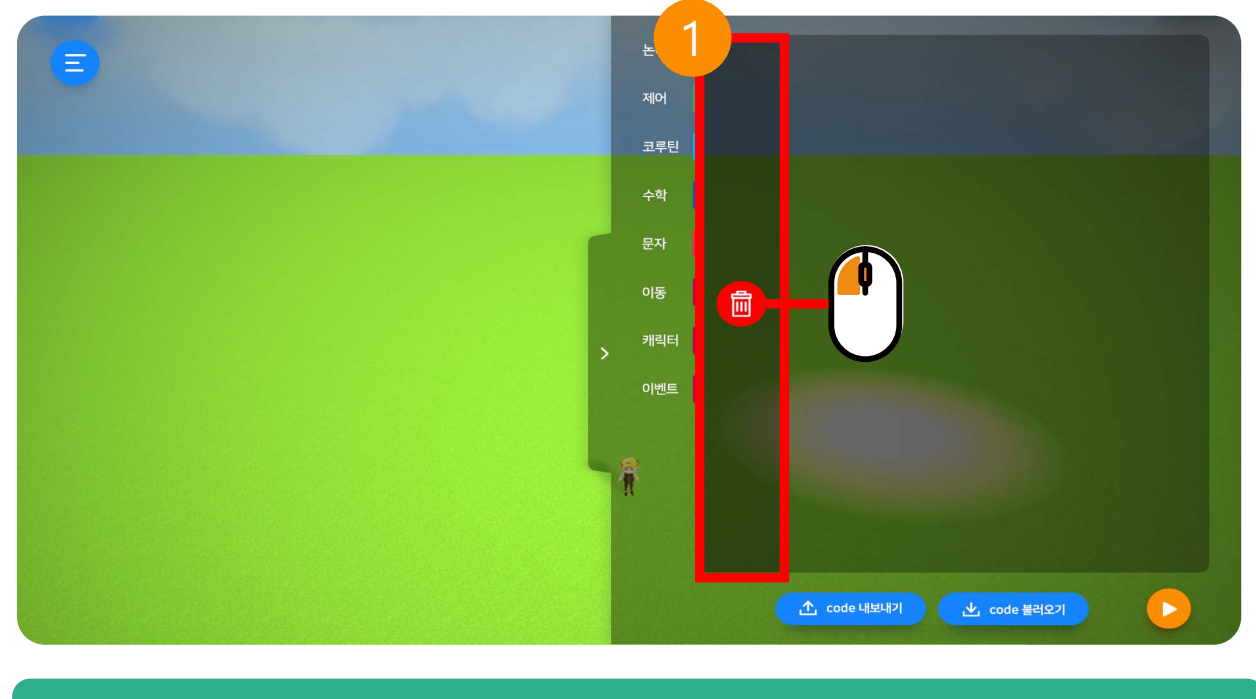

## 1. 코드 삭제

삭제할 코드를 마우스 왼쪽으로 클릭한 채 카테고리로 이동합니다.

## 5.6 코드 내보내기

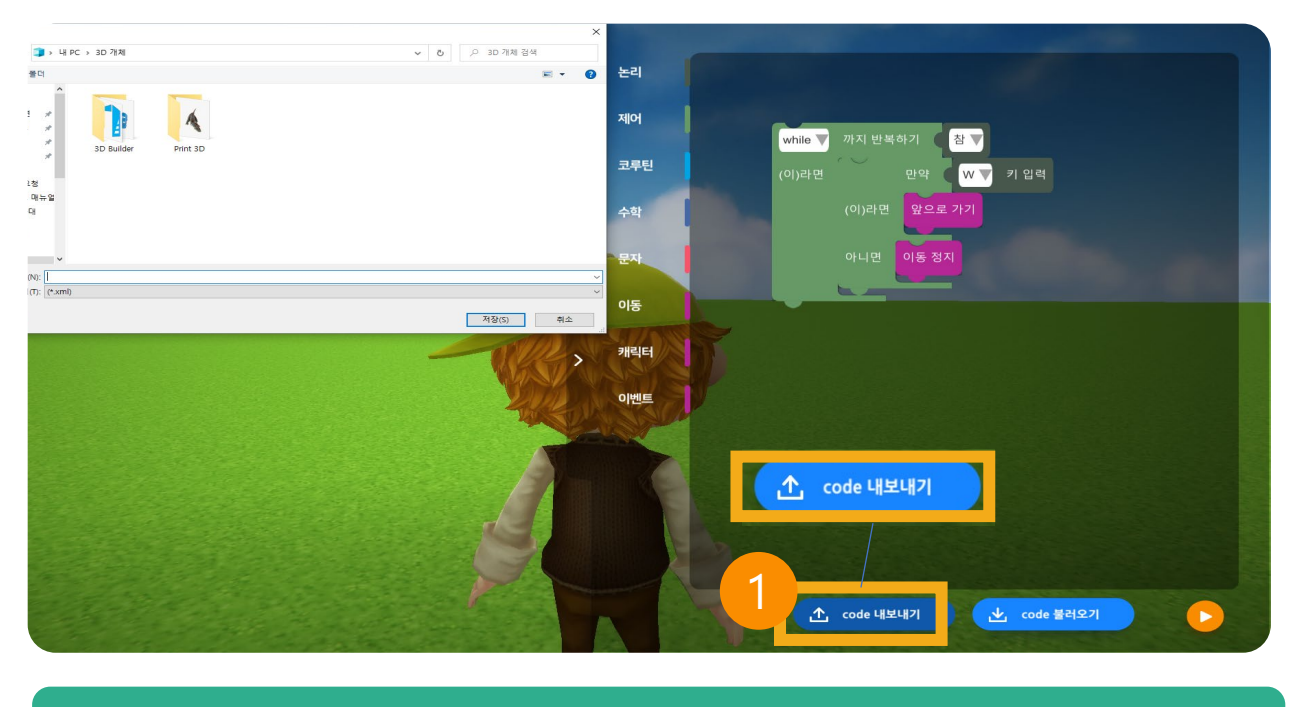

## 1. code 내보내기

code 내보내기 버튼을 클릭해 원하는 폴더에 코드를 저장합니다.

## 5.6.1 코드 불러오기

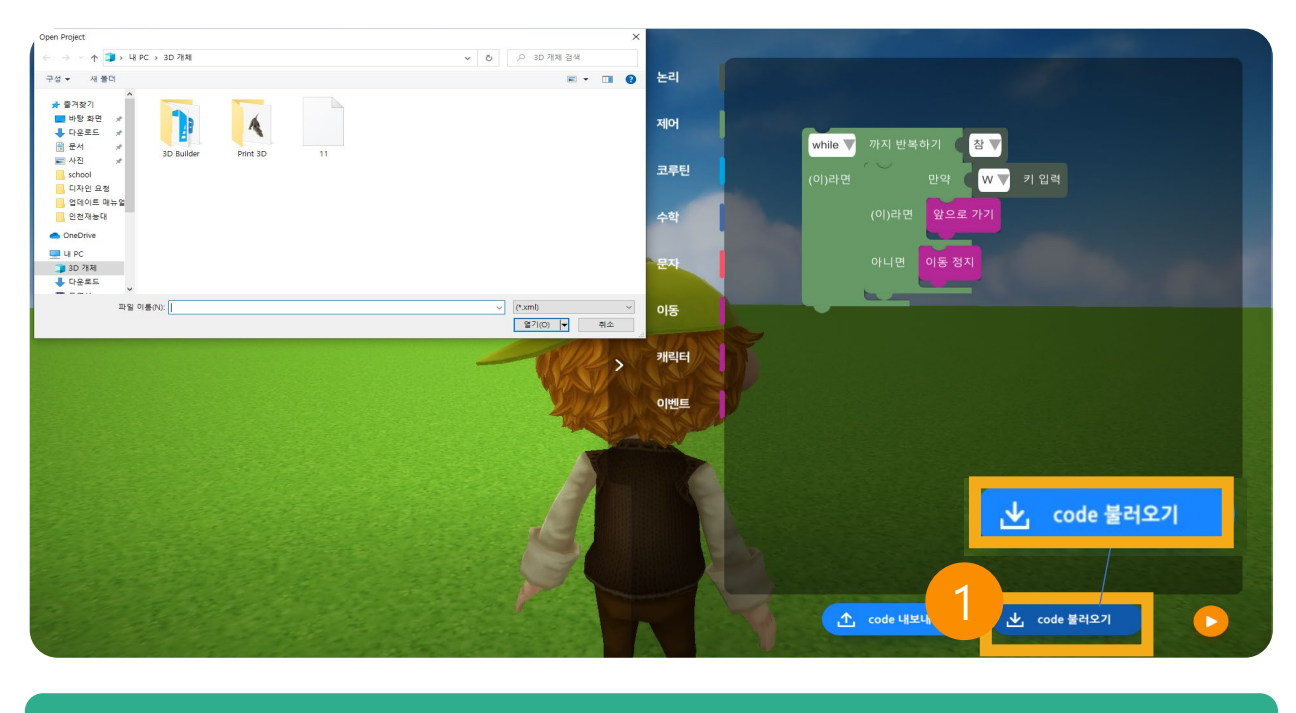

#### 1. code 불러오기

code 불러오기 버튼을 클릭해 저장한 코드를 불러와 사용합니다.

# 06

## 3D Object 추기

- 3D 그림판
- 6.1 3D Object 실행하기
- 6.2 3D Object 만들기
- 6.3 3D Object 저장
- 6.4 3D Object 불러오기
- 6.5 3D Object 삭제
- 6.6 3D Object 참고사항

-GLOBEPOINT

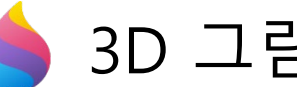

## 3D 그림판이란?

- ⇒ Windows10 이상에서 무료로 제공되는 3D 그림판 프로그램(앱)은 2D 및 3D 도구를 쉽게 결합하여 전문적이거나 창의적인 프로젝트를 간단하게 만들 수 있도록 설계되었습니다.
- 고도의 디자인 경험이 필요하지 않고, 누구나 접근하기 쉽습니다. ⇒
- 내장된 3D 라이브러리에서 기존 모델을 사용자가 수정하여 사용할 수도 있 ⇒ 고, 처음부터 직접 3D 디자인하여 오브젝트를 만들 수도 있어 다양한 프로 젝트에서 활용할 수 있습니다.

## 1. 3D 그림판 기본 메뉴: 브러시

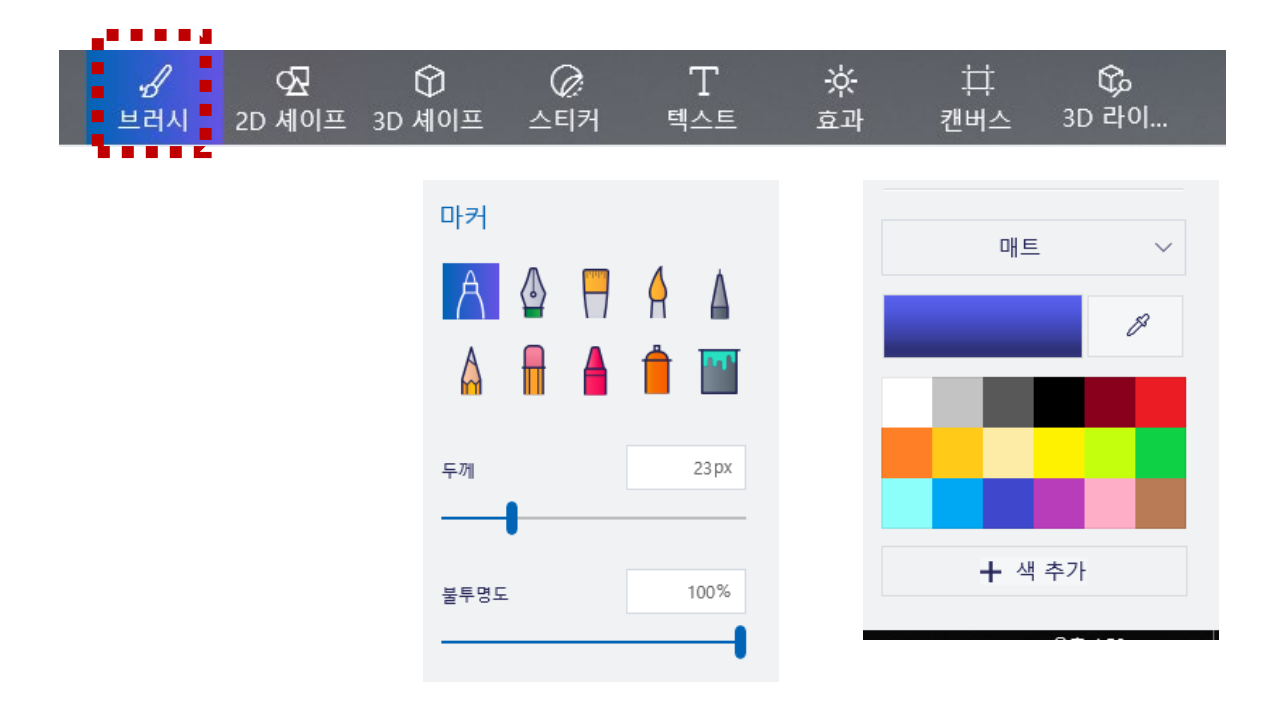

- ⇒ 실제 브러시 재료를 모방한 독특하고 다양한 펜과 브러시를 활용한 그리기 활동이 가능합니다.
- ▷ 제공된 브러시 툴과 컬러를 조합하여 캔버스 및 3D 모델에 목적에 맞는 수정 및 그리기 작업을 할 수 있습니다.
## 2. 3D 그림판 기본 메뉴: 2D 도형

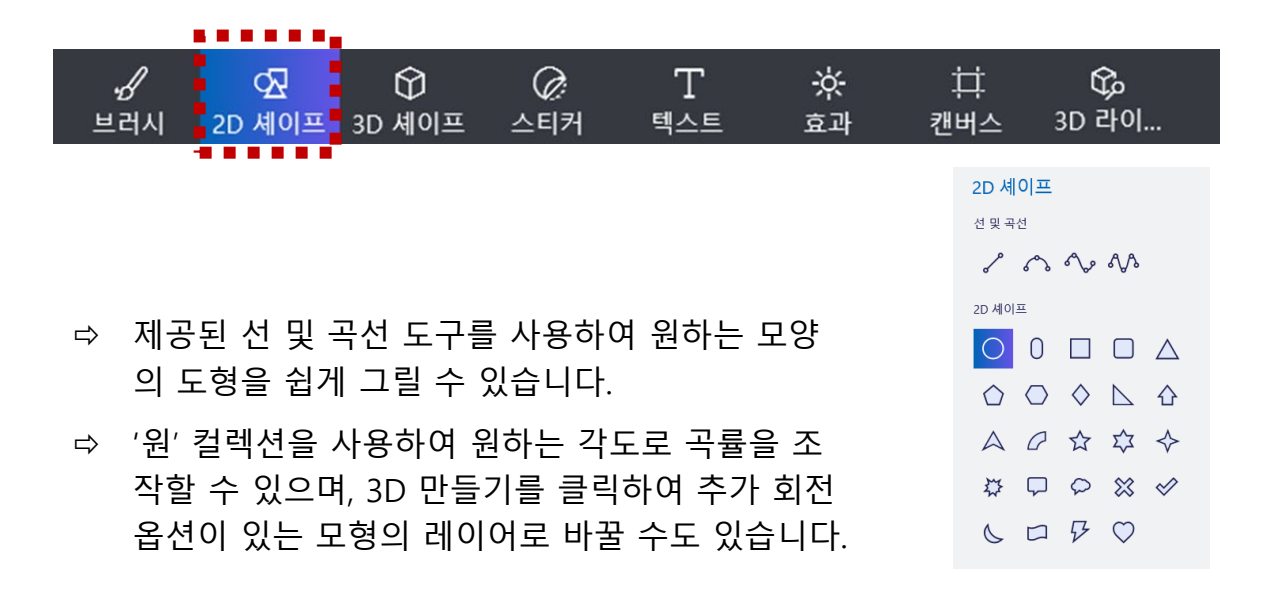

## 3. 3D 그림판 기본 메뉴: 3D 도형

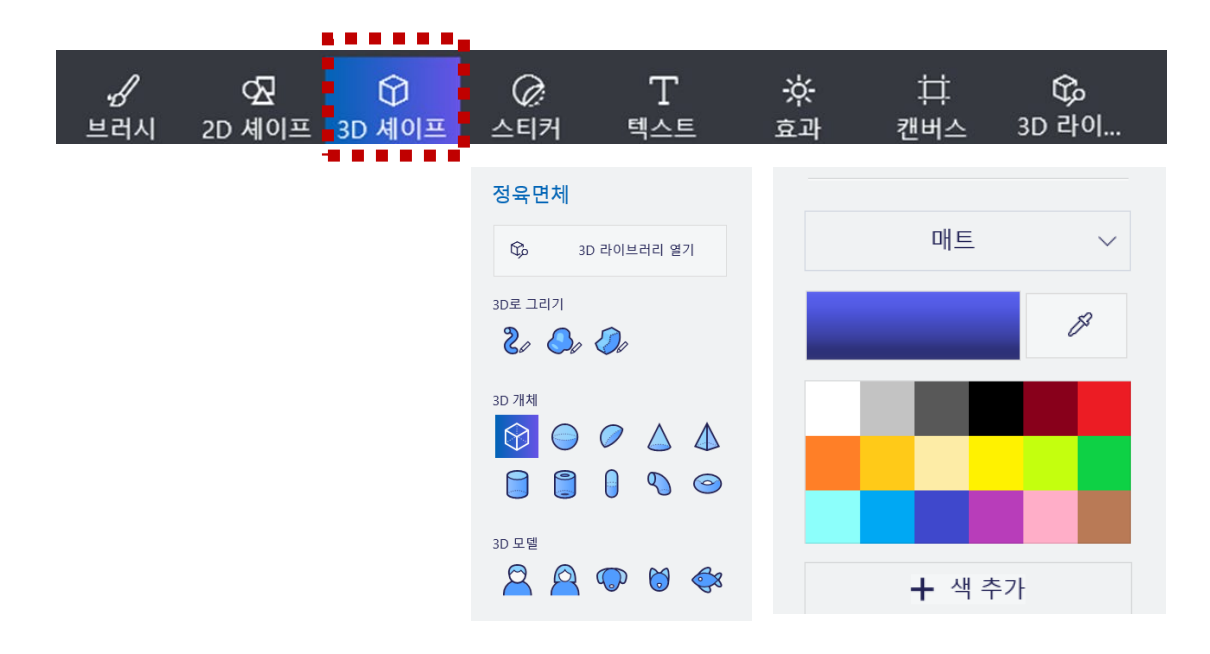

- ▷ '3D 도형' 메뉴를 사용하면 미리 만들어진 모형을 바탕으로 새 모델 제작을 시도할 수 있습니다.
- ⇒ 3D 낙서 도구로 3D 모델에서 2D 스케치로 전환할 수 있고, 반대로 2D 이미 지에 질감 및 두께를 그려 넣어 3D 모형으로 표현할 수도 있습니다.
- ▷ 날카로운 모서리 3D 낙서는 별을 그리는 데 완벽한 날카로운 선을 만듭니다. 부드러운 가장자리 3D 낙서는 구름을 그리는 데 완벽한 부드러운 곡선을 만 듭니다.

## 4. 3D 그림판 기본 메뉴: 효과

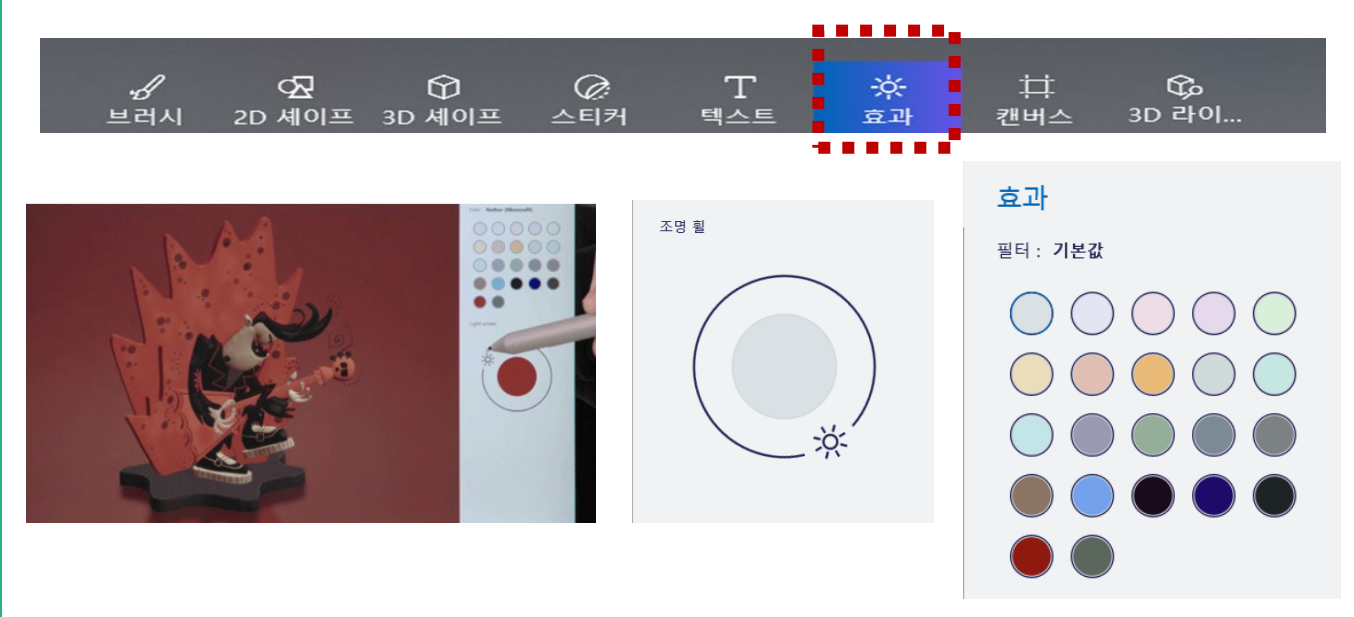

- ⇒ 3D 장면에서 환경과 조명을 변경하여 차분한 안개 또는 신비한 밤과 같은 독특 한 분위기를 만들 수 있는 기능입니다.
- ▷ 조명 휠의 태양 아이콘을 클릭한 상태에서 드래그 하여 움직이면 조명의 방향 을 변경할 수 있습니다.

## 5. 3D 그림판 기본 메뉴: 3D 라이브러리

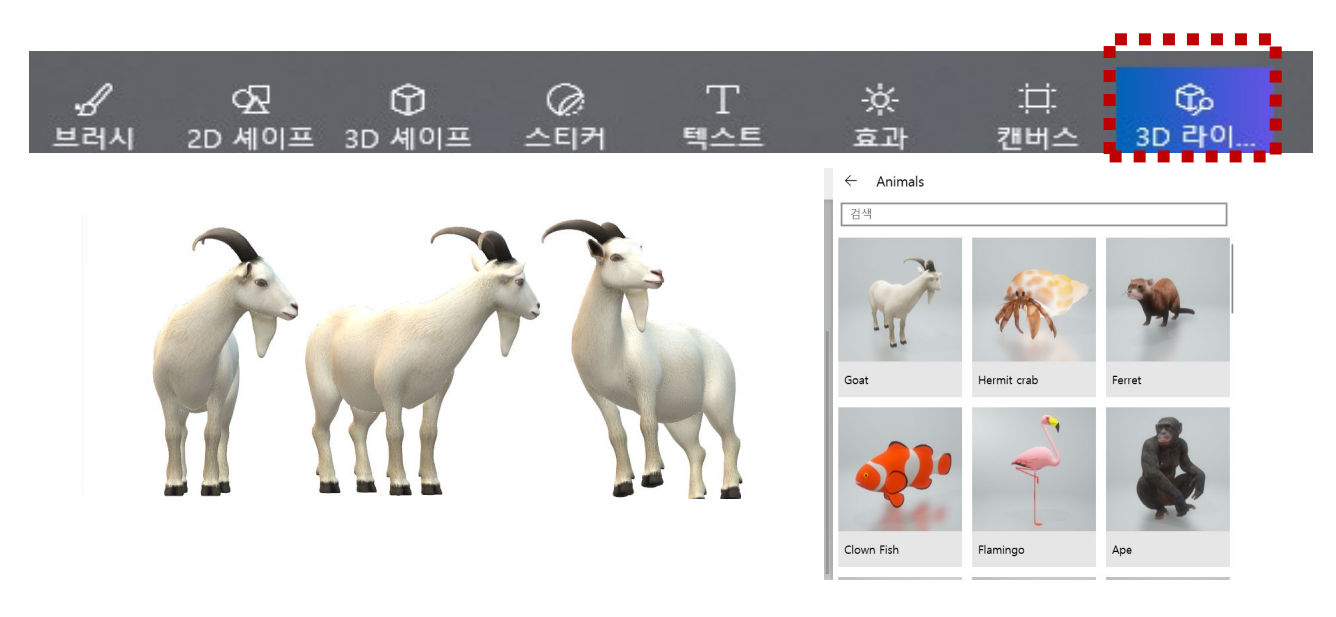

- ➡ 프로그램 내에 저장된 수천 개의 무료 3D 모델을 검색하여 편집할 수 있습니다.
- ▷ 사전 선별된 컬렉션에서 선택하여 빠르게 시작하거나 도구 모음에서 원하는 모 델을 검색하세요.

선택한 3D 모델을 캔버스로 불러와 색상 및 모형을 변경할 수 있습니다.

## 6. 3D 그림판 기본 메뉴: 기타기능

 ⇒ 자동 선택(Magic Select): 사진의 배경을 즉시 잘라낼 수 있는 도구입니다.
 - 기존 이미지에서 잘라 내고자 하는 부분을 선택하고 배경에서 제거 또는 변 형을 주고자 할 때 사용

- 선택된 항목을 즉시 다른 레이어에 표시할 수 있고, 배경을 자동으로 채워 간 격을 숨길 수도 있습니다.

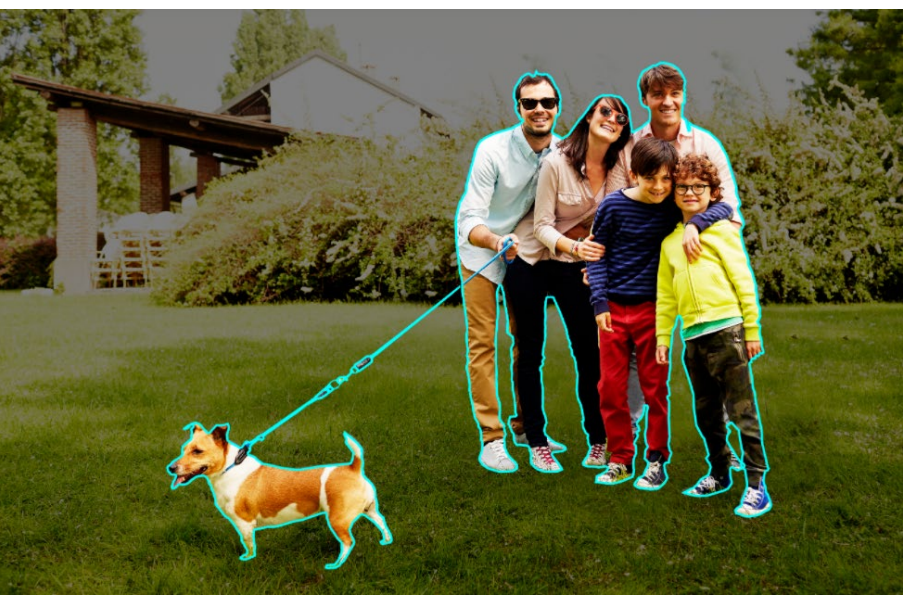

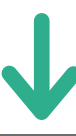

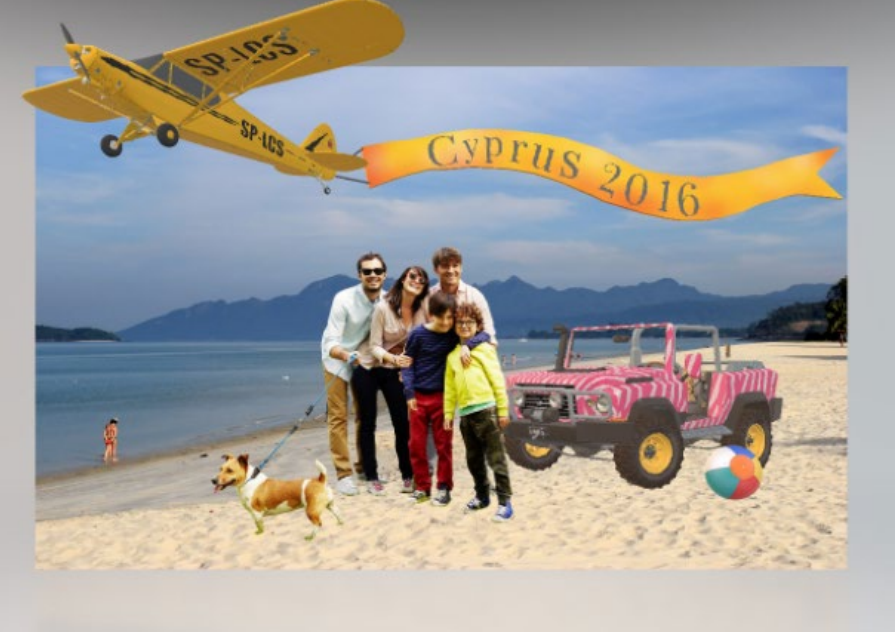

## 3D Object

⇒ 3D 그림판을 이용해서 사용자가 직접 3D 오브젝트를 만들고 자신만의 가상
 공간에 추가해 더욱 흥미롭게 체험할 수 있습니다.

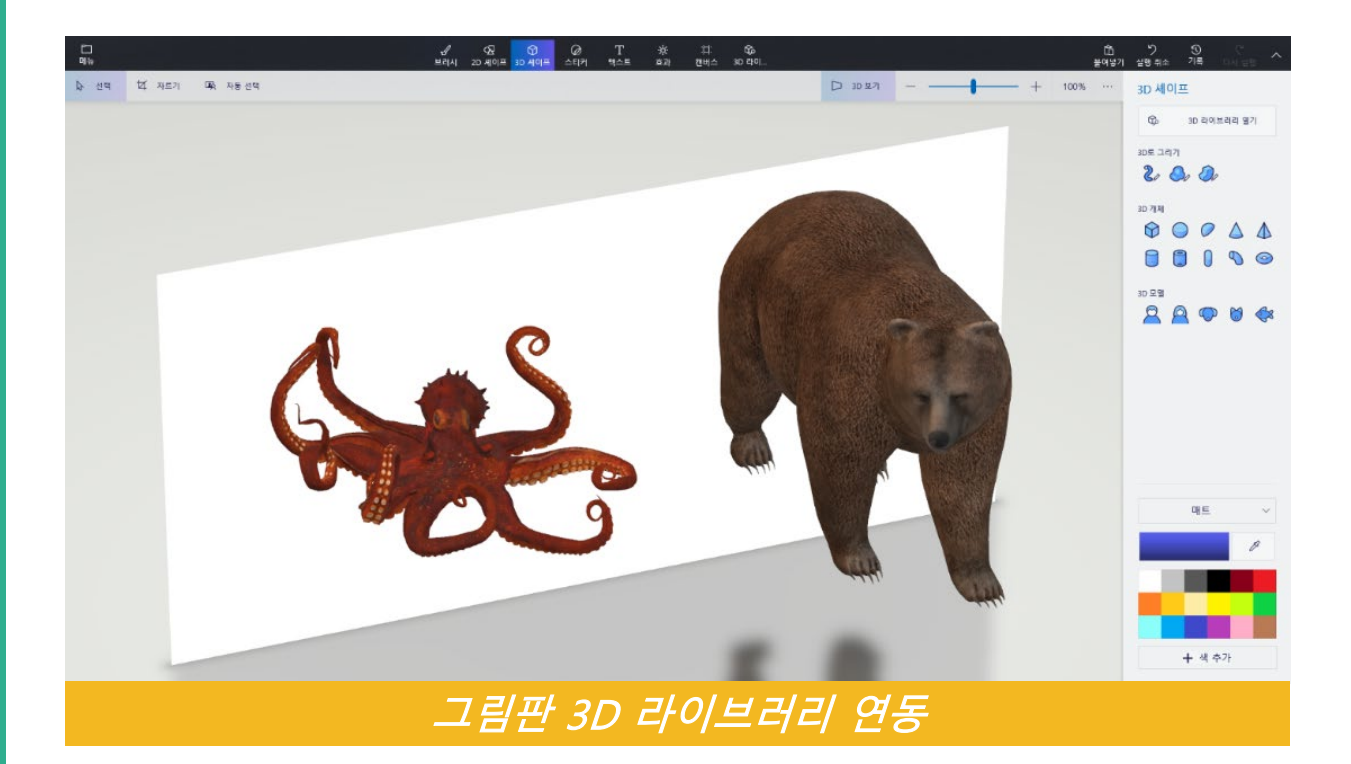

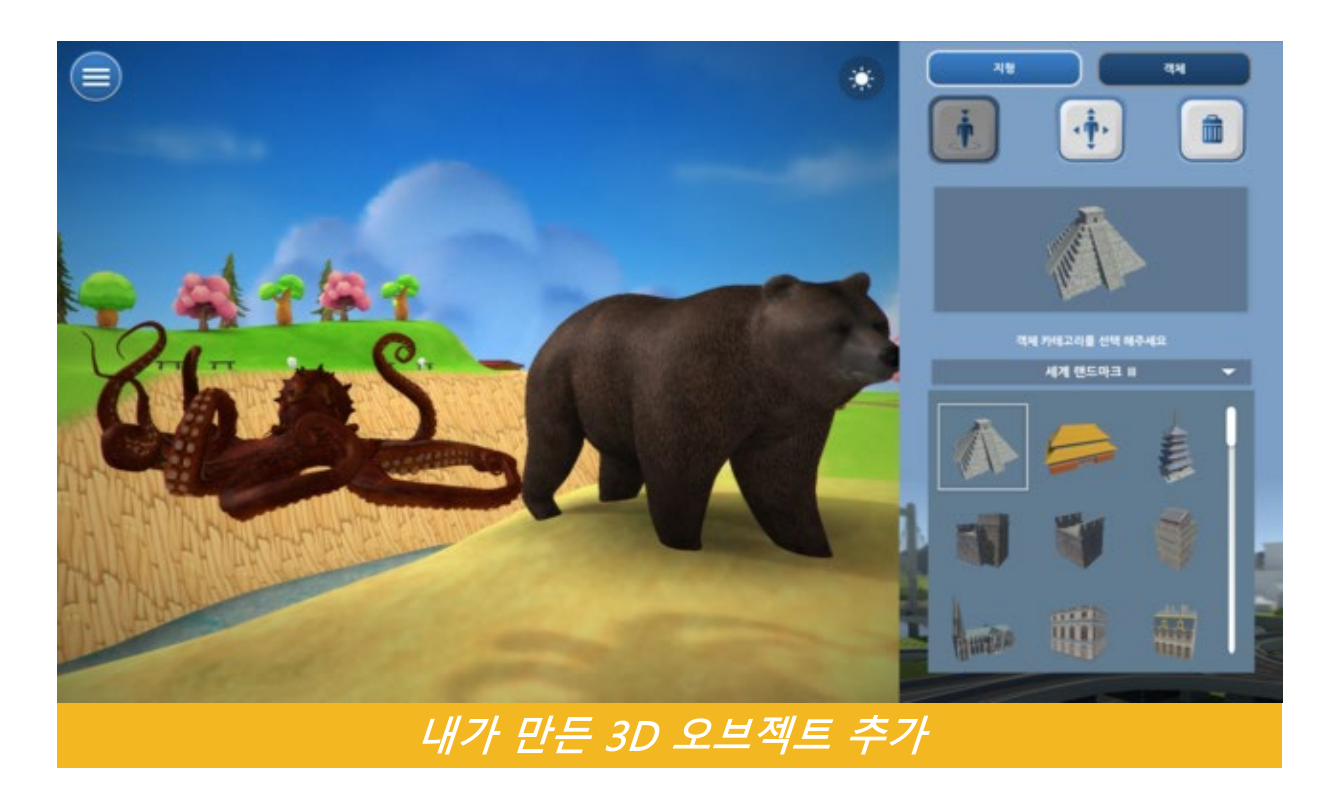

## 6.1 3D Object 실행하기

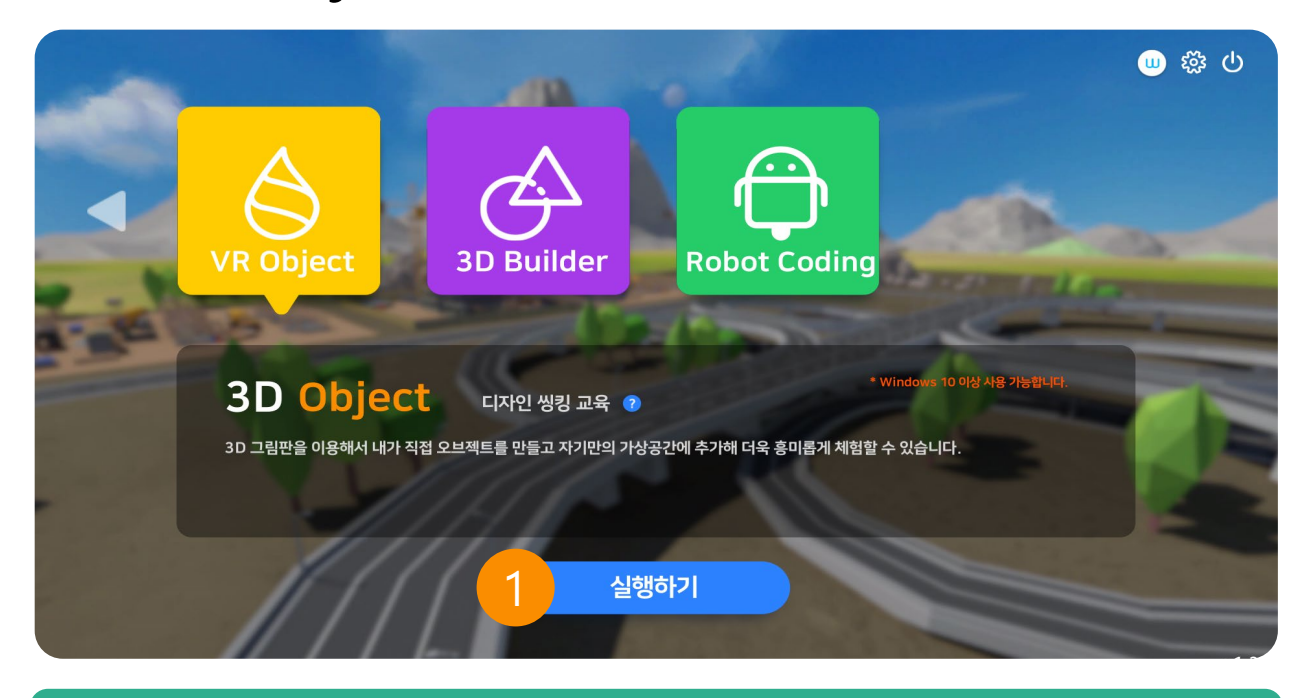

## 1. 3D object 실행하기

메인 화면에서 5번째 메뉴를 클릭한 후 실행하기를 누릅니다. \* 3D 오브젝트 기능은 윈도우 10 이상에서 사용 가능합니다.

## 6.2 3D Object 만들기

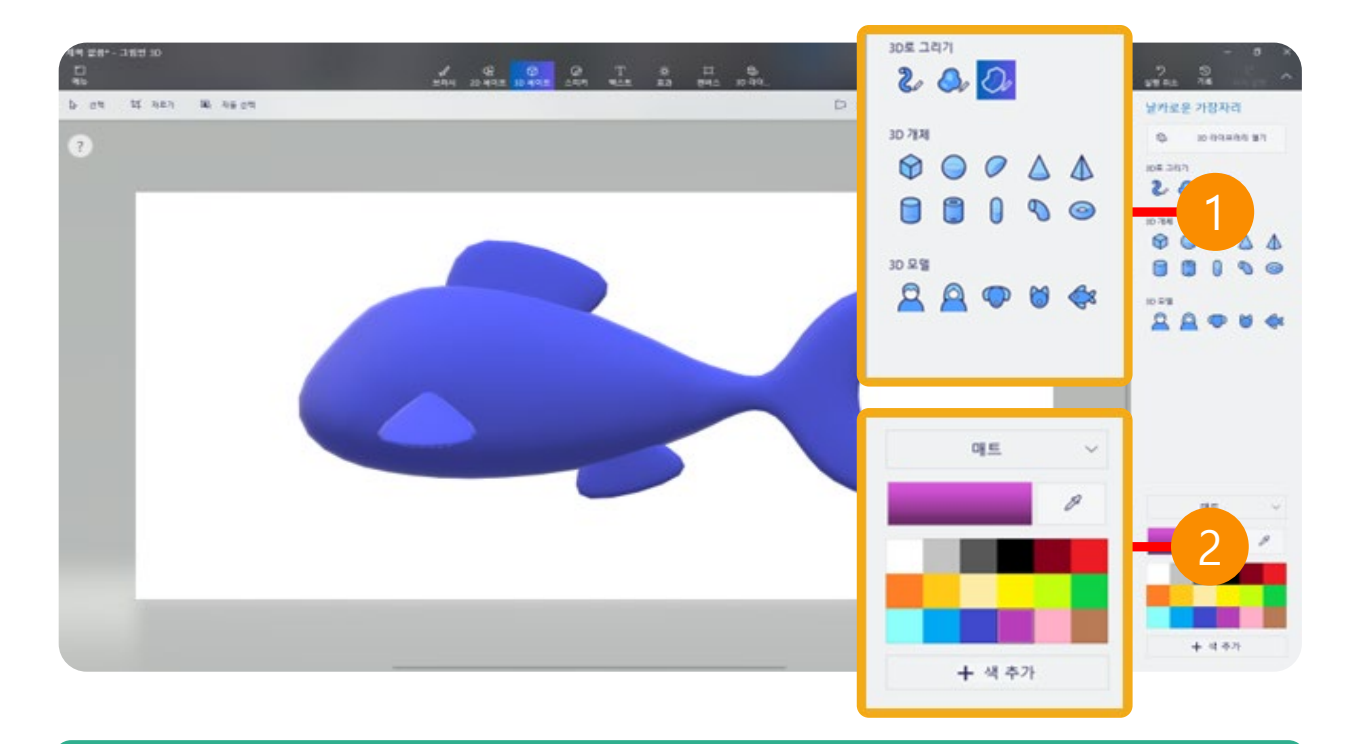

#### 1. 3D 오브젝트 만들기

3D로 그리기, 3D 객체, 3D 모델 툴을 이용하여 3D 오브젝트를 제작합니다.

#### 2. 색상 정하기

기본으로 제공하는 색상을 선택해 객체 색상을 변경합니다. 원하는 색상이 없다면 색 추가 버튼을 클릭해 색상을 설정합니다.

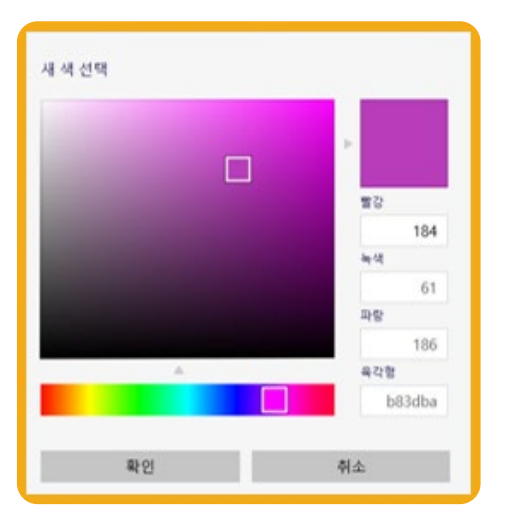

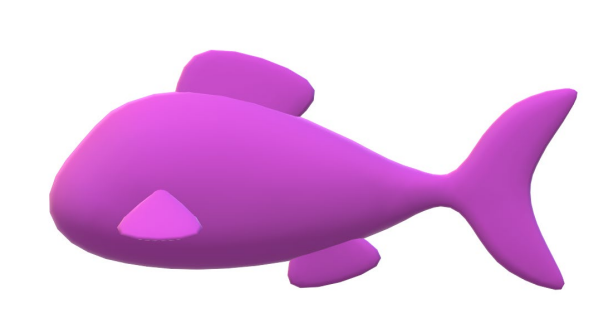

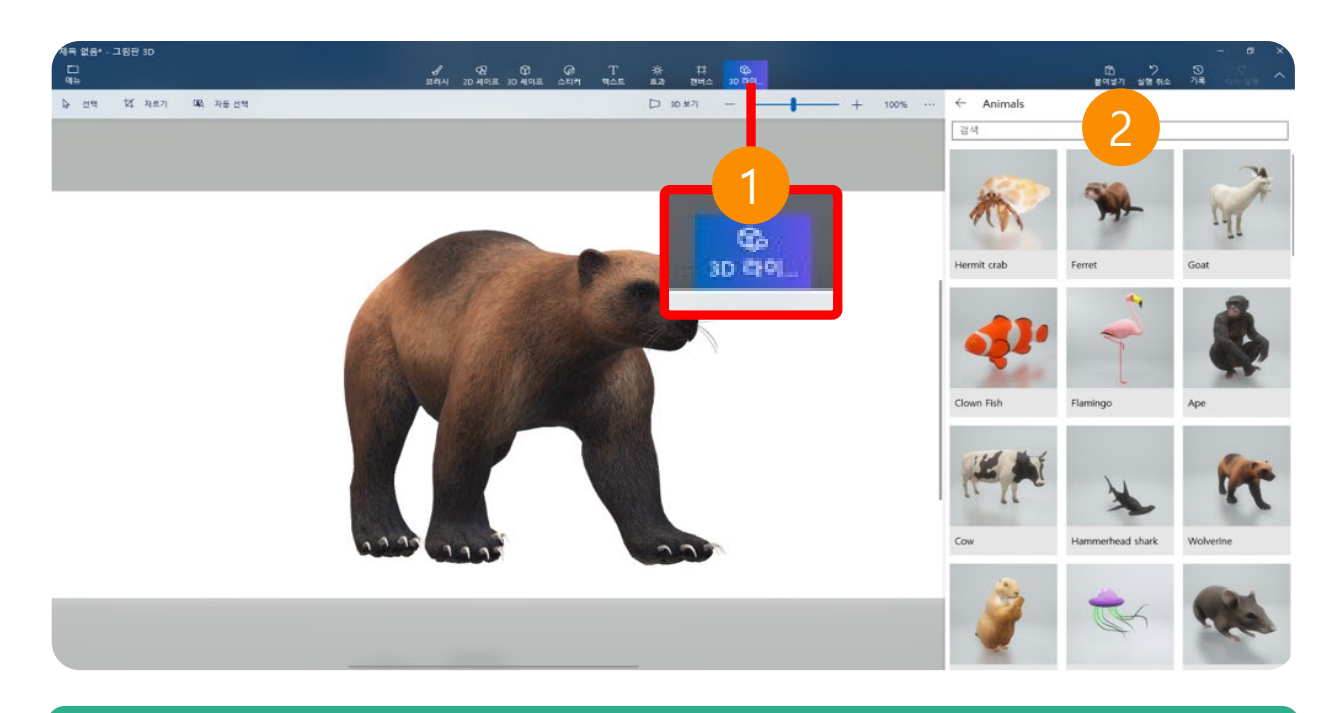

## 1. 3D 라이브러리

기본으로 제공하는 3D 라이브러리에서 완성된 3D 오브젝트를 활용합니다.

#### 2. 검색

검색창을 이용해 원하는 3D 오브젝트를 찾습니다. \* 영어로만 검색이 가능합니다.

## 6.3 3D Object 저장

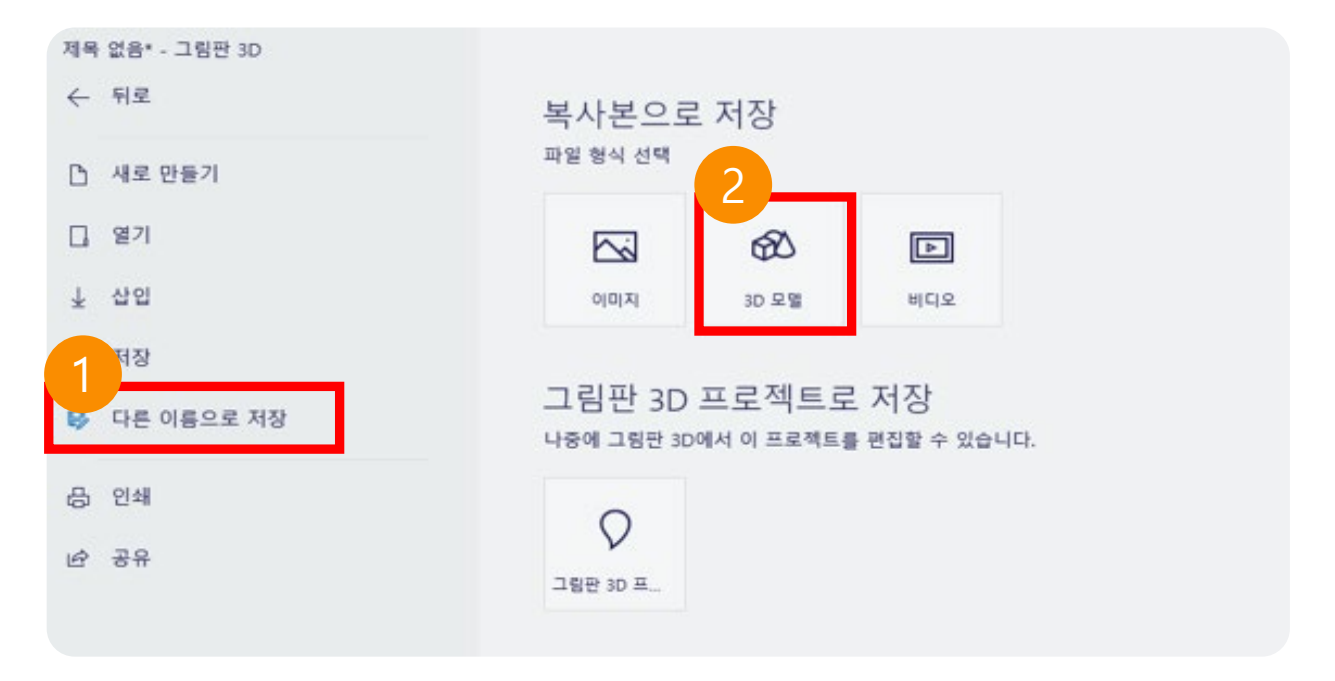

## 1. 다른 이름으로 저장

오브젝트 편집 후 메뉴로 이동해 다른 이름으로 저장 버튼을 클릭합니다.

#### 2. 3D 모델

3D 모델 버튼 클릭 후 저장합니다. \*3D object는 glb 파일로 저장합니다. (파일명: 영문, 숫자)

## 6.4 3D Object 불러오기

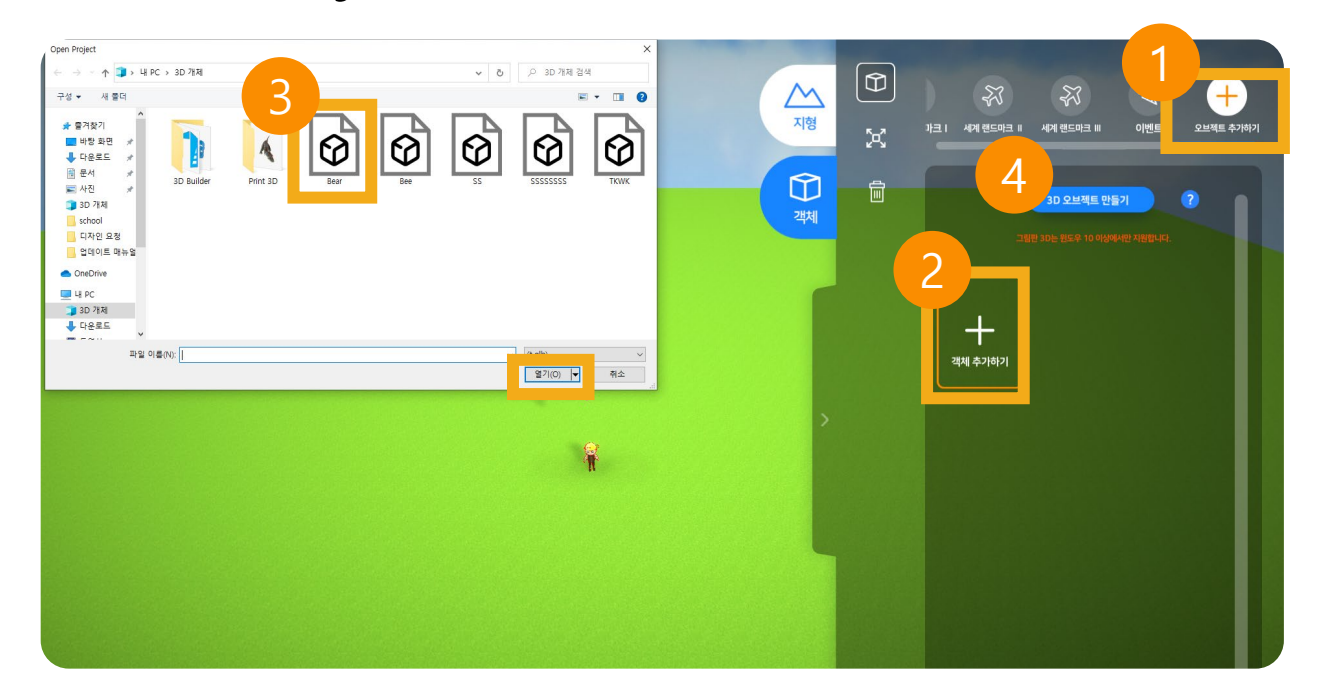

#### 1. 오브젝트 추가하기

오브젝트를 추가할 맵에서 "오브젝트 추가하기" 카테고리를 선택합니다.

#### 2. 객체 추가하기

객체 추가하기 버튼을 클릭해 로컬창을 불러옵니다.

#### 3. 오브젝트 선택하기

저장된 경로에서 오브젝트 선택 후 열기를 클릭합니다.

#### 4. 3D 오브젝트 만들기

3D 오브젝트 만들기 버튼 클릭 시 3D 그림판 창이 열립니다.

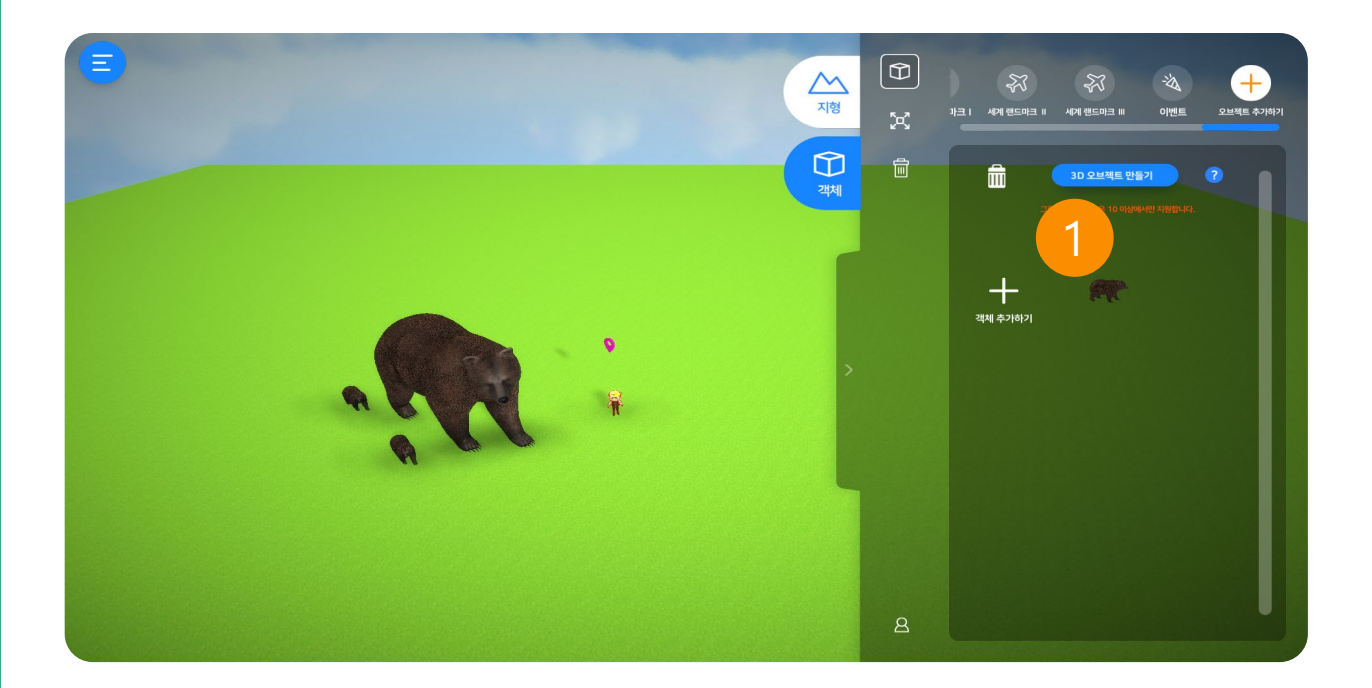

## 1. 오브젝트 배치하기

불러온 오브젝트를 배치합니다.

## 6.5 3D Object 삭제

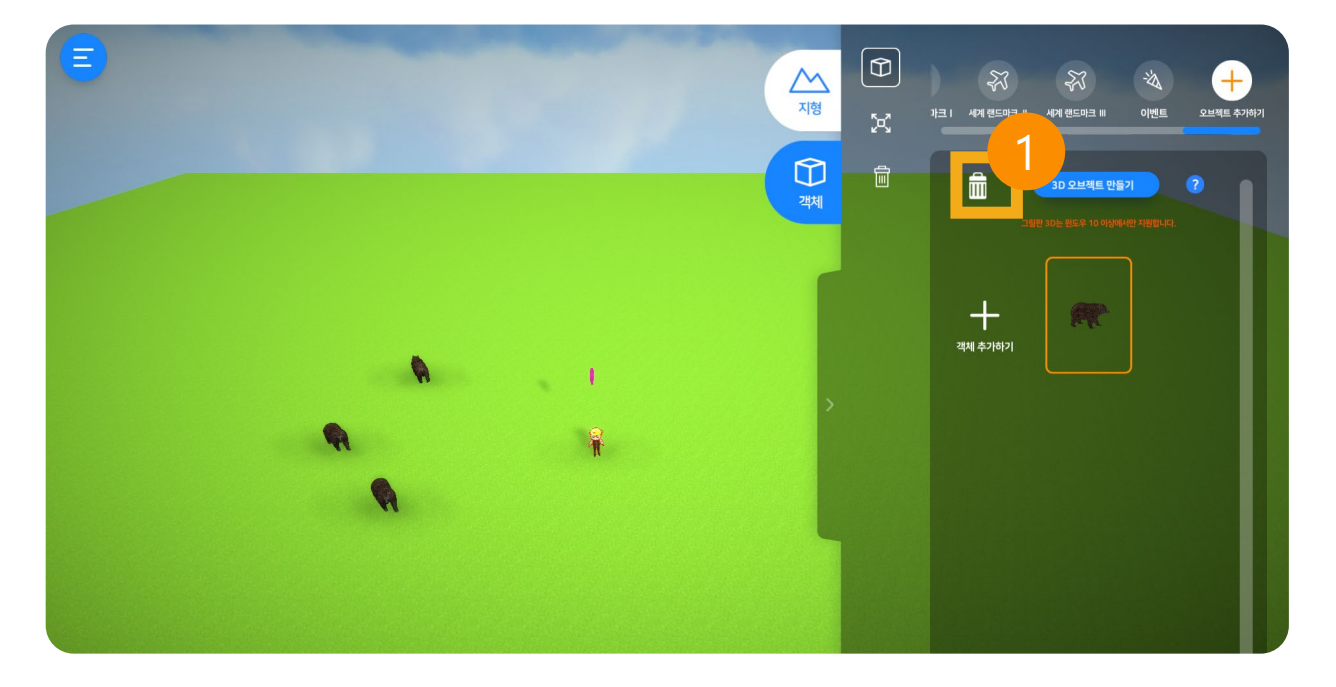

## 1. 오브젝트 삭제하기

삭제할 오브젝트를 선택 후 쓰레기통 아이콘을 클릭해 삭제합니다.

## 6.6 3D Object 참고사항

## 1. 버전

• 3D 그림판은 **윈도우 10** 이상에서 가능합니다.

## 2. 저장 용량

- 한 번에 업로드할 수 있는 파일의 크기는 30MB입니다.
- 업로드할 수 있는 파일은 최대 50개입니다.
- 업로드할 수 있는 전체 파일의 크기는 100MB입니다.

#### 3. 저장

• 3D 오브젝트 추가 시 파일명은 영문, 숫자만 지원합니다.

# 3D Builder

07

- 3D Builder
- 7.1 3D Builder 실행하기
- 7.2 3D Builder 만들기

·GLOBEPOINT

## 📬 3D Builder

- ⇒ 3D Builder를 많은 종류의 3D 파일을 다운로드하고 강력하면서도 사용하기 쉬
   운 다양한 도구를 편집하여 3D 개체를 보고, 만들 수 있습니다.
- ▷ 이름을 볼록하게 새겨 3D 파일을 개인 설정하거나, 모델과 조각을 결합하여 새로운 것을 만들어 보고 사용자 지정할 수 있는 간단한 도형을 사용하여 아예 처음부터 제작하여 활용할 수 있습니다.

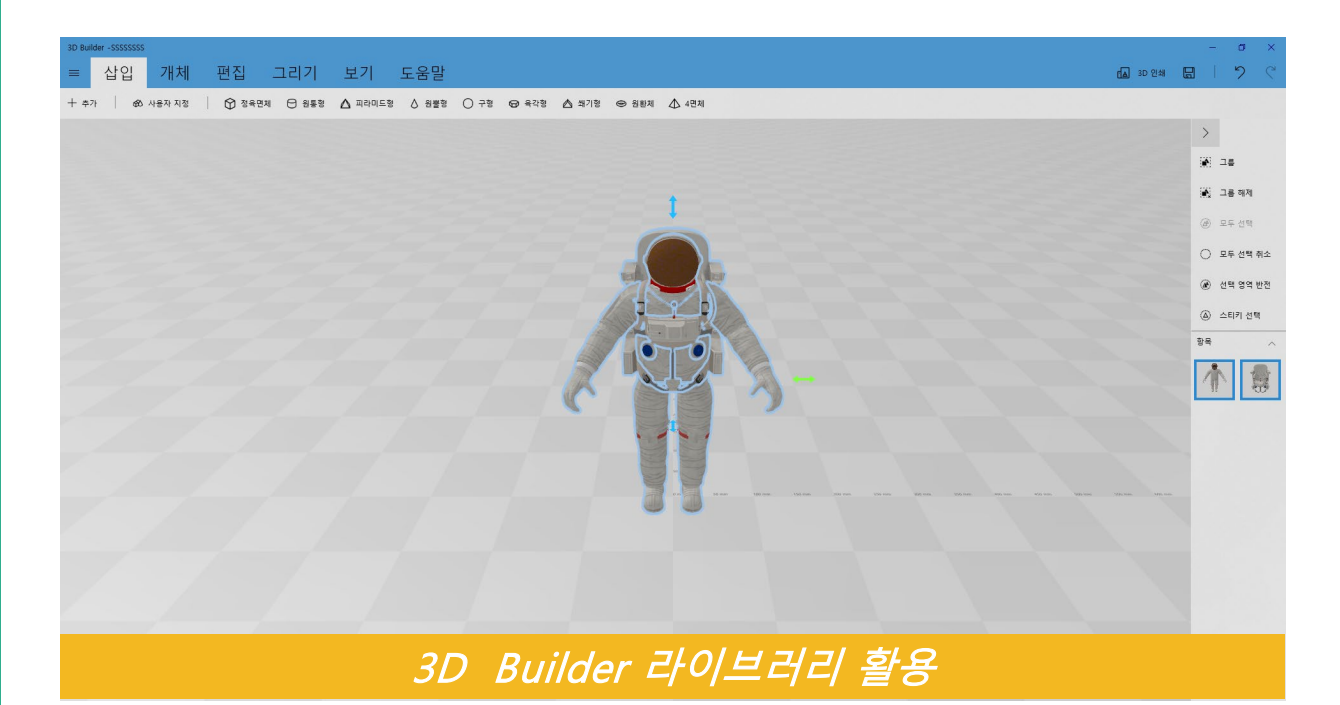

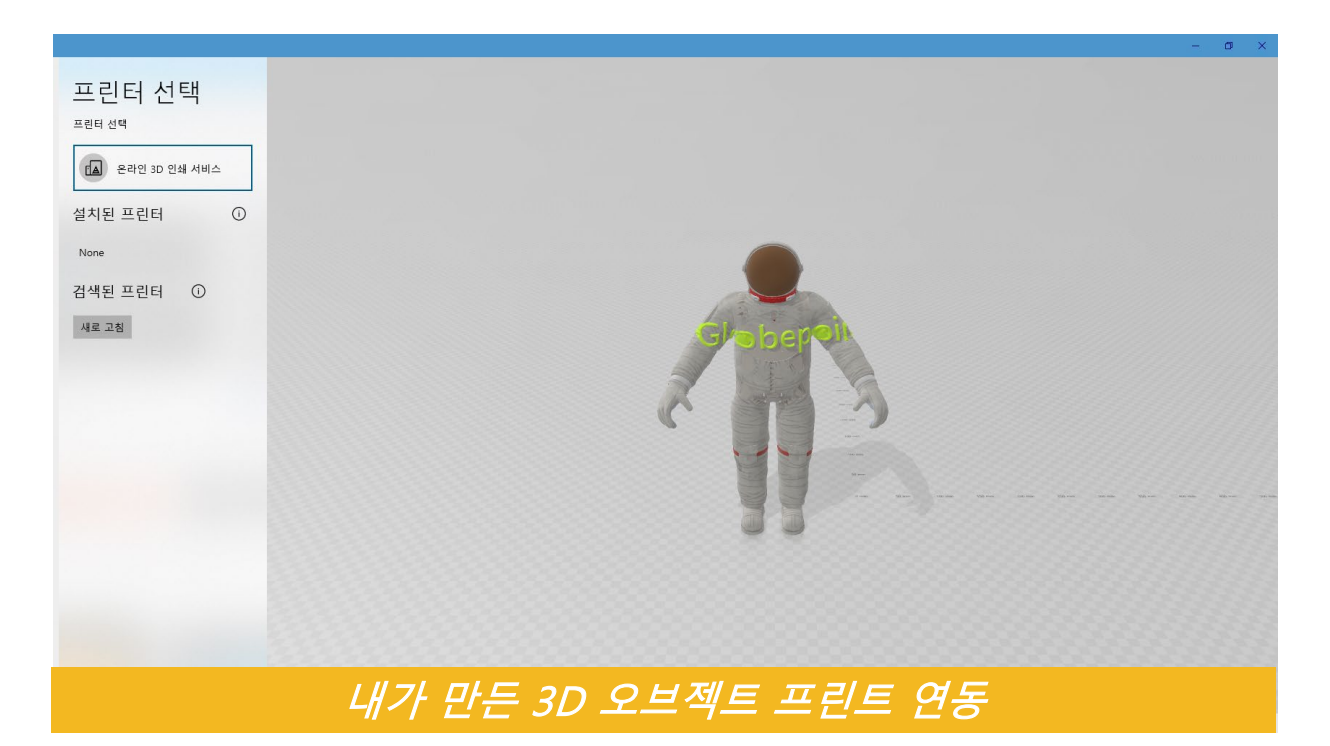

#### 3D Builder

## 7.1 3D Builder 실행하기

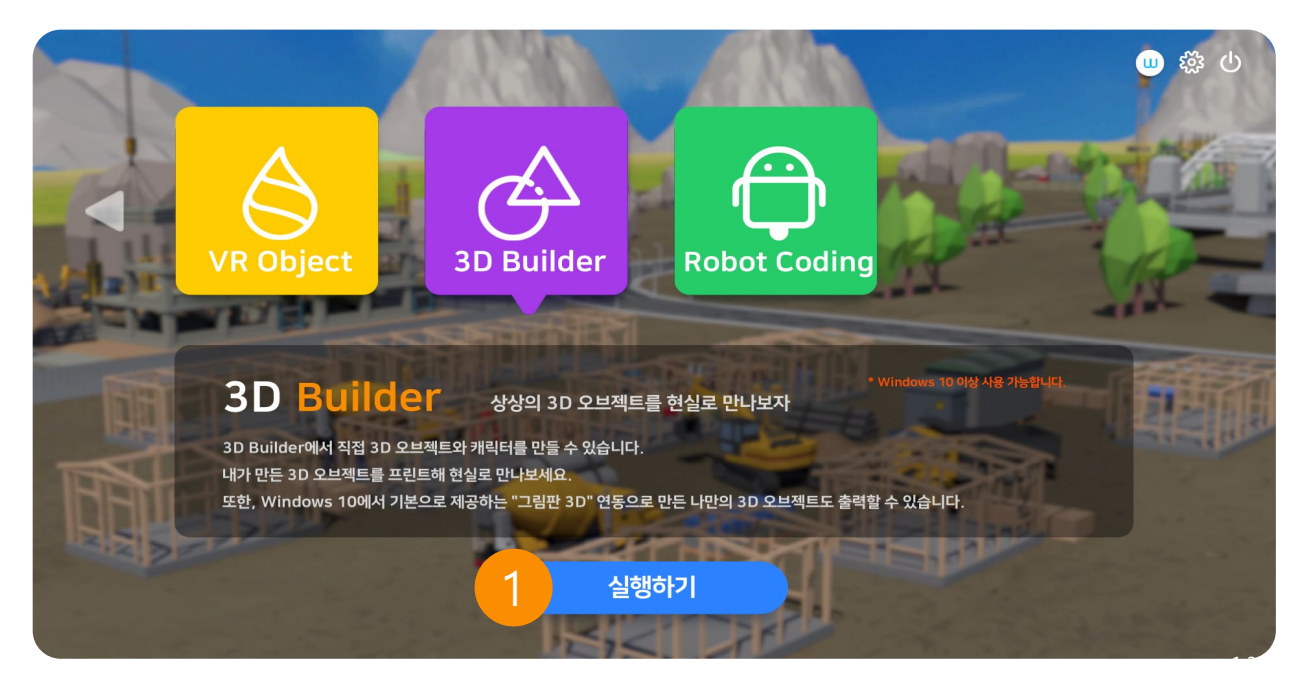

## 1. 3D Builder 실행하기

메인 화면에서 6번째 메뉴를 클릭한 후 실행하기를 누릅니다. \* 3D 빌더 기능은 윈도우 10 이상에서 사용 가능합니다.

## 7.2 3D Builder 만들기

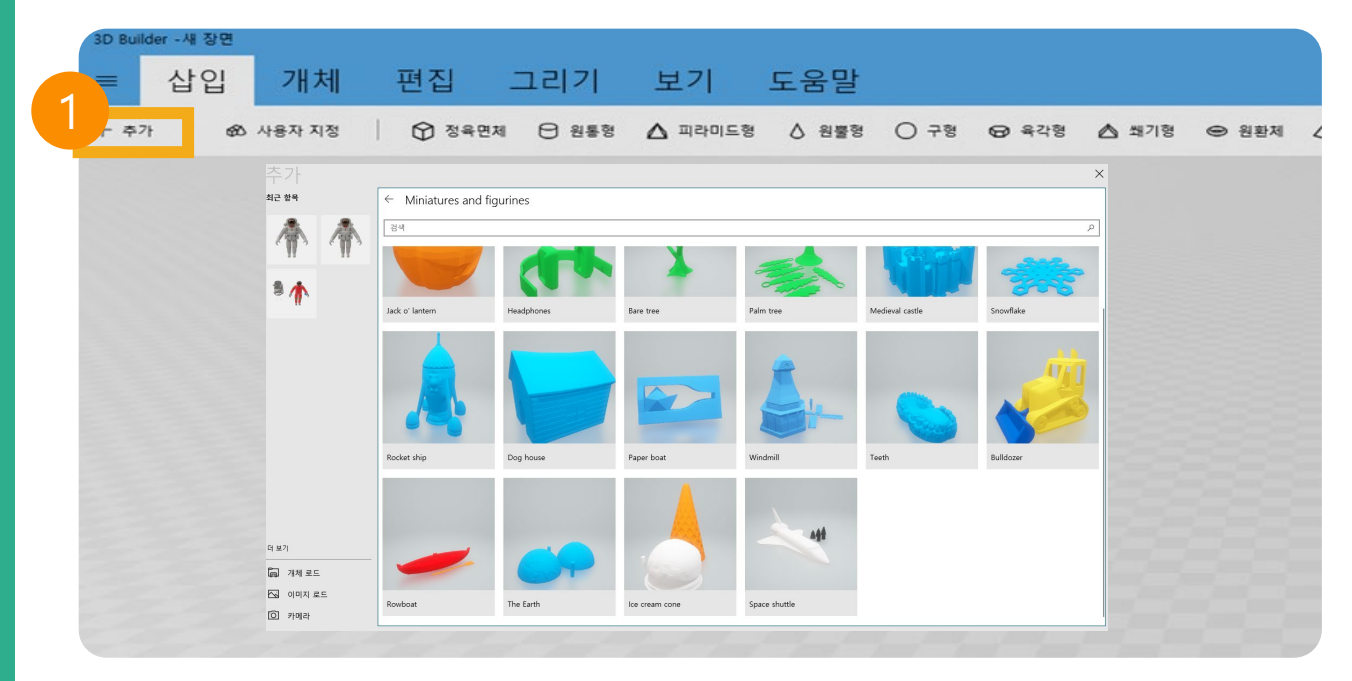

## 1. 3D 오브제트 불러오기

새 장면에서 삽입에서 추가를 클릭해 라이브러리, 로컬등 3D 오브젝트를 불러옵니 다.

| 도움말                                  | La 30 82# 品   ツ で            |
|--------------------------------------|------------------------------|
| 5 🛆 원뿔형 🔿 구형 😔 욕각형 🛆 쾌기형 👄 원환제 🕼 4면제 |                              |
|                                      | >                            |
|                                      | ¥ 26                         |
| 1                                    | <ul> <li>送 二番 9月</li> </ul>  |
|                                      | @ 모두 선택                      |
|                                      | ○ 모두 선택 취소                   |
|                                      | <ul> <li>관백 영역 반전</li> </ul> |
|                                      | (A) 스타키 선택                   |
|                                      |                              |
|                                      |                              |
|                                      |                              |
|                                      |                              |
|                                      |                              |
|                                      |                              |
|                                      |                              |
|                                      |                              |

## 1. 오브젝트 분할하기

원활한 편집을 위해 오브젝트를 분할합니다.

## 1. 3D 인쇄

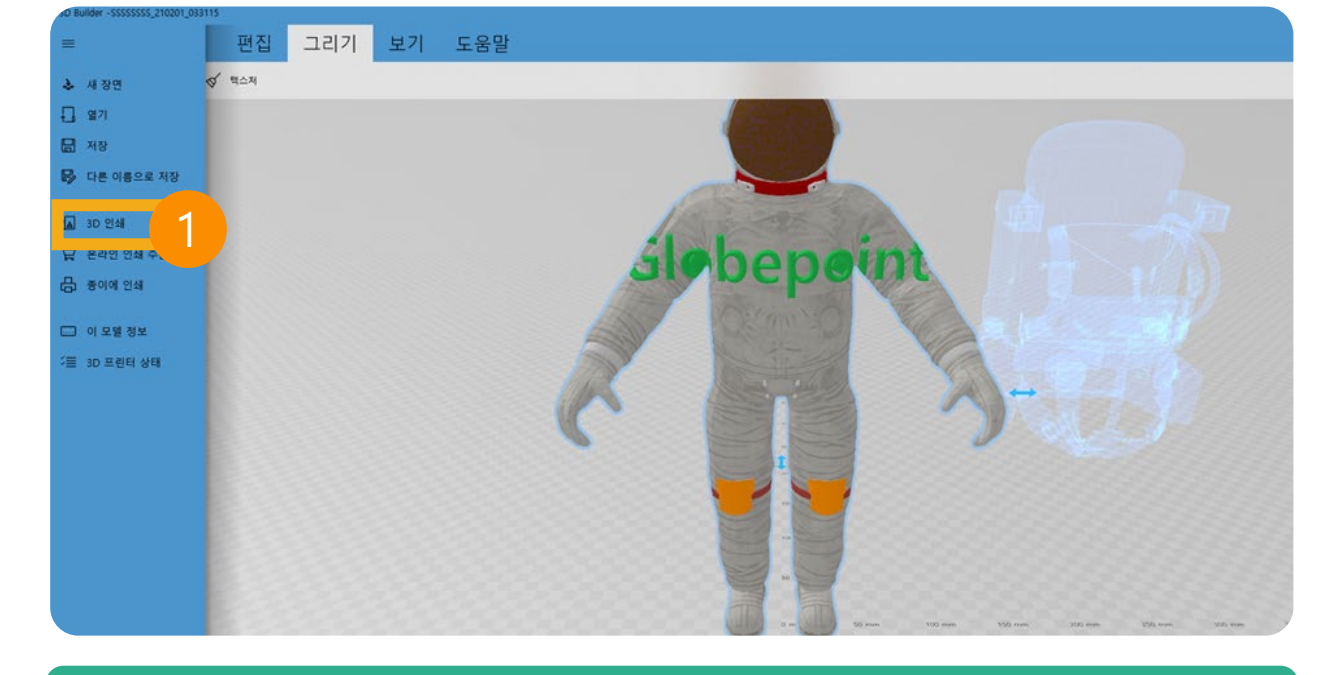

기본으로 제공하는 색상을 선택해 객체 색상을 변경합니다.

## 1. 색상 정하기

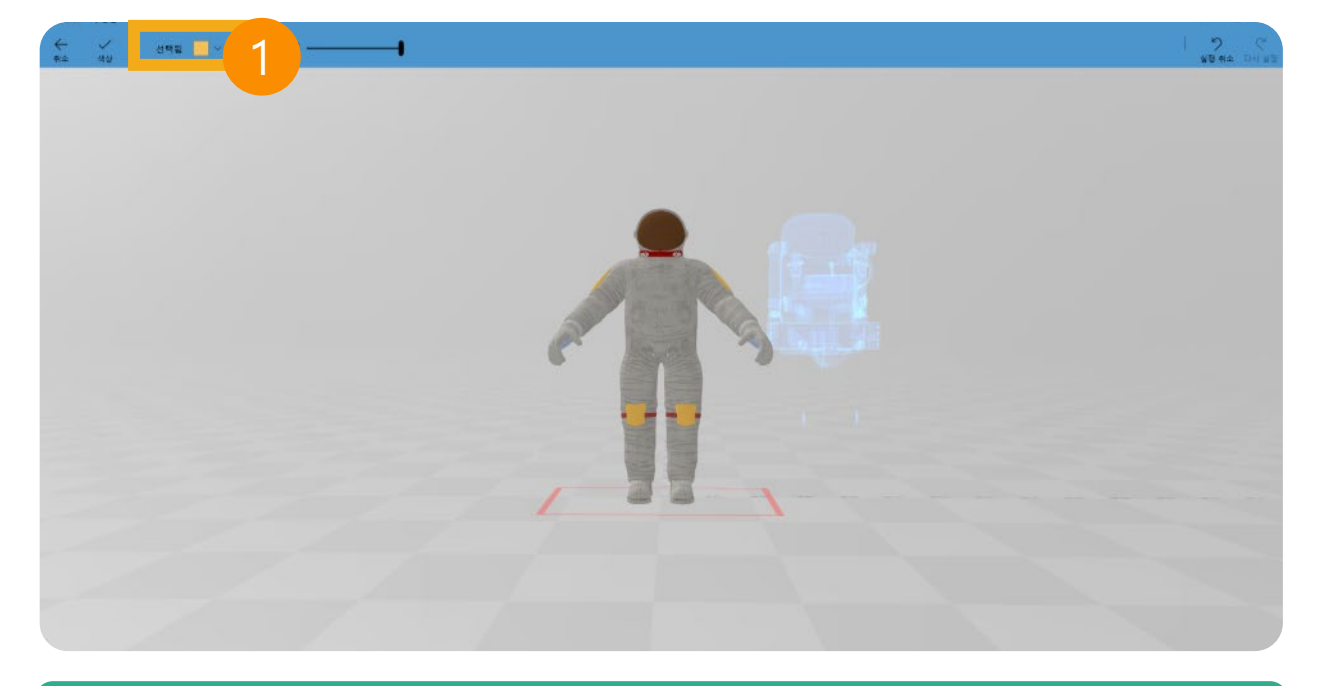

# 08

# Robot coding

- 8.1 Robot coding 실행하기
- 8.2 맵 선택하기
- 8.3 로봇 코딩 연동하기

·GLOBEPOINT

## Robot coding

## 8.1 Robot coding 실행하기

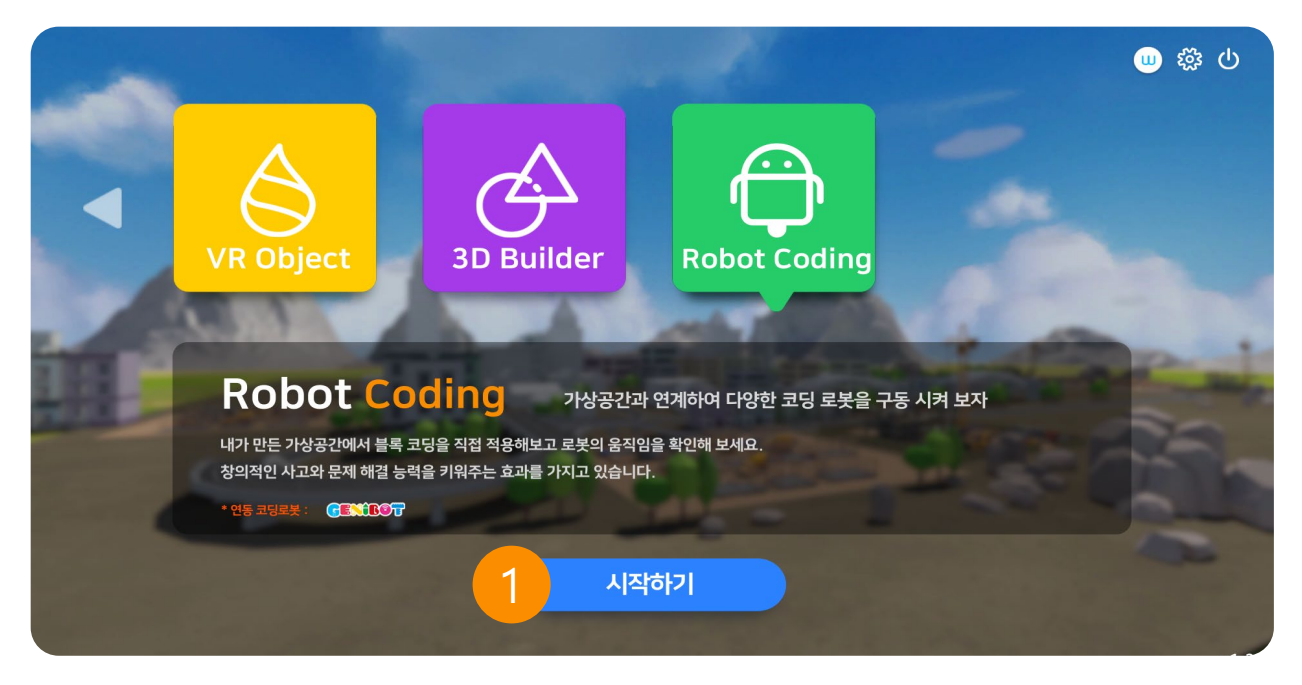

## 1. Robot Coding 실행하기

메인 화면에서 7번째 메뉴를 클릭한 후 실행하기를 누릅니다.

## 8.2 맵 선택하기

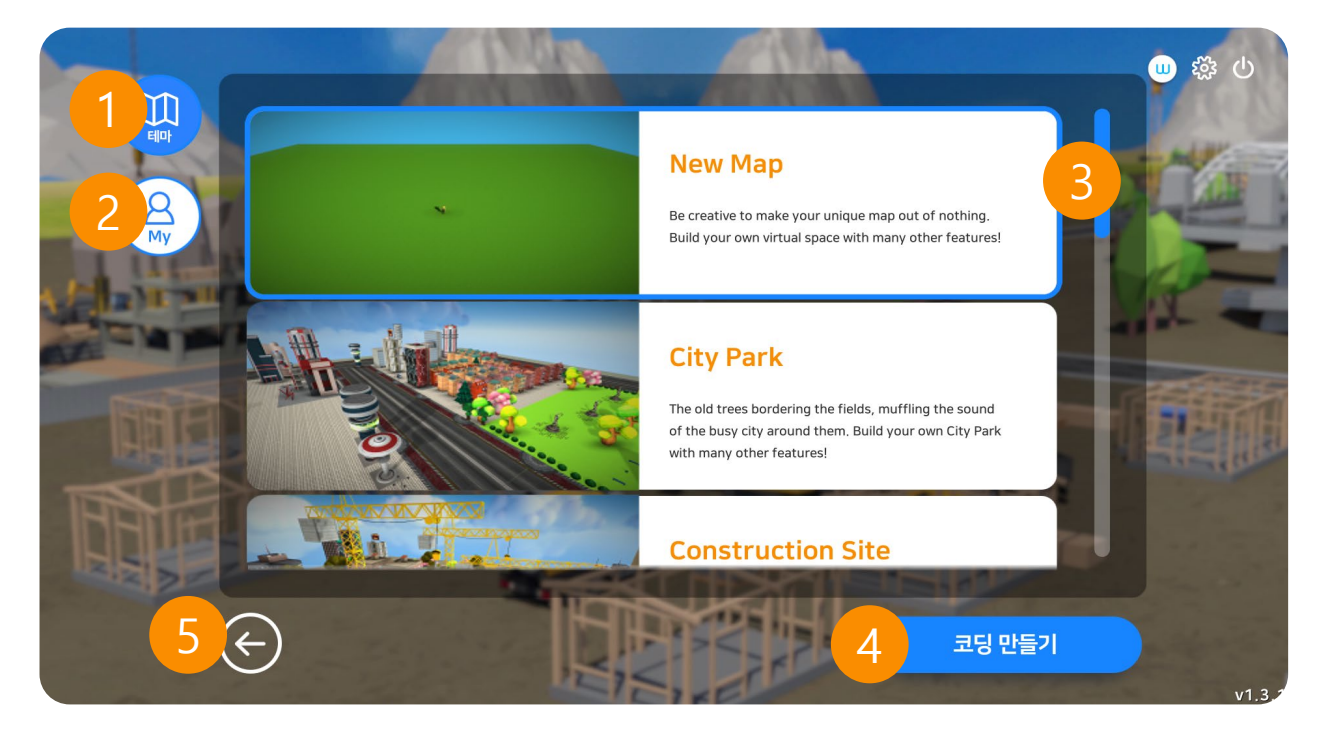

## 1. 테마맵 (총 12종)

기본으로 제공해드리는 맵입니다. 총 12종의 맵을 제공해 드립니다. 처음 사용하시는 사용자에게 권장합니다.

#### 2. 마이맵

자신이 직접 만든 맵입니다.

## 3. 맵 선택

새로운 맵에서 직접 코딩을 만들 수 있습니다.

## 4. 코딩 만들기

선택한 맵에서 코딩을 만듭니다.

## 5. 뒤로가기

이전 화면인 메인 화면으로 돌아갑니다.

## Robot coding

## 8.3 로봇코딩 연동하기

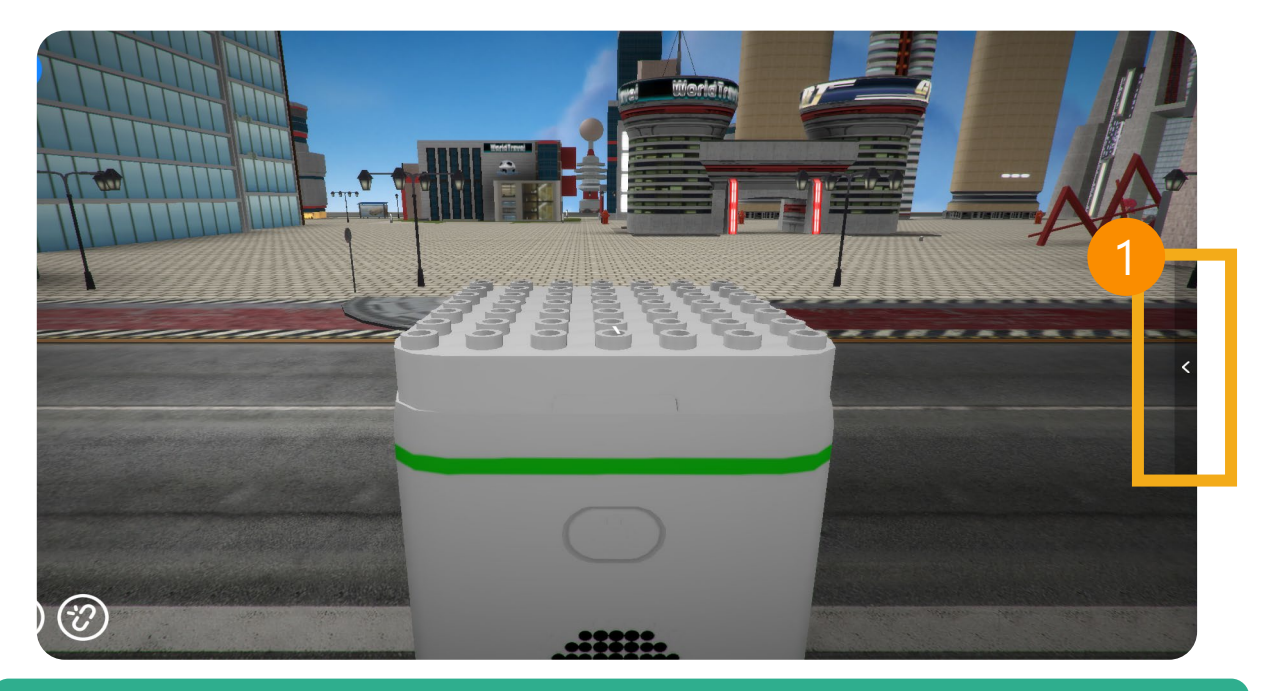

## 1. coding 시작하기

#### 화살표 버튼을 클릭해 코드창을 열어줍니다.

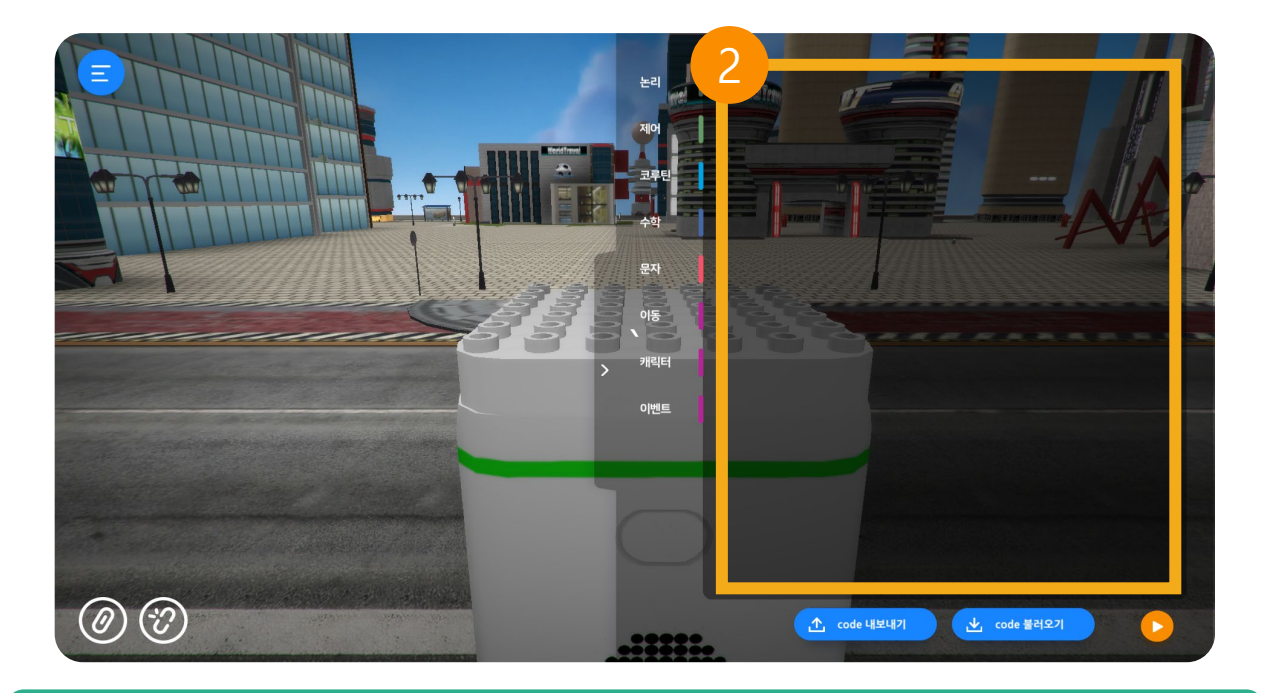

## 2. 코드 창

코드 창에서 코드를 매칭합니다.

#### 왼쪽 하단 블루투스 버튼을 클릭해 연결해줍니다.

## 2. 블루투스 동글이 연결

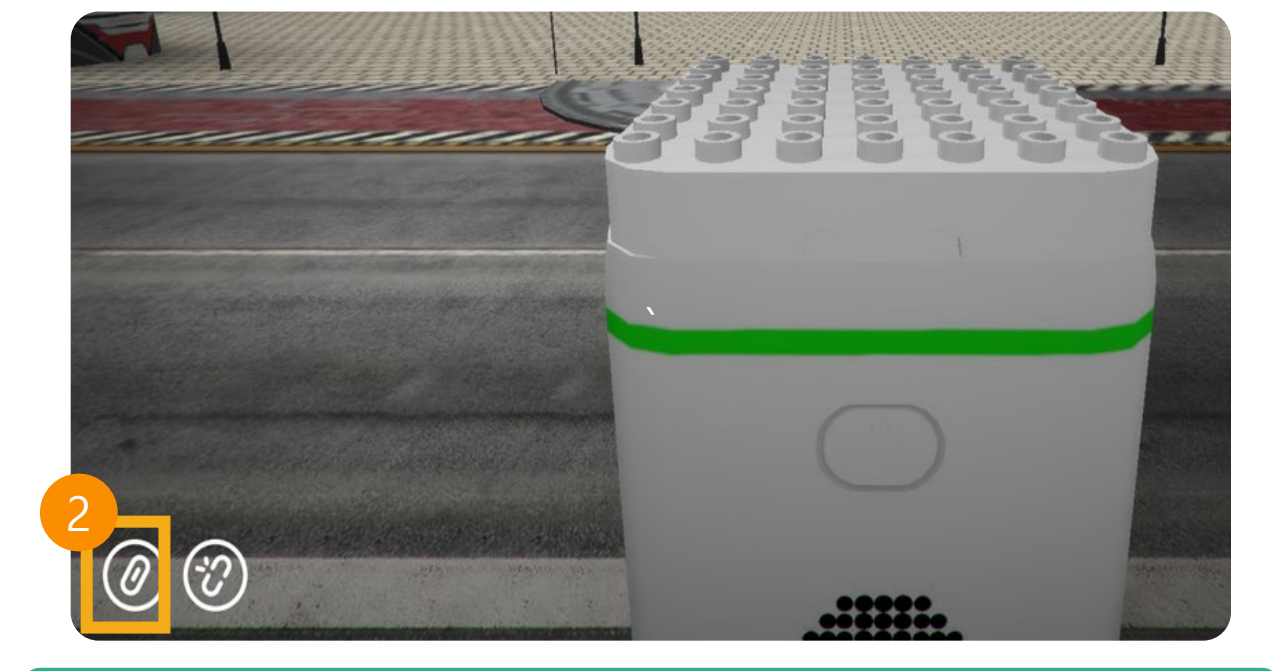

지니봇 전원버튼을 3초간 눌러 전원을 켜줍니다.

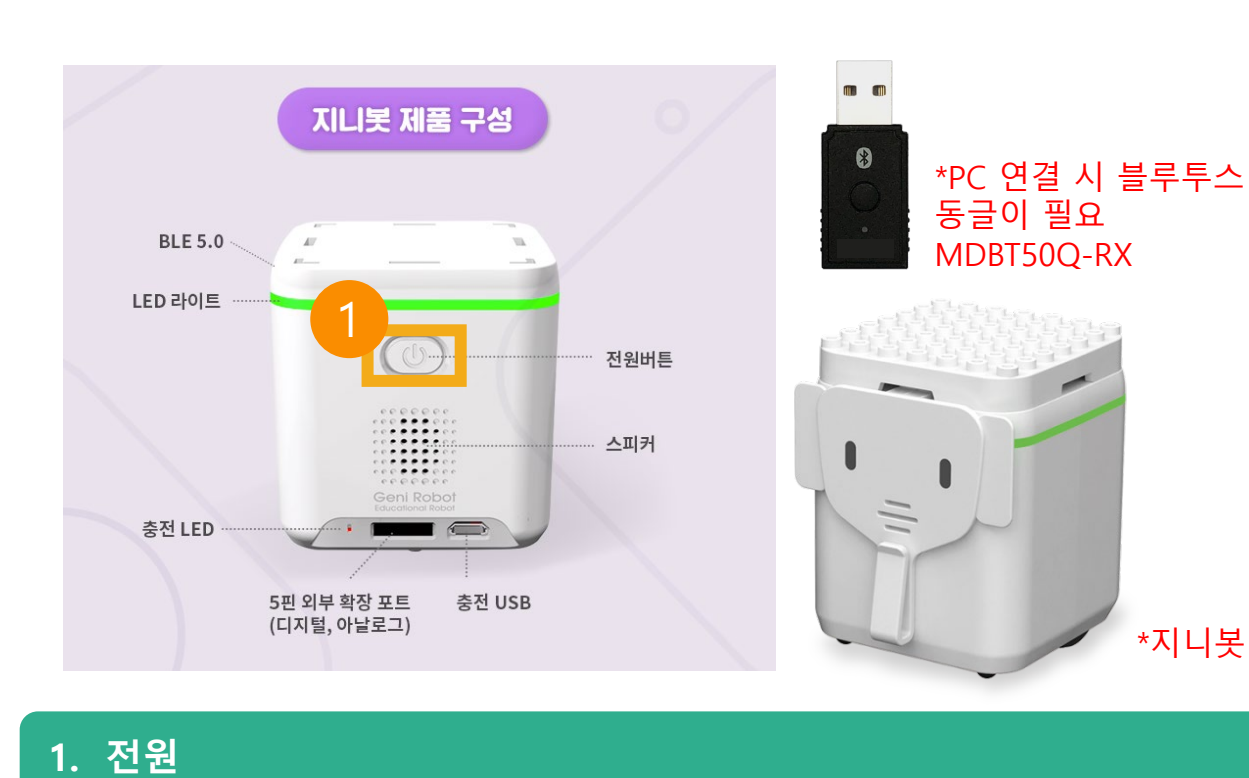

#### 블록코딩 매칭 후 플레이 버튼을 눌러 로봇코딩의 움직임을 확인합니다.

## 2. 플레이 하기

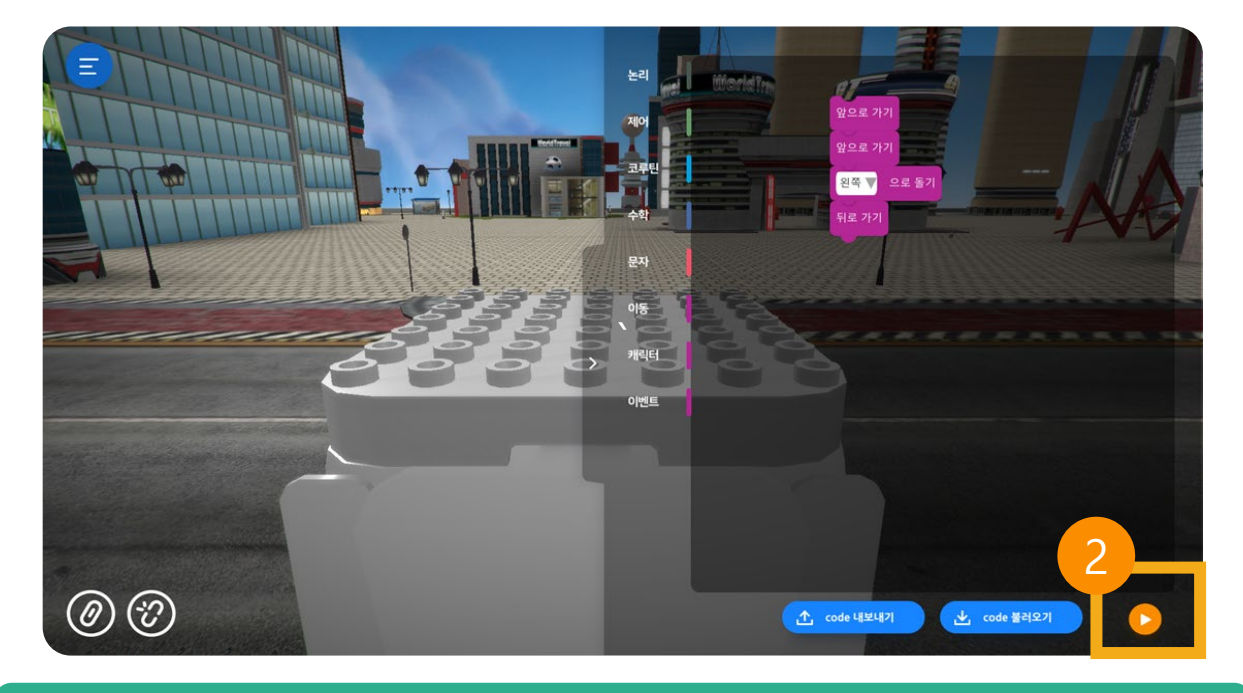

## 1. 코드 매칭하기

마우스 왼쪽 버튼으로 코드를 클릭한 채로 이동하면 매칭됩니다.

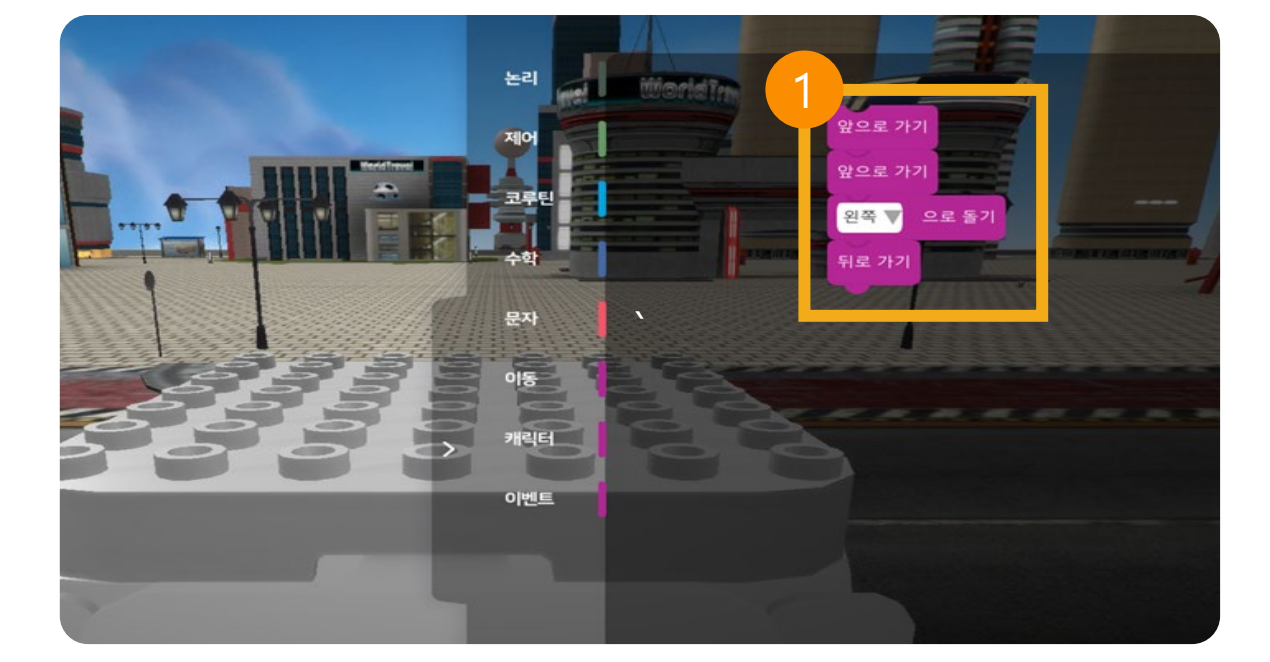

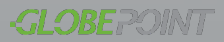

# VRWARE Edu School 7

09

9.1 프로그램의 삭제

·GLOBEPOINT

## 9.1 프로그램의 삭제

| E - 프로그램 및 기능    |                  |                                         |                                                     |                                       |              | - 0      |
|------------------|------------------|-----------------------------------------|-----------------------------------------------------|---------------------------------------|--------------|----------|
| - 个 🖬 > 제어판      | › 모든 제어판 항목 › 프로 | 그럼 및 기능                                 |                                                     | ¥ (                                   | 5 VRWARE     | े        |
| 제어판 홈            | 프로그램 제거 !        | 또는 변경                                   |                                                     |                                       |              |          |
| 설치된 업데이트 보기      | 프로그램은 제거리려       | 며 모르에서 서택하 후 (제거)                       | 1 (변경) 또는 (분구)를 통합하십시오                              |                                       |              |          |
| Windows 기능 켜기/끄기 |                  |                                         | LEOTAL LATE EALER.                                  |                                       |              |          |
|                  | 구성 👻 제거          |                                         |                                                     |                                       |              | (iii • ) |
|                  | 4                | ^                                       | 계시자                                                 | 설치 날짜 크:                              | 기 버려         |          |
|                  | VRWARE School 버전 | 1.1.1                                   | Globepoint                                          | 2019-01-29                            | 1.07GB 1.1.1 |          |
|                  |                  |                                         |                                                     |                                       |              |          |
|                  |                  |                                         |                                                     |                                       |              |          |
|                  |                  |                                         |                                                     |                                       |              |          |
|                  | Globepoin        | it 제품 버전: 1.1.1<br>도움말 링크: http://schoo | 지원 링크: http://scho<br>Lynware.u업데이트 정보: http://scho | ol.vrware.uヨ?I: 1.07GB<br>ol.vrware.u |              |          |

#### 1. VRWARE School 삭제

"제어판 – 프로그램 및 기능" 으로 이동합니다.

#### 2. VRWARE School 버전 선택

VRWARESchool(Uninstall) 선택 후 제거를 눌러 절차에 따라 삭제합니다.

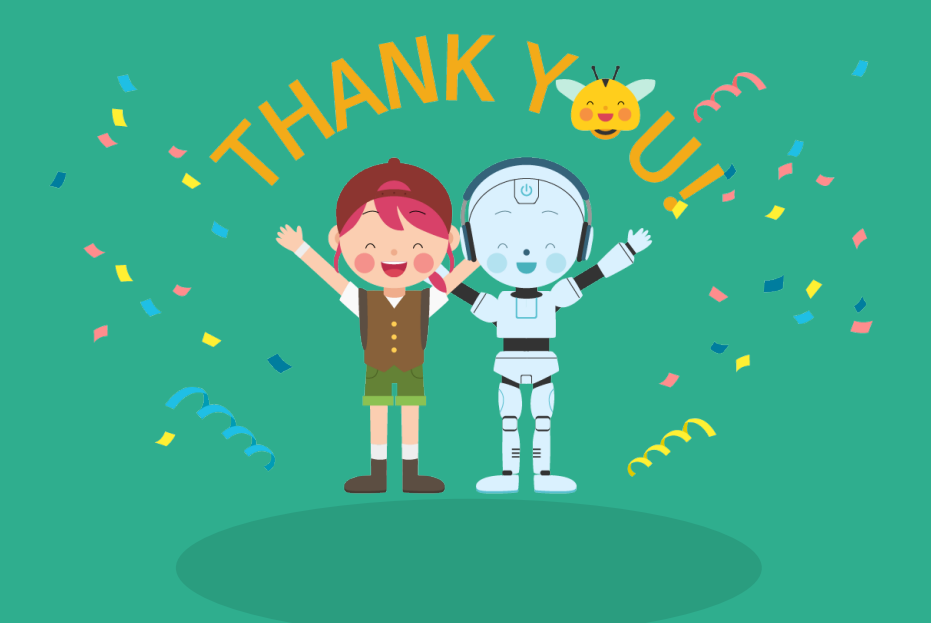

## CONTACT

- 📀 경기도 고양시 빛마루방송센터 글로브포인트 1603호/ 연구소 1507호
  - 031-911-0601/0609
- 🔁 gpsales@globepoint.co.kr
- http://school.vrware.us

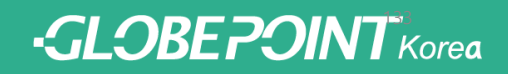